## **UNIVERSIDAD SAN FRANCISCO DE QUITO**

Colegio de Ciencias e Ingenierías

# DISEÑO ESTRUCTURAL DEL EDIFICIO "BUENA VISTA", MODELADO EN ETABS Y REVIT

Brandon Danilo Villacrés García

## Ingeniería Civil

Trabajo de fin de carrera presentado como requisito

para la obtención del título de

Ingeniero Civil

Quito, 22 de diciembre de 2023

### **UNIVERSIDAD SAN FRANCISCO DE QUITO**

## Colegio de Ciencias e Ingenierías HOJA DE CALIFICACIÓN DE TRABAJO DE CARRERA

## DISEÑO ESTRUCTURAL DEL EDIFICIO "BUENA VISTA", MODELADO EN ETABS Y REVIT

## Brandon Danilo Villacrés García

Nombre del profesor, Título académico

Miguel Andrés Guerra, PhD

Nombre del profesor, Título académico

Estefanía Cervantes, MDI

2

Quito, 22 de diciembre de 2023

### © DERECHOS DE AUTOR

Por medio del presente documento certifico que he leído todas las Políticas y Manuales de la Universidad San Francisco de Quito USFQ, incluyendo la Política de Propiedad Intelectual USFQ, y estoy de acuerdo con su contenido, por lo que los derechos de propiedad intelectual del presente trabajo quedan sujetos a lo dispuesto en esas Políticas.

Asimismo, autorizo a la USFQ para que realice la digitalización y publicación de este trabajo en el repositorio virtual, de conformidad a lo dispuesto en la Ley Orgánica de Educación Superior del Ecuador.

| Nombres y apellidos: | Brandon Danilo Villacrés García |
|----------------------|---------------------------------|
| Código:              | 00207203                        |
| Cédula de identidad: | 1803789211                      |
| Lugar y fecha:       | Quito, 22 de diciembre de 2023  |

## ACLARACIÓN PARA PUBLICACIÓN

**Nota:** El presente trabajo, en su totalidad o cualquiera de sus partes, no debe ser considerado como una publicación, incluso a pesar de estar disponible sin restricciones a través de un repositorio institucional. Esta declaración se alinea con las prácticas y recomendaciones presentadas por el Committee on Publication Ethics COPE descritas por Barbour et al. (2017) Discussion document on best practice for issues around theses publishing, disponible en http://bit.ly/COPETheses.

### **UNPUBLISHED DOCUMENT**

**Note:** The following capstone project is available through Universidad San Francisco de Quito USFQ institutional repository. Nonetheless, this project – in whole or in part – should not be considered a publication. This statement follows the recommendations presented by the Committee on Publication Ethics COPE described by Barbour et al. (2017) Discussion document on best practice for issues around theses publishing available on http://bit.ly/COPETheses.

#### DEDICATORIA

Primero a Dios que me ha acompañado a lo largo de mi vida ayudándome a culminar una meta más que me había planteado, a mis padres que desde pequeño me motivaron a cumplir mis metas y me han levantado en mis peores días. A mi hermano que ha sido un confidente, dándome consejos a mis problemas y alegrándome los días. A mi perrito Marcus que lamentablemente falleció, pero este logro es por él y su amor incondicional. A mis abuelitos, a mis tíos, hermanos, primos que en diferentes situaciones me han brindado una mano solidaria.

#### AGRADECIMIENTO

Agradezco este logro cumplido a Dios por haberme dado fuerza para no rendirme en este camino y sabiduría al tomar decisiones, a mis padres porque han sido un soporte constante en mi vida, apoyándome en los días buenos, pero sobre todo en los malos. A mi hermano siendo una guía en mi vida, un hombro en el cual descansar, un amigo con el cual reír y sobre todo por enseñarme química. A mi familia que se preocupaban cuando me quedaba hasta la madrugada acabando los proyectos y estaban dispuestos a ayudarme en lo que podían. A los profesores que impartían sus clases con la mejor de las actitudes y siempre tenían un espacio disponible para resolver inquietudes. A mis amigos que juntos avanzamos en este largo camino, noches enteras estudiando para un examen final pero siempre con buena actitud. A mi computadora que a pesar de haberle instalado una buena cantidad de programas para las diferentes materias nunca me falló.

Quiero agradecer a la Universidad San Francisco de Quito por haberme dado la ayuda y oportunidad de estudiar en tan prestigiosa institución. A mis tutores de tesis Miguel Andrés y Estefanía, por ser una guía en estos 6 meses de trabajo, la ayuda brindada para resolver cada una de mis inquietudes y por el interés que demostraron por mi proyecto de titulación.

#### **RESUMEN**

El presente trabajo de titulación en la carrera de Ingeniería Civil aborda el análisis detallado de la estructura del edificio "Buena Vista" ubicado en el sector de "La Primavera" mediante el uso del software ETABS, así como el diseño de sus elementos estructurales de acuerdo con las normativas vigentes. Adicionalmente, se explora la integración del programa REVIT para obtener planos detallados y calcular las cantidades exactas de materiales necesarios para la construcción gracias al modelamiento que se puede realizar en este software.

La investigación inició con el análisis estructura del edificio utilizando ETABS, donde utilizando información previa del proyecto se realizó el predimensionamiento de los elementos. Estos datos se cargan al programa, donde empieza el diseño sismo resistente basado en fuerzas. Se realiza el análisis dinámico y estático de la estructura para posteriormente chequear si esta cumple con el cortante basal, la torsión en plata y las derivas. Posteriormente, se llevó a cabo el diseño de los elementos estructurales del edificio donde se ocuparon valores generados por el ETABS junto con las normativas y estándares pertinentes. La utilización de REVIT permitió modelar a la estructura ayudándonos a generar de forma eficiente los planos estructurales detallados, así como el cálculo exacto de las cantidades de materiales necesarios para la construcción.

Los resultados obtenidos demuestran la viabilidad y la eficacia de la integración de herramientas tecnológicas avanzadas en el campo de la ingeniería estructural. Este enfoque integrado sienta las bases para futuras investigaciones y aplicaciones que promuevan la seguridad, la eficiencia y la sostenibilidad en la industria de la construcción.

Palabras clave: Análisis estructural, diseño, cálculo, modelado, ETABS, REVIT, BIM.

#### ABSTRACT

This Civil Engineering degree thesis deals with the detailed analysis of the structure of the "Buena Vista" building located in the "La Primavera" sector by using ETABS software, as well as the design of its structural elements according to the current regulations. Additionally, the integration of the REVIT program is explored to obtain detailed plans and calculate the exact quantities of materials needed for the construction thanks to the modeling that can be done in this software.

The research started with the structural analysis of the building using ETABS, where the pre-dimensioning of the elements was performed using previous information of the project. These data are loaded into the program, where the seismic-resistant design based on forces begins. The dynamic and static analysis of the structure is performed to later check if it complies with the basal shear, the torsion in silver and the drifts. Subsequently, the design of the structural elements of the building was carried out using values generated by ETABS together with the relevant regulations and standards. The use of REVIT allowed us to model the structure helping us to efficiently generate the detailed structural drawings, as well as the exact calculation of the quantities of materials required for the construction.

The results obtained demonstrate the feasibility and effectiveness of integrating advanced technological tools in the field of structural engineering. This integrated approach lays the foundation for future research and applications that promote safety, efficiency and sustainability in the construction industry.

Keywords: Structural analysis, design, calculus, modeling, ETABS, REVIT, BIM.

### TABLA DE CONTENIDO

| RESUM    | IEN                                 | 7  |
|----------|-------------------------------------|----|
| ABSTR    | ACT                                 | 8  |
| Introduc | cción                               | 19 |
| Anteced  | lentes                              | 20 |
| 1. Nor   | rmativa técnica                     | 21 |
| 2. Aná   | álisis de Cargas                    | 21 |
| 2.1.     | Carga muerta                        | 21 |
| 2.1.     | 1. Entrepiso Cubierto               | 21 |
| 2.1.     | 2. Entrepiso Exterior               | 22 |
| 2.1.     | 3. Cubierta y Balcón                | 23 |
| 2.2.     | Cargas vivas                        | 23 |
| 2.3.     | Carga sísmica                       | 24 |
| 2.4.     | Combinaciones de carga              | 25 |
| 3. Estu  | udio de suelos                      | 25 |
| 3.1.     | Capacidad portante                  | 26 |
| 3.2.     | Profundidad de desplante            | 26 |
| 3.3.     | Nivel freático                      | 27 |
| 4. Info  | ormación del Proyecto               | 27 |
| 4.1.     | Sistema Estructural                 | 27 |
| 4.2.     | Materiales                          | 28 |
| 4.2.     | 1. Hormigón                         | 28 |
| 4.2.     | 2. Acero                            | 28 |
| 4.3.     | Inercia de las secciones agrietadas | 28 |
| 5. Pree  | dimensionamiento de los Elementos   | 28 |
| 5.1.     | Vigas                               | 28 |
| 5.2.     | Columnas                            | 33 |
| 5.3.     | Losas                               | 37 |
| 6. Estr  | ructura en ETABS                    | 40 |
| 7. Dis   | eño Sismo Resistente                | 45 |
| 7.1.     | Propósito de la Norma NEC-SE-DS     | 45 |
| 7.2.     | Diseño Basado en Fuerzas (DBF)      | 45 |
| 7.3.     | Análisis Dinámico Espectral         | 46 |
| 7.3.     | 1. Factor de zona Z                 | 46 |

|      | 7.3.2.   | Coeficientes de Sitio                            | 47  |
|------|----------|--------------------------------------------------|-----|
|      | 7.3.3.   | Espectro elástico de diseño                      | 49  |
| 7.4  | 4. Fac   | tor de Reducción Sísmica (R)                     | 52  |
| 7.5  | 5. Cas   | os de Cargas Laterales                           | 53  |
| 7.6  | 5. Aná   | álisis Estático (Cortante Basal de Diseño)       | 54  |
|      | 7.6.1.   | Factor de Importancia                            | 54  |
|      | 7.6.2.   | Valor del Espectro de diseño en aceleración (Sa) | 55  |
|      | 7.6.3.   | Coeficientes de Configuración en Planta          | 56  |
|      | 7.6.4.   | Coeficientes de Configuración de Elevación       | 58  |
|      | 7.6.5.   | Cortante Basal de Diseño                         | 59  |
| 7.7  | 7. Car   | gas Laterales                                    | 59  |
| 7.8  | 8. Cor   | nbinaciones de Carga                             | 61  |
| 8.   | Análisis | Espectral                                        | 64  |
| 8.1  | 1. Aju   | ste del Corte Basal                              | 64  |
| 8.2  | 2. Din   | nensiones Finales                                | 67  |
|      | 8.2.1.   | Columnas                                         | 67  |
|      | 8.2.2.   | Vigas                                            | 68  |
|      | 8.2.3.   | Asignación de Secciones                          | 69  |
| 8.3  | 3. Tor   | sión en Planta                                   | 71  |
| 8.4  | 4. Der   | ivas                                             | 72  |
| 9.   | Diseño o | le Elementos                                     | 74  |
| 9.1. | Diseñ    | o de Vigas                                       | 74  |
|      | 9.1.1.   | Acero Longitudinal                               | 76  |
|      | 9.1.2.   | Acero transversal                                | 81  |
|      | 9.1.3.   | Configuraciones de Vigas                         | 85  |
| 9.2  | 2. Dis   | eño de Columnas                                  | 87  |
|      | 9.2.1.   | Diseño Columnas 50X50                            | 89  |
|      | 9.2.2.   | Columnas 30X30                                   | 96  |
| 9.3  | 3. Dis   | eño de Cimentaciones                             | 102 |
|      | 9.3.1.   | Diseño Zapatas combinadas (C2-C3)                | 102 |
|      | 9.3.2.   | Diseño Zapatas aisladas                          | 115 |
| 9.4  | 4. Dis   | eño de muros:                                    | 123 |
|      | 9.4.1.   | Verificación espesor mínimo:                     | 123 |
|      | 9.4.2.   | Pesos y momentos:                                | 124 |
|      | 9.4.3.   | Refuerzo de muro:                                | 125 |

| (     | 9.4.4.    | Elementos de borde:                     | 27 |
|-------|-----------|-----------------------------------------|----|
| (     | 9.4.5.    | Verificación carga axial:               | 28 |
| (     | 9.4.6.    | Diseño a corte:                         | 28 |
| (     | 9.4.7.    | Refuerzo transversal:                   | 29 |
| (     | 9.4.8.    | Diagrama de interacciones del muro:12   | 30 |
| 10.   | REVI      | Γ1                                      | 33 |
| 10.1. | Plan      | os arquitectónicos en AutoCAD1          | 33 |
| 10.2. | Plan      | os arquitectónicos en Revit13           | 35 |
| 10.3. | Moc       | lelado de elementos estructurales13     | 37 |
| 10.4. | Moc       | lelado de los refuerzos estructurales14 | 43 |
| 10.4. | 1. R      | efuerzo de vigas14                      | 43 |
| 10.4. | 2. R      | efuerzo de cimentaciones14              | 44 |
| 10.4. | 3. R      | efuerzo de muros14                      | 46 |
| 10.5  | Planillas | de aceros14                             | 48 |
| 11.   | Result    | ados14                                  | 49 |
| 12.   | Conclu    | usiones1                                | 51 |
| 13.   | Recon     | nendaciones1                            | 52 |
| REF   | ERENCI    | AS BIBLIOGRÁFICAS1                      | 54 |
| ANE   | XO A: F   | PLANOS ARQUITECTÓNICOS                  | .1 |
| ANE   | XO B: F   | PLANOS ESTRUCTURALES                    | .7 |

## ÍNDICE DE FIGURAS

| Figura 1 Corte arquitectónico del Edifico                                            | 20    |
|--------------------------------------------------------------------------------------|-------|
| Figura 2 Vista en planta nivel 3                                                     | 20    |
| Figura 3 Resultados del ensayo de Compresión Triaxial Rápido                         | 26    |
| Figura 4 Capacidad Portante Admisible                                                | 26    |
| Figura 5 Tabla 6.5.2 del ACI 318-19                                                  | 30    |
| Figura 6 Momentos en una viga, dirección X                                           | 30    |
| Figura 7 Momentos en una viga, dirección Y                                           | 31    |
| Figura 8 Predimensionamiento Viga 25x45cm                                            | 33    |
| Figura 9 Tabla configuraciones de acero                                              | 36    |
| Figura 10 Predimensionamiento Columna 30x30 cm                                       | 36    |
| Figura 11 Predimensionamiento Columna 45x45 cm                                       | 37    |
| Figura 12 Tabla 8.3.1.2 del ACI 318-19                                               | 38    |
| Figura 13 Vista transversal losa                                                     | 39    |
| Figura 14 Dimensiones Losa                                                           | 40    |
| Figura 15 ETABS: Grilla para la estructura                                           | 41    |
| Figura 16 ETABS: Colocación de Columnas                                              | 41    |
| Figura 17 ETABS: Colocación de Vigas                                                 | 42    |
| Figura 18 ETABS: Colocación de membranas                                             | 42    |
| Figura 19 ETABS: Colocación de Muros                                                 | 43    |
| Figura 20 ETABS: Generar mallas en las membranas                                     | 43    |
| Figura 21 ETABS: Colocación de Cargas                                                | 44    |
| Figura 22 ETABS: Generar Diafragmas                                                  | 44    |
| Figura 23 Tabla 9 de la NEC de Peligro Sísmico                                       | 46    |
| Figura 24 Figura 1 de la NEC de Peligro Sísmico                                      | 47    |
| Figura 25 Tabla 1 de la NEC de Peligro Sísmico                                       | 47    |
| Figura 26 Tabla 3 de la NEC de Peligro Sísmico                                       | 48    |
| Figura 27 Tabla 4 de la NEC de Peligro Sísmico                                       | 48    |
| Figura 28 Tabla 5 de la NEC de Peligro Sísmico                                       | 48    |
| Figura 29 Espectro de respuesta elástico de aceleraciones                            | 49    |
| Figura 30 Espectro de respuesta elástico de aceleraciones de la estructura           | 51    |
| Figura 31 ETABS: Espectro de respuesta elástico de aceleraciones                     | 51    |
| Figura 32 Comportamientos de una estructura                                          | 52    |
| Figura 33 Tabla 15 "Coeficiente R para sistemas estructurales dúctiles" de la NEC de |       |
| Peligro Sísmico                                                                      | 53    |
| Figura 34 Caso de carga dinámico en sentido X                                        | 53    |
| Figura 35 Caso de carga dinámico en sentido Y                                        | 53    |
| Figura 36 Tabla 6 de la NEC de Peligro Sísmico                                       | 54    |
| Figura 37 Tabla de la Sección 6.3.3 de la NEC de Peligro Sísmico                     | 55    |
| Figura 38 ETABS: Periodo de la Estructura                                            | 56    |
| Figura 39 Tabla 13 "Coeficientes de Irregularidad en planta" de la NEC de Peligro Sí | smico |
|                                                                                      | 56    |
| Figura 40 ETABS: Tabla Diaphragm Max Over Avg Drifts                                 | 57    |

Figura 41 Tabla 14 "Coeficientes de Irregularidad en elevación" de la NEC de Peligro Sísmico \_\_\_\_\_

| Sísmico                                                                     | 58 |
|-----------------------------------------------------------------------------|----|
| Figura 42 ETABS: Vista Corte 3-3                                            | 58 |
| Figura 43 ETABS: Creación de Cargas Laterales                               | 59 |
| Figura 44 ETABS: Carga Lateral en dirección X                               | 60 |
| Figura 45 Valores del Coeficiente k                                         | 60 |
| Figura 46 Carga Lateral en dirección Y                                      | 60 |
| Figura 47 ETABS: Combinación de Carga 1                                     | 61 |
| Figura 48 ETABS: Combinación de Carga 2                                     | 61 |
| Figura 49 ETABS: Combinación de Carga 3                                     | 62 |
| Figura 50 ETABS: Combinación de Carga 4                                     | 62 |
| Figura 51 ETABS: Combinación de Carga 5                                     | 62 |
| Figura 52 ETABS: Combinación de Carga 6                                     | 63 |
| Figura 53 ETABS: Combinación Envolvente                                     | 63 |
| Figura 54 ETABS: Load Pattern Definitions – Auto Seismic – User Coefficient | 64 |
| Figura 55 ETABS: Story Forces                                               | 65 |
| Figura 56 ETABS: Ajuste SXdin                                               | 66 |
| Figura 57 ETABS: Ajuste SYdin                                               | 66 |
| Figura 58 ETABS: Story Forces Corregido                                     | 66 |
| Figura 59 ETABS: Configuración Columna 30x30 cm                             | 67 |
| Figura 60 ETABS: Configuración Columna 50x50 cm                             | 68 |
| Figura 61 ETABS: Configuración Viga 25x30 cm                                | 68 |
| Figura 62 ETABS: Configuración Viga 25x40 cm                                | 69 |
| Figura 63 ETABS: Configuración Viga 30x50 cm                                | 69 |
| Figura 64 ETABS: Vista Corte B-B                                            | 70 |
| Figura 65 ETABS: Vista Corte 5-5                                            | 70 |
| Figura 66 ETABS: Vista 3D de la Estructura                                  | 71 |
| Figura 67 ETABS: Modal Participating Mass Ratios                            | 72 |
| Figura 68 Tabla 7 de la NEC de Peligro Sísmico                              | 72 |
| Figura 69 ETABS: Deriva sentido X                                           | 73 |
| Figura 70 ETABS: Deriva sentido Y                                           | 74 |
| Figura 71 ETABS: Cargar combinaciones de carga                              | 75 |
| Figura 72 ETABS: Diseño de elementos en hormigón armado                     | 75 |
| Figura 73 ETABS: Vosta Corte C-C con diseño de elementos                    | 76 |
| Figura 74 ETABS: Acero longitudinal de la viga C 3-5 del "Story 1"          | 76 |
| Figura 75 Ejemplo de diseño de vigas                                        | 77 |
| Figura 76 Momentos Flector de la viga C 3-5 del "Story 1"                   | 77 |
| Figura 77 Acero requerido diseño Excel                                      | 79 |
| Figura 78 Configuración del Acero para la viga                              | 80 |
| Figura 79 ETABS: Cortante máximo de la viga C 3-5 del "Story 1"             | 81 |
| Figura 80 - Diagrama de carga axial de la estructura                        | 88 |
| Figura 81 - Diagrama de momentos de la estructura                           | 88 |
| Figura 82 Datos generales de geometría y materiales                         | 89 |
| Figura 83 Disposición de las varillas en la columna                         | 89 |

| Figura 84 Valores de carga axial y momento                                        | 90  |
|-----------------------------------------------------------------------------------|-----|
| Figura 85 Diagramas de interacción en sentido X y Y                               | 90  |
| Figura 86 Cálculo de cortante probable 1                                          | 91  |
| Figura 87 Diagramas de interacción amplificados                                   | 91  |
| Figura 88 Cálculo de cortante probable 2                                          | 91  |
| Figura 89 Altura de columnas entre pisos, área de aceros, y dimensiones           | 92  |
| Figura 90 Cálculo de la fuerza cortante para el diseño de los estribos            | 92  |
| Figura 91 Cálculo del cortante permitido y verificación                           | 93  |
| Figura 92 Cálculo de separación de los estribos                                   | 93  |
| Figura 93 Diseño por confinamiento de los estribos                                | 94  |
| Figura 94 Longitudes de confinamiento                                             | 94  |
| Figura 95 Verificación Columna Fuerte, Viga Débil                                 | 95  |
| Figura 96 Diseño final de la columna de 50x50 cm                                  | 95  |
| Figura 97 Datos de geometría y materiales                                         | 96  |
| Figura 98 Disposición de las varillas.                                            | 96  |
| Figura 99 Valores de carga axial y momentos                                       | 97  |
| Figura 100 Diagramas de interacción en sentido X y Y                              | 97  |
| Figura 101 Cálculo de momento y cortante probable 1                               | 98  |
| Figura 102 Cálculo de momento y cortante probable 2.                              | 98  |
| Figura 103 Dimensiones de la columna, acero de refuerzo, y distancia entre vigas. | 99  |
| Figura 104 Cálculos para el diseño de estribos.                                   | 99  |
| Figura 105 Diseño por confinamiento de los estribos.                              | 100 |
| Figura 106 Longitudes de confinamiento.                                           | 101 |
| Figura 107 Verificación columna fuerte, viga debil.                               | 101 |
| Figura 108 Diseño final de la columna de 30x30 cm.                                | 102 |
| Figura 109 Datos de cargas y momentos para la zapara combinada.                   | 102 |
| Figura 110 Valores de q admisible.                                                |     |
| Figura 111 Cargas y momentos actuantes de ETABS.                                  | 103 |
| Figura 112 Información general de los materiales.                                 | 103 |
| Figura 113 Área de zapata inicial.                                                | 103 |
| Figura 114 Determinación de la resultante de cargas.                              | 104 |
| Figura 115 Análisis de cargas sobre la zapata.                                    | 104 |
| Figura 116 Diagrama de corte de la zapata.                                        | 104 |
| Figura 117 Diagrama de cortante y momento último.                                 | 105 |
| Figura 118 Sección crítica para punzonamiento                                     | 105 |
| Figura 119 Verificación de esfuerzo cortante máximo.                              | 106 |
| Figura 120 Cortante último columna 2.                                             | 106 |
| Figura 121 Verificación de cortantes máximos.                                     | 107 |
| Figura 122 Verificación VcR.                                                      |     |
| Figura 123 Diseño a flexión para momentos negativos.                              |     |
| Figura 124 Cálculo de separación de varillas.                                     | 109 |
| Figura 125 Separación de varillas                                                 |     |
| Figura 126 Diseño de zapata combinada para momentos positivos                     | 110 |
| Figura 127 Diseño por flexión del lado más corto para la columna 1.               | 111 |

| Figura 128 Diseño a flexión para la columna 2                  | 112 |
|----------------------------------------------------------------|-----|
| Figura 129 Diseño a flexión de la zona intermedia de la zapata | 113 |
| Figura 130 Verificación de peralte de la zapata                | 114 |
| Figura 131 Diseño final de la zapata combinada                 | 114 |
| Figura 132 Corrección de predimensionamiento                   | 115 |
| Figura 133 Diseño estructural de la zapata                     | 116 |
| Figura 134 Sección crítica de la zapata                        | 117 |
| Figura 135 Medidas de la sección crítica                       | 117 |
| Figura 136 Segundo cortante.                                   | 117 |

Figura 137 Diseño por flexión, cálculo de presiones, cálculo de Mu, Mn, y espaciamiento.

|                                                                   | 118 |
|-------------------------------------------------------------------|-----|
| Figura 138 Diseño final de zapata aislada C4                      | 118 |
| Figura 139 Corrección del predimensionamiento                     | 119 |
| Figura 140 Diseño estructural de la zapata                        | 120 |
| Figura 141 Perímetro crítico de la zapata                         | 120 |
| Figura 142 Sección crítica de la zapata                           | 121 |
| Figura 143 Dimensiones de la sección crítica.                     | 121 |
| Figura 144 Verificación de segundo cortante.                      | 121 |
| Figura 145 Diseño por flexión y configuración del refuerzo.       | 122 |
| Figura 146 Diseño final de zapata aislada F4                      | 123 |
| Figura 147 Información general del suelo para el diseño de muros. | 123 |
| Figura 148 Determinación de pesos, brazos, momentos, y fuerzas.   | 125 |
| Figura 149 Resultante de fuerzas.                                 | 125 |
| Figura 150 Factores de seguridad por volcamiento y desplazamiento | 125 |
| Figura 151 Prediseño de muro                                      | 126 |
| Figura 152 Cálculo de Mn y As mínimo                              | 126 |
| Figura 153 Verificación de acero escogido                         | 127 |
| Figura 154 Refuerzo a flexión del muro                            | 127 |
|                                                                   |     |

Figura 155 Espaciamiento verticala máximo del refuerzo transversal en el borde del muro.

|                                                                         | 128 |
|-------------------------------------------------------------------------|-----|
| Figura 156 Verificación de carga axial                                  | 128 |
| Figura 157 Diseño del muro a corte                                      | 129 |
| Figura 158 Espaciamiento transversal del muro.                          | 129 |
| Figura 159 Cálculo de As min                                            | 130 |
| Figura 160 Datos para el diagrama de interacción del muro               | 130 |
| Figura 161 Cálculos realizados para el diagrama de interacción del muro | 131 |
| Figura 162 Compresión máxima                                            | 131 |
| Figura 163 Puntos obtenidos para el diagrama de interacción.            | 132 |
| Figura 164 - Diagrama de iteraciones del muro                           | 133 |
| Figura 165 – Piso 3                                                     | 134 |
| Figura 166 - Importación de planos a Revit                              | 135 |
| Figura 167 - Planos arquitectónicos exportados a AutoCAD                | 136 |
| Figura 168 - Niveles para cada piso del edificio                        | 136 |
| Figura 169 - Creación de rejilla para los planos                        | 137 |

| Figura 170 - Configuración de secciones transversales.                   | 138 |
|--------------------------------------------------------------------------|-----|
| Figura 171 - Colocación de columnas                                      | 138 |
| Figura 172 - Colocación de vigas y columnas                              | 139 |
| Figura 173 – Viga                                                        | 139 |
| Figura 174 – Columna                                                     | 140 |
| Figura 175 - Zapata Ccombinada                                           | 140 |
| Figura 176 - Muro estructural                                            | 141 |
| Figura 177 – Losa                                                        | 141 |
| Figura 178 – Escaleras                                                   | 142 |
| Figura 179 - Estructura final del edificio                               | 142 |
| Figura 180 Detalle de conexión entre vita y columna                      | 143 |
| Figura 181 Detalle 3D de los estribos de la viga                         | 144 |
| Figura 182 Detalle del refuerzo de una viga, incluye varillas y estribos | 144 |
| Figura 183 - Detalle de zapata combinada                                 | 145 |
| Figura 184 - Armado en 3D de zapata combinada                            | 145 |
| Figura 185 Detalle de refuerzo de zapata aislada                         | 145 |
| Figura 186 - Armado de muro estructural                                  | 146 |
| Figura 187 Corte transversal muro principal                              | 147 |
| Figura 188 Zapata de muro                                                | 147 |
| Figura 189 Corte longitudinal muro                                       | 147 |
| Figura 190 - Detalle 3D del armado de muro(isometría)                    | 148 |
| Figura 191 Modelo Digital del edificio.                                  | 150 |
| Figura 192 Subsuelo                                                      | 1   |
| Figura 193 Piso 1                                                        | 2   |
| Figura 194 Piso 2                                                        | 3   |
| Figura 195 Piso 3                                                        | 4   |
| Figura 196 Piso 4                                                        | 5   |
| Figura 197 Rooftop                                                       | 6   |
| Figura 198 Planos Zapatas                                                | 7   |
| Figura 199 Detalles Zapatas                                              | 8   |
| Figura 200 Planos Muro Principal                                         | 9   |
| Figura 201 Planos Muro Secundario                                        | 10  |
| Figura 202 Planos Columnas                                               | 11  |
| Figura 203 Planos Vigas Piso 1                                           | 12  |
| Figura 204 Planos Vigas Piso 2                                           | 13  |
| Figura 205 Planos Vigas Piso 3                                           | 14  |
| Figura 206 Planos Vigas Piso 4                                           | 15  |
| Figura 207 Planos Vigas Rooftop                                          | 16  |

## ÍNDICE DE TABLAS

| Tabla 1 Carga Muerta de Entrepiso                                          | 22  |
|----------------------------------------------------------------------------|-----|
| Tabla 2 Carga Muerta de Entrepiso Exterior                                 | 22  |
| Tabla 3 Carga Muerta de Cubierta                                           | 23  |
| Tabla 4 Carga Viva del Edificio                                            | 24  |
| Tabla 5 Carga Sísimica                                                     | 24  |
| Tabla 6 Combinaciones de Cargas                                            | 25  |
| Tabla 7 Tabla momentos dirección X                                         | 30  |
| Tabla 8 Tabla momentos dirección Y                                         | 31  |
| Tabla 9 Datos de factores a utilizar                                       | 50  |
| Tabla 10 Datos Cortante Basal                                              | 59  |
| Tabla 11 Valores Cortante Basal V                                          | 64  |
| Tabla 12 Valores Cortante Dinámico                                         | 65  |
| Tabla 13 Ajuste Cortante Basal                                             | 65  |
| Tabla 14 Comprobación Cortante Basal Dinámico                              | 67  |
| Tabla 15 Datos de la Viga                                                  | 76  |
| Tabla 16 ETABS: Momentos Flector                                           | 77  |
| Tabla 17 Configuración de Acero Longitudinal                               | 80  |
| Tabla 18 Datos Extra para el acero transversal                             | 81  |
| Tabla 19 Acero en zona de confinamiento                                    | 84  |
| Tabla 20 Acero fuera de la zona de confinamiento                           | 85  |
| Tabla 21 Configuración de acero longitudinal viga G-H                      | 85  |
| Tabla 22 Configuración de acero longitudinal viga A'-B                     | 85  |
| Tabla 23 Configuración de acero longitudinal viga 25x40: requerido 3 cm2   | 86  |
| Tabla 24 Configuración de acero longitudinal viga 25x40: requerido 4.6 cm2 | 86  |
| Tabla 25 Configuración de acero longitudinal viga 25x40: requerido 5.4 cm2 | 86  |
| Tabla 26 Configuración de acero longitudinal viga 30x50: requerido 8cm2    | 87  |
| Tabla 27 Configuración de acero longitudinal viga 30x50: requerido 11.5cm2 | 87  |
| Tabla 28 Caracteristicas del suelo.                                        | 115 |
| Tabla 29 Caracteristicas del suelo.                                        | 119 |
| Tabla 30 Cargas últimas                                                    | 119 |
| Tabla 31 Espesor mínimo del muro                                           | 124 |
| Tabla 32 Verificación espesor mínimo.                                      | 124 |
| Tabla 33 Planilla de aceros                                                | 149 |

ESTE TrabajoFUE LLEVADO A CABO DE MANERA COLABORATIVA ENTRE Miguel Valarezo con código (00214574) y Brandon Villacrés con código (00207203). A FECHA DE ENTREGA DICIEMBRE – 2023.

#### Introducción

Esta idea nació como una propuesta por parte de nuestro profesor Miguel Andrés Guerra, el cual nos propuso realizar el análisis y diseño estructural de un edificio de hormigón armado localizado en La Primavera, Cumbayá. Este diseño se realizaría aplicando tanto normas nacionales, como la NEC, como normas internacionales, como el ACI. Se empezó realizando un análisis de cargas, teniendo en cuenta ciertas recomendaciones de colegas que trabajaron en la parte de sostenibilidad, además de investigar las cargas aplicadas en proyectos similares. Para el análisis sísmico se determinó el espectro sísmico para el cual se realizaría el análisis sismo resistente.

Para el diseño estructural, el conocer las cargas y su distribución, la malla estructural, y las condiciones sísmicas y de suelos son de suma importancia pues son de los primeros aspectos que se deben verificar para empezar con el pre diseño de los elementos estructurales. Es importante conocer cómo responderá el edificio a las cargas establecidas y los sismos, de modo que el diseño en caso de fallar garantice la seguridad humana.

Los programas tanto de ETABS como de Revit son herramientas sumamente importantes, pues gracias a estas y junto con el conocimiento aprendido durante la carrera se puede realizar un diseño completo de un proyecto como este. Al dominar temas de mecánica de suelos, cimentaciones, muros, sismo resistencia, hormigón armado y análisis estructural, junto con el manejo de los programas mencionados se garantiza un diseño acertado del proyecto, evidenciando el compromiso con la carrera de ingeniería civil.

#### Antecedentes

Se va a realizar el análisis, diseño y el modelamiento en REVIT de una edificación ubicada en el sector de "La Primavera" en la parroquia de Cumbayá la cual pertenece al distrito metropolitano de Quito. Tiene como enfoque el ser utilizado como vivienda, consta de 5 pisos con un subsuelo destinado a parqueaderos. A continuación, se van a presentar planos arquitectónicos del proyecto con vista en corte y en planta.

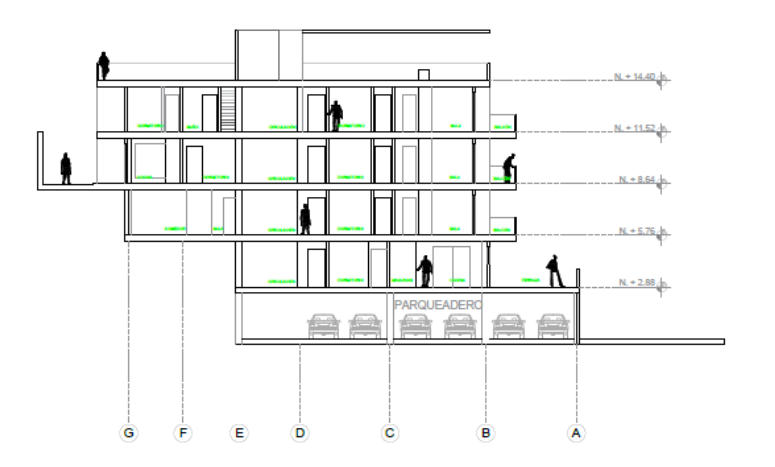

Figura 1 Corte arquitectónico del Edifico

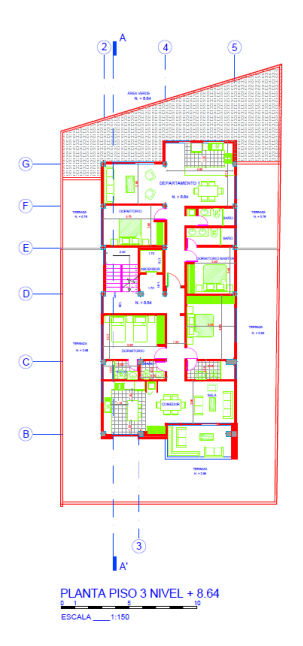

Figura 2 Vista en planta nivel 3

Los diferentes planos arquitectónicos proporcionados se van a ocupar para el modelamiento en el programa ETABS y REVIT, conocer las dimensiones de la estructura como la altura del entrepiso de 2.88m. También la forma que va a tener el edificio y de qué manera desean que se distribuya los elementos estructurales. Esta información será la base de la tesis para realizar los diferentes procedimientos.

#### 1. Normativa técnica

Para el análisis y diseño del edificio "Buena Vista" se ocuparon las siguientes normas ecuatoriana de la construcción:

- NEC-SE-CG: Cargas (no sísmicas)
- NEC-SE-DS: Peligro Sísmico
- NEC-SE-HM: Estructuras de Hormigón Armado
- Guía para estructuras de hormigón armado

#### 2. Análisis de Cargas

#### 2.1. Carga muerta

#### 2.1.1. Entrepiso Cubierto

Los valores de carga utilizados para el entrepiso se los obtuvo de la NEC-SE-CG, estos datos se va a ocupar para realizar el análisis y posteriormente el diseño estructural. En el caso del valor de la losa más adelante se demuestra cómo se obtuvo de realizar el cálculo del peso de una losa alivianada de 1 metro cuadrado y 25 cm de espesor.

| Entrepiso Interior |       |       |  |
|--------------------|-------|-------|--|
| Cielo Falso        | 15    | kg/m2 |  |
| Instalaciones      | 10    | kg/m2 |  |
| Acabados de Piso   | 80    | kg/m2 |  |
| Mamposteria        | 200   | kg/m2 |  |
| Losa               | 292.8 | kg/m2 |  |
| Cmtotal            | 597.8 | kg/m2 |  |

Tabla 1 Carga Muerta de Entrepiso

#### 2.1.2. Entrepiso Exterior

La diferencia con el anterior grupo de carga muerta es que es para el piso descubierto del primer nivel que no está bajo un techo, La mayor diferencia es que la mampostería vale cero y se agrega cargas de pérgola de madera y paneles solares.

| Entrepiso Exterior |       |       |  |
|--------------------|-------|-------|--|
| Cielo Falso        | 15    | kg/m2 |  |
| Instalaciones      | 10    | kg/m2 |  |
| Acabados de Piso   | 80    | kg/m2 |  |
| Mamposteria        | 0     | kg/m2 |  |
| Losa               | 292.8 | kg/m2 |  |
| Pergola de madera  | 25    | kg/m2 |  |
| Paneles Solares    | 15    | kg/m2 |  |
| Cmtotal            | 437.8 | kg/m2 |  |

Tabla 2 Carga Muerta de Entrepiso Exterior

#### 2.1.3. Cubierta y Balcón

Se determinó el uso de los siguientes materiales para la cubierta. Para las instalaciones el valor utilizado será menor al utilizado en entrepisos, pero aumentando el peso de los paneles solares utilizados de 15 kg/m2. En el acabado de piso se determinó que se ocupará piedra andesita cuyo peso es de 54kg/m2 con un espesor de baldosa de 20 mm. Los valores del cielo y falso y la mampostería son cero. Para la losa se utilizará el mismo valor que en el entrepiso.

| Cubierta y Balcón |       |       |  |
|-------------------|-------|-------|--|
| Cielo Falso       | 0     | kg/m2 |  |
| Instalaciones     | 10    | kg/m2 |  |
| Acabados de Piso  | 54    | kg/m2 |  |
| Mamposteria       | 0     | kg/m2 |  |
| Pergola de madera | 25    | kg/m2 |  |
| Paneles Solares   | 15    | kg/m2 |  |
| Losa              | 292.8 | kg/m2 |  |
| Cmtotal           | 396.8 | kg/m2 |  |

Tabla 3 Carga Muerta de Cubierta

#### 2.2. Cargas vivas

Para este proyecto se trabajará con un edificio destinado para vivienda unifamiliar y bifamiliar. En la norma NEC-SE-CG se especifica el valor de carga viva a utilizar para contrapisos, cubierta y balcones:

| CARGA VIVA                                                              |        |       |
|-------------------------------------------------------------------------|--------|-------|
| ENTREPISO Y RECUBRI                                                     | MIENTO |       |
| Residencia (Vivienda unifamiliar y bifamiliar)                          | 200    | Kg/m2 |
| CIELO RASO Y CUBI                                                       | ERTAS  |       |
| Cubierta destinada a jardines o patios de reunión<br>+ carga de granizo | 120    | Kg/m2 |
| BALCONES                                                                |        |       |
| Cubierta detinada a patios de reunión                                   | 480    | Kg/m2 |

Tabla 4 Carga Viva del Edificio

### 2.3. Carga sísmica

De acuerdo con la norma NEC-SE-CG, el valor de carga sísmica reactiva será

equivalente al valor de carga muerta utilizado anteriormente:

| CARGA SÍSMICA REACTIVA |       |       |  |  |
|------------------------|-------|-------|--|--|
| ENTREPISO              |       |       |  |  |
| W 1077.8 Kg/m2         |       |       |  |  |
| CUBIERTA               |       |       |  |  |
| W                      | 436.8 | Kg/m2 |  |  |

Tabla 5 Carga Sísimica

#### 2.4. Combinaciones de carga

Para este caso de estudio se utilizarán las siguientes combinaciones de carga, de acuerdo a la norma NEC-SE-CG, exceptuando las combinaciones que contengan cargas de viento o de granizo, pues estas cargas no se tomarán en cuenta para este caso:

| COMBINACIONES DE CARGA |                        |  |
|------------------------|------------------------|--|
| COMBINACIÓN 1          | 1.4 D                  |  |
| COMBINACIÓN 2          | 1.2 D + 1.6 L          |  |
| COMBINACIÓN 3          | 1.2 D + 1.0 L + 1.0 Ex |  |
| COMBINACIÓN 4          | 1.2 D + 1.0 L + 1.0 Ey |  |
| COMBINACIÓN 5          | 0.9 D + 1.0 Ex         |  |
| COMBINACIÓN 6          | 0.9 D + 1.0 Ey         |  |

Tabla 6 Combinaciones de Cargas

#### 3. Estudio de suelos

Por fines educativos, el estudio de suelos se obtuvo de un proyecto del mismo sector "La Primavera", el cual estaba cerca al lugar en el cual se espera construir el proyecto. Además, dicho estudio contenía toda la información necesaria para realizar los cálculos pertinentes en este proyecto.

#### 3.1. Capacidad portante

Dentro del estudio de suelos se encontró información importante para realizar los calculos de empuje de suelos como el ángulo de fricción, peso específico y cohesión del suelo. Estos datos serán de ayuda mas adelante para realizar el diseño de zapatas y muros.

| BLOQUE | PROF.     | <b>ω</b> Ν | γ      | <b>Ø</b> | с     |
|--------|-----------|------------|--------|----------|-------|
|        | (m)       | (%)        | (g/m³) | (°)      | (kPa) |
| 1      | 2.5 - 3.0 | 9.4        | 1.63   | 32       | 174.8 |

| PROF. | <b>q</b> adm. |       | K        |
|-------|---------------|-------|----------|
| (m)   | (t/m²)        | (kPa) | (t/m².m) |
| 2.0   | 20            | 196   | 2400     |
| 2.5   | 25            | 245   | 3000     |
| 3.0   | 28            | 274   | 3300     |
| 3.5   | 30            | 294   | 3600     |
| 4.0   | 30            | 294   | 3600     |

Figura 3 Resultados del ensayo de Compresión Triaxial Rápido.

Del informe obtenido se obtuvieron las características del suelo gracias a los diferentes ensayos que realizaron, entre los datos obtenidos se encuentra la capacidad portante del suelo (ESTRUKTEM, 2017), con toda esta información concluyó que el suelo es tipo D.

#### 3.2. Profundidad de desplante

Como dato preliminar se asume un desplante mínimo de 2 metros de profundidad, debido a que se necesitan de algunos datos como las cargas actuantes y medidas de la zapata para realizar los cálculos correspondientes

Figura 4 Capacidad Portante Admisible

#### 3.3. Nivel freático

No se encontró el nivel freático en las excavaciones realizadas dentro del rango de los 6 metros de profundidad. Debido a que el nivel freático se encuentra alejado de la zona de excavación, no se deberá analizar los efectos de este sobre la cimentación.

#### 4. Información del Proyecto

#### 4.1. Sistema Estructural

El sistema estructural hace referencia a como se va a comportar la estructura al soportar las diferentes cargas y como este va a reaccionar. En este el edificio "Buena Vista" se lo va a realizar utilizando el sistema estructural de pórticos resistentes a momentos, esto se refiere a que se van a ocupar columnas y vigas unidas gracias a nodos rígidos. Donde estos elementos soportan la flexión y cortante producto de las cargas laterales generadas por los sismos. Para dispersar la energía proveniente de este fenómeno natural se ocupa la ductilidad de la viga donde se diseña para que se formen nudos plásticos en este elemento y no en las columnas, las cuales soportan la estructura y si estas fallaran el edificio se desplomaría (Fuentes, González, Calderín, & Sánchez, 2018).

Este sistema estructural permite tener libertad en la distribución de los espacios lo cual es amigable con los arquitectos, además de que es flexible y permite disipar de forma correcta la energía proveniente de los sismos (Jiménez & Cuervo, 2014). Pero la principal razón de que se utilizó este tipo de estructura es porque es el que se ocupa habitualmente en Ecuador a la hora de construir o la primera opción para diseñar.

#### 4.2. Materiales

#### 4.2.1. Hormigón

Para el hormigón se va ocupar una resistencia a la compresión (fc) de 240 kg/cm<sup>2</sup> lo cual es mayor que el mínimo de 210 kg/cm<sup>2</sup> para hormigón normal. Para el módulo de elasticidad del hormigón se ocupa la siguiente fórmula la cual está

adaptada a los materiales existentes en Ecuador:

$$E_{c} = 13500\sqrt{f_{c}} [kg/cm^{2}]$$
$$E_{c} = 13500\sqrt{240} [kg/cm^{2}]$$
$$E_{c} = 209141.1 [kg/cm^{2}]$$

#### 4.2.2. Acero

En el caso del acero el valor de la resistencia a la fluencia (fy) de 4200 kg/m2 y un módulo de elasticidad (Es) de 200000 MPa

#### 4.3. Inercia de las secciones agrietadas

Para elementos de hormigón armado se debe tomar las siguientes consideraciones en la inercia para los cálculos de rigidez y de derivas máximas.

- 0.5  $I_g$  para vigas.
- 0.8  $I_a$  para columnas.
- 0.6  $I_g$  para muros estructurales.

#### 5. Predimensionamiento de los Elementos

#### 5.1. Vigas

Comenzamos definiendo las dimensiones de una loza de la estructura:

Lado x = 5m

Lado y = 6.95m

Se escoge en lado menor S = 5m

El siguiente paso es definir las cargas, para ello ocupamos los valores de carga establecidos anteriormente y se aumenta el peso de las vigas para obtener una carga muerta total.

Continuamos con las combinaciones de carga donde se utilizó las siguientes ecuaciones.

- $C1 = 1.4 * CM = 1.004 T/m^2$
- $C2 = 1.2 * CM + 1.6 * CV = 1.181 T/m^2$

Se escoge el valor mayor  $q = 1.18 T/m^2$ .

Continuamos encontrando la carga rectangular equivalente:

$$W_S = q * \frac{s}{3}$$

Como se está realizando el predimensionamiento para una viga entre losas se debe multiplicar por 2.

$$W_S = 2 * q * \frac{s}{3}$$
$$W_S = 2 * 1.18 T/m^2 * \frac{5m}{3}$$
$$W_S = 3.94 T/m$$

Con este valor se puede hallar los valores de momentos aproximados en las vigas continuas no preesforzadas como indica el ACI 318-19 en la tabla 6.5.2.

| Momento                         | Ubicación                                               | Condición                                                                                                    | $M_{\mu}$           |
|---------------------------------|---------------------------------------------------------|----------------------------------------------------------------------------------------------------|---------------------|
|                                 | Vanos extremos                                          | Extremo discontinuo monolítico con el<br>apoyo                                                                                                    | $w_u \ell_n^2 / 12$ |
| Positivo                        | valos extremos                                          | El extremo discontinuo no está<br>restringido                                                                                                    | $w_u \ell_u^2 / 11$ |
|                                 | Vanos interiores                                        | Todos                                                                                                    | $w_u \ell_u^2 / 16$ |
| Cara in<br>los apo;<br>exterior | Cara interior de<br>los apoyos                          | Miembros construidos monolíticamente<br>con viga dintel de apoyo                                                                                                    | $w_u \ell_n^2/2^2$  |
|                                 | exteriores                                              | Miembros construidos monolíticamente<br>con columna de apoyo                                                                                                    | $w_u \ell_n^2 / 16$ |
|                                 | Cara exterior                                           | Dos vanos                                                                                                    | $w_u \ell_n^2 / 9$  |
| vcgativo <sup>(1)</sup>         | apoyo interior                                          | Más de dos vanos                                                                                                    | $w_n \ell_n^2 / 10$ |
|                                 | Las demás<br>caras de apoyos                            | Todas                                                                                                    | $w_u \ell_n^2/11$   |
|                                 | Cara de todos<br>los apoyos que<br>cumplan (a) o<br>(b) | (a) Losas con luces que no excedan de 3<br>m<br>(b)Vigas en las cuales la relación entre la<br>suma de las rigideces de las columnas y<br>la rigidez de la viga exceda<br>de 8 en cada extremo del vano | $w_u \ell_n^2 / 12$ |

los vanos adyacentes.

*Figura 5 Tabla 6.5.2 del ACI 318-19* 

Se calcula para ambas direcciones, comenzamos con el eje X encontrando los

momentos como lo indica la siguiente imagen:

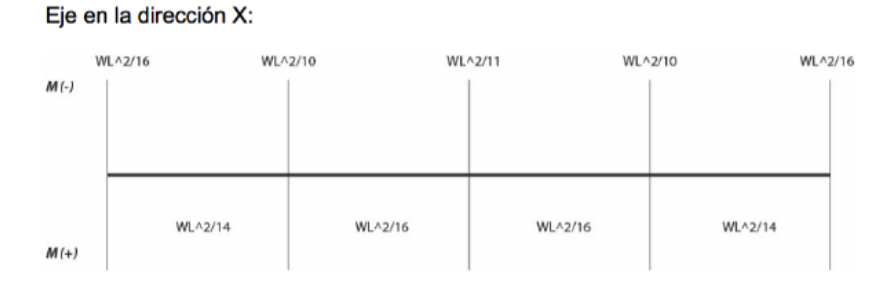

Figura 6 Momentos en una viga, dirección X

Se resuelve cada momento ocupando el valor de la carga distribuida  $W_S$  y los 5m que

corresponde a la longitud en X, y obtenemos la siguiente tabla de momentos positivos y

negativos.

| Momentos Negativos |       | Momentos Positivos |       |
|--------------------|-------|--------------------|-------|
|                    |       |                    |       |
| M1 (T*m)           | 6.150 | M1-2 (T*m)         | 7.029 |
| M2 (T*m)           | 9.840 | M2-3 (T*m)         | 6.150 |
| M3 (T*m)           | 8.946 | M3-4 (T*m)         | 6.150 |
| M4 (T*m)           | 9.840 | M4-5 (T*m)         | 7.029 |
| M5 (T*m)           | 6.150 |                    |       |

Tabla 7 Tabla momentos dirección X

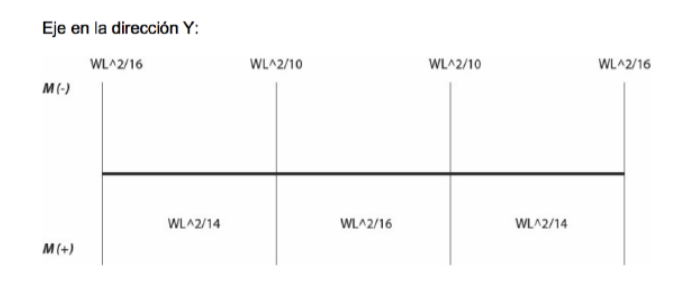

Para el eje Y también calculamos los momentos como indica la siguiente imagen:

Figura 7 Momentos en una viga, dirección Y

Igual ocupamos el valor de  $W_S$  pero el valor de la longitud es diferente siendo de

6.95m, lo cual nos da los siguientes resultados:

| Momentos Negativos |        | Momentos Positivos<br>M1-2 (T*m) 13.580 |        |  |
|--------------------|--------|-----------------------------------------|--------|--|
| M1 (T*m)           | 11.883 | M1-2 (T*m)                              | 13.580 |  |
| M2 (T*m)           | 19.012 | M2-3 (T*m)                              | 11.883 |  |
| M3 (T*m)           | 19.012 | M3-4 (T*m)                              | 13.580 |  |
| M4 (T*m)           | 11.883 |                                         |        |  |

| Tabla 8 | Tabla | momentos | dirección | Y |
|---------|-------|----------|-----------|---|
|---------|-------|----------|-----------|---|

Seleccionamos el momento máximo (Mmax) que es el de 19.01 T\*m. Este dato también es el momento nominal y vamos a utilizarlo para encontrar el peralte efectivo con la siguiente fórmula.

$$M_n = R_u * b * d^2$$

El signo "b" representa el ancho de la viga que según la NEC-SE-HM de estructuras de hormigón armado no puede ser menor que 25cm por lo tanto se va a ocupar este valor. La expresión " $R_u$ " es un factor de resistencia a la comprensión siendo esta su definición:

$$R_u = \rho * fy * \left(1 - 0.588 * \frac{\rho * fy}{f'c}\right)$$

Donde  $\rho$  es la cuantía de refuerzo y se calcula de la siguiente manera:

$$\rho = 0.5 * \rho_b$$

$$\rho_b = 0.85 * \beta_1 * \frac{f'c}{fy} * \frac{0.003}{0.003 + \varepsilon_y}$$

El signo  $\beta_1$  es una característica del hormigón si este tiene una resistencia a la compresión menor a 280 kg/cm<sup>2</sup>,  $\beta_1$  tiene el valor de 0.85.  $\varepsilon_y$  es el esfuerzo de deformación en el cual el acero empieza a fluir y es igual a 0.002. Se reemplazan los datos y se obtiene el siguiente valor:

$$\rho_b = 0.85 * 0.85 * \frac{240 \, kgf/cm^2}{4200 \, kgf/cm^2} * \frac{0.003}{0.003 + 0.002}$$
$$\rho_b = 0.0248$$

Ocupamos este dato para hallar la cuantía de refuerzo.

$$\rho = 0.5 * 0.0248$$
 $\rho = 0.0124$ 

Con la cuantía de refuerzo se puede encontrar el factor de resistencia a la compresión.

$$R_{u} = 0.0124 * 4200 \, kgf/cm^{2} * \left(1 - 0.588 * \frac{0.0124 * 4200 \, kgf/cm^{2}}{240 \, kgf/cm^{2}}\right)$$
$$R_{u} = 45.39 \, kgf/cm^{2}$$

Al ya tener  $R_u$  procedemos a encontrar el peralte efectivo de viga ocupando la

fórmula del momento último con un factor de seguridad de 0.9.

$$M_{u} = \theta * R_{u} * b * d^{2}$$
$$d = \sqrt{\frac{M_{n}}{\theta * R_{u} * b}}$$

$$d = \sqrt{\frac{1901237.92 \, kgf * cm}{0.9 * 45.39 \, kgf/cm^2 * 25 \, cm}}$$
$$d = 43.15 \, cm$$

Para encontrar el peralte real se aumenta 4 cm de recubrimiento.

$$h = 47.15 \ cm$$

Redondeamos al múltiplo de 5 más cercano y tenemos las siguientes dimensiones de

la viga que vamos a ocupar como preámbulo para el análisis estructural.

$$h = 45 \ cm$$
  
 $b = 25 \ cm$ 

Cargamos esta información al ETABS:

| Section Dimensions |   |            |
|--------------------|---|------------|
| Depth 0.45         | m |            |
| Width 0.25         | m | 2          |
|                    |   | 3          |
|                    |   | <b>←</b> + |
|                    |   |            |
|                    |   |            |
|                    |   |            |

Figura 8 Predimensionamiento Viga 25x45cm

Al momento de crear las secciones de una viga de hormigón armado se debe agrietar a 0.5 los valores de momento de inercia en ambas direcciones.

#### 5.2. Columnas

Para las columnas se desarrolló dos configuraciones por la diferencia que había en la carga que soportan.

El primer análisis se realizó para la columna en la ubicación A-1, el cual soporta las siguientes cargas:

$$CM = 0.4378 \text{ ton}/m^2$$
$$CV = 0.2 \text{ ton}/m^2$$

La combinación más desfavorable que experimenta la columna es la siguiente:

$$Wu = 1.2 * CM + 1.6 * CV$$

$$Wu = 1.2 * 0.4378 ton/m^2 + 1.6 * 0.2 ton/m^2$$
  
 $Wu = 0.845 ton/m^2$ 

Las longitudes que conforman el área tributaria de que debe cargar la columna son las siguientes:

$$L1 = 1.535 m$$
$$L2 = 2.35 m$$
Area Tributaria = L1 \* L2  
Area Tributaria = 1.535 m \* 2.35 m  
Area Tributaria = 3.61 m<sup>2</sup>

Esta columna solo soporta el peso de un piso, con esta información ya se puede

encontrar la carga axial que siente la columna.

$$P_u = Wu * Area Tributaria * #pisos$$
  
 $P_u = 0.845 ton/m^2 * 3.61 m^2 * 1$   
 $P_u = 3.05 ton$ 

Para hallar el área de la columna conociendo la carga que experimenta junto con las propiedades del material, se va a ocupar el siguiente criterio de ductilidad:

$$A_g = \frac{3 * P_u}{0.8 * (0.85 * fc + \rho * fy)}$$

Se puede simplificar la ecuación para los siguientes valores:

$$fc = 210 \ kgf/cm^2$$
$$fy = 4200 \ kgf/cm^2$$
$$\rho = 1.5\%$$
$$A_g = \frac{P_u}{65}$$

Y también con los siguientes datos:

$$fc = 280 \, kgf/cm^2$$

$$fy = 4200 \ kgf/cm^2$$

$$\rho = 1.5\%$$

$$A_g = \frac{P_u}{80}$$

Por observación se interpreta que para un hormigón con una resistencia a la compresión de 240  $kgf/cm^2$  se puede ocupar la siguiente expresión:

$$A_g = \frac{P_u}{72}$$

Se reemplazan el dato de la carga axial en kgf y obtenemos el área de la columna.

$$A_g = \frac{3.05 * 10^3 kgf}{72}$$
$$A_g = 42.35 \ cm^2$$

Sacamos la raíz para conocer las dimensiones de la columna.

$$b = \sqrt{A_g}$$
$$b = 6.5 \ cm$$

Según el predimensionamiento solo se necesita una columna de 7x7 cm, pero la norma nos indica que el área total mínima de una columna debe ser de 900  $cm^2$  por lo tanto se va a ocupar una columna de 30x30 cm.

El siguiente paso es encontrar la cuantía de acero de la columna la cual no tiene que ser mayor que el 3% del área total de la columna. Para este caso se va a ocupar una cuantía del 1% lo que quiere decir que el área de acero es de 9  $cm^2$ , si nos fijamos en la siguiente imagen:

|   | DIÁMETRO<br>NOMINAL |                 | MASA I | D DE SE | SECCIÓN NOMINAL SEGÚN CANTIDAD DE BARRAS |       |       |       |       |       |       |       |  |
|---|---------------------|-----------------|--------|---------|------------------------------------------|-------|-------|-------|-------|-------|-------|-------|--|
| F | mm                  | cm <sup>2</sup> | Kg     | m       | 1                                        | 2     | 3     | 4     | 5     | 6     | 7     | 8     |  |
| T | 3.5                 | 0.096           | 0.0    | 76      | 0.10                                     |       |       |       |       |       |       |       |  |
| I | 6                   | 0.283           | 0.1    | 22      | 0.28                                     |       |       |       |       | 0.00  | 250   |       |  |
| 1 | 8                   | 0.50            | 3 0    | 395     | 0.50                                     | 1.01  | 1.51  | 2.01  | 2.51  | 3.02  | 3.52  | 4.02  |  |
|   | 10                  | 0.78            | 5 0    | 617     | 0.79                                     | 1.57  | 2.36  | 3,14  | 3.93  | 4.71  | 5.50  | 6.28  |  |
|   | 40                  | 1.13            | 1 0    | 889     | 1.13                                     | 2.26  | 3,39  | 4.52  | 5.65  | 6.79  | 7.92  | 9.05  |  |
|   | 14                  | 15              | 39 1   | 210     | 1.54                                     | 3.08  | 4.62  | 6.16  | 770   | 9.24  | 10.78 | 12.32 |  |
|   | 14                  | 20              | 11     | ,580    | 2.01                                     | 4.02  | 6.03  | 8.04  | 10.05 | 12.06 | 14.07 | 16.08 |  |
|   | 10                  | 25              | 45     | 2.000   | 2.54                                     | 5.09  | 7.63  | 10.18 | 12.72 | 15.27 | 17.81 | 20.36 |  |
|   | 20                  | 3.              | 142    | 2.469   | 3 14                                     | 6.28  | 9.42  | 12.57 | 15.71 | 18.85 | 21.99 | 25.13 |  |
|   | 22                  | 3               | 801    | 2.988   | 3.80                                     | 7.60  | 11.40 | 15.21 | 19.01 | 22.81 | 26.61 | 30.41 |  |
|   | 25                  | 4               | 909    | 3.858   | 4.91                                     | 9.82  | 14.73 | 19.63 | 24.54 | 29.45 | 34.36 | 39.27 |  |
|   | 20                  | 3 0             | .158   | 4.840   | 6:10                                     | 12.32 | 18.47 | 24.63 | 30.79 | 36.95 | 43.10 | 49.25 |  |
|   | 3                   | 2 8             | 8.042  | 6.321   | 6.04                                     | 10.08 | 24.13 | 32.17 | 40.21 | 48.25 | 56.30 | 64.34 |  |

Figura 9 Tabla configuraciones de acero

Se decide que para una columna de 30x30cm se va a ocupar 8 varillas de 12 mm de diámetro. Se carga esta información en el Etabs.

| Section Dimensions                           |       |    |          |                 |
|----------------------------------------------|-------|----|----------|-----------------|
| Depth                                        | 30    | cm | • 2      |                 |
| Width                                        | 30    | cm | 3        | I               |
|                                              |       |    | -        | + •             |
|                                              |       |    |          | • •             |
| Longitudinal Bars                            |       |    | -        |                 |
| Clear Cover for Confinement Bars             |       |    | 4        | cm              |
| Number of Longitudinal Bars Along 3-dir Face |       |    | 3        |                 |
| Number of Longitudinal Bars Along 2-dir Face |       |    | 3        |                 |
| Longitudinal Bar Size and Area               | 12    | ~  | <br>1.13 | Cm <sup>2</sup> |
|                                              | 1.1.7 |    |          | 0.2000          |

Figura 10 Predimensionamiento Columna 30x30 cm

Al momento de crear las secciones de una columna de hormigón armado se debe agrietar 0.8 los valores de momento de inercia en ambas direcciones. Se repite el mismo procedimiento para una columna en el centro del edificio que soporta 5 pisos y se obtiene como resultado que se necesita una columna de 45x45 cm con 8 varillas de 18cm de diámetro, se ocupa esta información para crear una nueva sección de columna en el programa.
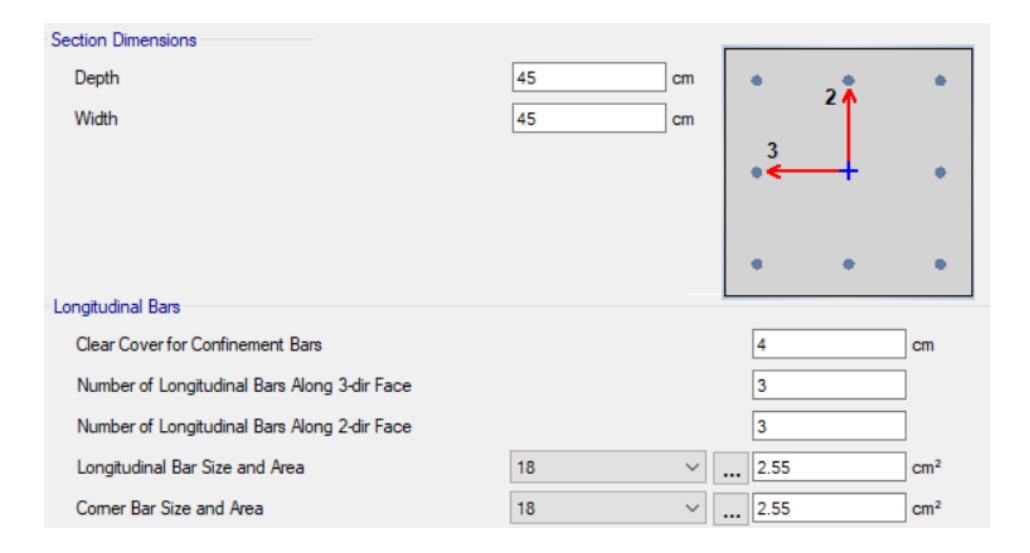

Figura 11 Predimensionamiento Columna 45x45 cm

## 5.3. Losas

En este proyecto se va a ocupar losas alivianadas las cuales son las que se ocupa normalmente y se debe tomar en cuenta que se puede trabajar con losas en una dirección o en dos direcciones. La diferencia es que las losas de una dirección tienen el refuerzo en un sentido mientras que en dos direcciones tienen el refuerzo en los dos sentidos. Para decidir cual se debe ocupar sacamos las dimensiones de una losa en nuestro caso son las siguientes:

> Lado Largo = 7 mLado Corto = 5.35 m

Dividimos el mayor para el menor:

$$\frac{LL}{LC} = 1.3 \le 2$$

Como se puede observar la relación es menor a 2 esto quiere decir que se ocupa losa en dos direcciones, si el valor fuese mayora 2 se debería ocupar losas en una dirección. En el predimensionamiento queremos estimar una altura de la losa alivianada para ello vamos a ocupar la tabla 8.3.1.2 del ACI 318-19 la cual nos va ayudar a conocer el espesor mínimo de la losa.

| α <sub>fin</sub> <sup>[1]</sup> | Espes     |                                                                                                    |                        |
|---------------------------------|-----------|----------------------------------------------------------------------------------------------------|------------------------|
| $\alpha_{fm} \leq 0.2$          | S         | (a)                                                                                                    |                        |
| $0.2 < \alpha_{fin} \leq 2.0$   | Mayor de: | $h = \frac{\ell_n \left( 0.8 + \frac{f_y}{1400} \right)}{36 + 5\beta \left( \alpha_{fin} - 0.2 \right)}$ | (b) <sup>[1],[2]</sup> |
|                                 |           | 125                                                                                                    | (c)                    |
| α <sub>fm</sub> > 2.0           | Mayor de: | $h = \frac{\ell_n \left(0.8 + \frac{f_y}{1400}\right)}{36 + 9\beta}$                                     | (d)                    |
|                                 |           | 90                                                                                                    | (e)                    |

Tabla 8.3.1.2 — Espesor mínimo de las losas de dos direcciones con vigas entre los apoyos en todos los lados

<sup>[1]</sup>  $\alpha_{fm}$  es el valor promedio de  $\alpha_f$  para todas las vigas en el borde de un

panel. <sup>[2]</sup>  $\ell_n$  corresponde a la luz libre en la dirección larga, medida cara a cara de las vigas (mm)

 $^{[3]}$  El término  $\beta~$  es la relación de la luz libre en la dirección larga a la luz libre en la dirección corta de la losa.

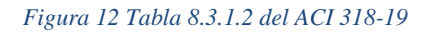

Empezamos asumiendo que el valor de  $\alpha_{fm} > 2$ , por lo tanto debemos calcular h.

$$h = \frac{l_n \left( 0.8 + \frac{f_y}{1400} \right)}{36 + 9\beta}$$

Reemplazamos los datos:

$$h = \frac{7m\left(0.8 + \frac{420\,MPa}{1400}\right)}{36 + 9 * 1.3}$$

$$h = 160mm > 90mm$$

Ocupamos el valor de h pero se aproxima al valor mayor múltiplo de 50mm esto quiere decir que el espesor es de 200mm.

El siguiente paso es encontrar la inercia de la losa con espesor de 0.2 m, con

espaciamiento de los cajetones de 0.4 m que se muestra a continuación.

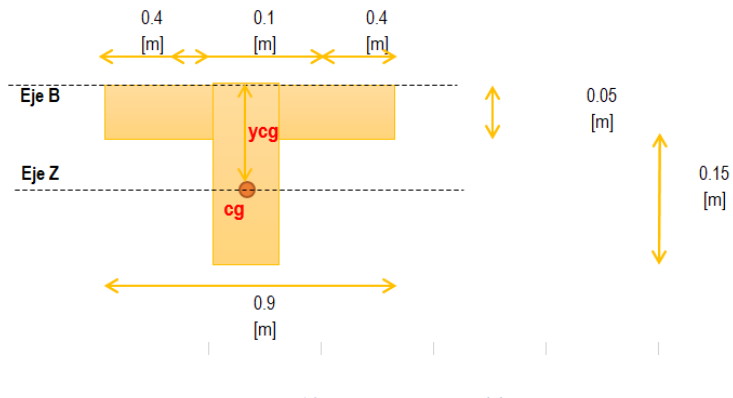

Figura 13 Vista transversal losa

Realizando las respectivas operaciones obtenemos que el valor de la inercia  $(I_b)$  es 150000 cm<sup>4</sup>.

Con este valor ya podemos encontrar el valor de  $\alpha_{fm}$ .

$$\alpha_{fm} = \frac{I_b}{\left(\frac{L1+L2}{2}\right) * \left(\frac{h_{losa}^3}{12}\right)}$$
$$\alpha_{fm} = \frac{150000 \ cm^4}{\left(\frac{700+540}{2}\right) * \left(\frac{20^3}{12}\right)}$$
$$\alpha_{fm} = 0.365 \le 2$$

Como es menor a 2 se ocupa la siguiente fórmula para el espesor de la losa.

$$h = \frac{l_n \left( 0.8 + \frac{f_y}{1400} \right)}{36 + 5\beta (\alpha_{fm} - 0.2)}$$
$$h = \frac{7m \left( 0.8 + \frac{420 MPa}{1400} \right)}{36 + 5 * 1.3 (0.365 - 0.2)}$$
$$h = 218.81 \approx 250mm$$

Se aproxima el espesor de la losa a 250mm por facilidades constructivas. Como ya conocemos el valor del espesor el siguiente paso es encontrar el peso por metro cuadrado de la losa, primero dibujamos la losa para guiarnos.

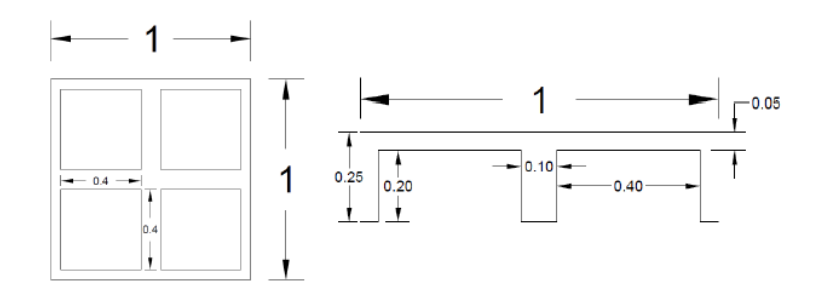

Figura 14 Dimensiones Losa

Después obtenemos el volumen de la losa alivianada:

$$V_{losa} = (1 * 1 * 0.25) - 4 * (0.4 * 0.4 * 0.2)$$
  
 $V_{losa} = 0.122m^3$ 

Se conoce que el peso específico del hormigón es 2400  $kgf/m^3$ .

$$Carga_{losa} = V_{losa} * \gamma_{horm}$$
  
 $Carga_{losa} = 0.122 * 2400$   
 $Carga_{losa} = 292.8 \, kgf/1m^2$ 

Este valor se debe ingresar al ETABS para ello vamos a crear una membrana muy delgada la cual permita transmitir las cargas y le colocamos el peso de la losa como carga muerta por eso en la tabla de carga muerta se encuentra este valor de 292.8  $kgf/1m^2$ .

# 6. Estructura en ETABS

Ahora que ya tenemos los materiales cargados junto con las secciones podemos comenzar a realizar el dibujo de la estructura para ello vamos a basarnos en los planos arquitectónicos proporcionados. Empezamos definiendo la grilla que nos permitirá empezar a graficar los elementos.

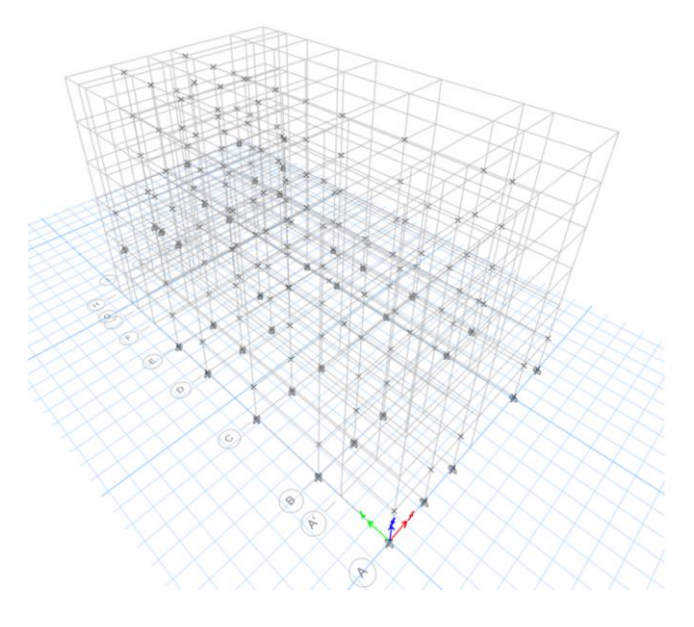

Figura 15 ETABS: Grilla para la estructura

Al ya tener la grilla seguimos colocando las diferentes secciones, primero colocamos

las columnas.

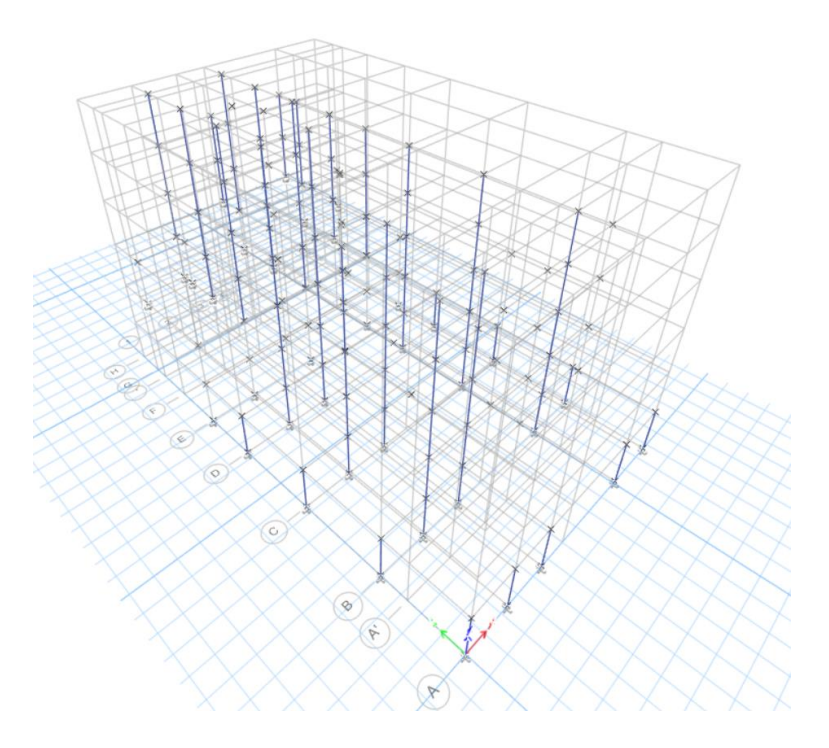

Figura 16 ETABS: Colocación de Columnas

El siguiente elemento que se dibujó son las vigas.

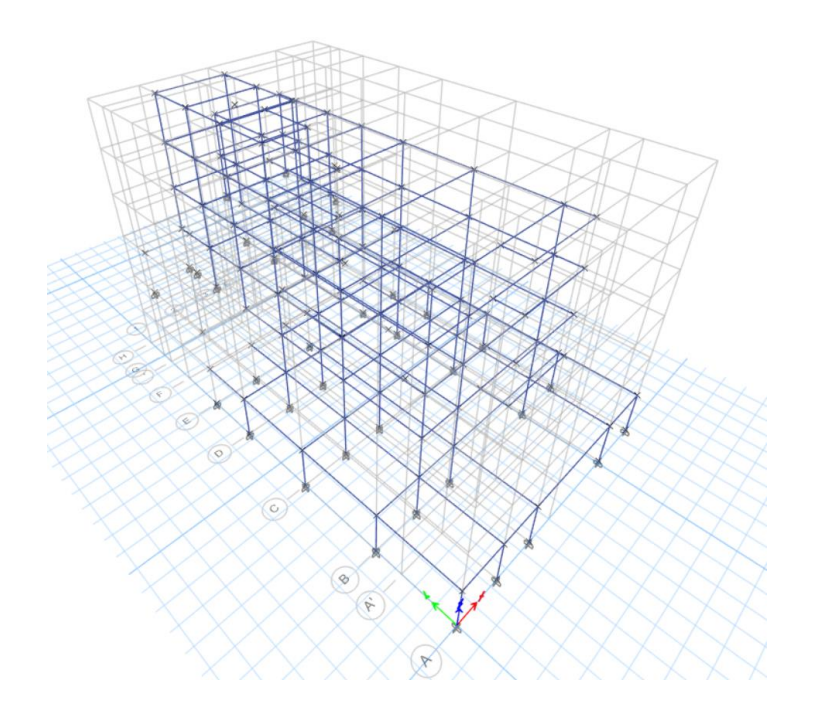

Figura 17 ETABS: Colocación de Vigas

Continuamos colocando la membrana que va a ayudarnos a transmitir las cargas

muertas y vivas.

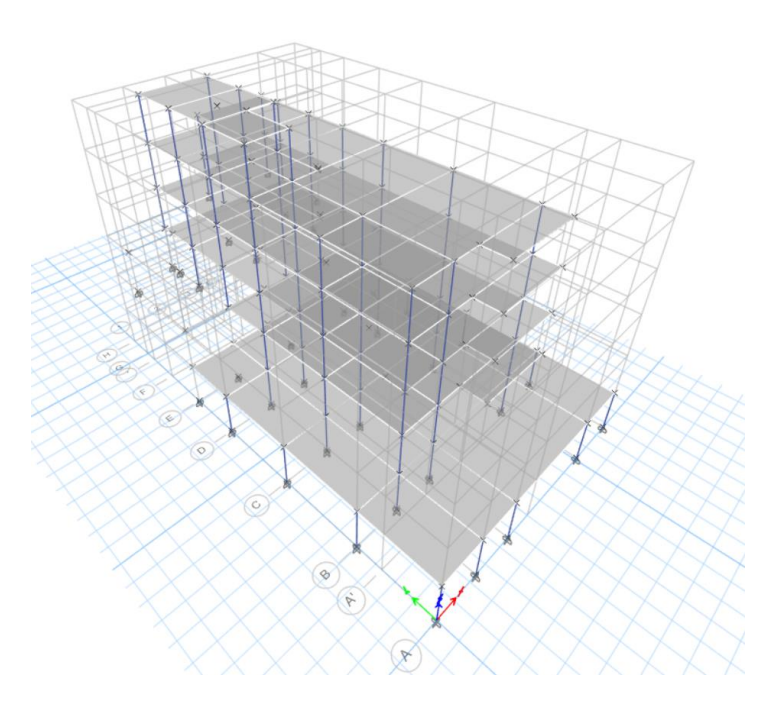

Figura 18 ETABS: Colocación de membranas

En los planos arquitectónicos se observa que el edificio va a estar en una pendiente por lo que se debe tomar en cuenta la carga que este genera. Para soportar el esfuerzo del talud se van a utilizar muros los cuales también se van a graficar.

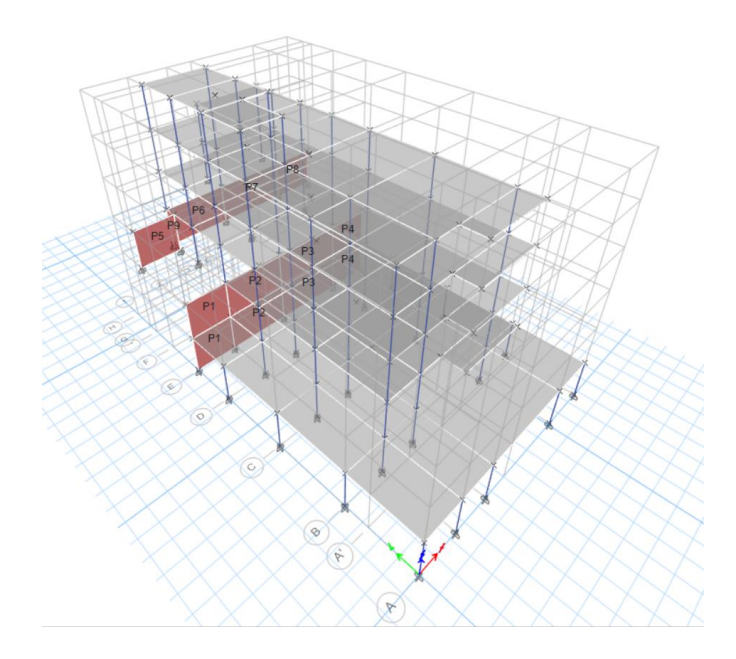

Figura 19 ETABS: Colocación de Muros

Una vez ya tenemos dibujada la estructura en el programa ETABS procedemos a discretizar en secciones más pequeñas de 1X1 para todas las membranas de la estructura con el fin de exista una buena distribución de las cargas aplicadas. Para ello ocupamos la función "Floor auto mesh options", quedando de la siguiente manera.

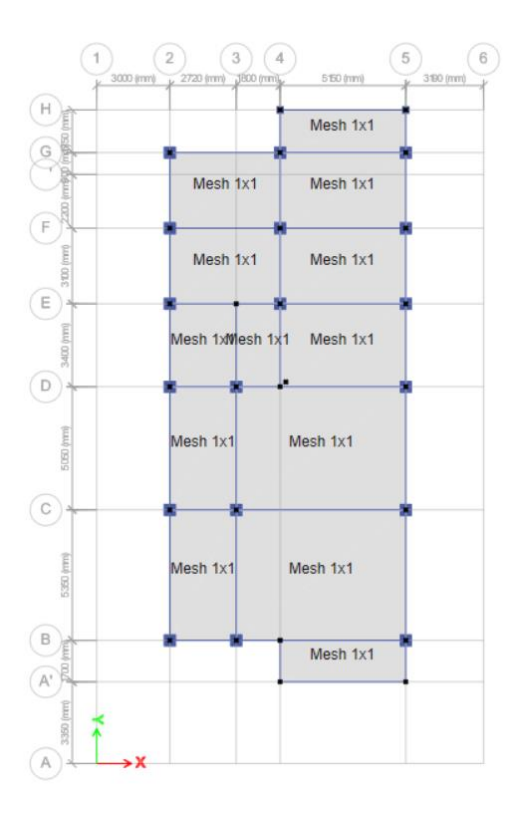

Figura 20 ETABS: Generar mallas en las membranas

Continuamos colocando los valores de carga muerta y viva definidas al inicio del informe sobre la membrana en las losas según corresponda. Como ejemplo se ocupó el piso 4 del edificio.

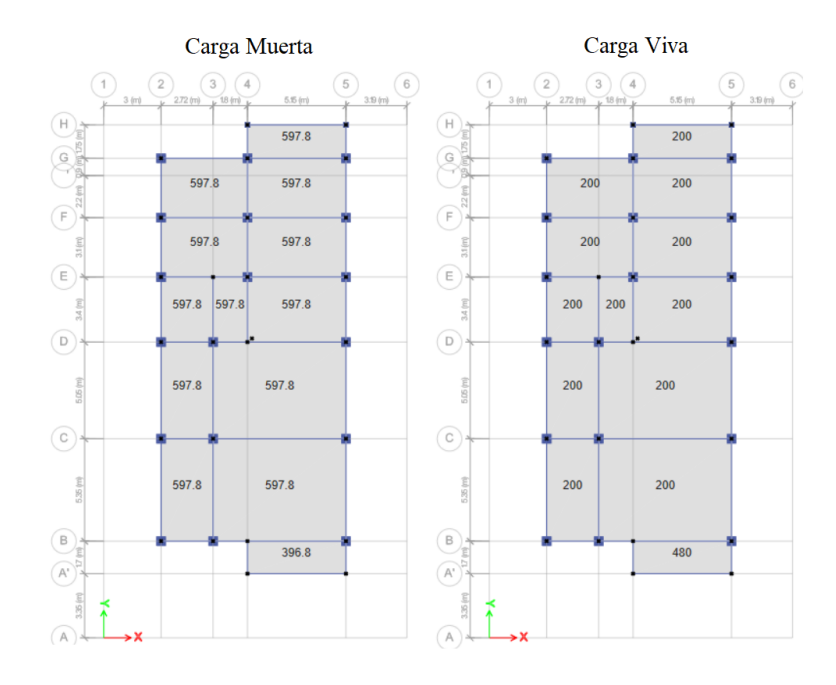

Figura 21 ETABS: Colocación de Cargas

De esta manera se fueron colocando las respectivas cargas de cada membrana ya sean cargas de piso, de cubierta o de balcón en los diferentes pisos de la estructura.

Continuamos definiendo un diafragma en cada uno de los pisos para ello ocupamos la opción diafragmas. Se ocuparon diafragmas semi rígidos debido a la irregularidad que existe en todo el edificio.

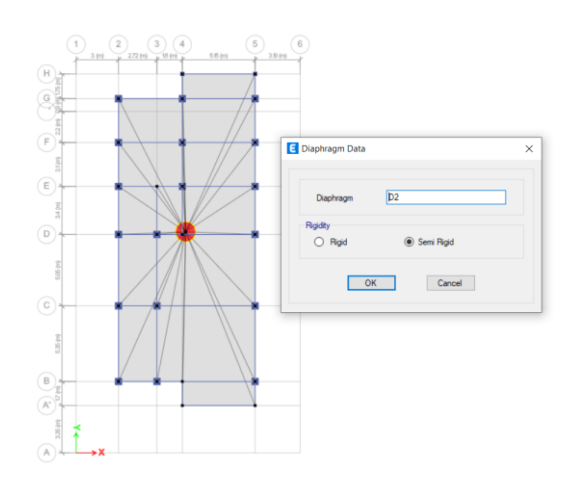

Figura 22 ETABS: Generar Diafragmas

# 7. Diseño Sismo Resistente

#### 7.1. Propósito de la Norma NEC-SE-DS

El documento NEC-SE-DS nos brinda requisitos mínimos para el diseño de las edificaciones debido al riesgo sísmico existente del país de esta manera se prevé la vulnerabilidad de las estructuras.

En el caso sismos pequeños los cuales son más frecuentes la norma ayuda a que las estructuras no sufran daños o que estos sean mínimos. Si el sismo llega a ser moderado lo cual tiene una menor frecuencia de ocurrencia, las indicaciones de la norma permiten controlar los daños estructurales y que no sean graves. En el peor de los casos se dé un sismo fuerte de alta intensidad las estructuras no colapsarán de esta manera preservando la vida de los usuarios de la edificación. La norma se creó con el propósito de cuidar la salud de las personas ante este fenómeno natural.

Las premisas de construcción de la norma ayudan a que la estructura pueda disipar la energía que transmite el sismo, impidiendo grandes deformaciones inelásticas esto ocurre gracias a los métodos de diseño de elementos establecidos.

#### 7.2. Diseño Basado en Fuerzas (DBF)

Este método como su nombre lo indica es un diseño basado en fuerzas lo que indica que a nuestra estructura le colocamos fuerzas laterales que terminan ocasionando desplazamientos laterales. Entonces se analiza que los desplazamientos generados sean menores a los permitidos por la norma. Es un método obligatorio para todas las estructuras en nuestro país, ya que al estar en una zona altamente sísmica deben tener la capacidad de soportar las fuerzas sísmicas producto de las combinaciones de fuerzas Para este método se debe realizar dos análisis, uno es el estático y el otro es el dinámico, en el análisis dinámico se puede realizar el análisis dinámico espectral o el análisis dinámico paso a paso en el tiempo. Se va a realizar el análisis dinámico espectral porque es el único que se puede realizar ya que para el otro análisis se necesita acelerogramas del sitio especifico en el que se va a construir y dicha información no se encuentra en Ecuador. Entonces se va a diseñar para un sismo raro el cual tienen una probabilidad de excedencia en 50 años del 10%, con un periodo de retorno (T) de 475 años y la tasa anual de excedencia de 0.00211.

| Nivel<br>de<br>sismo | Sismo                   | Probabilidad<br>de excedencia<br>en 50 años | Período de retorno T <sub>r</sub> (años) | Tasa anual de<br>excedencia<br>(1/T <sub>r</sub> ) |
|----------------------|-------------------------|---------------------------------------------|------------------------------------------|----------------------------------------------------|
| 1                    | Frecuente<br>(menor)    | 50%                                         | 72                                       | 0.01389                                            |
| 2                    | Ocasional<br>(moderado) | 20%                                         | 225                                      | 0.00444                                            |
| 3                    | Raro<br>(severo)        | 10%                                         | 475                                      | 0.00211                                            |
| 4                    | Muy raro*<br>(extremo)  | 2%                                          | 2 500                                    | 0.00040                                            |

Tabla 9: niveles de amenaza sísmica

Figura 23 Tabla 9 de la NEC de Peligro Sísmico

#### 7.3. Análisis Dinámico Espectral

#### 7.3.1. Factor de zona Z

Para obtener los valores de los componentes del espectro sísmico primero debemos conocer los valores del tipo de suelo del sector y el valor de la zonificación sísmica que es el factor de zona Z. Del estudio de suelos se obtuvo que el tipo de suelo de primavera es tipo D. Para obtener el factor de zona Z se ocupa la siguiente imagen que se obtuvo de la NEC\_SE\_DS:

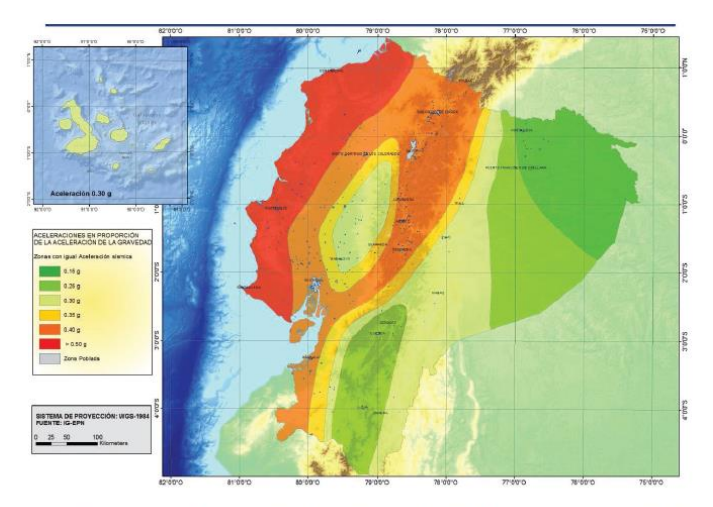

Figura 1. Ecuador, zonas sísmicas para propósitos de diseño y valor del factor de zona Z

Figura 24 Figura 1 de la NEC de Peligro Sísmico

De la imagen obtenemos que el factor de zona Z es de 0.40 porque el proyecto se va a realizar en Quito cual indica que es una Zona Sísmica V y la característica del peligró sísmico es alta.

| Zona sísmica                           | 1          | Ш    | Ш    | IV   | V    | VI       |
|----------------------------------------|------------|------|------|------|------|----------|
| Valor factor Z                         | 0.15       | 0.25 | 0.30 | 0.35 | 0.40 | ≥ 0.50   |
| Caracterización del<br>peligro sísmico | Intermedia | Alta | Alta | Alta | Alta | Muy alta |

Tabla 1. Valores del factor Z en función de la zona sísmica adoptada

Figura 25 Tabla 1 de la NEC de Peligro Sísmico

# 7.3.2. Coeficientes de Sitio

Con estos datos ya podemos obtener los valores de los coeficientes de suelo Fa, Fd y

Fs.

El coeficiente de amplificación de suelo en la zona de periodo corto (Fa) se obtiene de la siguiente gráfica:

|                                |                                                                                             | Z           | ona sísmi    | ca y factor   | Z    |      |
|--------------------------------|---------------------------------------------------------------------------------------------|-------------|--------------|---------------|------|------|
| Tipo de perfil del<br>subsuelo | I                                                                                           | II          | III          | IV            | V    | VI   |
|                                | 0.15                                                                                        | 0.25        | 0.30         | 0.35          | 0.40 | ≥0.5 |
| A                              | 0.9                                                                                         | 0.9         | 0.9          | 0.9           | 0.9  | 0.9  |
| В                              | 1                                                                                           | 1           | 1            | 1             | 1    | 1    |
| С                              | 1.4                                                                                         | 1.3         | 1.25         | 1.23          | 1.2  | 1.18 |
| D                              | 1.6                                                                                         | 1.4         | 1.3          | 1.25          | 1.2  | 1.12 |
| E                              | 1.8                                                                                         | 1.4         | 1.25         | 1.1           | 1.0  | 0.85 |
| F                              | Véase <u>Tabla 2</u> : Clasificación de los perfiles de suelo y la sección<br><u>10.5.4</u> |             |              |               |      |      |
|                                | Tabla 3:                                                                                    | Tipo de sue | lo y Factore | s de sitio Fa |      |      |

Figura 26 Tabla 3 de la NEC de Peligro Sísmico

La amplificación de las ordenadas del espectro elástico de respuesta de

desplazamiento para diseño en roca (Fd) se obtiene de la siguiente gráfica:

|                                |                | Z                   | ona sísmi     | ca y factor   | Z           |          |
|--------------------------------|----------------|---------------------|---------------|---------------|-------------|----------|
| Tipo de perfil del<br>subsuelo | 1              | II                  | III           | IV            | V           | VI       |
|                                | 0.15           | 0.25                | 0.30          | 0.35          | 0.40        | ≥0.5     |
| A                              | 0.9            | 0.9                 | 0.9           | 0.9           | 0.9         | 0.9      |
| В                              | 1              | 1                   | 1             | 1             | 1           | 1        |
| С                              | 1.36           | 1.28                | 1.19          | 1.15          | 1.11        | 1.06     |
| D                              | 1.62           | 1.45                | 1.36          | 1.28          | 1.19        | 1.11     |
| E                              | 2.1            | 1.75                | 1.7           | 1.65          | 1.6         | 1.5      |
| F                              | Véase <u>T</u> | <b>abla 2</b> : Cla | asificación o | de los perfil | es de suelo | y 10.6.4 |
|                                | Tabla 4 :      | Tipo de sue         | lo v Factore  | s de sitio F. | 1           |          |

Figura 27 Tabla 4 de la NEC de Peligro Sísmico

El valor del comportamiento no lineal de los suelos (Fs) se obtiene de la siguiente

gráfica:

|                                |         | Z                   | ona sísmi   | ca y factor   | Z           |          |
|--------------------------------|---------|---------------------|-------------|---------------|-------------|----------|
| Tipo de perfil del<br>subsuelo | I       | II                  | III         | IV            | V           | VI       |
|                                | 0.15    | 0.25                | 0.30        | 0.35          | 0.40        | ≥0.5     |
| A                              | 0.75    | 0.75                | 0.75        | 0.75          | 0.75        | 0.75     |
| В                              | 0.75    | 0.75                | 0.75        | 0.75          | 0.75        | 0.75     |
| С                              | 0.85    | 0.94                | 1.02        | 1.06          | 1.11        | 1.23     |
| D                              | 1.02    | 1.06                | 1.11        | 1.19          | 1.28        | 1.40     |
| E                              | 1.5     | 1.6                 | 1.7         | 1.8           | 1.9         | 2        |
| F                              | Véase 1 | <b>abla 2</b> : Cla | asificación | de los perfil | es de suelo | y 10.6.4 |

Tabla 5 : Tipo de suelo y Factores del comportamiento inelástico del subsuelo F₅

Figura 28 Tabla 5 de la NEC de Peligro Sísmico

#### 7.3.3. Espectro elástico de diseño

Con estos datos ya podemos generar el espectro sísmico para la edificación en base a las fórmulas obtenidas en la NEC SE DS:

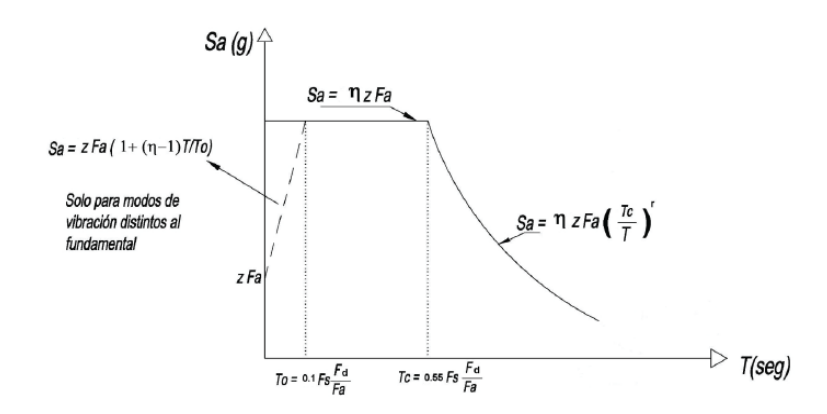

Figura 29 Espectro de respuesta elástico de aceleraciones

#### Donde:

- $\eta$  Razón entre la aceleración espectral S<sub>a</sub> (T = 0.1 s) y el PGA para el período de retorno seleccionado.
- F<sub>a</sub> Coeficiente de amplificación de suelo en la zona de período cortó. Amplifica las ordenadas del espectro elástico de respuesta de aceleraciones para diseño en roca, considerando los efectos de sitio
- F<sub>d</sub> Coeficiente de amplificación de suelo. Amplifica las ordenadas del espectro elástico de respuesta de desplazamientos para diseño en roca, considerando los efectos de sitio
- Fs Coeficiente de amplificación de suelo. Considera el comportamiento no lineal de los suelos, la degradación del período del sitio que depende de la intensidad y contenido de frecuencia de la excitación sísmica y los desplazamientos relativos del suelo, para los espectros de aceleraciones y desplazamientos
- S<sub>a</sub> Espectro de respuesta elástico de aceleraciones (expresado como fracción de la aceleración de la gravedad g). Depende del período o modo de vibración de la estructura
- T Período fundamental de vibración de la estructura
- T<sub>0</sub> Período límite de vibración en el espectro sísmico elástico de aceleraciones que representa el sismo de diseño
- T<sub>C</sub> Período límite de vibración en el espectro sísmico elástico de aceleraciones que representa el sismo de diseño
- Z Aceleración máxima en roca esperada para el sismo de diseño, expresada como fracción de la aceleración de la gravedad g

Para realizar la gráfica del espectro elástico de diseño se van a ocupar las dos

siguientes ecuaciones dependiendo del periodo fundamental de la estructura y de los periodos

límites de vibración del sismo de diseño.

$$S_{a} = \eta * z * F_{a} \text{ cuando } 0 \le T \le T_{c}$$
$$S_{a} = \eta * z * F_{a} * \left(\frac{T_{c}}{T}\right)^{r} \text{ cuando } T_{c} \le T$$

Para calcular los límites de periodo de vibración de diseño se utilizan las siguientes ecuaciones:

$$T_o = 0.1 * F_s * \frac{F_d}{F_a}$$
$$T_c = 0.55 * F_s * \frac{F_d}{F_a}$$

El parámetro  $\eta$  es la relación de amplificación espectral depende de la ubicación del proyecto en este caso como la localización se encuentra en la sierra tiene un valor de 2.48.

- η= 1.80 : Provincias de la Costa ( excepto Esmeraldas),
- $\eta$ = 2.48 : Provincias de la Sierra, Esmeraldas y Galápagos
- η= 2.60 : Provincias del Oriente

El factor "r" depende del tipo de suelo al no ser un suelo tipo E el valor de "r" es 1.

Luego de realizar las respectivas operaciones e investigaciones se obtiene los siguientes datos que se van a ocupar:

| Datos                    |      |
|--------------------------|------|
| Tipo de Suelo            | D    |
| Factor de zona sismica Z | 0.4  |
| Parametro η              | 2.48 |
| Fa                       | 1.2  |
| Fd                       | 1.19 |
| Fs                       | 1.28 |
| Тс                       | 0.70 |
| r                        | 1.00 |

Tabla 9 Datos de factores a utilizar

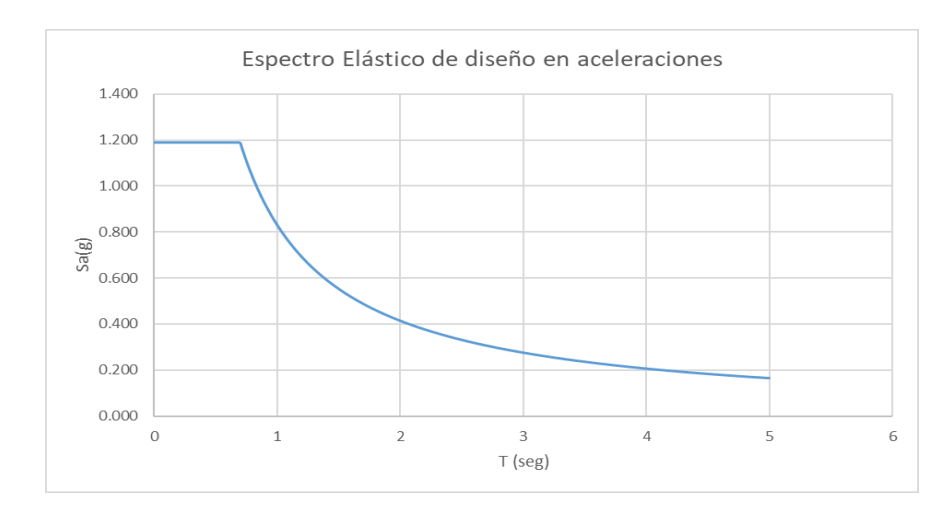

#### Con los datos y las ecuaciones se genera el siguiente espectro elástico sísmico:

Figura 30 Espectro de respuesta elástico de aceleraciones de la estructura

El cual se va a ocupar para realizar el análisis dinámico espectral de la edificación. Para pasar esta información al ETABS primero debemos multiplicar por la gravedad los valores de aceleración para tenerlos en unidades m/s<sup>2</sup>. Después estos datos exportamos a un block de notas para cargarlo en la opción "Define Response Spectrum Functions" y se genera el espectro.

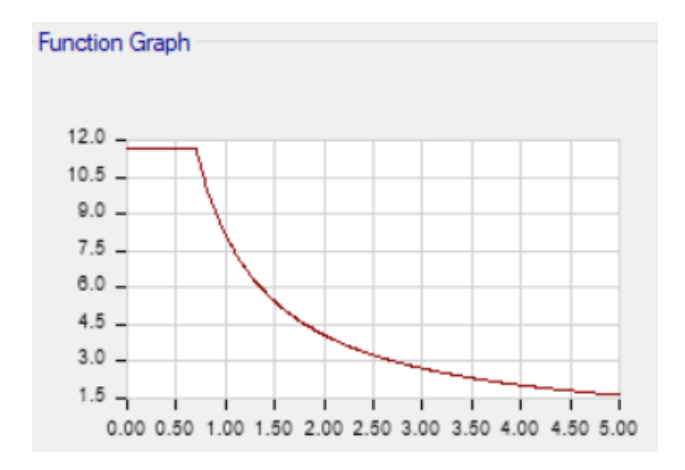

Figura 31 ETABS: Espectro de respuesta elástico de aceleraciones

Se puede observar que los datos se encuentran en las unidades deseadas.

#### 7.4. Factor de Reducción Sísmica (R)

La estructura no está diseñada para comportarse de forma elásticamente ya que no es factible que se deforme y regrese a su posición original sin ningún daño luego de experimentar un sismo. Se diseña para que primero se comporte de formar elástica y si sobrepasa un límite que empiece a comportarse de forma plástica, ocasionando daños y fisuras en la estructura.

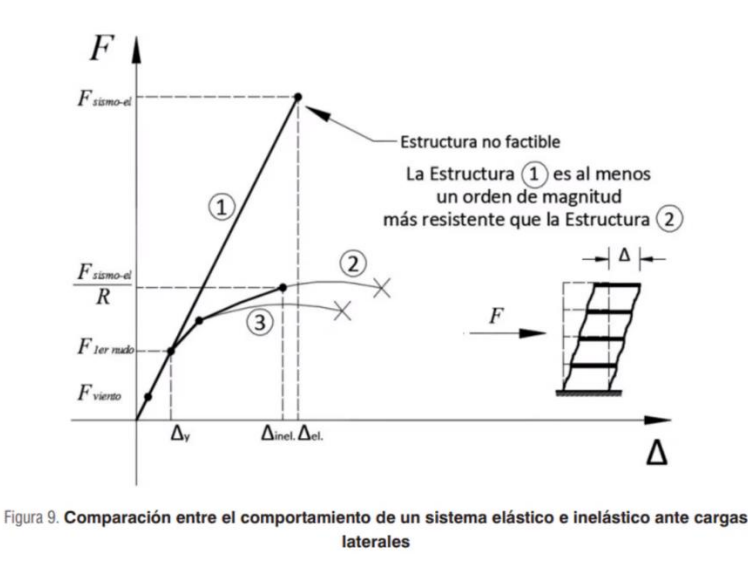

Figura 32 Comportamientos de una estructura

Si se cumple ciertas condiciones al diseñar se puede evitar diseñar con la fuerza del sismo completa, sino que se puede reducir la fuerza al dividirla por el factor R. Debido a que la edificación va a cumplir con la ductilidad y amortiguamiento requeridos, se va a utilizar los factores de seguridad y que va a ser una estructura hiperestática. Esto indica que la edificación va a disipar energía a través de la deformación de los elementos, específicamente en las vigas ya que hay más y que fallen no significa que la estructura va a colapsar. El método de diseño de la estructura es pórticos resistentes a momentos la NEC de diseño sismo resistente nos indica que el valor de R es igual a 8.

| Pórticos resistentes a momentos                                                  |   |
|----------------------------------------------------------------------------------|---|
| Pórticos especiales sismo resistentes, de hormigón armado con vigas descolgadas. | 8 |
|                                                                                  |   |

Figura 33 Tabla 15 "Coeficiente R para sistemas estructurales dúctiles" de la NEC de Peligro Sísmico

## 7.5. Casos de Cargas Laterales

Se procede a crear los casos de cargas dinámicos en sentido X y en Y, seleccionamos que es de carga tipo de respuesta espectral y seleccionamos la función que cargamos al programa.

| eneral                                    |           |                  |              |     |  |  |  |
|-------------------------------------------|-----------|------------------|--------------|-----|--|--|--|
| Load Case Name                            |           | SXdin            | SXdin        |     |  |  |  |
| Load Case Type                            |           | Response Spectru | Notes.       |     |  |  |  |
| Mass Source                               |           | Previous (MsSrc1 |              |     |  |  |  |
| Analysis Model                            |           | Default          |              |     |  |  |  |
| oads Applied                              |           |                  |              |     |  |  |  |
| Load Type                                 | Load Name | Function         | Scale Factor | 0   |  |  |  |
| Acceleration                              | U1        | NECsinR          | 1/8          | Add |  |  |  |
| 1 COCICICICICICICICICICICICICICICICICICIC |           |                  |              |     |  |  |  |

Figura 34 Caso de carga dinámico en sentido X

En el factor de escala vamos a reducir la fuerza del sismo ocupando el valor de R por la tanto se coloca la cantidad de 0.125 que es igual a 1/8. Se realiza el mismo proceso para el eje Y solo que se cambia de dirección.

| Load Case Name |           | SYdin             |              | Design |
|----------------|-----------|-------------------|--------------|--------|
| Load Case Type |           | Response Spectru  | m ~          | Notes  |
| Mass Source    |           | Previous (MsSrc1) | )            |        |
| Analysis Model |           | Default           |              |        |
| oads Applied   |           |                   |              | -      |
| Load Type      | Load Name | Function          | Scale Factor | 0      |
|                |           | NECHAD            | 0.125        | Add    |

Figura 35 Caso de carga dinámico en sentido Y

## 7.6. Análisis Estático (Cortante Basal de Diseño)

El análisis estático se trata de definir el cortante basal de diseño el cual es la sumatoria progresiva del esfuerzo cortante que experimenta en la estructura en todos los niveles y se genera en la base de la edificación. Para hallar el cortante se ocupa la siente fórmula:

 $\mathbf{V} = \frac{IS_a(T_a)}{R\phi_P\phi_E} \boldsymbol{W}$ 

Dónde

| S <sub>a</sub> (T <sub>a</sub> )                             | Espectro de diseño en aceleración; véase en la sección [3.3.2]                 |
|--------------------------------------------------------------|--------------------------------------------------------------------------------|
| $\emptyset_{\mathrm{P}}  \mathrm{y}  \emptyset_{\mathrm{E}}$ | Coeficientes de configuración en planta y elevación; véase en la sección [5.3] |
| I                                                            | Coeficiente de importancia; se determina en la sección [4.1]                   |
| R                                                            | Factor de reducción de resistencia sísmica; véase en la sección [6.3.4]        |
| V                                                            | Cortante basal total de diseño                                                 |
| W                                                            | Carga sísmica reactiva; véase en la sección [6.1.7]                            |
| Ta                                                           | Período de vibración; véase en la sección [6.3.3]                              |

## 7.6.1. Factor de Importancia

La NEC nos indica que tiene un valor de 1 debido a que no es una edificación esencial

o una estructura de ocupación especial.

| Categoría                               | Tipo de uso, destino e importancia                                                                                                    | Coeficiente I |
|-----------------------------------------|----------------------------------------------------------------------------------------------------|---------------|
| Edificaciones<br>esenciales             | Hospitales, clínicas, Centros de salud o de emergencia sanitaria.<br>Instalaciones militares, de policía, bomberos, defensa civil. Garajes o<br>estacionamientos para vehículos y aviones que atienden emergencias.<br>Torres de control aéreo. Estructuras de centros de telecomunicaciones u<br>otros centros de atención de emergencias. Estructuras que albergan<br>equipos de generación y distribución eléctrica. Tanques u otras estructuras<br>utilizadas para depósito de agua u otras substancias anti-incendio.<br>Estructuras que albergan depósitos tóxicos, explosivos, químicos u otras<br>substancias peligrosas. | 1.5           |
| Estructuras de<br>ocupación<br>especial | Museos, iglesias, escuelas y centros de educación o deportivos que<br>albergan más de trescientas personas. Todas las estructuras que albergan<br>más de cinco mil personas. Edificios públicos que requieren operar<br>continuamente                                                                                                    | 1.3           |
| Otras<br>estructuras                    | Todas las estructuras de edificación y otras que no clasifican dentro de las categorías anteriores                                                                                                    | 1.0           |

Tabla 6: Tipo de uso, destino e importancia de la estructura

Figura 36 Tabla 6 de la NEC de Peligro Sísmico

## **7.6.2.** Valor del Espectro de diseño en aceleración $(S_a)$

Para hallar el  $S_a$  de la estructura primerio debemos conocer el periodo de vibración  $(T_a)$  y ese valor se encuentra de dos manera la primera con una expresión y la segunda no proporciona el programa ETABS. Para el método 1 se ocupa la siguiente fórmula:

 $\mathbf{T}=C_t h_n^{\alpha}$ 

Dónde:

Ct Coeficiente que depende del tipo de edificio

h<sub>n</sub> Altura máxima de la edificación de n pisos, medida desde la base de la estructura, en metros.

```
T Período de vibración
```

Para conocer los datos de  $C_t$  y  $\alpha$  ocupamos la siguiente tabla.

| Tipo de estructura                                                                                                    | Ct    | α    |
|----------------------------------------------------------------------------------------------------|-------|------|
| Estructuras de acero                                                                                                    |       |      |
| Sin arriostramientos                                                                                                    | 0.072 | 0.8  |
| Con arriostramientos                                                                                                    | 0.073 | 0,75 |
| Pórticos especiales de hormigón armado                                                                                                  |       |      |
| Sin muros estructurales ni diagonales rigidizadoras                                                                                     | 0.055 | 0.9  |
| Con muros estructurales o diagonales rigidizadoras y para otras estructuras<br>basadas en muros estructurales y mampostería estructural | 0.055 | 0.75 |

Figura 37 Tabla de la Sección 6.3.3 de la NEC de Peligro Sísmico

Nuestra estructura es de tipo pórticos especiales de hormigón armado sin muros estructurales ni diagonales rigidizadoras por la tanto  $C_t$  es igual 0.055 y  $\alpha$  es igual a 0.9 Se reemplazan datos.

$$T = C_t * h_n^{\alpha}$$
$$T = 0.55 * (6 * 2.88)^{0.9}$$
$$T = 0.72$$

El método 2 es ocupando el ETABS que al ya tener el dibujo de la estructura nos da el siguiente valor de periodo:

### 3-D View Mode Shape (Modal) - Mode 1 - Period 0.322209761035778

#### Figura 38 ETABS: Periodo de la Estructura

Como el valor del método 2 es menor al del método 1 por 1.3, se define que el

periodo de la estructura es 0.32 seg.

Con este valor nos dirigimos a la gráfica y encontramos que  $S_a$  es igual a 1.19.

## 7.6.3. Coeficientes de Configuración en Planta

El coeficiente de configuración en planta ( $\phi_P$ ) se analiza que tan regular o irregular es la estructura en una vista en planta, la NEC de diseño sismo resistente nos brinda la tabla 13 para identificar qué valor se le designa.

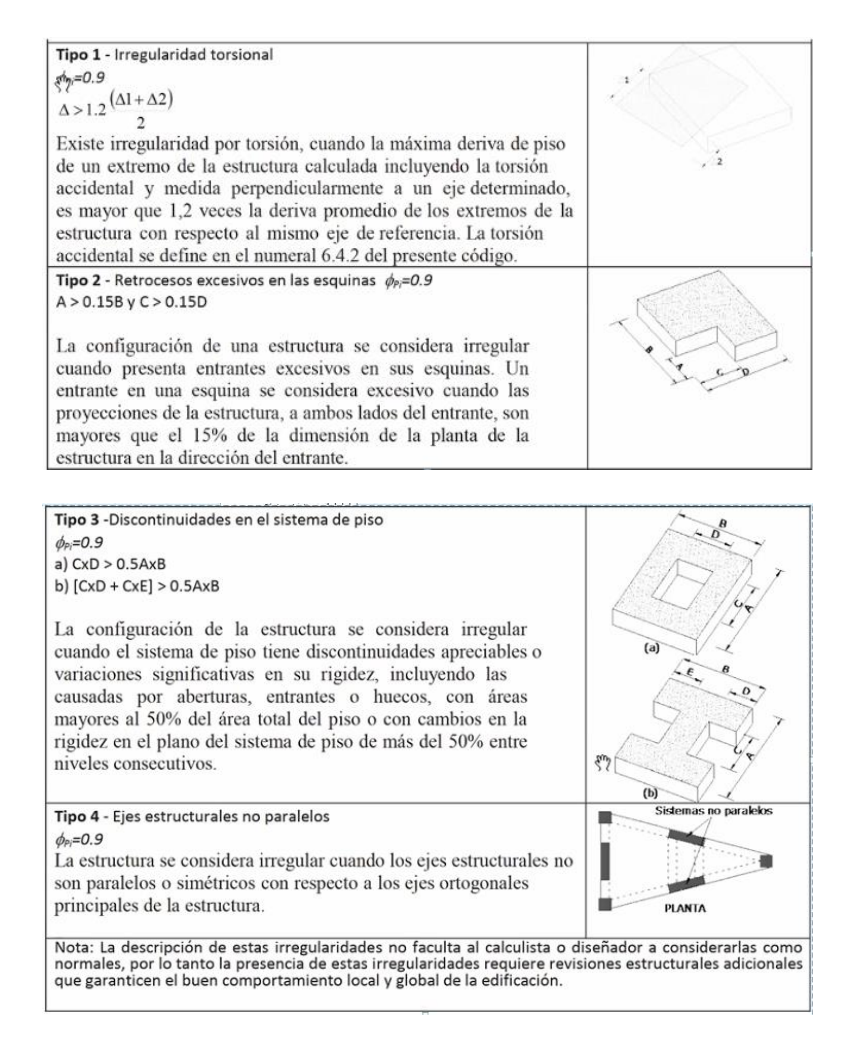

Figura 39 Tabla 13 "Coeficientes de Irregularidad en planta" de la NEC de Peligro Sísmico

Observando la tabla y las diferentes plantas de la estructura que varían mucho una de otra, tienen retrocesos se puede decir que el coeficiente tiene un valor de 0.9 pero para chequear cómo se comporta la estructura vamos a ocupar el ETABS. Simulamos la estructura, nos dirigimos a las tablas de resultados y obtenemos la información del diafragma máximo sobre las derivas promedio. Filtramos el tipo de cargas para únicamente tener SXdin y SYdin las cuales generan desplazamientos laterales, nos vamos a la columna de Ratio el cual es la relación entre la deriva máxima y la deriva promedio de cada piso. Si los valores de ratio son mayores a 1 esto indica que  $\phi_P$  es igual a 0.9.

| Inits: 4 | s Noted           | Hidden Columns: N   | In Sort N        | nne       |             |            | Dianhranm Max Ove  | r Avo Drifts |       |
|----------|-------------------|---------------------|------------------|-----------|-------------|------------|--------------------|--------------|-------|
| ilter: ( | [Output Case] = " | SXdin' OR [Output ( | Case] = 'SYdin') |           |             |            | Diaphragin nav ore |              |       |
|          | Story             | Output Case         | Case Type        | Step Type | Step Number | Item       | Max Drift          | Avg Drift    | Ratio |
| •        | Story6            | SXdin               | LinRespSpec      | Max       |             | Diaph D1 X | 0.000578           | 0.00052      | 1.111 |
|          | Story6            | SXdin               | LinRespSpec      | Max       |             | Diaph D1 Y | 0.000157           | 0.000131     | 1.204 |
|          | Story6            | SYdin               | LinRespSpec      | Max       |             | Diaph D1 X | 0.000453           | 0.000354     | 1.28  |
|          | Story6            | SYdin               | LinRespSpec      | Max       |             | Diaph D1 Y | 0.00048            | 0.000451     | 1.066 |
|          | Story5            | SXdin               | LinRespSpec      | Max       |             | Diaph D1 X | 0.001152           | 0.000839     | 1.374 |
|          | Story5            | SXdin               | LinRespSpec      | Max       |             | Diaph D1 Y | 0.000231           | 0.000172     | 1.343 |
|          | Story5            | SYdin               | LinRespSpec      | Max       |             | Diaph D1 X | 0.000519           | 0.000334     | 1.553 |
|          | Story5            | SYdin               | LinRespSpec      | Max       |             | Diaph D1 Y | 0.000557           | 0.000508     | 1.098 |
|          | Story4            | SXdin               | LinRespSpec      | Max       |             | Diaph D1 X | 0.001206           | 0.000746     | 1.617 |
|          | Story4            | SXdin               | LinRespSpec      | Max       |             | Diaph D1 Y | 0.000564           | 0.000333     | 1.694 |
|          | Story4            | SYdin               | LinRespSpec      | Max       |             | Diaph D1 X | 0.000292           | 0.000201     | 1.455 |
|          | Story4            | SYdin               | LinRespSpec      | Max       |             | Diaph D1 Y | 0.000446           | 0.000397     | 1.123 |
|          | Story3            | SXdin               | LinRespSpec      | Max       |             | Diaph D1 X | 0.00073            | 0.000365     | 1.997 |
|          | Story3            | SXdin               | LinRespSpec      | Max       |             | Diaph D1 Y | 0.000431           | 0.000235     | 1.836 |
|          | Story3            | SYdin               | LinRespSpec      | Max       |             | Diaph D1 X | 0.000145           | 7.5E-05      | 1.946 |
|          | Story3            | SYdin               | LinRespSpec      | Max       |             | Diaph D1 Y | 0.000206           | 0.000142     | 1.453 |
|          | Story2            | SXdin               | LinRespSpec      | Max       |             | Diaph D1 X | 0.000376           | 0.000189     | 1.99  |
|          | Story2            | SXdin               | LinRespSpec      | Max       |             | Diaph D1 Y | 0.000199           | 0.00011      | 1.803 |
|          | Story2            | SYdin               | LinRespSpec      | Max       |             | Diaph D1 X | 9.3E-05            | 4.7E-05      | 1.985 |
|          | Story2            | SYdin               | LinRespSpec      | Max       |             | Diaph D1 Y | 0.000119           | 0.000109     | 1.087 |
|          | Story1            | SXdin               | LinRespSpec      | Max       |             | Diaph D1 X | 0.000203           | 0.000102     | 1.991 |
|          | Story1            | SXdin               | LinRespSpec      | Max       |             | Diaph D1 Y | 0.000117           | 7.1E-05      | 1.646 |
|          | Story1            | SYdin               | LinRespSpec      | Max       |             | Diaph D1 X | 9.6E-05            | 4.8E-05      | 1.991 |
|          | Story1            | SYdin               | LinRespSpec      | Max       |             | Diaph D1 Y | 0.000142           | 0.000114     | 1.244 |

Figura 40 ETABS: Tabla Diaphragm Max Over Avg Drifts

En la anterior imagen se comprueba que los valores son mayor a 1 por lo tanto  $\phi_P$  es

0.9.

## 7.6.4. Coeficientes de Configuración de Elevación

El coeficiente de configuración de elevación ( $\phi_E$ ) se analiza que tan regular o

irregular es la estructura en una vista a corte, la NEC de diseño sismo resistente nos brinda la tabla 14 para identificar qué valor se le designa. En la tabla encontramos el siguiente caso:

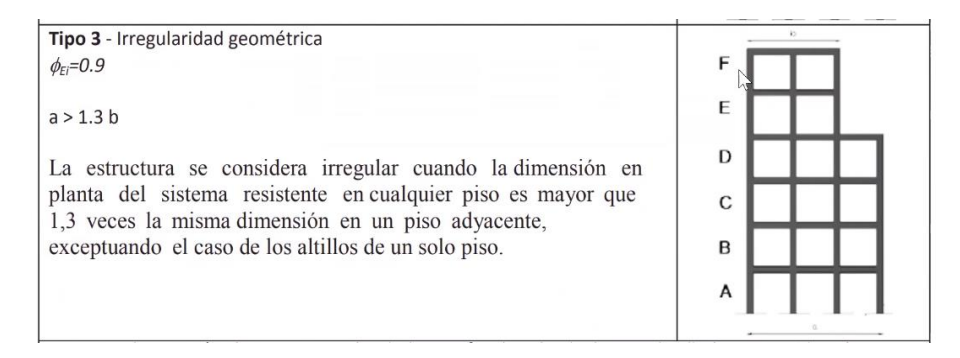

Figura 41 Tabla 14 "Coeficientes de Irregularidad en elevación" de la NEC de Peligro Sísmico

El edificio tiene la siguiente configuración de elevación:

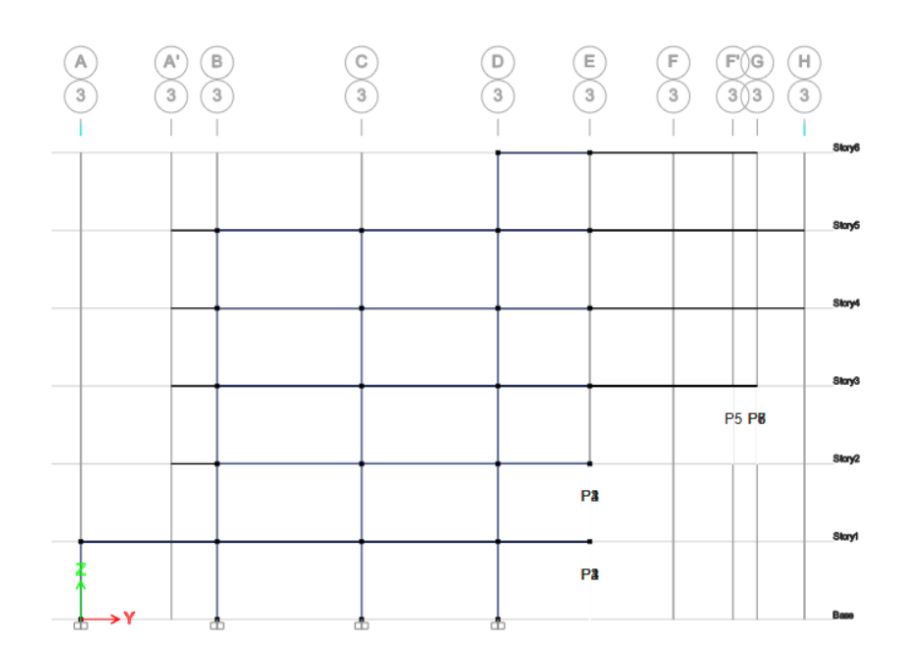

Figura 42 ETABS: Vista Corte 3-3

Esto demuestra que es el mismo caso y que  $\phi_E$  tiene un valor de 0.9.

# 7.6.5. Cortante Basal de Diseño

De los anteriores análisis obtenemos los siguientes datos que vamos a reemplazar en la fórmula del cortante basal de diseño.

| Cortant   | e Basal - X     |
|-----------|-----------------|
| Та        | 0.32            |
| Sa        | 1.19            |
| Categoria | Otra estructura |
| I         | 1               |
| R         | 8               |
| фр        | 0.9             |
| φE        | 0.9             |
| V (W)     | 18.36%          |

| Tabla | 10 | Datos | Cortante | Basal |
|-------|----|-------|----------|-------|
|-------|----|-------|----------|-------|

La fórmula es la siguiente.

$$V = \frac{I * S_a(T_a)}{R * \phi_P * \phi_E} W$$
$$V = \frac{1 * 1.19}{8 * 0.9 * 0.9} W$$
$$V = \%18.36 W$$

# 7.7. Cargas Laterales

Al ya tener el valor porcentual del cortante basal de diseño ya podemos crear las

cargas laterales van a ser de tipo sísmico y la carga lateral con coeficiente.

| Туре                    | Self Weight<br>Multiplier                             | Auto<br>Lateral Load                                                                                                    |
|-------------------------|-------------------------------------------------------|----------------------------------------------------------------------------------------------------|
| Seismic                 | ~ 0                                                   | User Coefficient 🗸                                                                                                    |
| Dead<br>Live<br>Seismic | 1 0                                                   | Lleer Coefficient                                                                                                    |
| Seismic                 | 0                                                     | User Coefficient                                                                                                    |
|                         |                                                       |                                                                                                    |
|                         |                                                       |                                                                                                    |
|                         | Type<br>Seismic<br>Dead<br>Live<br>Seismic<br>Seismic | Type     Self Weight<br>Multiplier       Seismic     0       Dead<br>Live     1       Seismic     0       Seismic     0 |

Figura 43 ETABS: Creación de Cargas Laterales

Modificamos la carga lateral donde despliega la siguiente ventana.

| rection and Eccentricity- |                      | Factors                   |          |
|---------------------------|----------------------|---------------------------|----------|
| 🗹 X Dir                   | Y Dir                | Base Shear Coefficient, C | 0.1836   |
| X Dir + Eccentricity      | Y Dir + Eccentricity | Building Height Exp., K   | 1        |
| X Dir - Eccentricity      | Y Dir - Eccentricity |                           | L        |
|                           |                      | Story Range               |          |
| Ecc. Ratio (All Diaph.)   | 0.05                 | Top Story                 | Story6 ~ |
| Overwrite Eccentricities  | Overwrite            | Bottom Story              | Story2 v |
| Overwrite Eccentricities  | Overwrite            | Bottom Story              | Story2   |

Figura 44 ETABS: Carga Lateral en dirección X

Como es la carga lateral en X solamente seleccionamos las opciones en ese sentido, en el valor del coeficiente colocamos el valor porcentual que obtuvimos anteriormente y para el valor de K nos basamos en la siguiente tabla:

|--|

Determinación de k:

| Valores de T (s) | k             |
|------------------|---------------|
| ≤ 0.5            | 1             |
| 0.5 < T ≤ 2.5    | 0.75 + 0.50 T |
| > 2.5            | 2             |

Figura 45 Valores del Coeficiente k

Como el valor del periodo es menor a 0.5 K es igual a 1.

Este mismo proceso realizamos para la carga lateral en el sentido Y.

| irection and Eccentricity |                      | Factors                   |          |
|---------------------------|----------------------|---------------------------|----------|
| X Dir                     | Y Dir                | Base Shear Coefficient, C | 0.1836   |
| X Dir + Eccentricity      | Y Dir + Eccentricity | Building Height Exp., K   | 1        |
| X Dir - Eccentricity      | Y Dir - Eccentricity | Story Range               |          |
| Ecc. Ratio (All Diaph.)   | 0.05                 | Top Story                 | Story6 ~ |
| Overwrite Eccentricities  | Overwrite            | Bottom Story              | Story2 ~ |

Figura 46 Carga Lateral en dirección Y

# 7.8. Combinaciones de Carga

En el ETABS debemos crear las combinaciones de carga para realizar el diseño por ultima resistencia, cargamos las siguientes combinaciones:

|   | C | 1 |
|---|---|---|
| • | C | I |

| General Data          |       |                |        |
|-----------------------|-------|----------------|--------|
| Load Combination Name | C1    |                |        |
| Combination Type      | Linea | r Add          | ~      |
| Notes                 |       | Modify/Show No | tes    |
| Auto Combination      | No    |                |        |
| Dead                  | ~     | 1.4            | Add    |
| Load Name             | ~     | Scale Factor   |        |
|                       |       |                |        |
|                       |       |                | Delete |
|                       |       |                | Delete |
|                       |       |                | Delete |
|                       |       |                | Delete |
|                       |       |                | Delete |
|                       |       |                | Delete |

Figura 47 ETABS: Combinación de Carga 1

• C2

| Combination Type | Linear | Add             |     |
|------------------|--------|-----------------|-----|
| Notes            |        | Modify/Show Not | es  |
| Auto Combination | No     |                 |     |
| Dead             | ~      | 1.2             | Add |
| Live             | ~      | 1.2             | Add |
|                  |        |                 |     |
|                  |        |                 |     |

Figura 48 ETABS: Combinación de Carga 2

• C3

| Load Combination Name | C3     |                |               |
|-----------------------|--------|----------------|---------------|
| Combination Type      | Linear | Add            | ~             |
| Notes                 |        | Modify/Show No | otes          |
| Auto Combination      | No     |                |               |
| Load Name             |        | Could Footon   |               |
| Load Name             |        | Scale Factor   |               |
| Dead                  | ~      | 1.2            | Add           |
| Dead<br>Live          | ~      | 1.2<br>1       | Add<br>Delete |

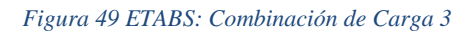

• C4

| Load Combination Name     | 04     |                          |               |
|---------------------------|--------|--------------------------|---------------|
| Combination Type          | Linear | Add                      | ~             |
| Notes                     |        | Modify/Show Not          | es            |
| Auto Combination          | No     |                          |               |
|                           |        |                          | 1             |
| Load Name                 |        | Scale Factor             | 1             |
| Load Name<br>Dead         | ~      | Scale Factor<br>1.2      | Add           |
| Load Name<br>Dead<br>Live | ~      | Scale Factor<br>1.2<br>1 | Add<br>Delete |

Figura 50 ETABS: Combinación de Carga 4

• C5

| G | eneral Data                                      |        |                        |        |
|---|--------------------------------------------------|--------|------------------------|--------|
|   | Load Combination Name                            | C5     |                        |        |
|   | Combination Type                                 | Line   | ear Add                | ~      |
|   | Notes                                            |        | Modify/Show Notes      | 9      |
|   | Auto Combination                                 | No     |                        |        |
| D | efine Combination of Load Case/Comb<br>Load Name | bo R   | esults<br>Scale Factor |        |
|   | Dead                                             | $\sim$ | 0.9                    | Add    |
|   | SXdin                                            |        | 1                      | Delete |
|   |                                                  |        |                        |        |

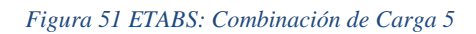

• C6

| General Data                                  |       |                        |        |
|-----------------------------------------------|-------|------------------------|--------|
| Load Combination Name                         | C6    |                        |        |
| Combination Type                              | Lin   | ear Add                | $\sim$ |
| Notes                                         |       | Modify/Show Not        | es     |
| Auto Combination                              | No    |                        |        |
| Define Combination of Load Case/Con Load Name | ıbo R | esults<br>Scale Factor | ]      |
| Dead                                          | ~     | 0.9                    | Add    |
| SYdin                                         |       | 1                      | Delete |
|                                               |       |                        |        |
|                                               |       |                        |        |
|                                               |       |                        |        |
| L                                             |       |                        | 1      |

Figura 52 ETABS: Combinación de Carga 6

• Envolvente

También creamos una envolvente para conocer los máximos valores de todas las

combinaciones en cada punto.

| Envo     | olvente                        |                                                                                                    |
|----------|--------------------------------|----------------------------------------------------------------------------------------------------|
| Env      | elope                          | ~                                                                                                    |
|          | Modify/Show No                 | otes                                                                                                   |
| No       |                                |                                                                                                    |
| Combo Re | sults<br>Scale Factor          |                                                                                                    |
| ~        | 1                              | Add                                                                                                    |
|          | 1                              | Delete                                                                                                 |
|          | 1                              |                                                                                                    |
|          | 1                              |                                                                                                    |
|          | 1                              |                                                                                                    |
|          | 1                              |                                                                                                    |
|          | Envi<br>Envi<br>No<br>Combo Re | Envolvente Envelope Modify/Show No No Combo Results Scale Factor 1 1 1 1 1 1 1 1 1 1 1 1 1 1 1 1 1 1 1 |

Figura 53 ETABS: Combinación Envolvente

## 8. Análisis Espectral

Se van a realizar tres chequeos para comprobar que el diseño presentado cumple con los requerimientos solicitados por la NEC de diseño sismo resistente.

## 8.1. Ajuste del Corte Basal

El valor del cortante dinámico total en la base no debe ser:

- < 80% del cortante basal V obtenido por el método estático (estructuras regulares)
- < 85% del cortante basal V obtenido por el método estático (estructuras irregulares)

Nuestro edificio al ser una estructura irregular el cortante nos regimos por el límite de

85%.

Lo primero que se va a obtener son los valores de cortante basal V obtenido por el método estático para ello seleccionamos en las tablas de resultados la opción de "Load Pattern Definitions – Auto Seismic – User Coefficient" y genera la siguiente tabla.

| EL                | ad Patt        | ern Definition | s - Auto Seismic   | - User Coefficient  | t         |           |                 |                      |                  | -               |                   |
|-------------------|----------------|----------------|--------------------|---------------------|-----------|-----------|-----------------|----------------------|------------------|-----------------|-------------------|
| File              | Edit           | Format-Filt    | er-Sort Select     | Options             |           |           |                 |                      |                  |                 |                   |
| Units:<br>Filter: | As Not<br>None | ed Hidde       | en Columns: No     | Sort: None          |           |           | Load Pattern De | finitions - Auto Sei | smic - User Coef | ficient         | ~                 |
|                   | 15             | Y Dir?         | Y Dir Plus<br>Ecc? | Y Dir Minus<br>Ecc? | Ecc Ratio | Top Story | Bottom Story    | с                    | к                | Weight Used kgf | Base Shear<br>kgf |
| •                 |                | No             | No                 | No                  | 0.05      | Story6    | Story2          | 0.1836               | 1                |                 |                   |
|                   |                | No             | No                 | No                  | 0.05      | Story6    | Story2          | 0.1836               | 1                | 166091.92       | 30494.48          |
|                   |                | No             | No                 | No                  | 0.05      | Story6    | Story2          | 0.1836               | 1                | 166091.92       | 30494.48          |
|                   |                | No             | No                 | No                  | 0.05      | Story6    | Story2          | 0.1836               | 1                | 166091.92       | 30494.48          |
|                   |                | Yes            | Yes                | Yes                 | 0.05      | Story6    | Story2          | 0.1836               | 1                |                 |                   |
|                   |                | Yes            | No                 | No                  | 0.05      | Story6    | Story2          | 0.1836               | 1                | 166091.92       | 30494.48          |
|                   |                | No             | Yes                | No                  | 0.05      | Story6    | Story2          | 0.1836               | 1                | 166091.92       | 30494.48          |
|                   |                | No             | No                 | Yes                 | 0.05      | Story6    | Story2          | 0.1836               | 1                | 166091.92       | 30494.48          |

Figura 54 ETABS: Load Pattern Definitions – Auto Seismic – User Coefficient

Ese valor utilizamos para encontrar los limites.

| Cortante Ba   | isal Estatico |
|---------------|---------------|
| Vx (ton)      | 30.49         |
| Vx*0.85 (ton) | 25.9165       |
| Vy (ton)      | 30.49         |
| Vy*0.85 (ton) | 25.9165       |

Tabla 11 Valores Cortante Basal V

Ahora para encontrar los valores del cortante dinámico total en ambas direcciones seleccionamos en las tablas de resultados la opción "Story Forces" que nos genera la siguiente tabla.

| E Sto                 | ry Forces                         |                                      |                                  |                          |             |             |          |           | -         |
|-----------------------|-----------------------------------|--------------------------------------|----------------------------------|--------------------------|-------------|-------------|----------|-----------|-----------|
| <u>F</u> ile          | Edit Format-                      | Filter-Sort Sel                      | ect Options                      |                          |             |             |          |           |           |
| Units: A<br>Filter: ( | As Noted H<br>[Story] = 'Story1') | idden Columns: N<br>AND ([Output Cas | lo Sort: N<br>e] = 'SXdin' OR [O | one<br>utput Case] = 'SY | 'din')      | Story Force | 8        |           |           |
|                       | Story                             | Output Case                          | Case Type                        | Step Туре                | Step Number | Location    | P<br>kgf | VX<br>kgf | VY<br>kgf |
| •                     | Story1                            | SXdin                                | LinRespSpec                      | Max                      |             | Тор         | 1274.59  | 9400.15   | 2145.45   |
|                       | Story1                            | SXdin                                | LinRespSpec                      | Max                      |             | Bottom      | 1274.59  | 9400.15   | 2145.45   |
|                       | Story1                            | SYdin                                | LinRespSpec                      | Max                      |             | Тор         | 5241.65  | 3279.8    | 16164.79  |
|                       | Story1                            | SYdin                                | LinRespSpec                      | Max                      |             | Bottom      | 5241.65  | 3279.8    | 16164.79  |

Figura 55 ETABS: Story Forces

| Cortante Ba | sal Dinámico |
|-------------|--------------|
| Vx (ton)    | 9.4          |
| Vy (ton)    | 16.16        |

Tabla 12 Valores Cortante Dinámico

Se puede observar que los valores son menores al 85% por lo tanto se debe realizar el ajuste para conocer cuánto se debe ajustar dividimos el valor límite para el valor del cortante basal dinámico.

| Ajuste Corl | tante Basal |
|-------------|-------------|
| Vx          | Ajustar     |
| Factor Vx   | 2.757       |
| Vy          | Ajustar     |
| Factor Vy   | 1.604       |

Tabla 13 Ajuste Cortante Basal

El ajuste debemos realizarlo en los casos de carga, donde multiplicamos ese número

por el valor de factor de escala que ya teníamos previamente, obteniendo un nuevo factor.

| inordi                                   |                 |                       |                        |                    |
|------------------------------------------|-----------------|-----------------------|------------------------|--------------------|
| Load Case Name                           |                 | SXdin                 |                        | Design             |
| Load Case Type                           |                 | Response Spectrum     | ~ ~                    | Notes              |
| Mass Source                              |                 | Previous (MsSrc1)     |                        |                    |
| Analysis Model                           |                 | Default               |                        |                    |
| ade Applied                              |                 |                       |                        |                    |
| ads Applied<br>Load Type                 | Load Name       | Function              | Scale Factor           | 0                  |
| ads Applied<br>Load Type<br>Acceleration | Load Name<br>U1 | Function<br>NECsinR ~ | Scale Factor<br>0.3446 | 1<br>Add           |
| ads Applied<br>Load Type<br>Acceleration | Load Name<br>U1 | Function<br>NECsinR ~ | Scale Factor<br>0.3446 | 1<br>Add<br>Delete |

Figura 56 ETABS: Ajuste SXdin

Lo mismo para la dirección en Y.

| Load Case Name                             |                 | SYdin             |                        | Design             |
|--------------------------------------------|-----------------|-------------------|------------------------|--------------------|
| Load Case Type                             |                 | Response Spectrum | ~                      | Notes              |
| Mass Source                                |                 | Previous (MsSrc1) |                        | _                  |
| Analysis Model                             |                 | Default           |                        | -                  |
| ads Applied                                |                 |                   |                        |                    |
| ads Applied<br>Load Type                   | Load Name       | Function          | Scale Factor           | <b>0</b>           |
| ads Applied<br>Load Type<br>Acceleration ~ | Load Name<br>U2 | Function          | Scale Factor<br>0.2005 | Add                |
| ads Applied<br>Load Type<br>Acceleration ~ | Load Name<br>U2 | Function          | Scale Factor<br>0.2005 | 1<br>Add<br>Delete |

Figura 57 ETABS: Ajuste SYdin

Con estos nuevos factores volvemos a encontrar los valores del cortante dinámico

total en ambas direcciones los cuales han cambiado.

| E Stor    | Story Forces —                                             |                  |                    |                   |             |          |          |           |           |  |
|-----------|------------------------------------------------------------|------------------|--------------------|-------------------|-------------|----------|----------|-----------|-----------|--|
| File      | File Edit Format-Filter-Sort Select Options                |                  |                    |                   |             |          |          |           |           |  |
| Units: A  | Jnits: As Noted Hidden Columns: No Sort: None Story Forces |                  |                    |                   |             |          |          |           |           |  |
| Filter: ( | [Story] = 'Story1')                                        | AND ([Output Cas | e] = 'SXdin' OR [O | utput Case] = 'SY | (din')      |          |          |           |           |  |
|           | Story                                                      | Output Case      | Case Type          | Step Type         | Step Number | Location | P<br>kgf | VX<br>kgf | VY<br>kgf |  |
| •         | Story1                                                     | SXdin            | LinRespSpec        | Max               |             | Тор      | 2051.79  | 25915.62  | 11392.21  |  |
|           | Story1                                                     | SXdin            | LinRespSpec        | Max               |             | Bottom   | 2051.79  | 25915.62  | 11392.21  |  |
|           | Story1                                                     | SYdin            | LinRespSpec        | Max               |             | Тор      | 4759.04  | 5685.5    | 25919.63  |  |
|           | Story1                                                     | SYdin            | LinRespSpec        | Max               |             | Bottom   | 4759.04  | 5685.5    | 25919.63  |  |

Figura 58 ETABS: Story Forces Corregido

Comprobamos que cumplan con el requisito.

|        | Cortante Basal Dinámico |        |  |  |  |
|--------|-------------------------|--------|--|--|--|
| 85.00% | Vx (ton) 25.915         |        |  |  |  |
| 85.01% | Vy (ton)                | 25.919 |  |  |  |

Tabla 14 Comprobación Cortante Basal Dinámico

Esta vez sí cumple ya no es menor al 85% del cortante basal V obtenido por el método estático.

## **8.2.** Dimensiones Finales

El haber realizado el ajuste significa que la fuerza del sismo va a ser mayor por lo cual se debe decidir nuevas dimensiones de columnas y vigas junto con nuevas distribuciones ya que las anteriores al momento de diseñar presentaban varios errores debido a este cambio.

# 8.2.1. Columnas

## • Columna 30x30 cm

| General Data            |                           |                          | Design Type                         | Rebar Materia               |                |         |                   |                |
|-------------------------|---------------------------|--------------------------|-------------------------------------|-----------------------------|----------------|---------|-------------------|----------------|
| Property Name           | COL 30X30                 |                          | P-M2-M3 Design (Column)             | Longitudin                  | al Bars        | Rebar   |                   | ×              |
| Material                | fo 240 kg/cm2 🗸 🗸         | • 24 •                   | O M3 Design Only (Beam)             | Confineme                   | nt Bars (Ties) | Rebar   |                   | ~              |
| Notional Size Data      | Modify/Show Notional Size | 3                        | Beinforcement Configuration         | Confinement                 | Ram            | Check/D | esian             |                |
| Display Color           | Change                    | <del>« 1</del> •         | Rectangular                         | (i) Ties                    |                | () Be   | inforcement to be | Checked        |
| Notes                   | Modify/Show Notes         |                          | O Circular                          | <ul> <li>Spirals</li> </ul> |                | O Re    | inforcement to be | Designed       |
| Shape                   |                           |                          | Longtudnal Bars                     |                             |                |         |                   |                |
| Section Shape           | Concrete Rectangular 🗸 🗸  |                          | Clear Cover for Confinement Bars    |                             |                |         | 0.04              | m              |
| Section Desparts Course |                           |                          | Number of Longitudinal Bars Along 3 | -dir Face                   |                |         | 3                 |                |
| Source: User Defined    |                           | Property Modifiers       | Number of Longitudinal Bars Along 2 | dr Face                     |                |         | 3                 |                |
|                         |                           | Moth/Show Mothers        | Longitudinal Bar Size and Area      |                             | 12             | ~       | 0.000113          | m <sup>2</sup> |
| Section Dimensions      |                           | Currently User Specified | Corner Bar Size and Area            |                             | 12             | ~       | 0.000113          | m²             |
| Depth                   | 0.3 m                     | Reinforcement            |                                     |                             |                |         |                   |                |
| Width                   | 0.3 m                     | Modify/Show Rebar        | Confinement Bara                    |                             |                |         |                   |                |
|                         |                           |                          | Confinement Bar Size and Area       |                             | 10             | ~       | 0.000079          | m <sup>2</sup> |
|                         |                           |                          | Longitudinal Spacing of Confinement | Bars (Along 1-Axis)         |                |         | 0.15              | m              |
|                         |                           |                          | Number of Confinement Bars in 3-dir |                             |                |         | 4                 | =              |
|                         |                           |                          | N + 10 + 10 + 24                    |                             |                |         |                   | -              |

Figura 59 ETABS: Configuración Columna 30x30 cm

# • Columna 50x50 cm

| E Frame Section Property Data |                           | ×                        | E Frame Section Property Reinforcement | Data                        |                      |                |
|-------------------------------|---------------------------|--------------------------|----------------------------------------|-----------------------------|----------------------|----------------|
| General Data                  |                           | -                        | Design Type                            | Rebar Material              |                      |                |
| Property Name                 | COL 50X50                 |                          | P-M2-M3 Design (Column)                | Longitudinal Bars           | Rebar                | ×              |
| Material                      | Fe 240 kg/am2 🗸 🗸         | 2                        | O M3 Design Only (Beam)                | Confinement Bars (Ties)     | Rebar                | ×              |
| Notional Size Data            | Modify/Show Notional Size | 3                        | Reinformement Configuration            | Confinement Rare            | Charle /Design       |                |
| Display Color                 | Change                    | • - + •                  | Rectangular                            | Ties                        | Reinforcement to b   | e Checked      |
| Notes                         | Modify/Show Notes         |                          | O Circular                             | <ul> <li>Spirals</li> </ul> | O Reinforcement to b | e Designed     |
| Shape                         |                           | • • •                    | Longtudinal Bars                       |                             |                      |                |
| Section Shape                 | Concrete Rectangular V    |                          | Clear Cover for Confinement Bars       |                             | 0.04                 | m              |
| Section Property Source       |                           |                          | Number of Longitudinal Bans Along 3-de | r Face                      | 3                    |                |
| Source: User Defined          |                           | Property Modifiers       | Number of Longitudinal Bars Along 2-de | Face                        | 3                    |                |
|                               |                           | Modfy/Show Modifiers     | Longtudinal Bar Size and Area          | 20                          | ··· 0.000314         | m <sup>2</sup> |
| Section Dimensions            |                           | Currently User Specified | Comer Bar Size and Area                | 20                          | ··· 0.000314         | m <sup>2</sup> |
| Depth                         | 0.5 m                     | Reinforcement            |                                        |                             |                      |                |
| Width                         | [0.5] m                   | Modify/Show Rebar        | Confinement Bars                       |                             |                      |                |
|                               |                           |                          | Confinement Bar Size and Area          | 10                          | ··· 0.000079         | m²             |
|                               |                           |                          | Longitudinal Spacing of Confinement B  | ars (Along 1-Axis)          | 0.15                 | m              |
|                               |                           |                          | Number of Confinement Bars in 3-dir    |                             | 4                    |                |
|                               |                           | ок                       | Number of Confinement Bars in 2-dir    |                             | 4                    |                |

Figura 60 ETABS: Configuración Columna 50x50 cm

# 8.2.2. Vigas

• Viga 25x30 cm

| General Data            |                             |                          |
|-------------------------|-----------------------------|--------------------------|
| Property Name           | VIGA 25X30                  |                          |
| Material                | fc 240 kg/cm2 🗸 🗸           | 2                        |
| Notional Size Data      | Modify/Show Notional Size   | 3                        |
| Display Color           | Change                      | ▲ ▲                      |
| Notes                   | Modify/Show Notes           |                          |
| Shape                   |                             |                          |
| Section Shape           | Concrete Rectangular $\sim$ |                          |
| Section Property Source |                             |                          |
| Source: User Defined    |                             | Property Modifiers       |
| Section Dimensions      |                             | Modify/Show Modifiers    |
| Section Dimensions      |                             | Currently User Specified |
| Depth                   | 0.3 m                       | Reinforcement            |
| Width                   | 0.25 m                      | Modify/Show Rebar        |

Figura 61 ETABS: Configuración Viga 25x30 cm

• Viga 25x40 cm

| General Data            |                           |                                              |  |  |  |  |
|-------------------------|---------------------------|----------------------------------------------|--|--|--|--|
| Property Name           | Property Name VIGA 25X40  |                                              |  |  |  |  |
| Material                | fc 240 kg/cm2 🗸 🗸         | 2                                            |  |  |  |  |
| Notional Size Data      | Modify/Show Notional Size | 3                                            |  |  |  |  |
| Display Color           | Change                    | <b>                                     </b> |  |  |  |  |
| Notes                   | Modify/Show Notes         |                                              |  |  |  |  |
| Shape<br>Section Shape  | Concrete Rectangular V    |                                              |  |  |  |  |
| Section Property Source |                           |                                              |  |  |  |  |
| Source: User Defined    |                           | Property Modifiers                           |  |  |  |  |
| Section Dimensions      |                           | Modify/Show Modifiers                        |  |  |  |  |
| Deeth                   | <b>0</b> 4                | Currently User Specified                     |  |  |  |  |
| Depth                   | 0.4                       | Reinforcement                                |  |  |  |  |
| Width                   | 0.25 m                    | Modify/Show Rebar                            |  |  |  |  |

Figura 62 ETABS: Configuración Viga 25x40 cm

• Viga 30x50 cm

| General Data            |                           | -0.26808. 0.21098 m      |
|-------------------------|---------------------------|--------------------------|
| Property Name           | VIGA 30X50                |                          |
| Material                | fc 240 kg/cm2 🗸 🗸         | 2                        |
| Notional Size Data      | Modify/Show Notional Size |                          |
| Display Color           | Change                    |                          |
| Notes                   | Modify/Show Notes         |                          |
| Shape                   |                           |                          |
| Section Shape           | Concrete Rectangular V    |                          |
| Section Property Source |                           |                          |
| Source: User Defined    |                           | Property Modifiers       |
| Casting Disconting      |                           | Modify/Show Modifiers    |
| Section Dimensions      |                           | Currently User Specified |
| Depth                   | 0.5 m                     | Reinforcement            |
| Width                   | 0.3 m                     | Modify/Show Rebar        |

Figura 63 ETABS: Configuración Viga 30x50 cm

# 8.2.3. Asignación de Secciones

A continuación, se van a mostrar de los elementos con su respectiva sección en diferentes vistas de la edificación.

• Eje B

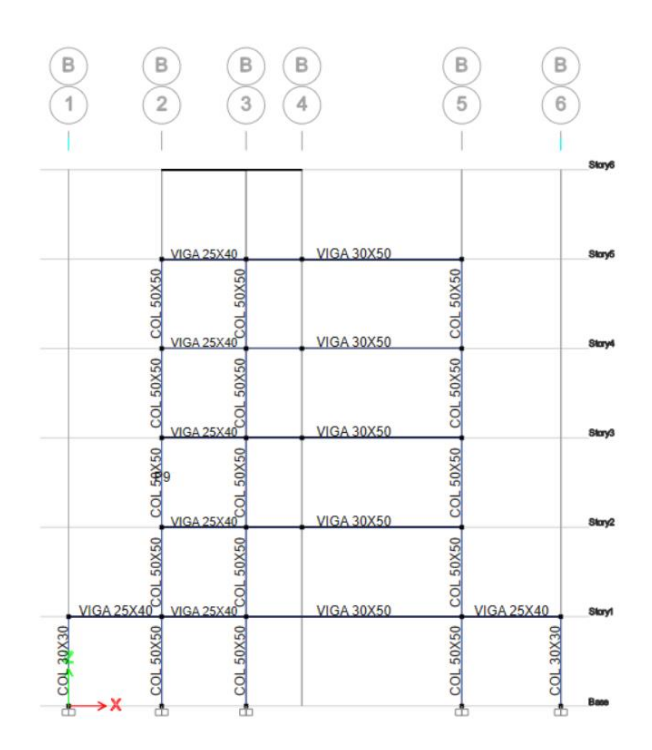

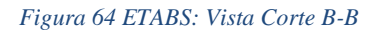

• Eje 5

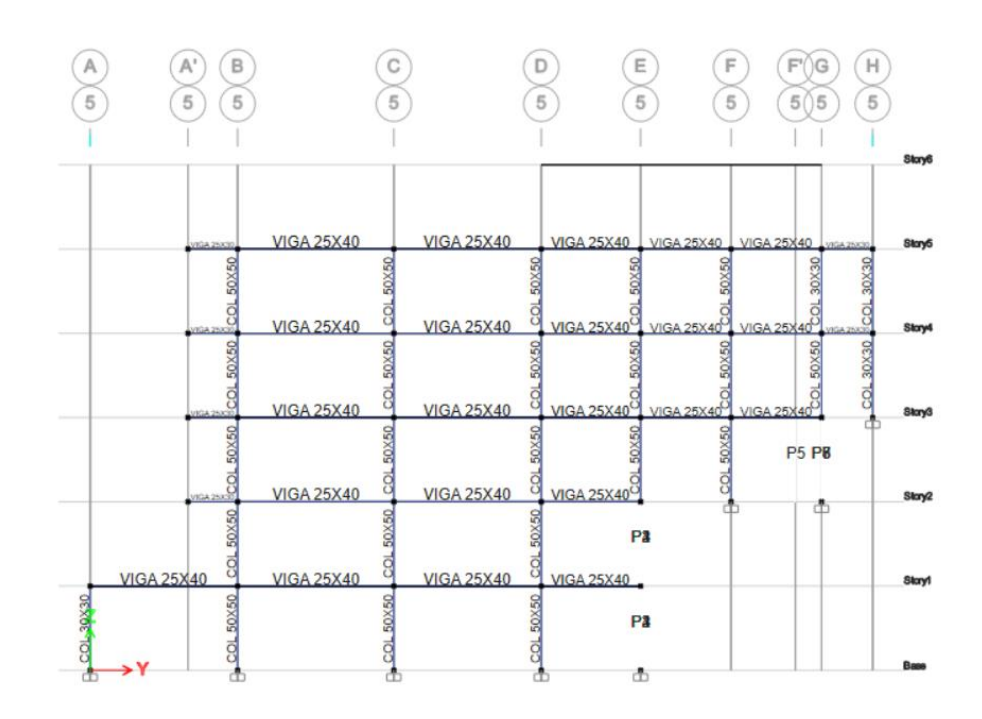

Figura 65 ETABS: Vista Corte 5-5

# • Vista 3D

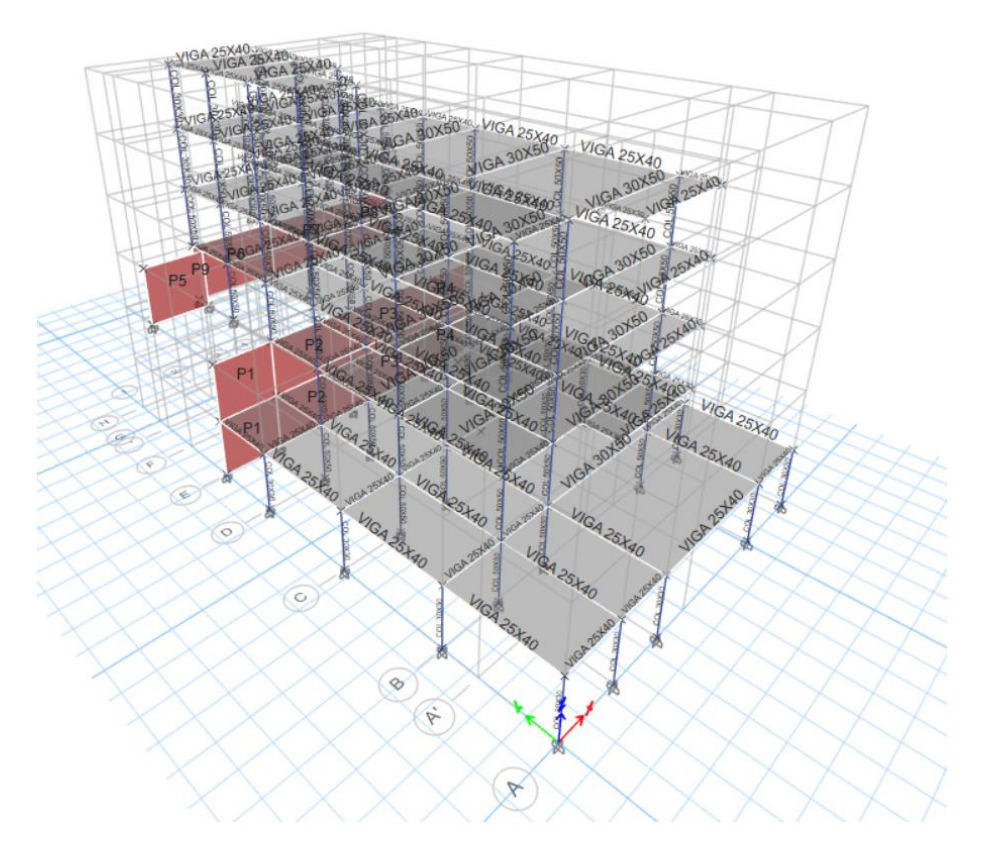

Figura 66 ETABS: Vista 3D de la Estructura

## 8.3. Torsión en Planta

Al ya tener la estructura final con los elementos y las secciones definitivas se continúa realizando los chequeos de análisis estructural, para saber si cumple con la torsión en planta en la pestaña de tablas de resultados escogemos la opción de "Modal Participating Mass Ratios".

| ЕМ           | odal Part    | ticipating Mass | s Ratios      |                |       |        |                  |                 |        | -      |        |
|--------------|--------------|-----------------|---------------|----------------|-------|--------|------------------|-----------------|--------|--------|--------|
| <u>F</u> ile | <u>E</u> dit | Format-Filter   | r-Sort Select | <u>Options</u> |       |        |                  |                 |        |        |        |
| Units:       | As Note      | d Hidden        | Columns: No   | Sort: None     |       |        | Modal Participat | ing Mass Ratios |        |        | ~      |
| Filter:      | None         |                 |               |                |       |        |                  |                 |        |        |        |
|              |              | UZ              | SumUX         | SumUY          | SumUZ | RX     | RY               | RZ              | SumRX  | SumRY  | SumRZ  |
| •            | 427          | 0               | 0.2947        | 0.0427         | 0     | 0.0611 | 0.4431           | 0.15            | 0.0611 | 0.4431 | 0.15   |
|              | 123          | 0               | 0.3014        | 0.2551         | 0     | 0.6226 | 0.0133           | 0.0376          | 0.6837 | 0.4564 | 0.1875 |
|              | 215          | 0               | 0.3475        | 0.2766         | 0     | 0.0365 | 0.2076           | 0.1666          | 0.7202 | 0.664  | 0.3541 |
|              | 071          | 0               | 0.4758        | 0.2837         | 0     | 0.0083 | 0.0366           | 0.2176          | 0.7285 | 0.7005 | 0.5716 |
|              | 096          | 0               | 0.4811        | 0.2933         | 0     | 0.0039 | 0.009            | 0.0187          | 0.7323 | 0.7095 | 0.5903 |
|              | 002          | 0               | 0.4844        | 0.2935         | 0     | 0.0072 | 0.0002           | 0.0019          | 0.7396 | 0.7097 | 0.5922 |
|              | 003          | 0               | 0.486         | 0.2939         | 0     | 0.0057 | 0.0143           | 0.069           | 0.7452 | 0.7241 | 0.6612 |
|              | 653          | 0               | 0.4923        | 0.8592         | 0     | 0.0816 | 0.0012           | 0.0222          | 0.8268 | 0.7253 | 0.6834 |
|              | 036          | 0               | 0.4976        | 0.8627         | 0     | 0.0039 | 0.0213           | 0.0575          | 0.8307 | 0.7465 | 0.7409 |
|              | 545          | 0               | 0.501         | 0.9172         | 0     | 0.0289 | 0.001            | 0.0004          | 0.8596 | 0.7475 | 0.7413 |
|              | -06          | 0               | 0.5114        | 0.9172         | 0     | 0.0003 | 0.0127           | 0.0367          | 0.8599 | 0.7602 | 0.778  |
|              | -05          | 0               | 0.5153        | 0.9173         | 0     | 0.001  | 0.0065           | 0.0157          | 0.8609 | 0.7667 | 0.7937 |

Figura 67 ETABS: Modal Participating Mass Ratios

En esta tabla nos fijamos en la última columna de Sum RZ que indica cuanto rota alrededor del eje Z. En la cual los dos primeros modos deben tener valores pequeños en el mejor de los casos que sean cero, además deben ser menores al resto con cierta diferencia en este caso se logra cumplir ya que son la mitad del tercer valor, entonces se define que si cumple con la torsión en planta.

## 8.4. Derivas

En este chequeo se debe controla la deriva de piso inelástica máxima, para ello buscamos en la NEC la deriva máxima para nuestro tipo de estructura. El edificio va a ser de hormigón armado por la tanto la deriva máxima inelástica que puede experimentar es de 0.02.

| Estructuras de:                                    | ∆ <sub>M</sub> máxima (sin unidad) |
|----------------------------------------------------|------------------------------------|
| Hormigón armado, estructuras metálicas y de madera | 0.02                               |
| De mampostería                                     | 0.01                               |

Tabla 7 : Valores de Ammáximos, expresados como fracción de la altura de piso

#### Figura 68 Tabla 7 de la NEC de Peligro Sísmico

Pero para poder chequear con el ETABS necesitamos ocupar la siguiente formula:
$\Delta_{\rm M} = 0.75 {\rm R} \Delta_{\rm E}$ 

Dónde:

 $\Delta_{M}$  Deriva máxima inelástica

 $\Delta_E$  Desplazamiento obtenido en aplicación de las fuerzas laterales de diseño reducidas

**R** Factor de reducción de resistencia (véase la sección <u>6.3.4</u>)

Donde se va a despejar y hallar el desplazamiento  $\Delta_E$ . Porque el ETABS proporciona los valores de la deriva estática lo cual facilita el chequeo.

$$\Delta_E = \frac{\Delta_m}{0.75 * R}$$
$$\Delta_E = \frac{0.02}{0.75 * 8}$$
$$\Delta_E = 0.0033$$

Para verificar nos dirigimos a la herramienta "Story Response Plots" y graficamos para los dos sentidos.

• Sentido X

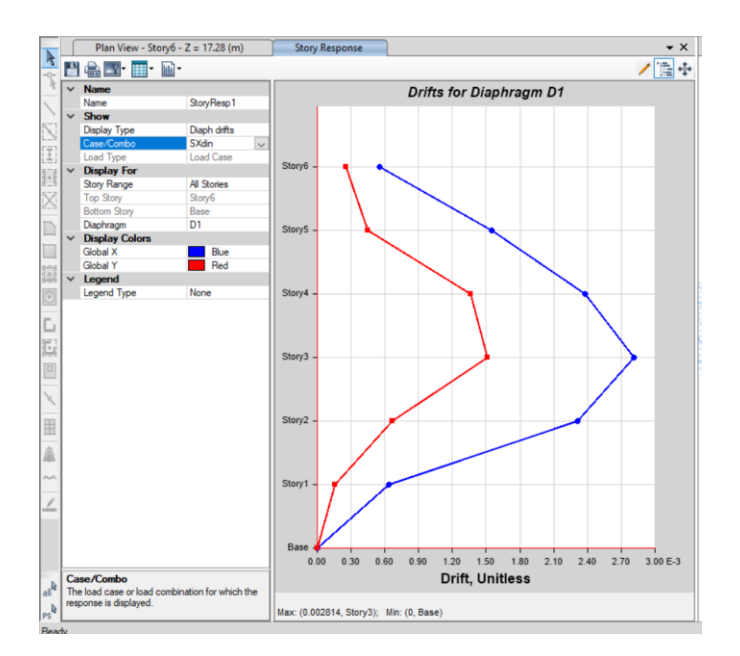

Figura 69 ETABS: Deriva sentido X

Como se observa en la imagen el valor máximo es menor que 0.0033.

• Sentido Y

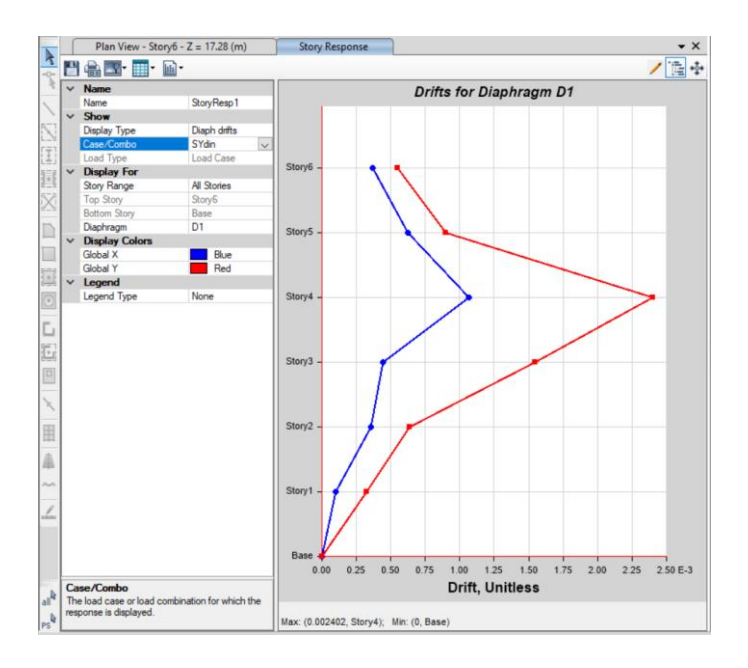

Figura 70 ETABS: Deriva sentido Y

Como se observa en la imagen el valor máximo es menor que 0.0033. Con esto concluimos que cumple los tres chequeos y se puede pasar a la siguiente fase de diseño de elementos.

# 9. Diseño de Elementos

# 9.1.Diseño de Vigas

El programa ETABS ya nos genera el acero longitudinal para todas las vigas, pero debemos comprobar para una viga si los valores son correctos y también diseñar el acero transversal. Antes de mandarle a diseñar debemos cargar todas las combinaciones. E Design Load Combinations Selection - Concrete Frame Design

| Choose Combinations  |      |                     |
|----------------------|------|---------------------|
| List of Combinations |      | Design Combinations |
|                      |      | C1<br>C2            |
|                      |      | C3<br>C4            |
|                      | >>>  | C5<br>C6            |
|                      | «    | Envolvente          |
|                      | Show |                     |

Figura 71 ETABS: Cargar combinaciones de carga

Después de esto mandamos a diseñar y obtenemos los valores del acero longitudinal para todas las vigas.

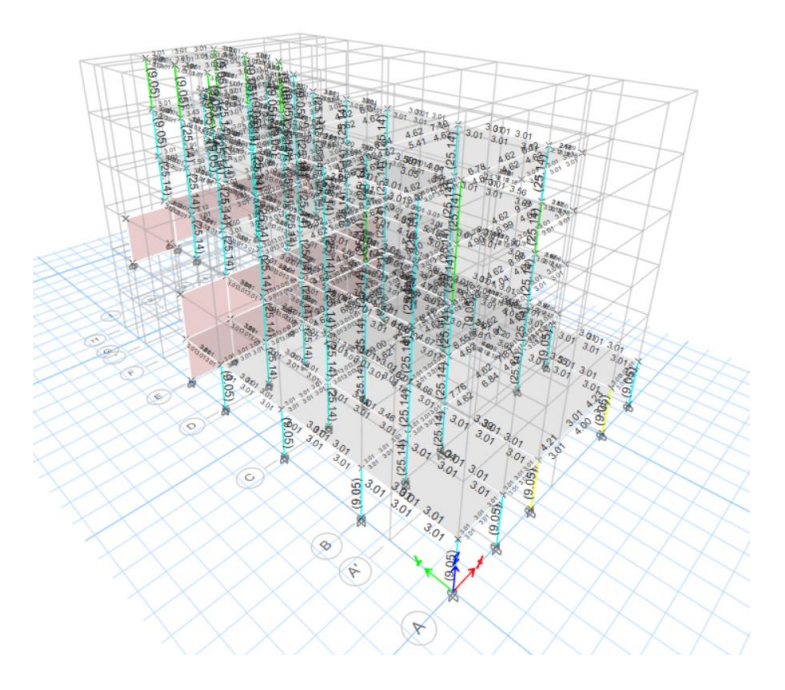

Figura 72 ETABS: Diseño de elementos en hormigón armado

Vamos a utilizar la viga C 3-5 del "Story 1" para comprobar que está bien diseñado, se escogió esta viga porque tiene el cortante mayor y eso nos va a servir al momento de diseñar el acero transversal.

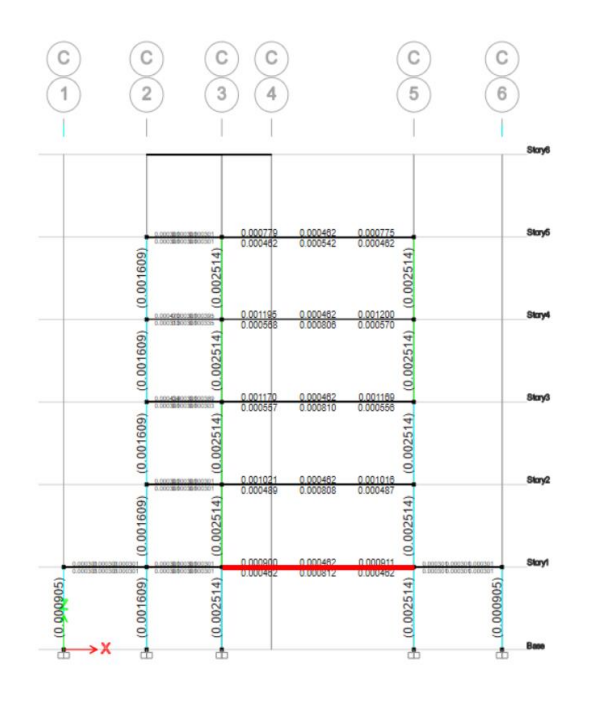

Figura 73 ETABS: Vosta Corte C-C con diseño de elementos

### 9.1.1. Acero Longitudinal

Los valores de área de acero en cm<sup>2</sup> que requiere dicha viga según el ETABS son los siguientes:

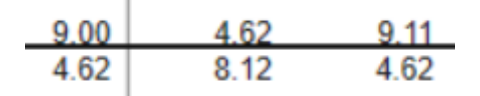

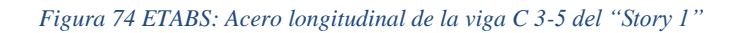

Los datos de la viga son los siguientes:

| Datos Geor | netria |                     |        |  |
|------------|--------|---------------------|--------|--|
| b (m)      | 0.3    | Datos de Materiales |        |  |
| h (m)      | 0.5    | fc (Mpa) 2          |        |  |
| rec (m)    | 0.04   | fy (Mpa)            | 413.64 |  |
| d (m)      | 0.46   | Es (Mpa)            | 200000 |  |

Tabla 15 Datos de la Viga

El ETABS nos genera la siguiente información del momento flector que experimenta

la viga en su reporte.

|                      | Station Loc<br>m | Design M .<br>tonf-m | Design P .<br>tonf | Combo<br>Name |
|----------------------|------------------|----------------------|--------------------|---------------|
| Top (+2 Axis) End-I  | 0.25             | -14.6043             | 0                  | Envolvente    |
| Top (+2 Axis) Middle | 4.71538          | -3.6901              | 0                  | Envolvente    |
| Top (+2 Axis) End-J  | 6.7              | -14.7604             | 0                  | Envolvente    |
| Bot (-2 Axis) End-I  | 1.73846          | 3.6901               | 0                  | Envolvente    |
| Bot (-2 Axis) Middle | 3.22692          | 13.2568              | 0                  | C2            |
| Bot (-2 Axis) End-J  | 6.7              | 7.3802               | 0                  | Envolvente    |

Flexural Design Moment,  $\mathbf{M}_{\scriptscriptstyle u3}\;$  and Axial Force,  $\mathbf{P}_{\scriptscriptstyle u}$ 

#### Tabla 16 ETABS: Momentos Flector

Para que sea más entendible la información vamos a ocupar la siguiente gráfica como

modelo base.

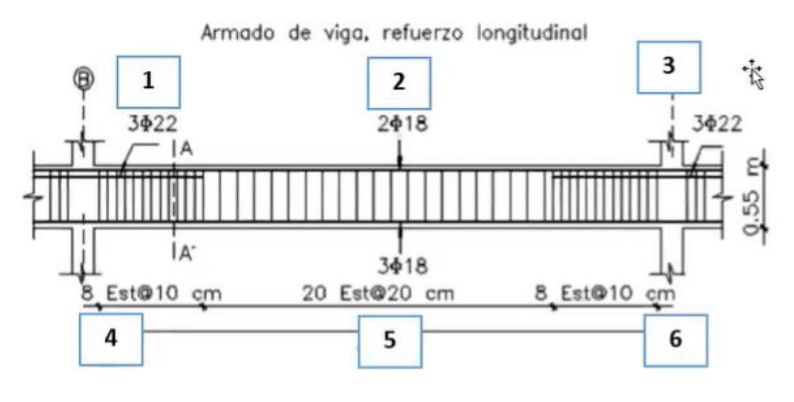

Figura 75 Ejemplo de diseño de vigas

Guiándonos en la imagen generamos el siguiente diagrama que indica el momento

que siente la viga en los respectivos puntos.

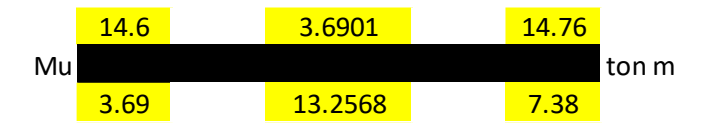

Figura 76 Momentos Flector de la viga C 3-5 del "Story 1"

Empezamos escogiendo el momento ultimo dado por el ETABS, el cual es el de la

esquina superior izquierda.

Mu negativo 14.76 ton m

Continuamos calculando el acero requerido, primero calculamos la constante k con la siguiente formula.

$$k = \frac{0.85 * f'c * b * d}{fy}$$
k = 0.0068 m<sup>2</sup>

78

Al ya tener el valor de la constante ya podemos encontrar el acero requerido con esta expresión.

$$As = k \left( 1 - \sqrt{1 - \frac{2 * Mu}{\phi * k * d * fy}} \right)$$

Continuamos con la comprobación del requerimiento de acero, por lo tanto, debemos encontrar el acero mínimo.

• Método 1

$$As_{min} = \frac{1.4}{fy} * b * d$$

As min1 = 4.67 cm2

• Método 2

$$As_{min} = \frac{\sqrt{f'c}}{4*fy}*b*d$$

As min2 = 4.09 cm2

Se escoge el valor mayor:

Comprobamos el acero requerido con el acero mínimo.

As > As min OK

Calculamos la cuantía del acero.

$$\rho = \frac{As}{b * d}$$
$$\rho = 0.0065$$

Calculamos la cuantía de acero máximo.

| $\rho_b = 0.85 * \beta 1 * \frac{f'c}{fy} * \frac{0.003}{\frac{fy}{Es} + 0.003}$ |
|----------------------------------------------------------------------------------|
| ρ b = 0.0248                                                                     |
| $\rho_{max}$ = 0.5 * $\rho_{b}$                                                  |
| ρ max = 0.0124                                                                   |
|                                                                                  |

Comprobamos que cumpla.

```
ρ < ρ max OK
```

Chequeamos el acero por temperatura, se tiene como valor que la cuantía mínima de

acero por temperatura es 0.0018.

$$As \ temp = \rho * b * d$$
  
As temp = 2.48 cm2

Comprobamos que si cumple.

As > As temp OK

Como todo cumple el acero requerido en ese punto de la viga es 8.95 cm<sup>2</sup>.

Este proceso se repita con los otros 5 momentos dados por el ETABS y nos queda la siguiente gráfica de acero requerido.

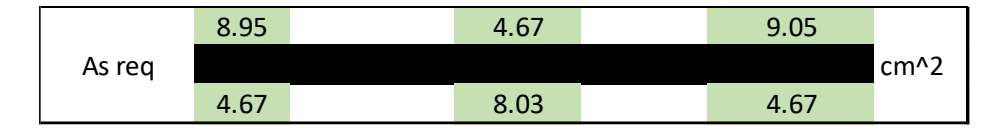

Figura 77 Acero requerido diseño Excel

Los valores son muy parecidos a los proporcionados por el ETABS entonces se comprueba que está bien.

Realizamos la configuración de varillas de acero en orden que cumple con el acero requerido.

| 1                                    |                         |              | 2 3                                       |                         |                         |                                      |                         |              |
|--------------------------------------|-------------------------|--------------|-------------------------------------------|-------------------------|-------------------------|--------------------------------------|-------------------------|--------------|
| As                                   | 8.95                    | cm^2         | As                                        | 4.67                    | cm^2                    | As                                   | 9.05                    | cm^2         |
| # varillas                           | 3                       | 2            | # varillas                                | 2                       |                         | # varillas                           | 2                       | 2            |
| φ                                    | 18                      | 16           | φ                                         | 18                      |                         | φ                                    | 18                      | 16           |
| As colocado                          | 11.66                   | cm^2         | As colocado                               | 5.09                    | cm^2                    | As colocado                          | 9.11                    | cm^2         |
|                                      | OK                      |              | OK                                        |                         |                         |                                      | OK                      |              |
|                                      |                         |              |                                           |                         |                         | 6                                    |                         |              |
| 4                                    | -                       |              | 5                                         |                         |                         | 6                                    | 5                       |              |
| As 4                                 | 4.67                    | cm^2         | 5<br>As                                   | 8.03                    | cm^2                    | As 6                                 | 4.67                    | cm^2         |
| As<br># varillas                     | 4.67                    | cm^2         | 5<br>As<br># varillas                     | 8.03                    | cm^2                    | As<br># varillas                     | 4.67                    | cm^2         |
| As<br># varillas<br>φ                | 4.67<br>3<br>16         | cm^2         | 5<br>As<br># varillas<br>φ                | 8.03<br>3<br>16         | cm^2<br>1<br>16         | As<br># varillas<br>φ                | 4.67<br>3<br>16         | cm^2         |
| As<br># varillas<br>φ<br>As colocado | 4.67<br>3<br>16<br>6.03 | cm^2<br>cm^2 | 5<br>As<br># varillas<br>φ<br>As colocado | 8.03<br>3<br>16<br>8.04 | cm^2<br>1<br>16<br>cm^2 | As<br># varillas<br>φ<br>As colocado | 4.67<br>3<br>16<br>6.03 | cm^2<br>cm^2 |

Tabla 17 Configuración de Acero Longitudinal

A continuación, se muestra el acero colocado.

|             | 11.66 | 5.09 | 11.66 |      |
|-------------|-------|------|-------|------|
| As colocado |       |      |       | cm^2 |
|             | 6.03  | 8.04 | 6.03  |      |

Figura 78 Configuración del Acero para la viga

#### 9.1.2. Acero transversal

Para el acero transversal ocupamos los mismos datos per incluimos unos extras.

| Datos Extra |      |  |  |  |
|-------------|------|--|--|--|
| β1          | 0.85 |  |  |  |
| α           | 1.25 |  |  |  |
| L (m)       | 6.95 |  |  |  |

Tabla 18 Datos Extra para el acero transversal

También debemos saber el valor de la cortante máxima en la viga, ese dato se obtiene

del ETABS.

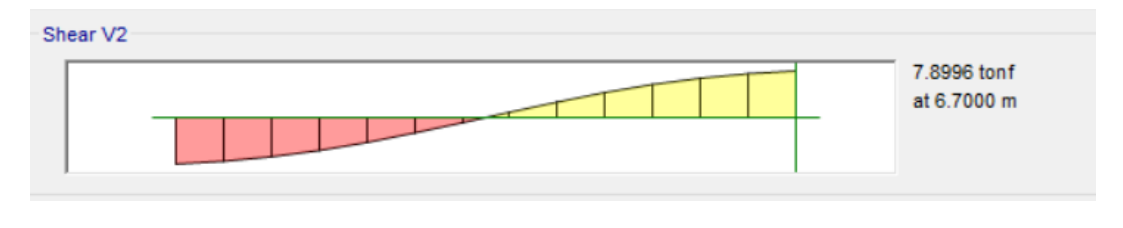

Vmuerta (ton) = 7.8996

Figura 79 ETABS: Cortante máximo de la viga C 3-5 del "Story 1"

El  $V_a$  es el cortante por fuerzas gravitacionales solo se obtiene de la carga muerta.

 $V_a = Vmuerta * 1.2 * 0.75$  $V_a = 7.8996 * 1.2 * 0.75$  $V_a = 7.11 tonf$ 

Para calcular el cortante probable  $(V_P)$  primero debemos hallar los siguientes

momentos probables:

 $M_{i} + M_{j}$  = Momentos resistentes negativos inicial y final  $M_{i} + M_{j}$  = Momentos resistentes positivos inicial y final

La fórmula del momento probable es la siguiente:

$$M_p = 1.25 * A_s * fy * \left(d - \frac{a}{2}\right) / 1.02 * 10^{-3}$$

Primero debemos obtener la variable a utilizando las áreas de acero requerido que se obtuvo anteriormente pero solo de los que están ubicados a las esquinas.

$$a = \frac{A_s * \propto * fy}{0.85 * f'c * b}$$

Se calcula las a:

Con estos datos ya se puede calculas los momentos probables.

Con la siguiente ecuación se calcula el cortante probable  $(V_p)$ 

$$V_p = \left(\frac{M_{i-} + M_{j+}}{L}; \frac{M_{i+} + M_{j-}}{L}\right)$$
$$Vp [ton] = 4.37$$

Con los dos cortante ya se puede calcular el esfuerzo de corte solicitante mayorado (Vu).

$$Vu = Va + Vp$$
  
Vu [ton] = 11.48

Sabemos lo siguiente:

$$V_u = V_u hiperestático + V_u$$
 isostático

También que

Si 
$$V_p \ge 0.50 V_u$$
 entonces  $V_c = 0$ 

Pero esto no se cumple ya que la mitad de Vu es 5.74 lo cual es mayor que Vp, por lo tanto, no se desprecia la contribución que tiene el hormigón. Se va a ocupar la siguiente fórmula para conocer su valor.

$$V_c = 0.53 * \sqrt{fc} * b * d$$
$$V_c = 11.33 \ tonf$$

Continuamos calculando el área de refuerzo para la zona de confinamiento que tiene espaciamientos menores porque lo que ahí se generan las rotulas plásticas.

La longitud de la zona de confinamiento es igual a 2h.

$$L = 2h = 1m$$

Calculamos Vs que es el numerado de la fórmula para hallar el área de corte  $(A_v)$ .

$$A_{v} = \frac{\frac{V_{u}}{\phi} - V_{c}}{fy * d}$$

El siguiente paso es calcular el espaciamiento de los estribos, el ACI 18.4.2.4 indica escoger el menor valor de las siguientes opciones.

$$s = \frac{d}{4}$$
  

$$s = 6 * \emptyset \text{ Varilla longitudinal}$$
  

$$s = 24 * \emptyset \text{ Estribo}$$
  

$$s = 150 \text{ mm}$$

El diámetro de varilla más grande que se ocupa es de 1.8cm, el estribo que se va a ocupar es de 10 mm, se comparan las respuestas y se obtiene que:

$$S = 10.8 \ cm \approx 10 \ cm$$

Con este valor del espaciamiento se obtiene el acero requerido.

$$A_{v} = Av * S$$
$$A_{v} = 0.0205 * 10$$
Av [cm2/cm] = 0.205

Se calcula el acero mínimo mediante dos métodos y se escoge el valor mayor.

• Método 1

$$A_{v,min} \ge 0.2 \sqrt{f_c'} \frac{b_w s}{f_y}$$

Av min 1 = 0.2247

• Método 2

$$A_{v,min} \ge 3.5 \frac{b_w s}{f_{yt}}$$

Av min 2 = 0.2538

Como la respuesta del segundo método es mayor se define lo siguiente.

El Av min es mayor que el Av por lo tanto se ocupa ese valor para realizar la

configuración de los estribos y el espaciamiento de 10 cm.

| As                 | 0.26@10cm |
|--------------------|-----------|
| # ramas [mm]       | 2         |
| ф                  | 10        |
| As colocado (cm^2) | 1.57      |
|                    | ОК        |

Tabla 19 Acero en zona de confinamiento

Para la zona que no está en confinamiento se repite el mismo proceso solo que en las

opciones de espaciamiento no es d/4 sino d/2. Se obtiene el siguiente resultado.

$$S = 23 \ cm \approx 20 \ cm$$

Con este valor del espaciamiento se obtiene el acero requerido.

```
A_{v} = Av * SA_{v} = 0.0205 * 20Av [cm2/cm] = 0.410
```

Se obtiene que el acero mínimo es:

El Av min es mayor que el Av por lo tanto se ocupa ese valor para realizar la

configuración de los estribos y el espaciamiento de 20 cm.

| As                 | 0.51@20cm |
|--------------------|-----------|
| # ramas [mm]       | 2         |
| ф                  | 10        |
| As colocado (cm^2) | 1.57      |
|                    | ОК        |

| Tabla 20 | Acero j | fuera | de la | a zona | de | confinar | nienta |
|----------|---------|-------|-------|--------|----|----------|--------|
|----------|---------|-------|-------|--------|----|----------|--------|

# 9.1.3. Configuraciones de Vigas

Acero Longitudinal

• Viga 25x30 cm

| 0 | Vigas | G - | Η |
|---|-------|-----|---|
|---|-------|-----|---|

|             | 1    |      | 2           |      |      |             | 3    |      |
|-------------|------|------|-------------|------|------|-------------|------|------|
| # varillas  | 2    |      | # varillas  | 2    |      | # varillas  | 2    |      |
| ф           | 12   |      | ф           | 12   |      | ф           | 12   |      |
| As colocado | 2.26 | cm^2 | As colocado | 2.26 | cm^2 | As colocado | 2.26 | cm^2 |
|             | 4    |      |             | 5    |      |             | 6    |      |
| # varillas  | 2    |      | # varillas  | 2    | 1    | # varillas  | 2    |      |
| ф           | 12   |      | ф           | 12   | 14   | ф           | 12   |      |
| As colocado | 2.26 | cm^2 | As colocado | 3.80 | cm^2 | As colocado | 2.26 | cm^2 |

Tabla 21 Configuración de acero longitudinal viga G-H

| 1           |      |      | 2           |                     |      | 3           |      |      |
|-------------|------|------|-------------|---------------------|------|-------------|------|------|
| # varillas  | 2    |      | # varillas  | # varillas 2 1      |      | # varillas  | 2    | 3    |
| ф           | 12   |      | ф           | 12                  | 14   | ф           | 12   | 14   |
| As colocado | 2.26 | cm^2 | As colocado | As colocado 3.80 cr |      | As colocado | 6.88 | cm^2 |
|             | 4    |      |             | 5                   |      |             | 6    |      |
| # varillas  | 2    |      | # varillas  | 2                   | 1    | # varillas  | 2    | 1    |
| ф           | 12   |      | ф           | 12                  | 14   | ф           | 12   | 10   |
| As colocado | 2.26 | cm^2 | As colocado | 3.80                | cm^2 | As colocado | 3.05 | cm^2 |

# • Vigas A' - B

Tabla 22 Configuración de acero longitudinal viga A'-B

# • Viga 25x40 cm

|             | 1    |      |             |      |      |             |      |      |
|-------------|------|------|-------------|------|------|-------------|------|------|
| 1           |      |      | 2           |      |      | 3           |      |      |
| # varillas  | 2    |      | # varillas  | 2    |      | # varillas  | 2    |      |
| ф           | 14   |      | ф           | 14   |      | ф           | 14   |      |
| As colocado | 3.08 | cm^2 | As colocado | 3.08 | cm^2 | As colocado | 3.08 | cm^2 |
| 4           |      | 5    |             | 6    |      |             |      |      |
| # varillas  | 2    |      | # varillas  | 2    |      | # varillas  | 2    |      |
| ф           | 14   |      | ф           | 14   |      | ф           | 14   |      |
| As colocado | 3.08 | cm^2 | As colocado | 3.08 | cm^2 | As colocado | 3.08 | cm^2 |

 $\circ$  Acero requerido de 3 cm<sup>2</sup>

Tabla 23 Configuración de acero longitudinal viga 25x40: requerido 3 cm2

|             | 1    |      |             | 2    |      | 3           |      |      |
|-------------|------|------|-------------|------|------|-------------|------|------|
| # varillas  | 3    |      | # varillas  | 2    |      | # varillas  | 3    |      |
| ф           | 14   |      | ф           | 14   |      | ф           | 14   |      |
| As colocado | 4.62 | cm^2 | As colocado | 3.08 | cm^2 | As colocado | 4.62 | cm^2 |
|             | 4    |      |             | 5    |      |             | 6    |      |
| # varillas  | 2    |      | # varillas  | 2    |      | # varillas  | 2    |      |
| ф           | 14   |      | ф           | 14   |      | ф           | 14   |      |
| As colocado | 3.08 | cm^2 | As colocado | 3.08 | cm^2 | As colocado | 3.08 | cm^2 |

# $\circ$ Acero requerido de 4.60 cm<sup>2</sup>

Tabla 24 Configuración de acero longitudinal viga 25x40: requerido 4.6 cm2

 $\circ$  Acero requerido de 5.40 cm<sup>2</sup>

|             | 1    |      |             | 2                   |      | 3           |      |      |
|-------------|------|------|-------------|---------------------|------|-------------|------|------|
| # varillas  | 2    | 2    | # varillas  | 2                   |      | # varillas  | 2    | 2    |
| ф           | 14   | 12   | φ           | 14                  |      | ф           | 14   | 12   |
| As colocado | 5.34 | cm^2 | As colocado | As colocado 3.08 cr |      | As colocado | 5.34 | cm^2 |
|             | 4    |      |             | 5                   |      |             | 6    |      |
| # varillas  | 2    |      | # varillas  | 2                   |      | # varillas  | 2    |      |
| ф           | 14   |      | ф           | 14                  |      | ф           | 14   |      |
| As colocado | 3.08 | cm^2 | As colocado | 3.08                | cm^2 | As colocado | 3.08 | cm^2 |

Tabla 25 Configuración de acero longitudinal viga 25x40: requerido 5.4 cm2

### • Viga 30x50 cm

|             | 1    |      |             | 2                |      | 3           |      |      |
|-------------|------|------|-------------|------------------|------|-------------|------|------|
| # varillas  | 4    | 1    | # varillas  | # varillas 3     |      | # varillas  | 4    | 1    |
| ф           | 14   | 16   | φ           | 14               |      | ф           | 14   | 16   |
| As colocado | 8.17 | cm^2 | As colocado | As colocado 4.62 |      | As colocado | 8.17 | cm^2 |
|             | 4    |      |             | 5                |      |             | 6    |      |
| # varillas  | 3    |      | # varillas  | 3                | 1    | # varillas  | 3    |      |
| ф           | 14   |      | φ           | 14               | 16   | ф           | 14   |      |
| As colocado | 4.62 | cm^2 | As colocado | 6.63             | cm^2 | As colocado | 4.62 | cm^2 |

 $\circ$  Acero requerido de 8 cm<sup>2</sup>

Tabla 26 Configuración de acero longitudinal viga 30x50: requerido 8cm2

|             | 1     |      |             | 2                     |      | 3           |      |      |
|-------------|-------|------|-------------|-----------------------|------|-------------|------|------|
| # varillas  | 3     | 2    | # varillas  | 2                     |      | # varillas  | 2    | 2    |
| φ           | 18    | 16   | ф           | 18                    |      | ф           | 18   | 16   |
| As colocado | 11.66 | cm^2 | As colocado | As colocado 5.09 cm^2 |      | As colocado | 9.11 | cm^2 |
|             | 4     |      |             | 5                     |      |             | 6    |      |
| # varillas  | 3     |      | # varillas  | 3                     | 1    | # varillas  | 3    |      |
| ф           | 16    |      | φ           | 16                    | 16   | ф           | 16   |      |
| As colocado | 6.03  | cm^2 | As colocado | 8.04                  | cm^2 | As colocado | 6.03 | cm^2 |

 $\circ$  Acero requerido de 11.5 cm<sup>2</sup>

Tabla 27 Configuración de acero longitudinal viga 30x50: requerido 11.5cm2

• Acero Transversal

Para el acero transversal se va a ocupar 2 ramas de varillas de 10 mm y en la zona de confinamiento el espaciamiento es de 10 cm mientras que en la otra zona el espaciamiento es de 20 cm.

# 9.2. Diseño de Columnas

Para iniciar el diseño estructural de las columnas se realiza el análisis estructural de todo el edificio, con el fin de evaluar los elementos que reciben una mayor demanda. Se utiliza la norma NEC 2015 como base para el diseño de estos elementos.

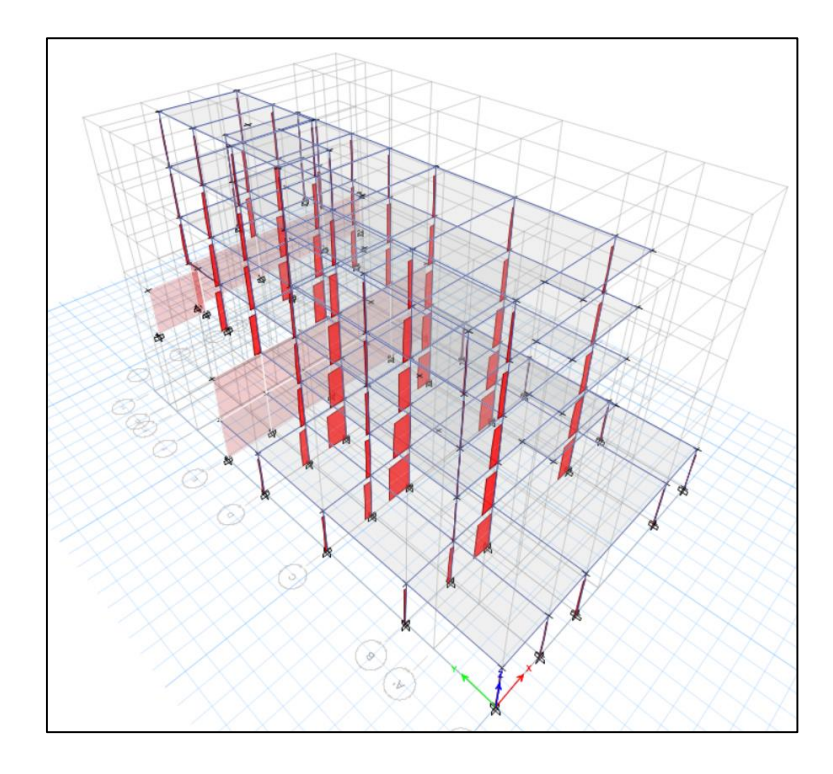

Figura 80 - Diagrama de carga axial de la estructura

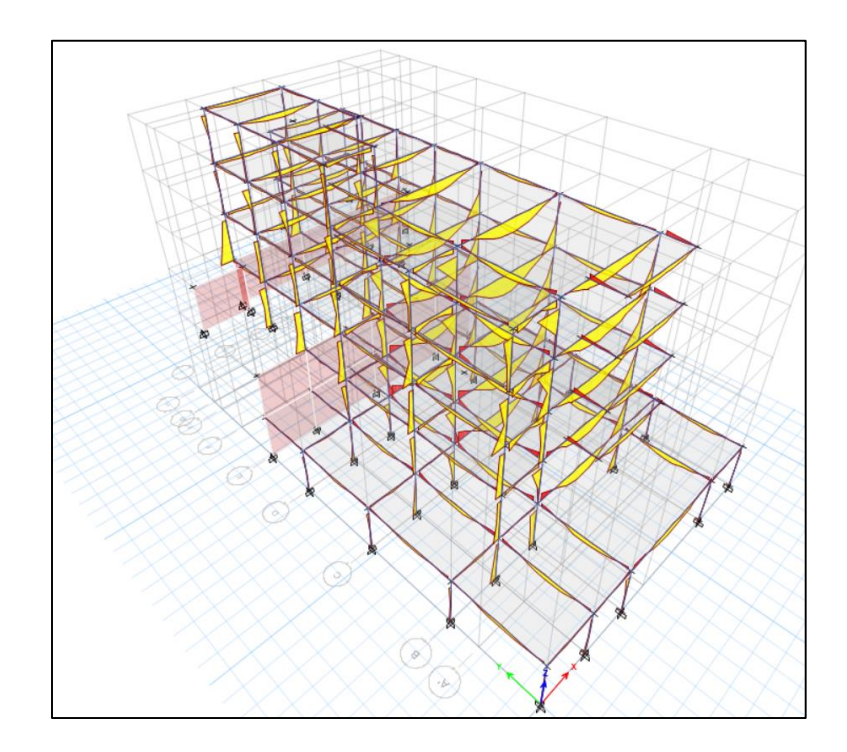

Figura 81 - Diagrama de momentos de la estructura

A partir del análisis estructural, se observa que las columnas ubicadas en la sección C son los elementos que experimentan una mayor demanda. Además, también se tiene en cuenta que, en el nivel superior, los elementos del eje F soportan una carga más alta. Por lo tanto, se consideran las configuraciones obtenidas en el pre dimensionamiento, utilizando una columna de 50 x 50 para aquellas de mayor demanda, y una columna de 30 x 30 para las de menor rango.

### 9.2.1. Diseño Columnas 50X50

Para los datos de geometría y materiales se utiliza un hormigón de resistencia de 240 kg/cm2.

| fla (ka/am2) | 240         |
|--------------|-------------|
| TC (kg/CH12) | 240         |
| fy (kg/cm2)  | 4200        |
| b (cm)       | 50          |
| h (cm)       | 50          |
| r (cm)       | 4           |
| Ec (kg/cm2)  | 233928,1941 |
| d (cm)       | 46          |
| estribo (cm) | 1,2         |
| Lc (m)       | 6,95        |

Figura 82 Datos generales de geometría y materiales.

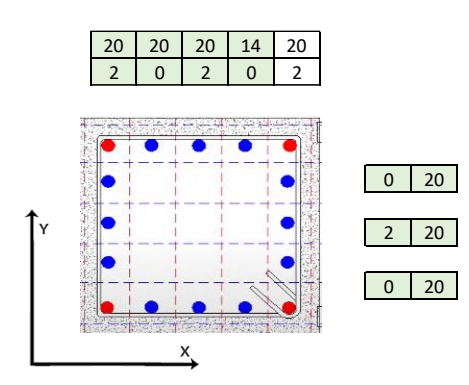

Figura 83 Disposición de las varillas en la columna.

Se verifica la cuantía mínima según el esquema de acero propuesto.

$$\rho \qquad \frac{25,133}{2500} \quad 0,0100531 \quad \text{Cumple} \qquad 0.01 \le \frac{\rho_g}{A_g} \le 0.03$$

Cargas y momentos actuantes obtenidos del análisis estructural del ETABS, que corresponden a la influencia de las 6 combinaciones de cargas según la NEC 2015.

| Pu (tn)        | 74,55 |
|----------------|-------|
| Mux (tn m)     | 4,43  |
| Muy (tn m)     | 4,43  |
|                |       |
| abs Mux (tn m) | 4,43  |
| abs Muy (tn m) | 4,43  |

Figura 84 Valores de carga axial y momento

Se realiza los diagramas de interacción de la columna en ambos sentidos y verificar la capacidad de la columna admite las cargas y momentos actuantes correspondiente al análisis estructural.

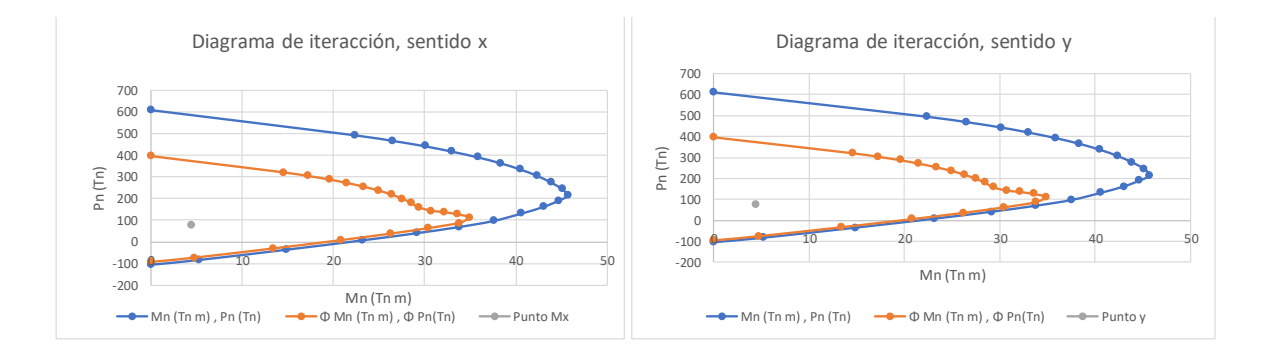

Figura 85 Diagramas de interacción en sentido X y Y.

Se lleva a cabo el cálculo del momento probable para verificar que la resistencia de un cortante probable provocado por el momento antes mencionado. Como primer paso se amplifica el diagrama de interacción en ambos sentidos en un 1.25, lo que permite encontrar el momento probable de acuerdo a la carga axial de la columna. A partir de esto se encuentra el cortante probable 1.

| Pu (tn)    | 74,55       |                                |                                                                            |
|------------|-------------|--------------------------------|----------------------------------------------------------------------------|
| Mpx (tn m) | 42,6        | se vió en el gráfico           |                                                                            |
| Mpy (tn m) | 42,6        | se vió en el gráfico           |                                                                            |
|            |             |                                |                                                                            |
| Mp (tn m)  | 42,6        | La fuerza cortante de          | -<br>V - [V V ]                                                            |
| Lc (m)     | 6,95        | diseño de la columna           | <i>V<sub>e</sub></i> < [ <i>Vp</i> <sub>1</sub> ; <i>Vp</i> <sub>2</sub> ] |
| Mp1 (tn m) | 42,6        |                                |                                                                            |
| Mp2 (tn m) | 42,6        |                                |                                                                            |
|            |             | $Vp_1 = \frac{Mp_1 + Mp_1}{r}$ | 2                                                                          |
| Vp1 (tn)   | 12,25899281 | Lc Lc                          |                                                                            |

#### Figura 86 Cálculo de cortante probable 1.

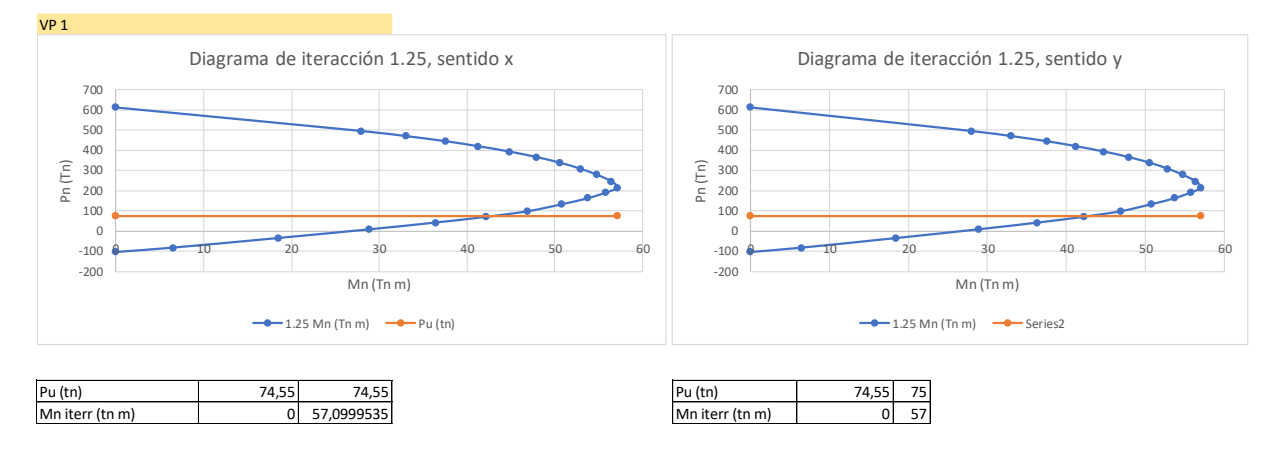

Figura 87 Diagramas de interacción amplificados.

De igual manera se realiza el cálculo para obtener cortante probable 2 se realiza los

siguientes cálculos:

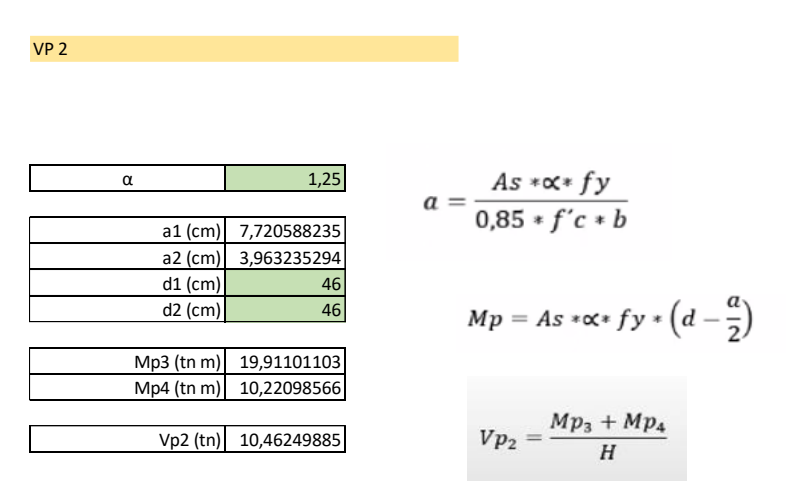

Figura 88 Cálculo de cortante probable 2.

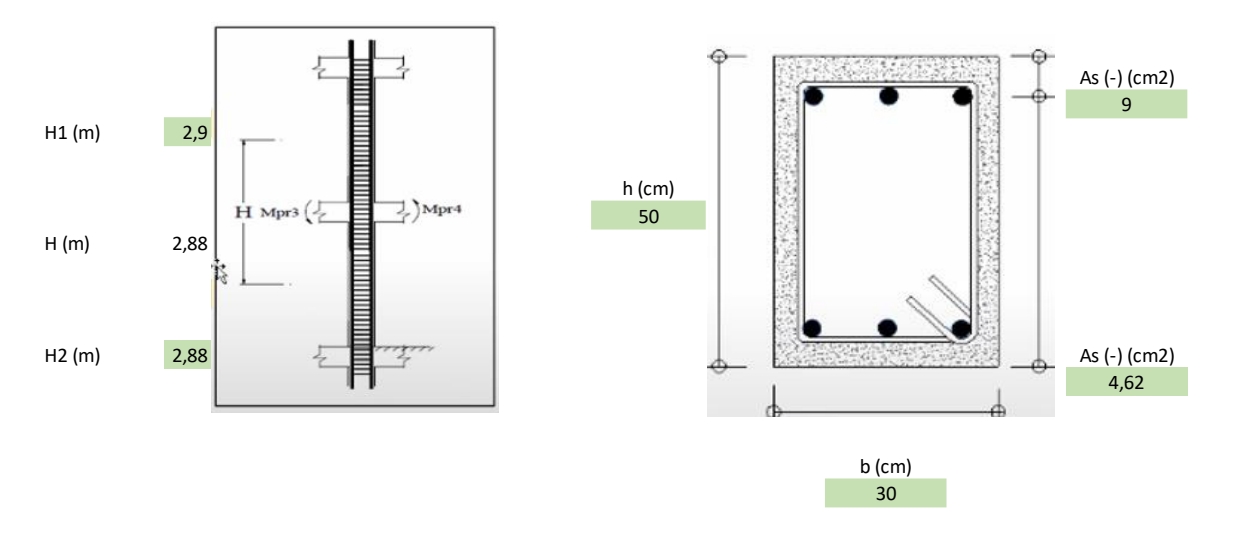

Figura 89 Altura de columnas entre pisos, área de aceros, y dimensiones.

En ambos casos se realiza la comparación entre vigas y columnas para que sus uniones puedan resistir a las cargas actuantes.

Cálculo de la fuerza cortante para el diseño de estribos. A partir del cortante probable,

se determina el cortante que actúa en la columna para definir la configuración de los estribos en toda la sección.

| Ve                     |             |   |                                            |                      |
|------------------------|-------------|---|--------------------------------------------|----------------------|
| Ve (tn)                | 10,46249885 |   | La fuerza cortante de diseño de la columna | $V_e < [Vp_1; Vp_2]$ |
| Cálculo de condiciones |             |   |                                            |                      |
|                        |             |   |                                            |                      |
| Pu (tn)                | 74,55       | 1 | Si Pu < 0,05 * Ag * f'c                    |                      |
| 0.05*Ag*f'c            | 30          |   |                                            |                      |
| Verificación           | Calcular Vc |   | $Vc = 0,00 \ tonf \rightarrow Si \ Pu$     | < 0,05 * Ag * f´c    |

Figura 90 Cálculo de la fuerza cortante para el diseño de los estribos.

# Se calcula el cortante permitido para verificar que es mayor al cortante que recibe la

columna.

| Cálculo de Vc<br>Vc (tn)<br>Verificación | 18,40315611 ojo con Verific<br>Cumple | Se debe cumplir que: $Ve \leq \phi * (V_c + 2,20\sqrt{f'c} * bw * d)$<br>ación<br>Sí: $Vc > Ve$ , no sera necesario realizar esta verificación y se procede con el<br>cálculo de acero transversal. |
|------------------------------------------|---------------------------------------|----------------------------------------------------------------------------------------------------|
| Cálculo de acero minim                   | o corte                               |                                                                                                    |
| Av min1<br>S                             | - 0,036885556                         |                                                                                                    |
| Av min2<br>S                             | - 0,041666667                         | $\frac{Av_{min}}{s} > \left[0,20 * \sqrt{f'c} * \frac{bw}{fy}; 3,50 * \frac{bw}{fy}\right]$                                                                                                    |
| Av min2<br>S                             | - 0,041666667                         |                                                                                                    |

Figura 91 Cálculo del cortante permitido y verificación.

Para el cálculo de separación de estribos se toma en cuenta el número de ramales

necesarios en los estribos y el diámetro del estribo a utilizarse.

| Cálculo separación de estribos                |             |                                        |  |  |  |
|-----------------------------------------------|-------------|----------------------------------------|--|--|--|
| $s < \left[6 * db; \frac{b}{4}; 12,00\right]$ | )cm]        |                                        |  |  |  |
| s1 (cm)                                       | 12          | 12                                     |  |  |  |
| s2 (cm)                                       | 12,5        | 13                                     |  |  |  |
| s3 (cm)                                       | 12          | 12                                     |  |  |  |
|                                               |             |                                        |  |  |  |
| s (cm)                                        | 12          |                                        |  |  |  |
|                                               | ,           | $Av = Avmin * s = 0,3333 \text{ cm}^2$ |  |  |  |
| Av (cm2)                                      | 0,5         | 0                                      |  |  |  |
|                                               |             |                                        |  |  |  |
| Ramas                                         | 2           |                                        |  |  |  |
|                                               |             |                                        |  |  |  |
| estribo (cm)                                  | 1,2         |                                        |  |  |  |
|                                               |             |                                        |  |  |  |
| Av final (cm2)                                | 2,261946711 |                                        |  |  |  |
| Verificación                                  | Cumple      |                                        |  |  |  |

Figura 92 Cálculo de separación de los estribos.

Adicionalmente se realiza el diseño por confinamiento de los estribos lo que permite a la columna mantener una mejor reacción ante cargas sísmicas.

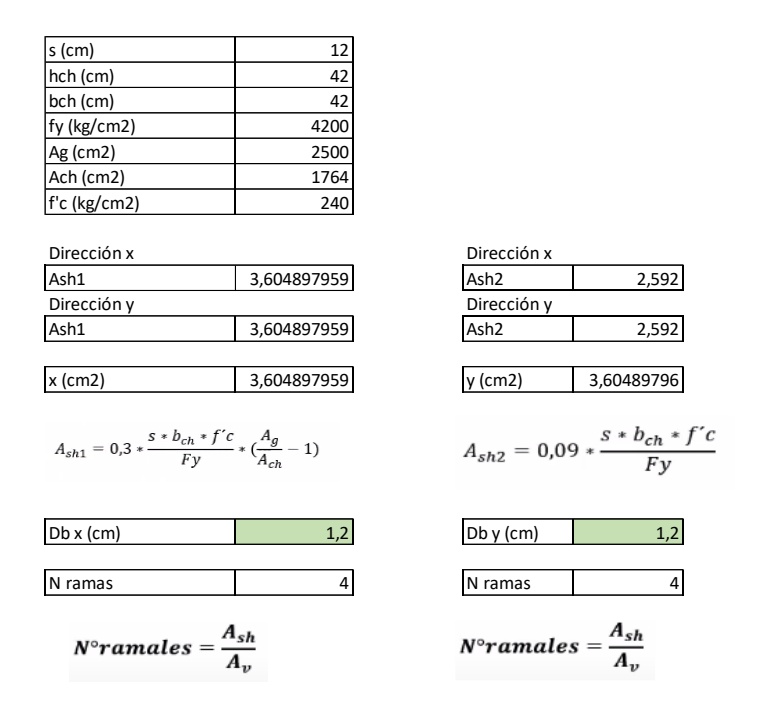

Figura 93 Diseño por confinamiento de los estribos.

Es necesario definir las longitudes de confinamiento que se presenta a lo largo de la columna como se observa en la figura sobre la separación de estribos.

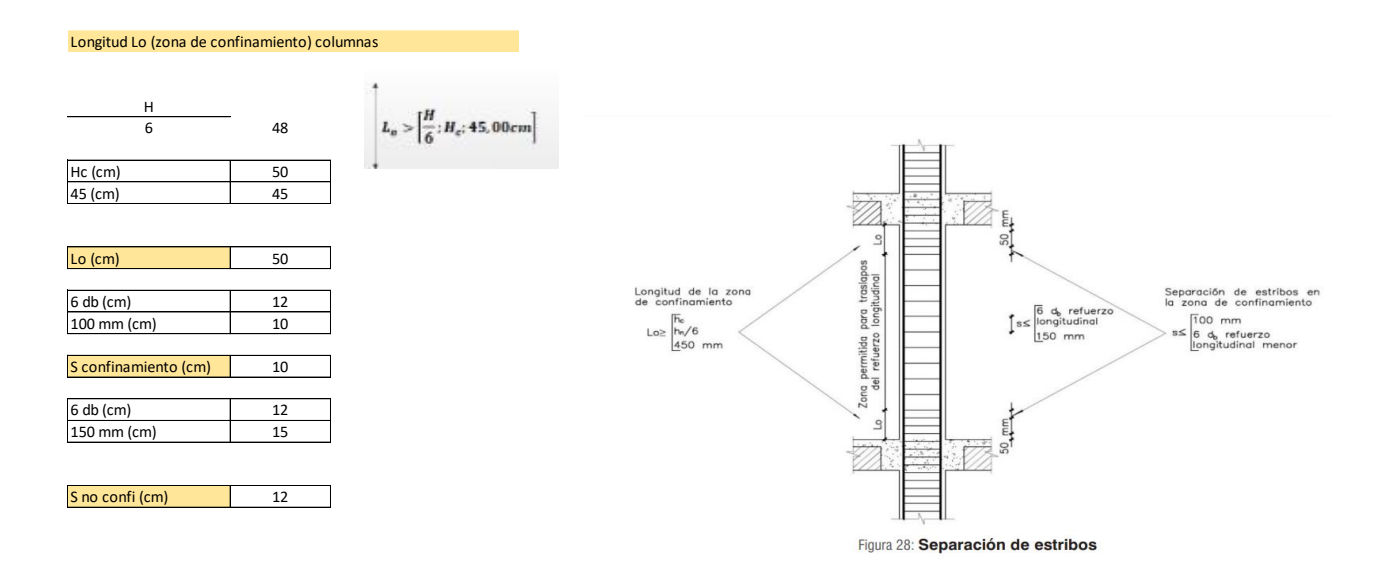

Figura 94 Longitudes de confinamiento.

Es necesario que el diseño cumpla la norma de columna fuerte-viga débil. Para esto se utiliza el diagrama de interacción para encontrar los momentos nominales de la columna en ambos sentidos y se realiza la comparación con un factor de 1.2 de los momentos máximo que puede sufrir las vigas.

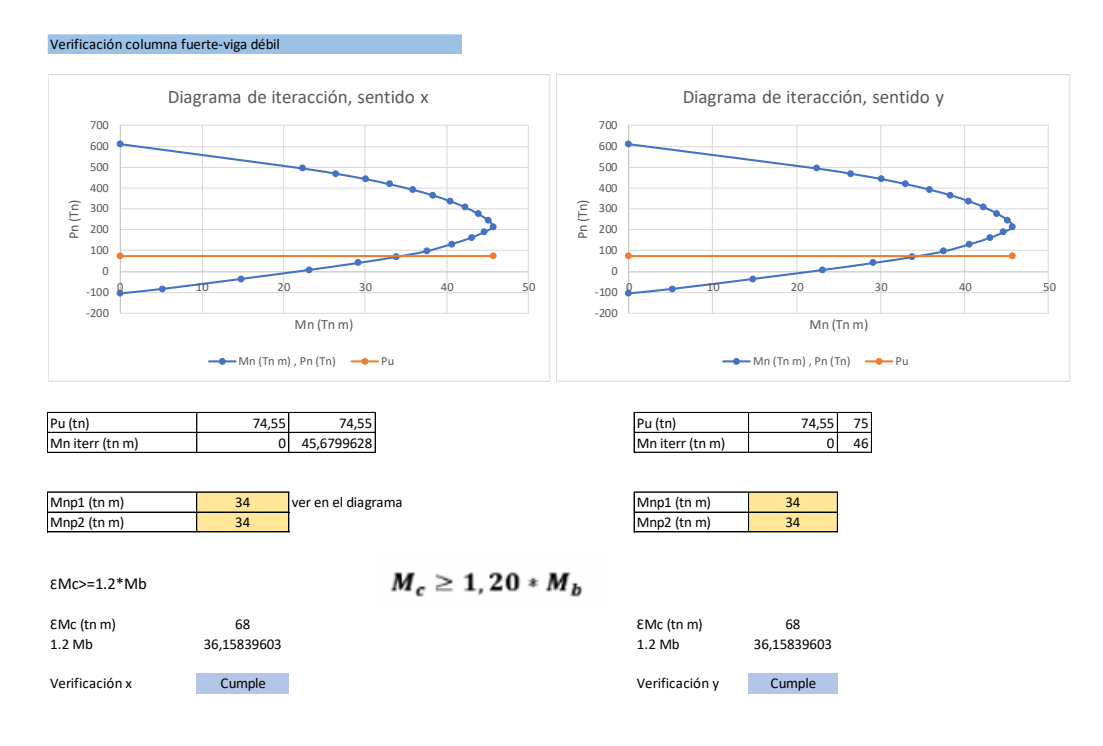

Figura 95 Verificación Columna Fuerte, Viga Débil.

Resumen final del diseño Columna 50X50. Se obtiene la configuración del diseño

final que cumple con el reglamento de la NEC-2015.

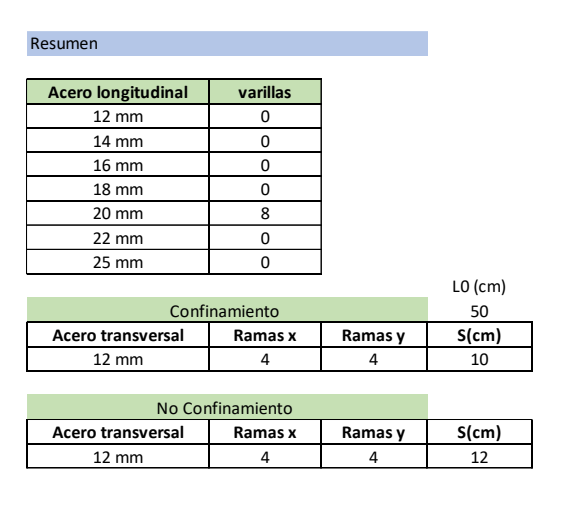

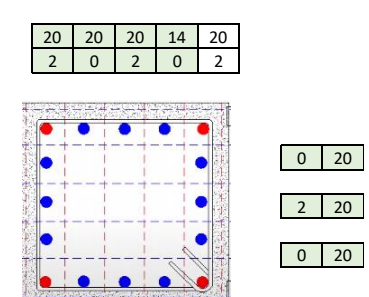

Figura 96 Diseño final de la columna de 50x50 cm.

### 9.2.2. Columnas 30X30

Datos de geometría y materialidad, para este caso se utiliza un hormigón de resistencia de 240 kg/cm2.

| f'c (kg/cm2) | 240         |
|--------------|-------------|
| fy (kg/cm2)  | 4200        |
| b (cm)       | 30          |
| h (cm)       | 30          |
| r (cm)       | 4           |
| Ec (kg/cm2)  | 233928,1941 |
| d (cm)       | 26          |
| estribo (cm) | 1           |
| Lc (m)       | 5,35        |

Figura 97 Datos de geometría y materiales.

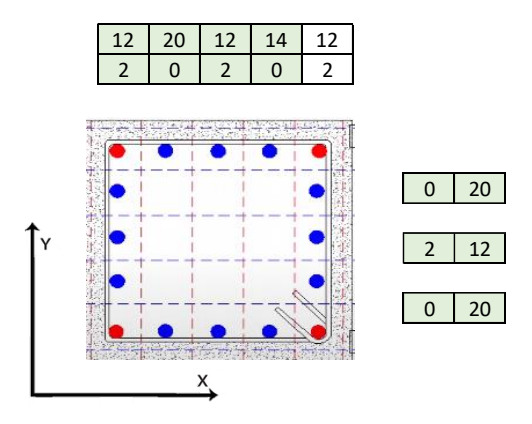

Figura 98 Disposición de las varillas.

Verificar la cuantía mínima según el esquema de acero propuesto.

|   | 9,048 | 0.0100521 | Cumplo | $0.01 < \frac{\rho_g}{\rho_g} < 0.03$ |
|---|-------|-----------|--------|---------------------------------------|
| þ | 900   | 0,0100551 | Cumple | $0.01 \leq A_g \leq 0.05$             |

Cargas y momentos actuantes obtenidos del análisis estructural del ETABS, que corresponden a la influencia de las 6 combinaciones de cargas según la NEC 2015.

| Pu (tn)        | 8    |
|----------------|------|
| Mux (tn m)     | 2,48 |
| Muy (tn m)     | 2,48 |
|                |      |
| abs Mux (tn m) | 2,48 |
| abs Muy (tn m) | 2,48 |
|                |      |

Figura 99 Valores de carga axial y momentos.

Se realiza los diagramas de interacción de la columna en ambos sentidos y verificar la capacidad de la columna admite las cargas y momentos actuantes correspondiente al análisis estructural.

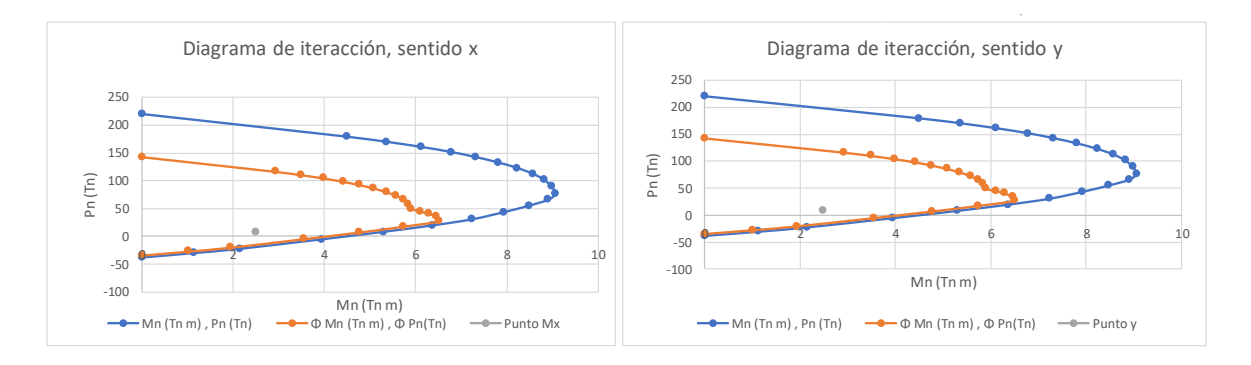

Figura 100 Diagramas de interacción en sentido X y Y.

Se lleva a cabo el cálculo del momento probable para verificar que la resistencia de un cortante probable provocado por el momento antes mencionado. Como primer paso se amplifica el diagrama de interacción en ambos sentidos en un 1.25, lo que permite encontrar el momento probable de acuerdo a la carga axial de la columna. A partir de esto se encuentra el cortante probable 1.

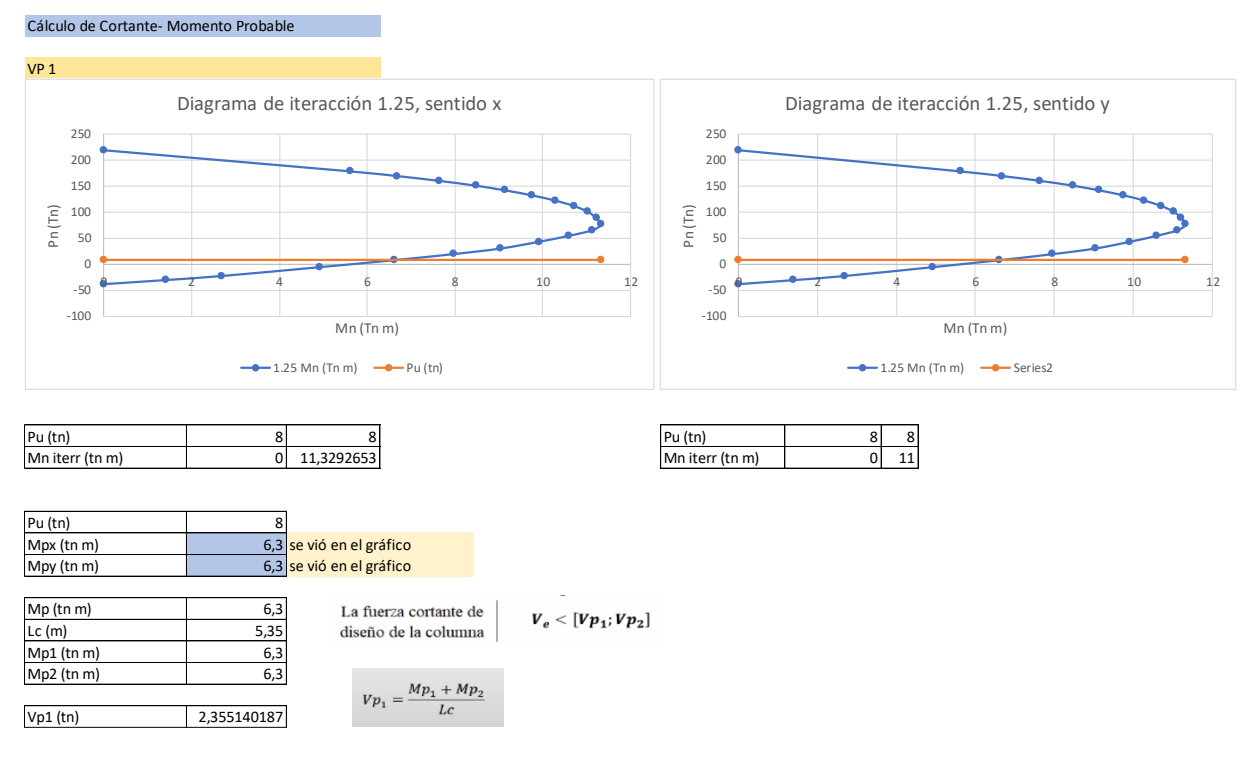

Figura 101 Cálculo de momento y cortante probable 1.

De igual manera se realiza el cálculo para obtener cortante probable 2, donde se realiza los siguientes cálculos:

VP 2 As ∗∝∗ fy 1,25 α  $a = \frac{A3 + C}{0,85 * f'c * b}$ 3,098529412 a1 (cm) 3,098529412 a2 (cm) d1 (cm) 36  $Mp = As * \alpha * fy * \left(d - \frac{a}{2}\right)$ d2 (cm) 36 Mp3 (tn m) 5,444077445 Mp4 (tn m) 5,444077445  $Mp_3 + Mp_4$  $Vp_2 =$ Vp2 (tn) 3,780609337 Н

Figura 102 Cálculo de momento y cortante probable 2.

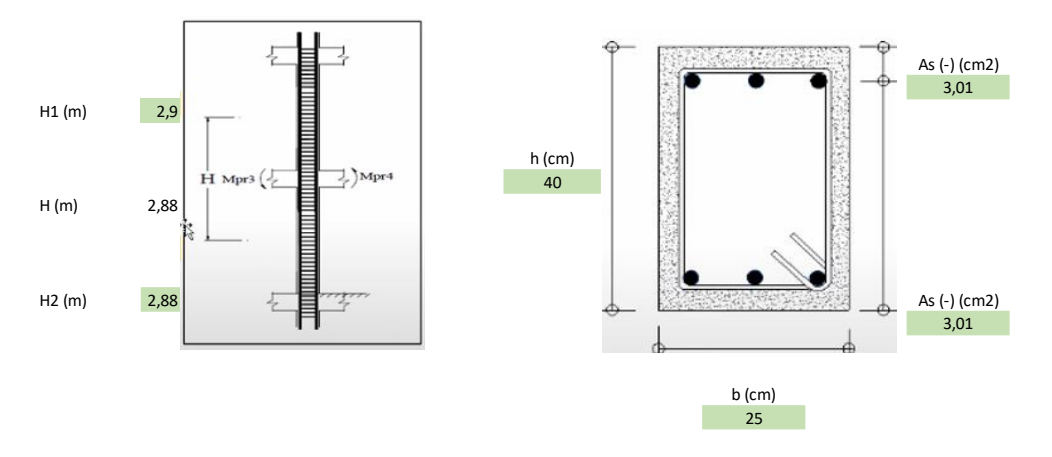

Figura 103 Dimensiones de la columna, acero de refuerzo, y distancia entre vigas.

En ambos casos se realiza la comparación entre vigas y columnas para que sus uniones puedan resistir a las cargas actuantes.

Para el cálculo de la fuerza cortante para el diseño de estribos a partir del cortante probable, se determina el cortante que actúa en la columna para definir la configuración de los estribos en toda la sección.

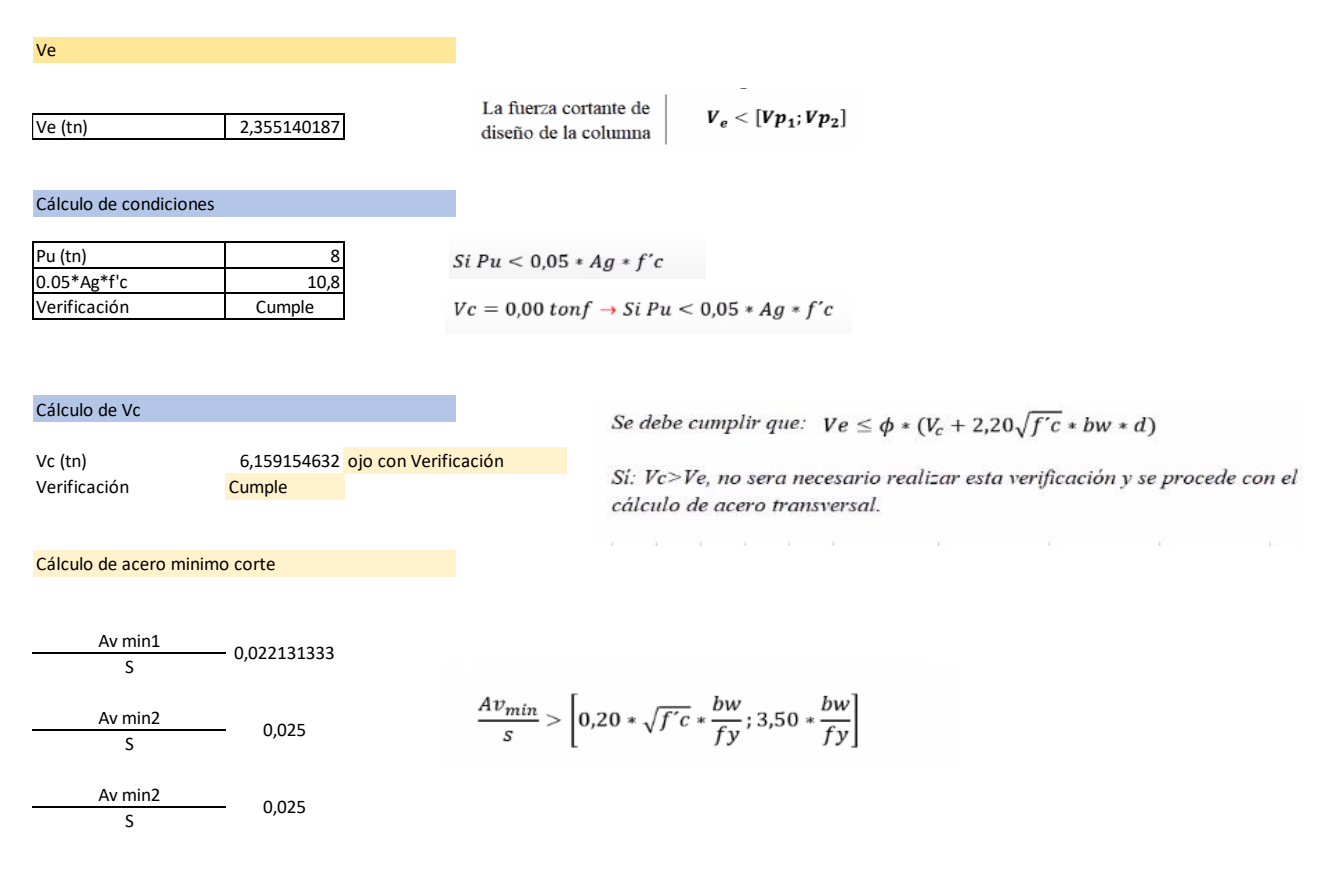

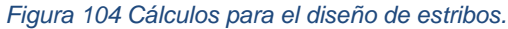

Se calcula el cortante permitido para verificar que es mayor al cortante que recibe la columna.

Para el diseño por confinamiento de los estribos se realiza un cálculo de separación de estribos, donde se toma en cuenta el número de ramales necesarios en los estribos y el diámetro del estribo a utilizarse.

| s (cm)       | 8    |
|--------------|------|
| hch (cm)     | 22   |
| bch (cm)     | 22   |
| fy (kg/cm2)  | 4200 |
| Ag (cm2)     | 900  |
| Ach (cm2)    | 484  |
| f'c (kg/cm2) | 240  |

| Dirección x |             |
|-------------|-------------|
| Ash1        | 2,593246753 |
| Dirección y |             |
| Ash1        | 2,593246753 |
|             |             |
| x (cm2)     | 2,593246753 |

$$A_{sh1} = 0.3 * \frac{s * b_{ch} * f'c}{Fy} * (\frac{A_g}{A_{ch}} - 1)$$

 $N^{\circ}ramales = \frac{A_{sh}}{A_v}$ 

Db x (cm)

N ramas

| Dirección y      |                                  |
|------------------|----------------------------------|
| Ash2             | 0,90514286                       |
|                  |                                  |
| y (cm2)          | 2,59324675                       |
| $A_{sh2} = 0,09$ | $9 * \frac{s * b_{ch} * f'}{Fy}$ |
| Dh y (cm)        | 1                                |
| Db y (cm)        | T                                |
| N ramas          | 4                                |

0,90514286

Dirección x

Ash2

1

4

Es necesario definir las longitudes de confinamiento que se presenta a lo largo de la columna como se observa en la figura sobre la separación de estribos.

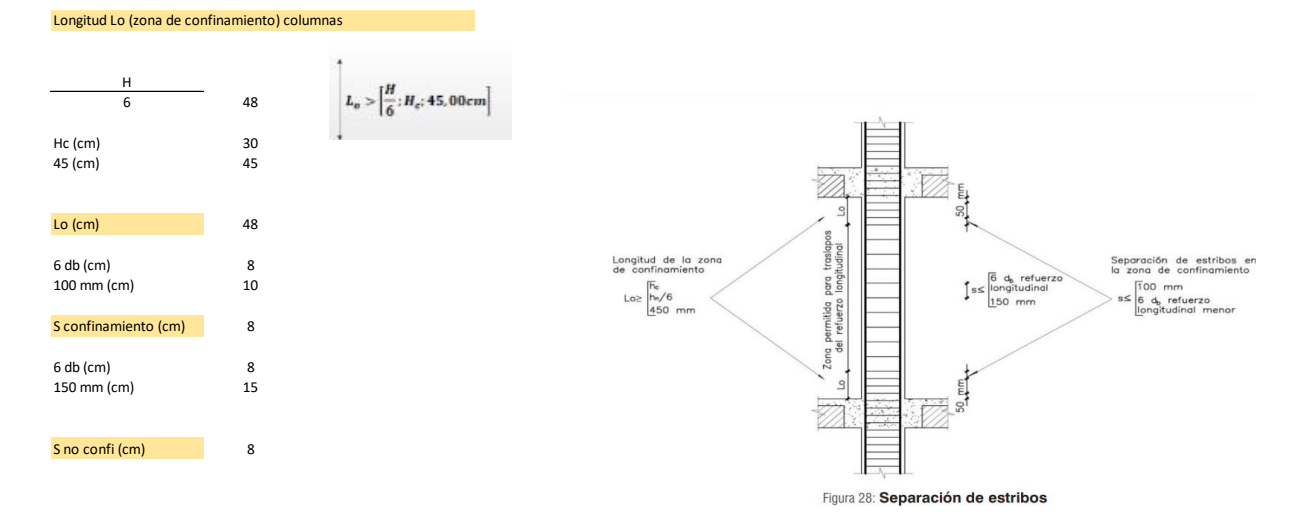

Figura 106 Longitudes de confinamiento.

Es necesario que el diseño cumpla la norma de columna fuerte-viga débil. Para esto se utiliza el diagrama de interacción para encontrar los momentos nominales de la columna en ambos sentidos y se realiza la comparación con un factor de 1.2 de los momentos máximo que puede sufrir las vigas.

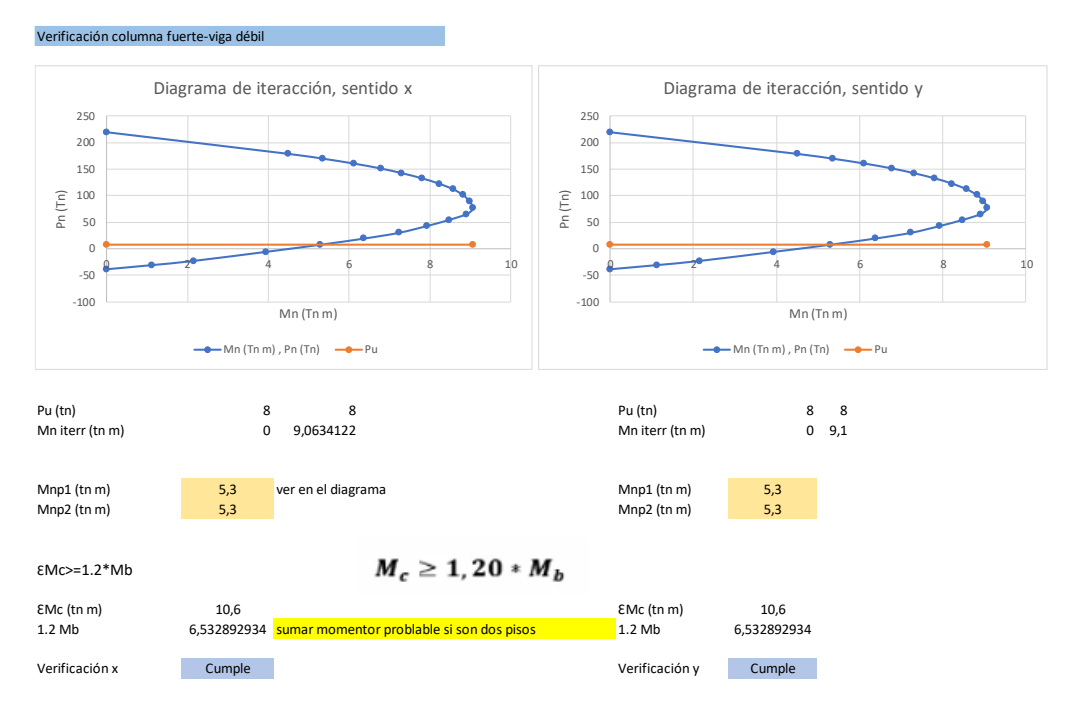

Figura 107 Verificación columna fuerte, viga debil.

Finalmente, se obtiene la configuración del diseño final que cumple con el reglamento de la NEC-2015.

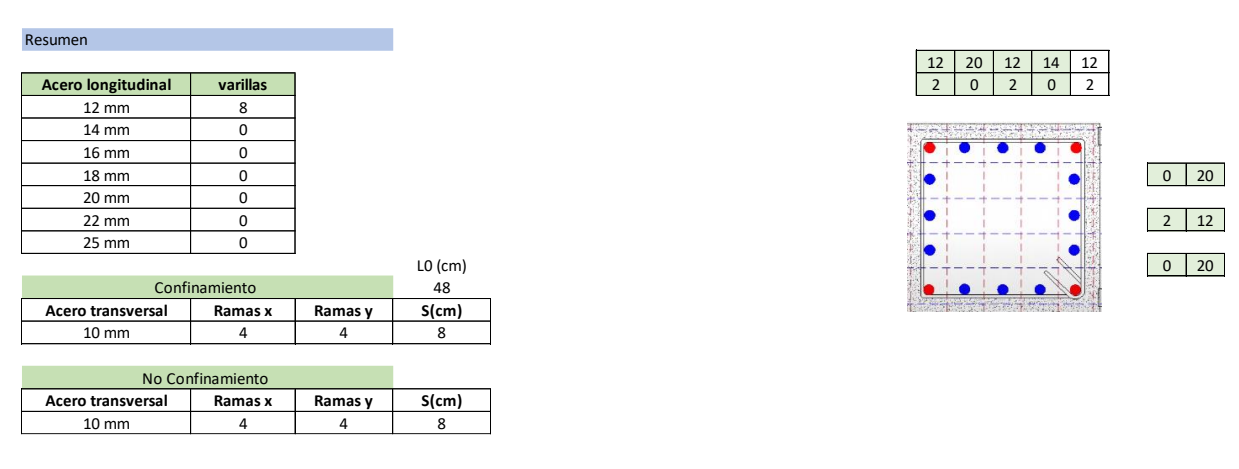

Figura 108 Diseño final de la columna de 30x30 cm.

### 9.3. Diseño de Cimentaciones

#### 9.3.1. Diseño Zapatas combinadas (C2-C3)

En base a la cercanía entre ambos elementos y la demanda de carga axial, es necesario realizar un diseño de zapatas combinadas, de esa manera optimizar la estructura.

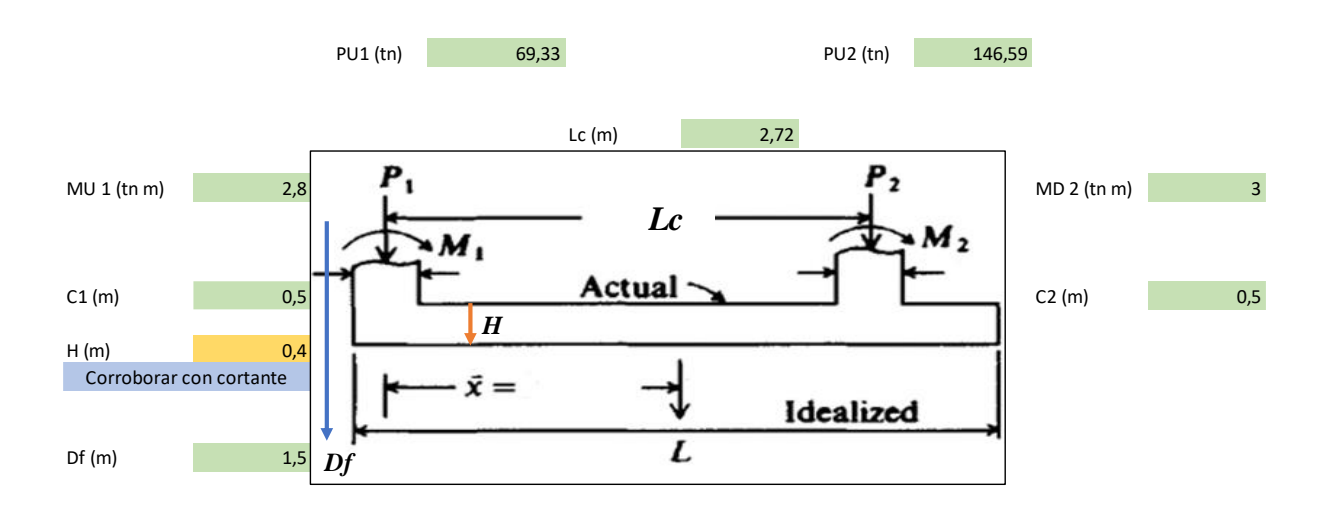

Figura 109 Datos de cargas y momentos para la zapara combinada.

Se obtiene el q admisible a partir del estudio de suelos presentado previamente.

| Datos iniciales       |      |  |
|-----------------------|------|--|
|                       |      |  |
| q admisible (tn/m2)   | 36   |  |
| y suelo (tn/m3)       | 2,05 |  |
| Lc (m) distancia ejes | 2,72 |  |

Figura 110 Valores de q admisible.

Cargas y momentos actuantes obtenidos del análisis estructural del ETABS, que

corresponden a la influencia de las 6 combinaciones de cargas según la NEC 2015.

| PU1 (tn)   | 69,33  |
|------------|--------|
| Mu1 (tn m) | 2,8    |
|            |        |
| Pu2 (tn)   | 146,59 |
| Mu2 (tn m) | 5,5    |

Figura 111 Cargas y momentos actuantes de ETABS.

| f's (l/g/sm2)         |     |
|-----------------------|-----|
| $f_{\alpha}(ka/am^2)$ |     |
|                       | 40  |
| fy (kg/cm2) 420       | 00  |
| yh (tn/m3) 2          | 2,4 |

Figura 112 Información general de los materiales.

Se plantea un área de zapata inicial para la zapata combinada.

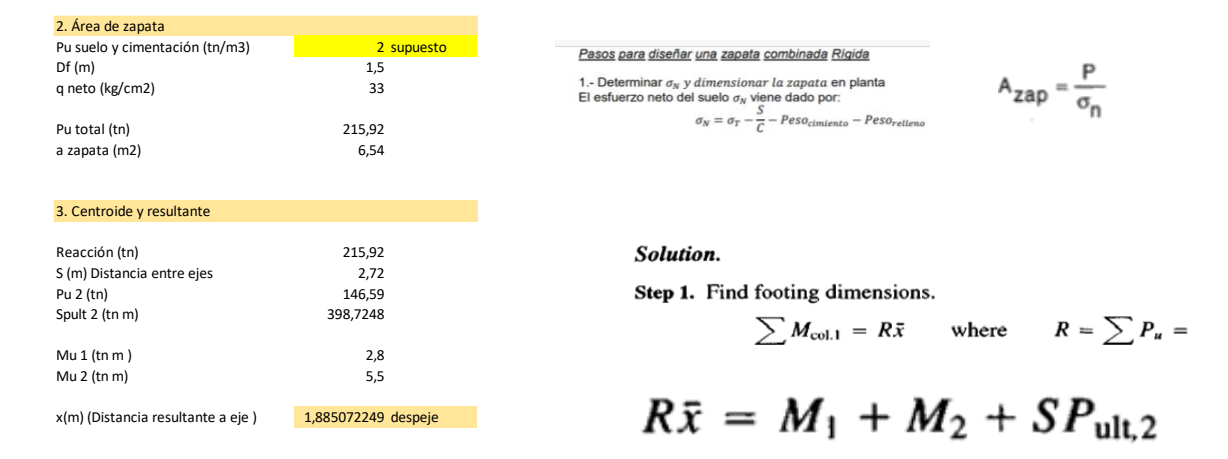

Figura 113 Área de zapata inicial.

Se obtiene el centroide de la resultante debido a las cargas actuantes.

| Ubicación de la resultante                                                                     |                                                                                   |                                                                     |
|------------------------------------------------------------------------------------------------|-----------------------------------------------------------------------------------|---------------------------------------------------------------------|
| L (m)<br>L/2 (m)                                                                               | 4,270144498<br>2,135072249 <mark>se elimna excentriciades</mark>                  | $L = 2 \times (\frac{1}{2} \text{ width of col. } 1 + \bar{x})$     |
| Centroide de Zapata (m)<br>Ubicación L/2 (m)                                                   | 2,135072249<br>2,135072249                                                        | $R=P_1+P_2$                                                         |
| Ubicación de la resultante                                                                     |                                                                                   |                                                                     |
| Espesor mínimo (cm)<br>Recubrimiento (cm)<br>d (cm)                                            | 150<br>4<br>36 propuesto verificar                                                | L/2 L/2                                                             |
| H (cm) (verificado)                                                                            | 40 verificar valor                                                                | (a) Si las cargas P <sub>1</sub> y P <sub>2</sub> no tienen excenti |
| <b>7.9.3 Zapatas</b><br>7.9.3.1 Espesor mínimo de zapatas<br>El espesor mínimo del borde de un | de concreto reforzado<br>a zapata reforzada será de 150 mm. Si la zapata apoya so | bre pilotes, dicho espesor minimo será de 300                       |
| mm.                                                                                            |                                                                                   | P                                                                   |

Figura 114 Determinación de la resultante de cargas.

Se realiza un análisis estructural del diagrama de momentos que soporta la zapata la

cual es considerada como una viga isostática.

| Analysis in a second     |                        |                                                                                                    | PB       |
|--------------------------|------------------------|----------------------------------------------------------------------------------------------------|----------|
| Ancho de la zapata       |                        | Name of Street of Street o | STA      |
| b (m)<br>b (m) final     | 1,532273745<br>1,6     | $b = \frac{A_z}{L_z}$                                                                                                    |          |
| Reacción neta por unidad | de longitud (ÚLTIMA) : |                                                                                                    | 1 1/2    |
| Wnu (tn/m)               | 50,5650336             |                                                                                                    | Lym tr/m |

Figura 115 Análisis de cargas sobre la zapata.

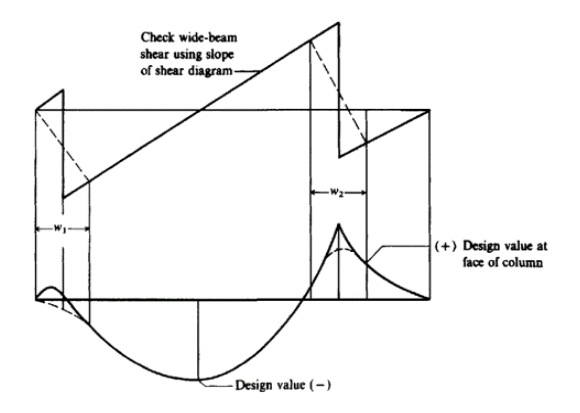

Figura 116 Diagrama de corte de la zapata.

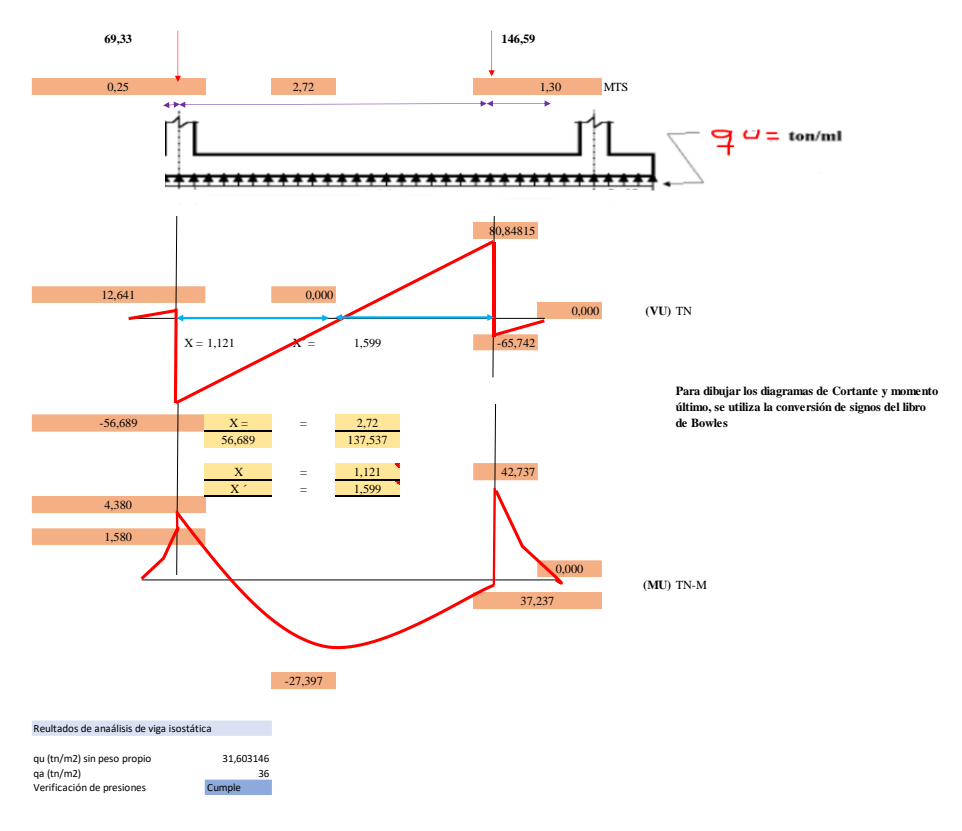

Figura 117 Diagrama de cortante y momento último.

Se realiza la verificación por punzonamiento debido a las dos columnas que parten

desde las zapatas.

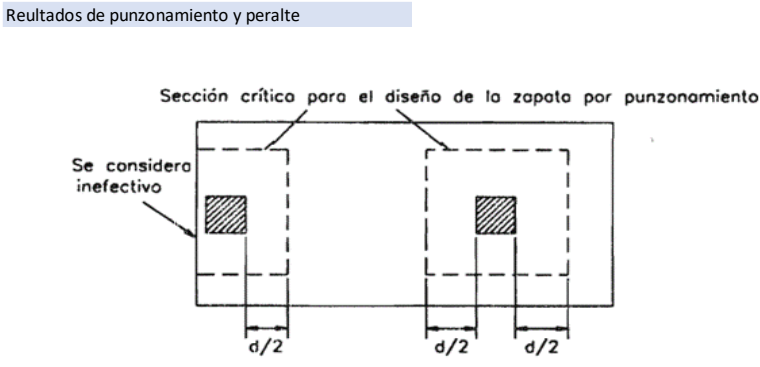

igura 12.21. Reducción de la sección crítica de corte por punzonamiento por efecto del tamaño de la zapata

Figura 118 Sección crítica para punzonamiento.

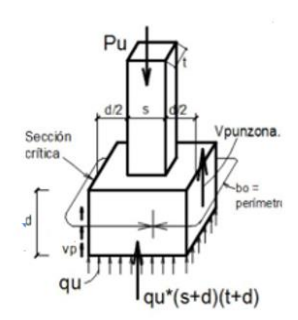

$$V_u = F_c P - p_u b_1 b_2$$

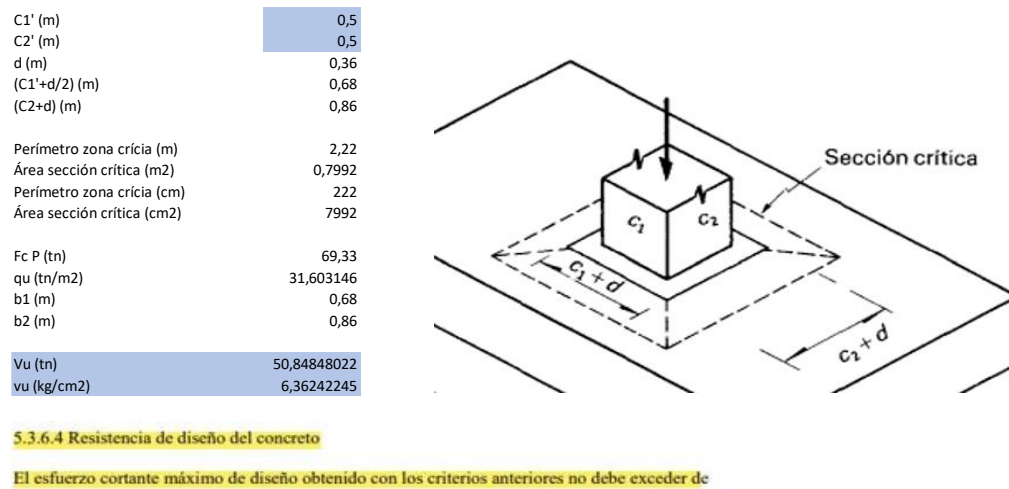

| FR (Φ)       | 0,75        |     |
|--------------|-------------|-----|
| f'c (kg/cm2) | 240         |     |
| vcR (kg/cm2) | 11,61895004 | E F |
| vu (kg/cm2)  | 6,36242245  | RVC |
| Verificación | CUMPLE      |     |

Figura 119 Verificación de esfuerzo cortante máximo.

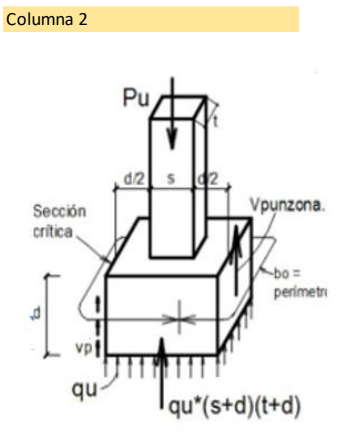

$$V_u = F_c P - p_u b_1 b_2$$

Figura 120 Cortante último columna 2.

Es necesario verificar la resistencia del concreto antes esfuerzo cortantes máximos, el cual no debe exceder de:

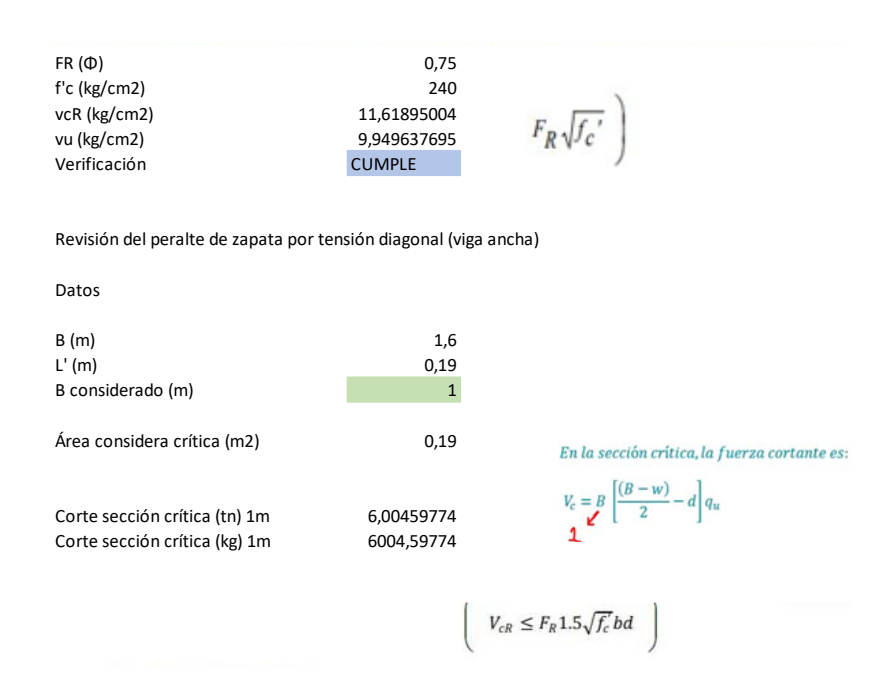

Figura 121 Verificación de cortantes máximos.

En el caso de elementos anchos como zapatas, b no debe ser menor que cuatro veces el peralte efectivo d, el espesor no debe ser mayor a 600 mm y la relación M/Vd no debe exceder 2.0. Para esto se recurre a la siguiente ecuación.

 $V_{cR} = F_R 0.16 \sqrt{f_c} bd$  $\left(V_{cR} = F_R 0.5 \sqrt{f_c} b d\right)$ 

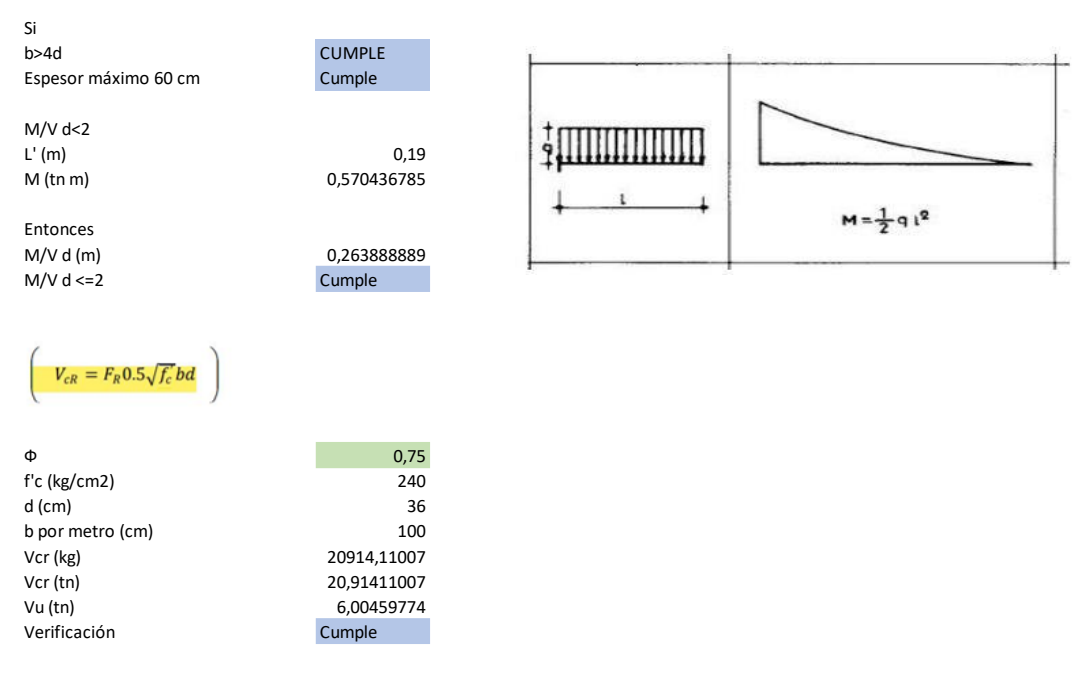

Figura 122 Verificación VcR.

A continuación, se realiza el diseño a flexión para los momentos negativos dentro

de la zapata combinada.

| DISEÑO A FLEXIÓN (-) |             |  |
|----------------------|-------------|--|
|                      |             |  |
| fy(kg/cm2)           | 4200        |  |
| f'c (kg/cm2)         | 240         |  |
| f"c (kg/cm2)         | 204         |  |
| Mu (kg cm)           | 2739687,512 |  |
| Φ                    | 0,9         |  |
| b (cm)               | 160         |  |
| d (cm)               | 36          |  |
| ρ                    | 0,003631019 |  |
| As (cm2)             | 20,91466962 |  |
| Acero mínimo         |             |  |

$$\left(A_{s,min} = \frac{0.7\sqrt{f_c'}}{f_y}bd\right)$$

| fy (kg/cm2)  | 4200        |
|--------------|-------------|
| f'c (kg/cm2) | 240         |
| b (cm)       | 160         |
| d (cm)       | 36          |
| As min (cm2) | 14,87225605 |

Acero máximo

$$\left(A_s = \frac{f_c^*}{f_y} \frac{6000 \ \beta_1}{f_y + 6000} bd\right)$$

 $\rho = \frac{f''c}{fy} \left[ 1 - \sqrt{1 - \frac{2Mu}{F_R b d^2 f''c}} \right]$ 

Figura 123 Diseño a flexión para momentos negativos.
| fy (kg/cm2)              | 4200        |   |
|--------------------------|-------------|---|
| f''c (kg/cm2)            | 204         |   |
| ß1                       | 0,85        |   |
| b (cm)                   | 160         |   |
| d (cm)                   | 36          |   |
| As (cm2)                 | 139,8857143 |   |
| As máx (cm2)             | 104,9142857 |   |
| As final (cm2)           | 20,91466962 |   |
| Separación de varillas   |             |   |
| Diámetro de varilla (mm) | 16          |   |
| acero por varilla (cm2)  | 2,010619298 |   |
| b (cm)                   | 160         |   |
| S (cm)                   | 15,38150464 | 3 |
| S final (cm)             | 15          |   |
| S max (cm)               | 50          |   |
| S diseño (cm)            | 15          |   |
|                          |             |   |

$$s = \frac{b a_0}{As}$$

Cuando las zapatas tengan un espesor (total) mayor a 15 cm, se colocará acero en el lecho superior, para evitar agrietamientos en el concreto, tal y como se indica a continuación:

#### Figura 124 Cálculo de separación de varillas.

| NECESITA                                            |                                                        |                                                           |
|-----------------------------------------------------|--------------------------------------------------------|-----------------------------------------------------------|
| x1 (cm)<br>fy (kg/cm2)<br>As1 (cm2/cm)<br>As1 (cm2) | 40<br>4200<br>0,044897959<br>4,489795918 en cada metro | $\left( a_{sl} = \frac{660 x_l}{f_y (x_l + 100)} \right)$ |
| Separación varillas                                 |                                                        |                                                           |
|                                                     |                                                        | $100a_{0}$                                                |
| Diámetro de varilla (mm)                            | 10                                                     | $s = - \frac{s}{s}$                                       |
| acero por varilla (cm2)                             | 0,785398163                                            | As                                                        |
| S1 (cm)                                             | 17,49295909                                            |                                                           |
| S1 final (cm)                                       | 15                                                     |                                                           |
| S max (cm)                                          | 50                                                     |                                                           |
| S1 diseño (cm)                                      | 15                                                     |                                                           |
|                                                     |                                                        |                                                           |

Figura 125 Separación de varillas.

A continuación, se muestra el diseño para los momentos positivos que se encuentran alrededor de la zapata combinada.

| DISEÑO A FLEXIÓN (+) |                              |
|----------------------|------------------------------|
|                      |                              |
| fy(kg/cm2)           | 4200                         |
| f'c (kg/cm2)         | 240                          |
| f"c (kg/cm2)         | 204                          |
| Mu (kg cm)           | 4273695,242 momento positivo |
| Φ                    | 0,9                          |
| b (cm)               | 160                          |
| d (cm)               | 36                           |
| ρ                    | 0,005798504                  |
| As (cm2)             | 33,39938076                  |

$$\rho = \frac{f''c}{fy} \left[ 1 - \sqrt{1 - \frac{2Mu}{F_R bd^2 f''c}} \right]$$

Acero mínimo

$$\left(A_{s,min} = \frac{0.7\sqrt{f_c'}}{f_y}bd\right)$$

| fy (kg/cm2)  | 4200        |
|--------------|-------------|
| f'c (kg/cm2) | 240         |
| b (cm)       | 160         |
| d (cm)       | 36          |
| As min (cm2) | 14,87225605 |

Acero máximo

$$\left(A_s = \frac{f_c^*}{f_y} \frac{6000 \ \beta_1}{f_y + 6000} bd\right)$$

| fy (kg/cm2)   | 4200        |
|---------------|-------------|
| f''c (kg/cm2) | 204         |
| ß1            | 0,85        |
| b (cm)        | 160         |
| d (cm)        | 36          |
| As (cm2)      | 139,8857143 |
| As máx (cm2)  | 104,9142857 |
|               |             |

33,39938076

As final (cm2)

| Diámetro de varilla (mm) | 20          |
|--------------------------|-------------|
| acero por varilla (cm2)  | 3,141592654 |
| b (cm)                   | 160         |
| S (cm)                   | 15,04982467 |
| S final (cm)             | 15          |
| S max (cm)               | 50          |
|                          |             |
| S diseño (cm)            | 15          |

| c — | $ba_0$ |    |
|-----|--------|----|
| 3   | -      | As |

Figura 126 Diseño de zapata combinada para momentos positivos.

A continuación, se realiza el diseño por flexión del lado más corto donde se asienta la columna 1.

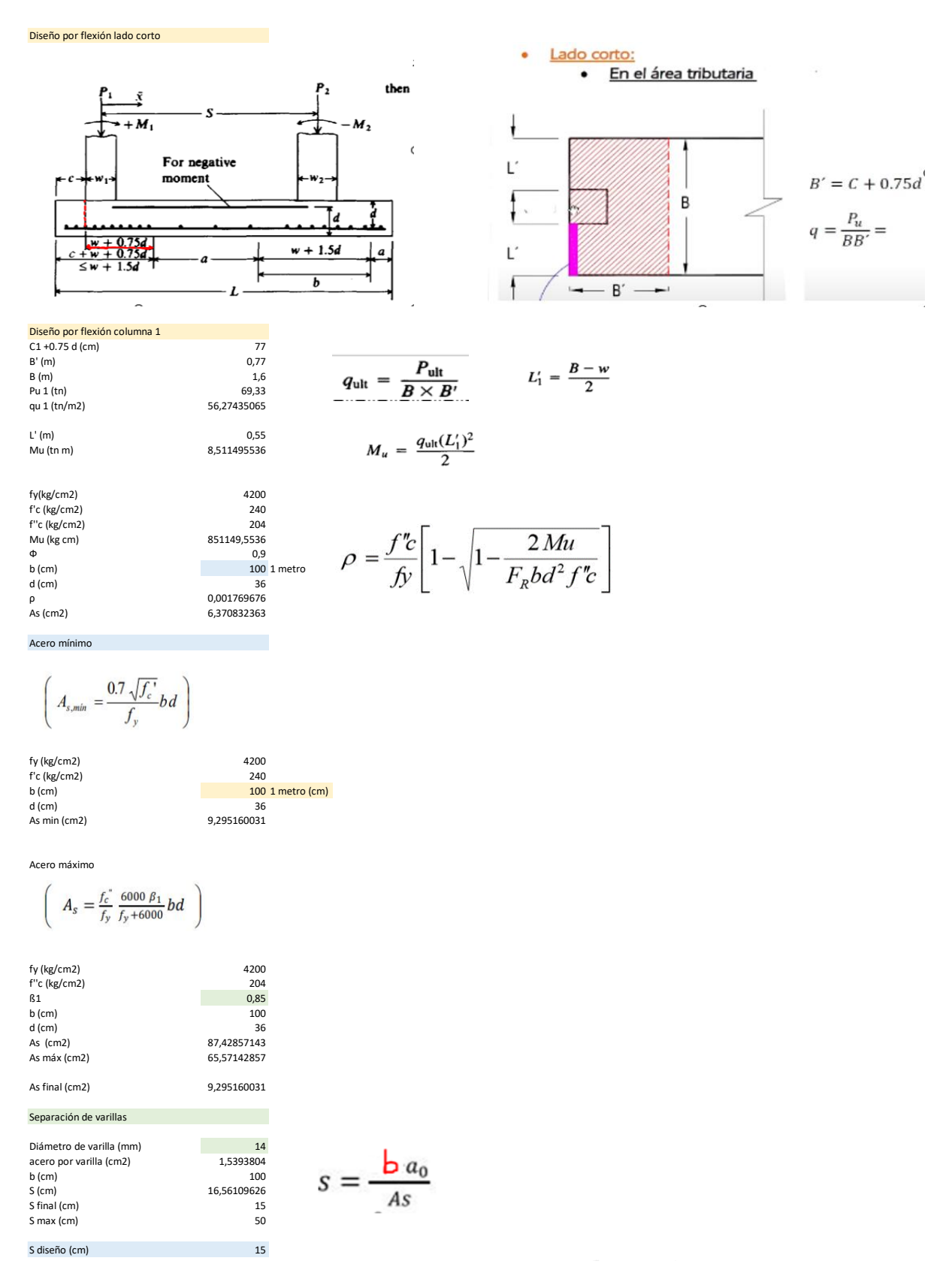

Figura 127 Diseño por flexión del lado más corto para la columna 1.

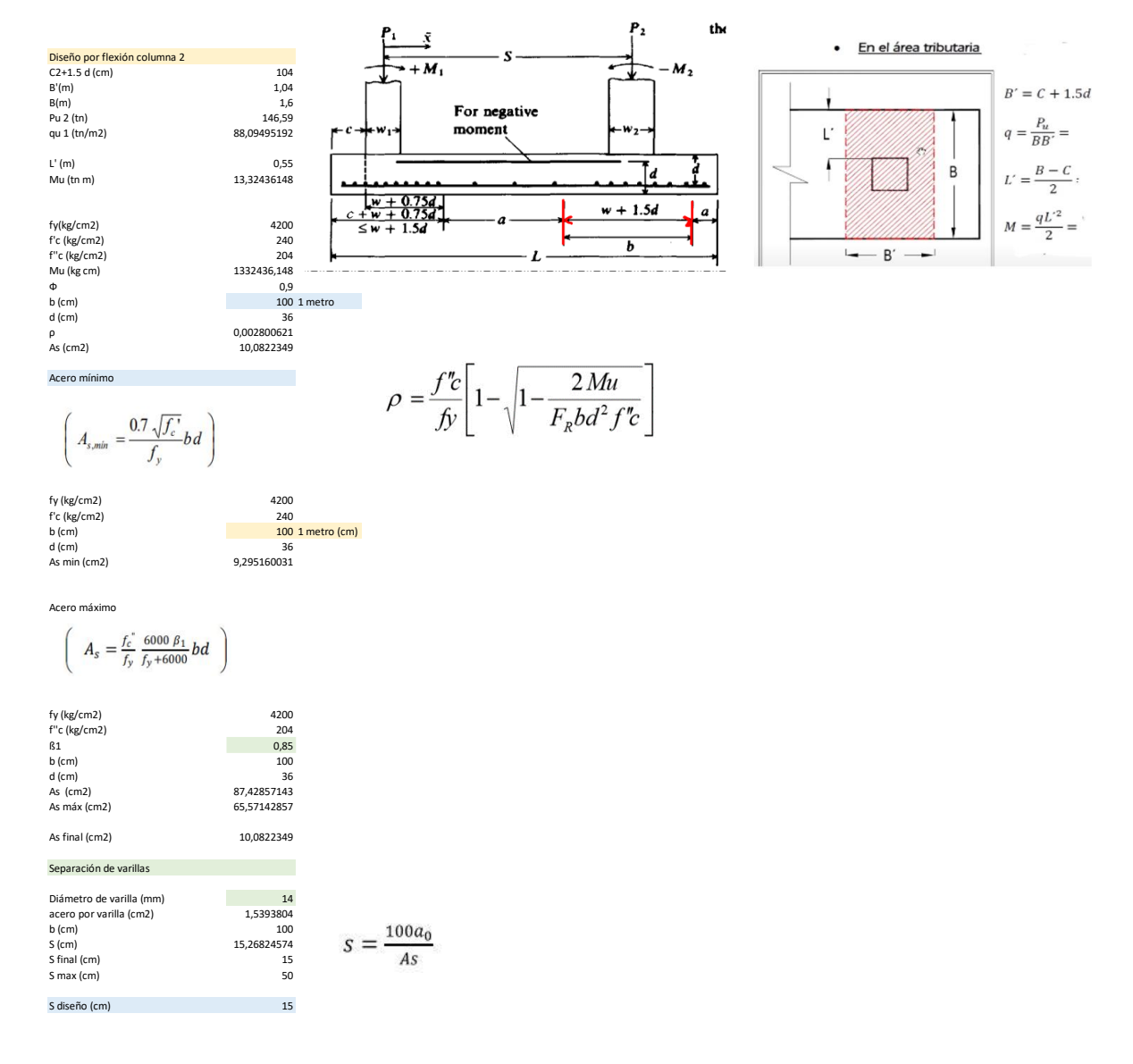

## A continuación, se realiza el diseño a flexión de la columna 2

Figura 128 Diseño a flexión para la columna 2.

A continuación, se realiza el diseño a flexión de la zona intermedia de la zapata.

Debido a que representa una longitud considerable se considera una viga en voladizo entre columnas.

| Acero de refuerzo entre columnas    |      |
|-------------------------------------|------|
| Longitud entre colum a paño ext (m) | 3,22 |
| C1 + 0,75d (m)                      | 0,77 |
| C2 + 1,5d (m)                       | 1,04 |
| a (m)                               | 1,41 |

Acero mínimo

$$\left(A_{s,min} = \frac{0.7\sqrt{f_c'}}{f_y}bd\right)$$

| fy (kg/cm2)  | 4200             |
|--------------|------------------|
| f'c (kg/cm2) | 240              |
| b (cm)       | 100 1 metro (cm) |
| d (cm)       | 36               |
| As min (cm2) | 9,295160031      |
|              |                  |

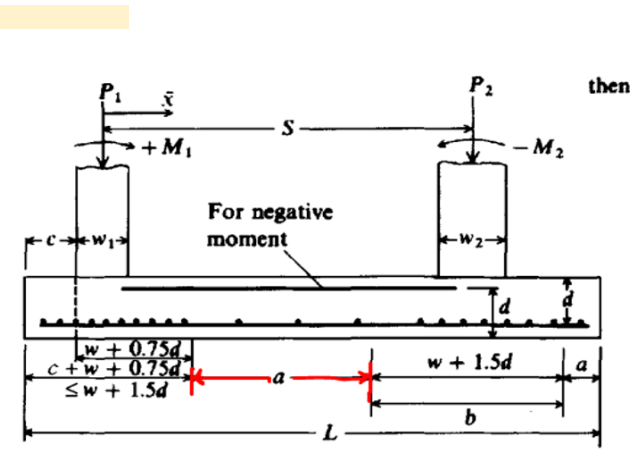

M<sub>1</sub>

w + 0.75d+ w + 0.75d

 $\leq$ w + 1.54

For negative moment

| Diámetro de varilla (mm) | 14          |
|--------------------------|-------------|
| acero por varilla (cm2)  | 1,5393804   |
| S (cm)                   | 16,56109626 |
| S final (cm)             | 15          |
| S max (cm)               | 50          |
|                          |             |
| S diseño (cm)            | 15          |

Acero de refuerzo en cantiliver

| L (longitud de la zapata) (m) | 4,270144498 |
|-------------------------------|-------------|
| C1 + 0,75d (m)                | 0,77        |
| C2 + 0,5d (m)                 | 1,04        |
| a (m)                         | 1,41        |
| a' (m)                        | 1,050144498 |
| a'/2 (m)                      | 0,525072249 |
|                               |             |

Acero mínimo

$$\left(A_{s,min} = \frac{0.7\sqrt{f_c'}}{f_y}bd\right)$$

| fy (kg/cm2)  | 4200             |
|--------------|------------------|
| f'c (kg/cm2) | 240              |
| b (cm)       | 100 1 metro (cm) |
| d (cm)       | 36               |
| As min (cm2) | 9,295160031      |

| Separación | de | varillas |  |
|------------|----|----------|--|
|            |    |          |  |

| Diámetro de varilla (mm) | 14          |
|--------------------------|-------------|
| acero por varilla (cm2)  | 1,5393804   |
| S (cm)                   | 16,56109626 |
| S final (cm)             | 15          |
| S max (cm)               | 50          |
| S diseño (cm)            | 15          |

$$s = \frac{100a_0}{As}$$

 $s = \frac{100a_0}{As}$ 

El peralte total de la zapata resulta

Figura 129 Diseño a flexión de la zona intermedia de la zapata.

the

M2

a

d

w + 1.5d

b

| Peralte total de la zapata     |                       |
|--------------------------------|-----------------------|
| H (cm)                         | 41,00                 |
| Revisión de peralta de zapata  |                       |
| PtU = PU cargas + PU peso prop | bio zapata + PU suelo |
| Pu cargas (tn)                 | 215,92                |
| Peso propio zapata (tn)        | 8,526624534           |
| Pu suelo (tn)                  | 20,02868575           |
| Pu f (tn)                      | 244,4753103           |
| qu (tn/m2)                     | 35,782646             |
| q admisible (tn/m2)            | 36                    |
| Verificación                   | Cumple                |

Para finalizar el diseño de la zapata corrida se verifica el peralte total de la zapata.

Figura 130 Verificación de peralte de la zapata.

El peralte total de la zapata resulta

 $h = d + \frac{d_b}{2} + r$ 

Resumen del diseño de la zapata combinada, donde se encuentran todas las configuraciones

refuerzo de acero dependiendo la zona de la zapata.

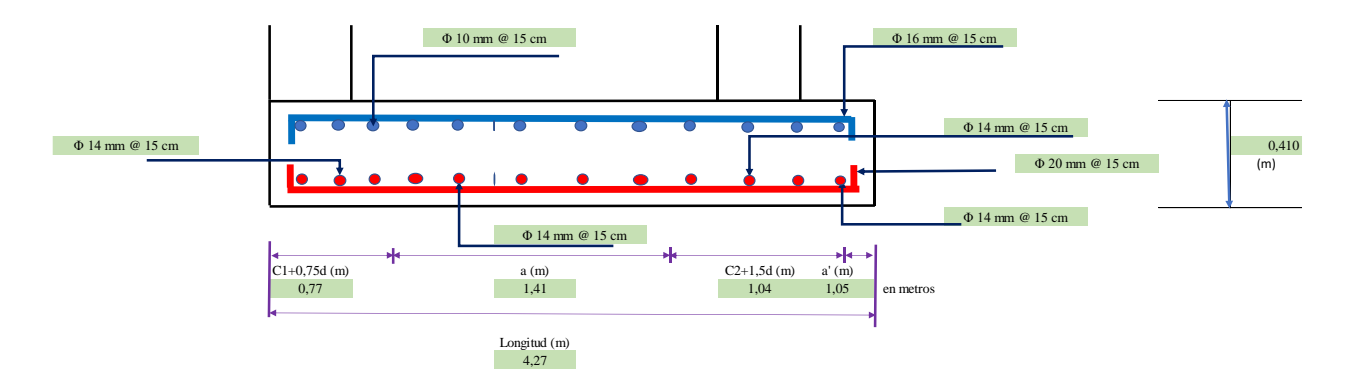

Figura 131 Diseño final de la zapata combinada.

# 9.3.2. Diseño Zapatas aisladas

## 9.3.2.1. Diseño de Zapata C4

Para el diseño de zapatas aisladas se retoma la información del estudio de suelo presentado previamente, respecto al ángulo de fricción, peso específico y cohesión.

| Caracteristicas del su | uelo  |
|------------------------|-------|
| Phi (grados)           | 37,70 |
| Yd (kn/m3)             | 19,71 |
| Y' (kn/m3)             | 19,50 |
| Concreto (kn/m3)       | 24,00 |
| Cohesión (kPa)         | 42,17 |

Tabla 28 Caracteristicas del suelo.

Se realiza un pre dimensionamiento mediante el uso de las cargas actuantes que se

derivaron a partir de las combinaciones de cargas establecidas por la NEC-2015.

| 7 Correction de predimensionamient | _ |
|------------------------------------|---|
| 2. concector ac preamensionannen   | D |

| Datos Predimensionan | niento |
|----------------------|--------|
| B (m)                | 1,93   |
| L (m)                | 1,93   |

| Cargas Actuantes           | 5       |
|----------------------------|---------|
| PD superestructura (kgf)   | 80856   |
| PL superestrcutura (kgf)   | 40428   |
| MD superestructura (kgf m) | 10107   |
| ML superestructura (kgf m) | 7580,25 |

| Cargas últimas |           |
|----------------|-----------|
| Pu (kgf)       | 118034,95 |
| Mu (kgf m)     | 5402,11   |

| Presiones en el s | uelo        |
|-------------------|-------------|
| q neto max        | 36000       |
| q neto min        | 27051,89688 |
| q admisible       | 36000       |

q admisible/qneto max2,44749E-07q min (verificacion)Cumple

\_

Figura 132 Corrección de predimensionamiento.

Para el diseño estructural es necesario verificar si la zapata tiene la capacidad de

soportar un primer cortante. Con esto permite que no existan fisuras en el soporte del

elemento. Además, se comprueba el punzonamiento que presenta la zapata.

| 3. Diseño Es               | tructural  |                        |                   |
|----------------------------|------------|------------------------|-------------------|
| Primor Cortanto            |            | _                      |                   |
|                            |            |                        |                   |
| Materiales                 |            |                        |                   |
| f'c (kg/cm2)               | 240        | 1                      |                   |
| fy (kg/cm2)                | 4200       | 3                      | $R \ge 50 mm$     |
|                            |            |                        |                   |
| Datos Verificado Predimens | ionamiento | Presiones en           | el suelo          |
| B (m)                      | 2,00       | q neto max             | 33560,32          |
| L (m)                      | 2,00       | q neto min             | 25457,155         |
|                            |            | q netro promedio       | 29508,7375        |
| Cargas últimas             |            |                        |                   |
| Pu (kgf)                   | 118034,95  | Primer Cor             | tante             |
| Mu (kgf m)                 | 5402,11    | Vu (kgf)               | 96715             |
|                            |            | Beta                   | 1                 |
| Peralte Predimensionar     | niento     | alfa                   | 0,4               |
| 1.5-2                      | 1,5        | Vc 1 (kgf)             | 293122,8716       |
| Peralte (m)                | 0,4        | Vc 2 (kgf)             | 304509,4426       |
| recubrimiento (m)          | 0,05       | Vc 3 (kgf)             | 202789,408        |
| d (m)                      | 0,35       | Vc (kgf)               | 202789,408        |
| ancho columna (m)          | 0,5        | phi Vc (kgf)           | 152092,056        |
|                            |            | Vc (Verificación)      | Cumple            |
| Perímetro crítico          |            | $b_0 = perímetro de l$ | a sección crítica |
| Perímetro crítico lado (m) | 0,85       | $\beta_c = C_2$        | /C <sub>1</sub>   |
| Perímetro crítico (m)      | 3,4        | $\alpha_s = (40, 10)$  | 50, 20)           |
| área crítica (m2)          | 0,7225     |                        |                   |
|                            |            |                        | $\alpha_{-} = 20$ |
|                            |            | $u_5 = 40$ $u_5 = 5$   | 3                 |

Figura 133 Diseño estructural de la zapata.

Adicional al Primer Cortante es necesario verificar un Segundo Cortante en dos

direcciones para esto es necesario encontrar una sección crítica donde puede suscitarse esta

falla.

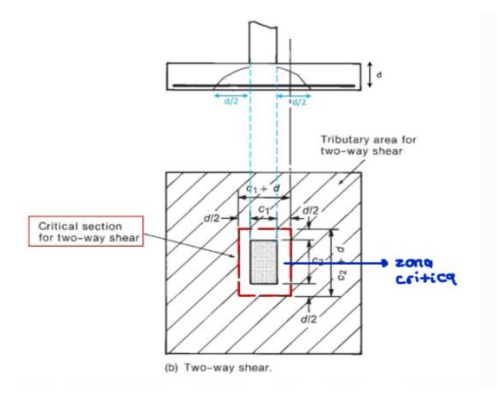

Figura 134 Sección crítica de la zapata.

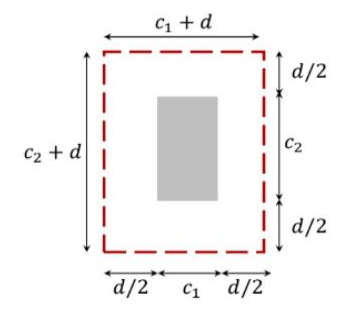

Figura 135 Medidas de la sección crítica.

# Segundo Cortante

| Influencia critica      |     |
|-------------------------|-----|
| d' (m)                  | 0,4 |
| área de influencia (m2) | 0,8 |

| Segundo Cortante  |             |
|-------------------|-------------|
| Vu (kgf)          | 23607       |
| Vc (kgf)          | 57475       |
| phi Vc (kgf)      | 43106,30464 |
| Vc (Verificación) | Cumple      |

Figura 136 Segundo cortante.

Para finalizar se realiza el diseño a flexión y se verifica que las presiones en el suelo

sean aceptables y la configuración de refuerzo se la correcta.

Flexión

| fy (kg/cm2)           | 4200  |
|-----------------------|-------|
| As min (cm2)          | 14,4  |
| diametro varilla (cm) | 1,4   |
| #Varillas (n)         | 10    |
| As (cm2)              | 15,39 |
| phi                   | 0,9   |
|                       |       |

| Presiones en el suelo |             |
|-----------------------|-------------|
| q neto max            | 33560,32    |
| q neto min            | 25457,155   |
| q pendiente           | 4051,5825   |
| qs                    | 30521,63313 |

| a (cm)            | 1,426191    |
|-------------------|-------------|
| c (cm)            | 1,677871    |
| es                | 0,059579291 |
| es (Verificación) | Cumple      |
|                   |             |

| l' (m)                | 0,75        |
|-----------------------|-------------|
| Mu (kg cm/cm)         | 9154        |
| As mu (cm2)           | 14,56651646 |
| As min (cm2)          | 15,39       |
| As min (verificación) | Cumple      |
| # varillas corregidas | 10          |
| As corregido (cm2)    | 15,393804   |
| As min (verificación) | Cumple      |
| a corregido (cm)      | 1,426190665 |
| c corregido (cm)      | 1,677871371 |
| es                    | 0,059579291 |
| es (Verificación)     | Cumple      |
| Mn (kg cm)            | 2216785     |
| phi Mn (kg cm)        | 1995106     |
| Mu (kg cm)            | 1830793     |
| Mn (Verificación)     | Cumple      |
|                       |             |
| Espaciamiento         | 18,94956605 |
| S (cm) final          | 20          |

Figura 137 Diseño por flexión, cálculo de presiones, cálculo de Mu, Mn, y espaciamiento.

Resumen final del diseño de la Zapata Aislada C4 con sus respectivas configuraciones

de acero de refuerzo.

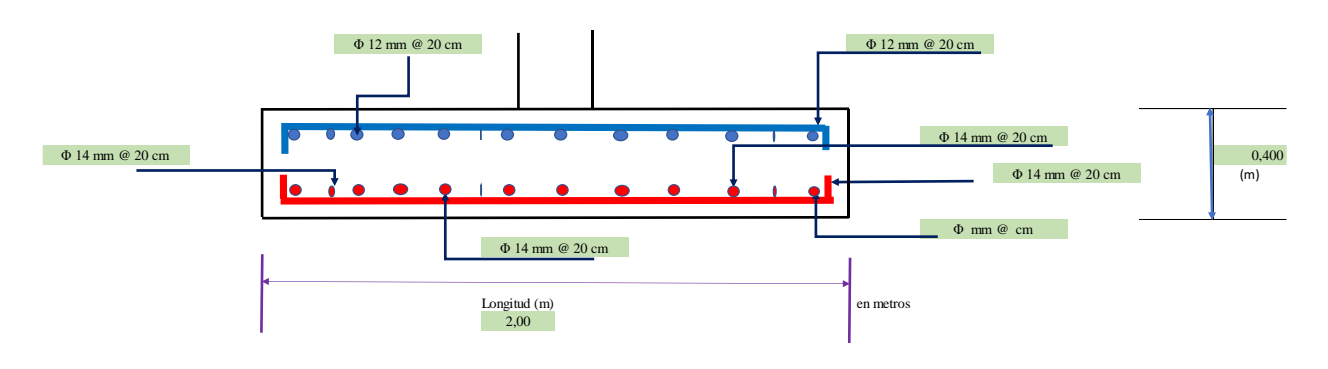

Figura 138 Diseño final de zapata aislada C4.

### 9.3.2.2. Diseño de Zapata F4

Para el diseño de zapatas aisladas se retoma la información del estudio de suelo

presentado previamente, respecto al ángulo de fricción, peso específico y cohesión.

| Caracteristicas del suelo |       |
|---------------------------|-------|
| Phi (grados)              | 37,70 |
| Yd (kn/m3)                | 19,71 |
| Y' (kn/m3)                | 19,50 |
| Concreto (kn/m3)          | 24,00 |
| Cohesión (kPa)            | 42,17 |

Tabla 29 Caracteristicas del suelo.

Se realiza un predimensionamiento mediante el uso de las cargas actuantes que se

derivaron a partir de las combinaciones de cargas establecidas por la NEC-2015.

| Cargas últimas |          |
|----------------|----------|
| Pu (kgf)       | 63080,98 |
| Mu (kgf m)     | 5029,92  |

Tabla 30 Cargas últimas.

### 2. Corrección de predimensionamiento

| Datos Predimensionamiento |      |
|---------------------------|------|
| B (m)                     | 1,52 |
| L (m)                     | 1,52 |

| Cargas Actuantes           |         |
|----------------------------|---------|
| PD superestructura (kgf)   | 80856   |
| PL superestrcutura (kgf)   | 40428   |
| MD superestructura (kgf m) | 10107   |
| ML superestructura (kgf m) | 7580,25 |

| Cargas últimas |          |
|----------------|----------|
| Pu (kgf)       | 63080,98 |
| Mu (kgf m)     | 5029,92  |

| Presiones en el suelo |            |
|-----------------------|------------|
| q neto max            | 36000      |
| q neto min            | 18746,3108 |
| q admisible           | 36000      |

q admisible/qneto max q min (verificacion) 3,93753E-07 solver Cumple

Figura 139 Corrección del predimensionamiento.

Para el diseño estructural es necesario verificar si la zapata tiene la capacidad de soportar un primer cortante. Con esto permite que no existan fisuras en el soporte del elemento. Además, se comprueba el punzonamiento que presenta la zapata.

| 3. Diseño Es                | structural |                   |             |     |
|-----------------------------|------------|-------------------|-------------|-----|
|                             |            |                   |             |     |
| Primer Cortante             |            | _                 |             |     |
| Materiales                  |            |                   |             |     |
| f'c (kg/cm2)                | 240        | L                 | R > 50 mm   | F   |
| fy (kg/cm2)                 | 4200       |                   |             | → ' |
| Datos Verificado Predimensi | ionamiento | Presiones en el   | suelo       |     |
| B (m)                       | 1,60       | q neto max        | 32009,05469 |     |
| L (m)                       | 1,60       | q neto min        | 17272,96094 |     |
|                             |            | q netro promedio  | 24641,00781 |     |
| Cargas últimas              |            |                   |             |     |
| Pu (kgf)                    | 63080,98   | Primer Corta      | nte         |     |
| Mu (kgf m)                  | 5029,92    | Vu (kgf)          | 45278       |     |
|                             |            | Beta              | 1           |     |
| Peralte Predimensionar      | miento     | alfa              | 0,4         |     |
| 1.5-2                       | 1,5        | Vc 1 (kgf)        | 293122,8716 |     |
| Peralte (m)                 | 0,4        | Vc 2 (kgf)        | 304509,4426 |     |
| recubrimiento (m)           | 0,05       | Vc 3 (kgf)        | 202789,408  |     |
| d (m)                       | 0,35       | Vc (kgf)          | 202789,408  |     |
| ancho columna (m)           | 0,5        | phi Vc (kgf)      | 152092,056  |     |
|                             |            | Vc (Verificación) | Cumple      |     |

Figura 140 Diseño estructural de la zapata.

| Perímetro crítico          |        |  |
|----------------------------|--------|--|
| Perímetro crítico lado (m) | 0,85   |  |
| Perímetro crítico (m)      | 3,4    |  |
| área crítica (m2)          | 0,7225 |  |

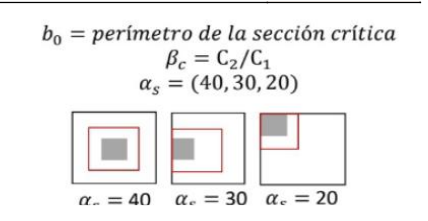

Figura 141 Perímetro crítico de la zapata.

Adicional al Primer Cortante es necesario verificar un Segundo Cortante en dos direcciones para esto es necesario encontrar una sección crítica donde puede suscitarse esta falla.

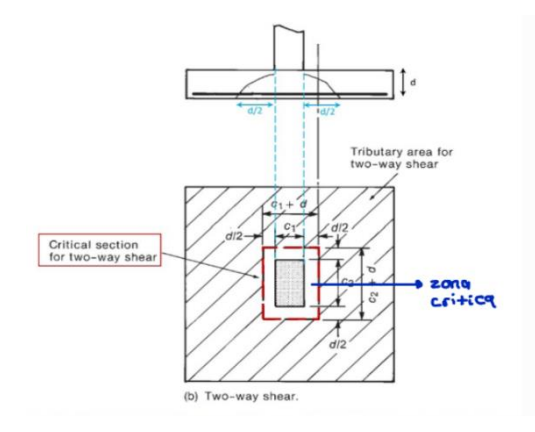

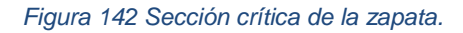

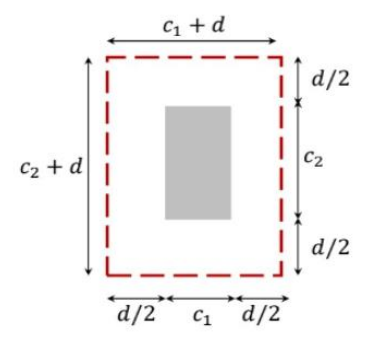

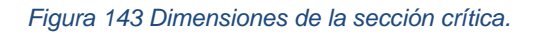

#### Segundo Cortante

| Influencia critica      |      |  |
|-------------------------|------|--|
| d' (m)                  | 0,2  |  |
| área de influencia (m2) | 0,32 |  |

| Segundo Cortante  |             |  |
|-------------------|-------------|--|
| Vu (kgf)          | 7885        |  |
| Vc (kgf)          | 45980       |  |
| phi Vc (kgf)      | 34485,04371 |  |
| Vc (Verificación) | Cumple      |  |

Figura 144 Verificación de segundo cortante.

Para finalizar se realiza el diseño a flexión y se verifica que las presiones en el suelo

sean aceptables y la configuración de refuerzo se la correcta.

# Flexión

| fy (kg/cm2)           | 4200  |
|-----------------------|-------|
| As min (cm2)          | 11,52 |
| diametro varilla (cm) | 1,4   |
| #Varillas (n)         | 8     |
| As (cm2)              | 12,32 |
| phi                   | 0,9   |

| Presiones en el suelo |             |  |
|-----------------------|-------------|--|
| q neto max            | 32009,05469 |  |
| q neto min            | 17272,96094 |  |
| q pendiente           | 9210,058594 |  |
| qs                    | 26943,52246 |  |

| a (cm)            | 1,426191    |
|-------------------|-------------|
| c (cm)            | 1,677871    |
| es                | 0,059579291 |
| es (Verificación) | Cumple      |

| l' (m)                | 0,55        |
|-----------------------|-------------|
| Mu (kg cm/cm)         | 4586        |
| As mu (cm2)           | 5,838064713 |
| As min (cm2)          | 12,32       |
| As min (verificación) | Cumple      |
| # varillas corregidas | 8           |
| As corregido (cm2)    | 12,3150432  |
| As min (verificación) | Cumple      |
| a corregido (cm)      | 1,426190665 |
| c corregido (cm)      | 1,677871371 |
| es                    | 0,059579291 |
| es (Verificación)     | Cumple      |
| Mn (kg cm)            | 1773428     |
| phi Mn (kg cm)        | 1596085     |
| Mu (kg cm)            | 733757      |
| Mn (Verificación)     | Cumple      |
|                       |             |

| Espaciamiento | 18,47565595 |
|---------------|-------------|
| S (cm) final  | 20          |

Figura 145 Diseño por flexión y configuración del refuerzo.

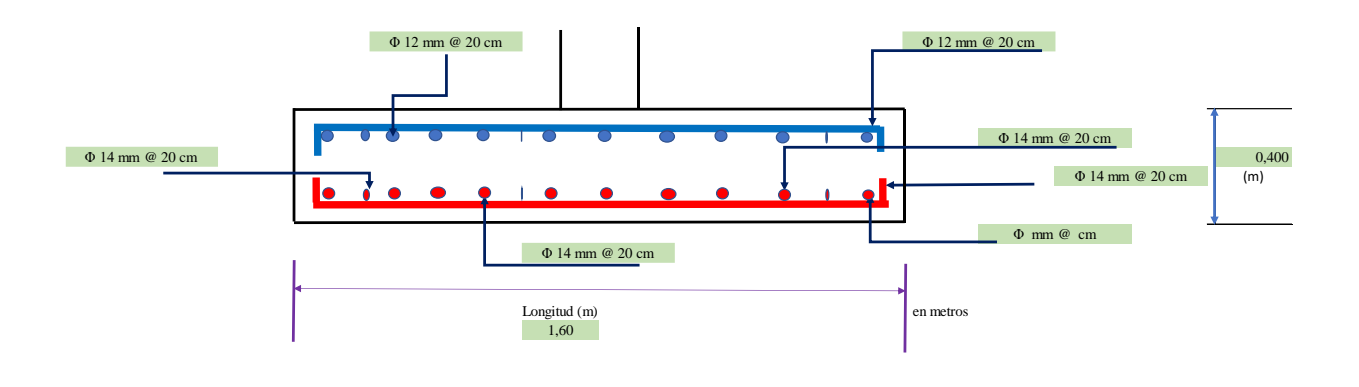

Finalmente, se obtienen los resultados del diseño de la Zapata Aislada F4.

Figura 146 Diseño final de zapata aislada F4.

# 9.4. Diseño de muros:

Una vez realizados los respectivos ensayos de suelo y obtenido la información

necesaria de estos, se realiza un ensayo de los siguientes datos:

| DATOS SUELO     |          |  |  |
|-----------------|----------|--|--|
| yd (kg/m3) 1630 |          |  |  |
| yh (kg/m3) 2400 |          |  |  |
| phi (grados) 32 |          |  |  |
| Ka              | 0,289136 |  |  |
| u 0,3927013     |          |  |  |

Figura 147 Información general del suelo para el diseño de muros.

Estos datos serán necesarios para determinar el empuje del suelo sobre el muro que se diseñará

# 9.4.1. Verificación espesor mínimo:

Una de las primeras verificaciones que se debe hacer es la del espesor mínimo que

debe tener el muro a diseñar. Aplicando en este caso la tabla 11.3.1.1 de la norma ACI 318,

misma que indica el espesor mínimo que debe tener el muro.

| Tipo de muro                                        | Espesor mínimo del muro, h |                                                                    |     |
|-----------------------------------------------------|----------------------------|--------------------------------------------------------------------|-----|
|                                                     |                            | 100 mm                                                             | (a) |
| De carga <sup>[1]</sup>                             | El mayor de:               | 1/25 de la menor entre la<br>longitud y la altura no<br>soportadas | (b) |
| No portante                                         |                            | 100 mm                                                             | (c) |
|                                                     | El mayor de:               | 1/30 de la menor entre la<br>longitud y la altura no<br>soportadas | (d) |
| teriores de sótanos<br>cimentaciones <sup>[1]</sup> |                            | 190 mm                                                             | (c) |

Tabla 11.3.1.1 — Espesor mínimo del muro, h

Tabla 31 Espesor mínimo del muro

Ya que se cuenta con las medidas del muro, lo único que se está buscando es un espesor que funcione.

| VERIFICACIÓN ESPESOR   |       |        |
|------------------------|-------|--------|
| MINIM                  |       |        |
| Espesor (cm)           | 50    |        |
| L. Muro (cm)           | 1616  |        |
| Altura (cm)            | 726   |        |
| Espesor mínimo<br>(cm) | 29,04 | CUMPLE |

Tabla 32 Verificación espesor mínimo.

En este caso el espesor mínimo requerido será de aproximadamente 30 centímetros, pero por cuestiones de seguridad y mayor resistencia se determinó un espesor de 50 centímetros.

# 9.4.2. Pesos y momentos:

Una vez obtenidas las medidas del muro, se procede a determinar los volúmenes de cada elemento individual que conforma el muro (pantalla y base), así como la fuerza de empuje generada por el suelo detrás del muro.

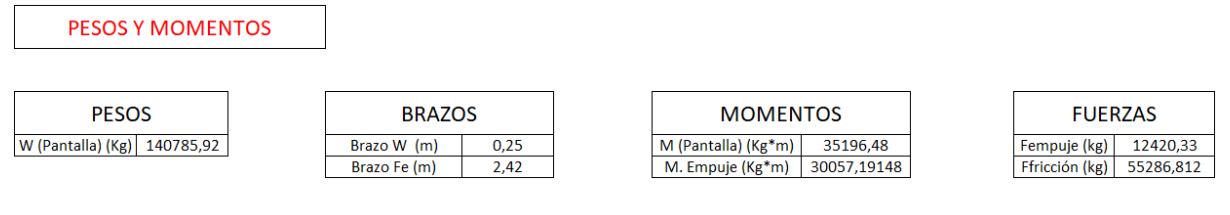

Figura 148 Determinación de pesos, brazos, momentos, y fuerzas.

Seguido a esto, se realiza el cálculo de la resultante de fuerzas en la base del muro debido a las reacciones del suelo.

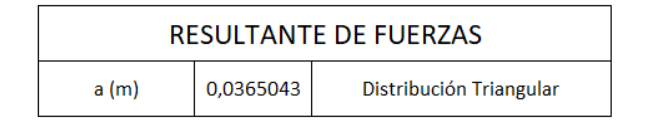

Figura 149 Resultante de fuerzas.

Se obtuvo una resultante de distribución triangular, lo que indica que los esfuerzos en un lado del muro serán mayores. Luego, se procede a determinar los factores de seguridad, los cuales deben ser mayores a 1,5 para evitar fallos por volcamiento y deslizamiento en el muro.

FACTORES DE SEGURIDAD

| FS Volcamiento   | 2,17 | CUMPLE |
|------------------|------|--------|
| FS Deslizamiento | 4,45 | CUMPLE |

Figura 150 Factores de seguridad por volcamiento y desplazamiento.

#### 9.4.3. Refuerzo de muro:

Para encontrar el refuerzo que utilizará el muro se escoge un diámetro de varilla arbitrariamente, para realizar los cálculos correspondientes y determinar si la varilla escogida es correcta para el diseño. Finalmente, se determinó un diámetro de varilla de 18 mm para el refuerzo, además teniendo en cuenta el espaciamiento, el cuál según la sección 7.7.2.4 de la norma ACI debe ser de máximo 45 cm. Sin embargo, para este muro se determinó un espaciado entre varillas de 15 cm.

### **REFUERZO DE MUROS**

| DISEÑO A FLEXIÓN |           |  |
|------------------|-----------|--|
| F (Kg)           | 12420,327 |  |
| M (Kg*m)         | 30057,191 |  |
| Mu (Kg*m)        | 48091,506 |  |

| PERALTE EFECTIVO                  |      |  |  |
|-----------------------------------|------|--|--|
| Recub. (cm)                       | 7,5  |  |  |
| h (cm)                            | 50   |  |  |
| Diámetro varilla<br>escogido (cm) | 1,8  |  |  |
| d (cm)                            | 41,6 |  |  |

| ESPACIAMIENTO       |             |  |  |
|---------------------|-------------|--|--|
| h (cm)              | 50          |  |  |
| S max (cm)          | 45          |  |  |
| S final (cm)        | 15          |  |  |
| # Varillas          | 107,7333333 |  |  |
| # Varillas final    | 107         |  |  |
| S transversal (cm)  | 33,2        |  |  |
| S trans. Final (cm) | 20          |  |  |

Figura 151 Prediseño de muro.

7.7.2.4 El espaciamiento máximo, s, del refuerzo requerido en 7.5.2.3 debe ser el menor entre 5h y 450 mm.

Una vez escogida la varilla se procede a realizar un cálculo de Mn y Phi\*Mn para determinar si la varilla de acero escogida cumple con cuantías.

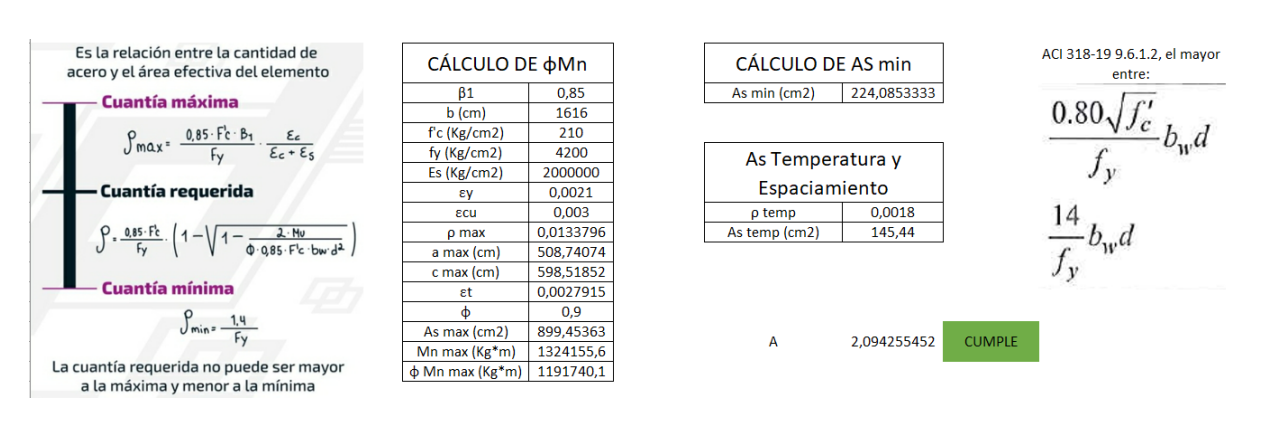

Figura 152 Cálculo de Mn y As mínimo.

Finalmente, se verifica si la varillas escogida cumple con las condiciones.

| CÁLCULO DE AS    |           |        |  | VERIFIC     | ACIÓN       |        |  |
|------------------|-----------|--------|--|-------------|-------------|--------|--|
| Mu (Kg*m)        | 48091,506 |        |  | a (cm)      | 3,96449964  |        |  |
| Mn (Kg*m)        | 53435,007 |        |  | c (cm)      | 4,664117224 |        |  |
| ρ req            | 0,0005085 |        |  |             | 0.022757475 | CUMPLE |  |
| As req (cm2)     | 34,185881 |        |  | ε           | 0,023737473 | CONTRE |  |
| A varilla (cm2)  | 0,3194942 |        |  | Mn (Kg*m)   | 453062,1366 |        |  |
| Duarilla (cm)    | 1 0       |        |  | φ Mn (Kg*m) | 407755,923  |        |  |
| D variila (ciri) | 1,0       |        |  | Mu (Kg*m)   | 48091,50638 |        |  |
| A escogida (cm2) | 2,54469   | CUMPLE |  | φMn > Mu?   | SI          | CUMPLE |  |
| A total (cm2)    | 272,28184 |        |  |             |             |        |  |

Figura 153 Verificación de acero escogido.

٦

Con esto se puede determinar el refuerzo para flexión del muro.

Г

| Se escogen 107 varillas de 18mm<br>espaciadas cada 15 cm |              |
|----------------------------------------------------------|--------------|
| Diseño final a f                                         | flexión      |
| 107 Φ 18 mm @ 15 cm                                      | Longitudinal |
| 2 Φ 18 mm @ 20 cm                                        | Transversal  |
| # total de varillas utilizadas                           | 214          |

Figura 154 Refuerzo a flexión del muro.

## 9.4.4. Elementos de borde:

En el diseño del muro se debe verificar si el muro necesita de elementos de borde, en este caso se debe revisar la relación entre la altura y la longitud del muro. En este caso, al tener una relación menor a 2, se determina que no se utilizarán elementos de borde.

En caso de utilizarse, se deberá aplicar la tabla 18.10.6.5 (b) de la norma ACI para determinar los espaciamientos en estas secciones.

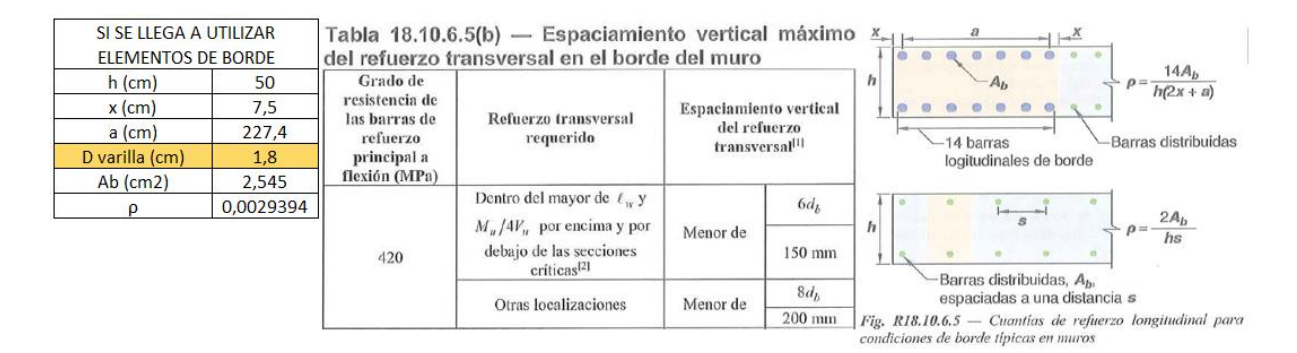

Figura 155 Espaciamiento verticala máximo del refuerzo transversal en el borde del muro.

#### 9.4.5. Verificación carga axial:

Aplicando la tabla 11.5.3.2, se realiza una verificación de carga axial del muro, aplicando un factor k que depende de las condiciones de borde del muro, y aplicando la ecuación de la tabla se determina la capacidad de carga axial del muro. Se obtiene lo siguiente:

| VERIFIC   | ACIÓN     |        |                                                                                                    |            |
|-----------|-----------|--------|----------------------------------------------------------------------------------------------------|------------|
| CARGA     | AXIAL     |        | Tabla 11.5.3.2 — Factor de longitud efectiv                                                                                                    | a k para   |
| f'c (Mpa) | 21        | ]      | Condisiones de haude                                                                                                    |            |
| L (mm)    | 16160     |        | Marca and a set of the set of the | k          |
| b (mm)    | 500       |        | desplazamiento lateral, v                                                                                                    |            |
| Ag (mm2)  | 8080000   | 1      | (a) Restringidos contra rotación en uno o ambos extremos                                                                                                    | 0.8        |
| k         | 0,8       | ]      | (superior, inferior o ambos)                                                                                                    | 1.0        |
| lc (mm)   | 7260      |        | (b) No restringidos contra la rotación en ambos extremos                                                                                                    | 1.0        |
| Pn (N)    | 81026790  |        | Muros no arriostrados contra desplazamiento lateral                                                                                                    | 2.0        |
| Pn (Ton)  | 8102,679  |        | $P_n = 0.55 f_c' A_g \left[ 1 - \left( \frac{k\ell_c}{32h} \right) \right]$                                                                                                    | (11.5.3.1) |
| φPn (Ton) | 7292,4111 |        |                                                                                                    |            |
| Pu (Ton)  | 5000      |        |                                                                                                    |            |
| φPn > Pu? | SI        | CUMPLE |                                                                                                    |            |

Figura 156 Verificación de carga axial.

#### 9.4.6. Diseño a corte:

Una de los aspectos más importantes en el diseño de muros es la capacidad de resistir corte, por lo que se aplican las ecuaciones correspondientes para determinar si el muro logra soportar la fuerza cortante, la cual resulta ser la fuerza de empuje del suelo. Para este caso se logró cumplir satisfactoriamente las condiciones de corte para el muro.

| DISEÑO A CORTE |           |  |  |
|----------------|-----------|--|--|
| Hw (cm)        | 726       |  |  |
| Lw (cm)        | 1616      |  |  |
| Espesor (cm)   | 50        |  |  |
| Hw/Lw          | 0,4492574 |  |  |
| αc             | 0,8       |  |  |

| CÁLCULO DE φVn |           |  |  |  |
|----------------|-----------|--|--|--|
| φv             | 0,75      |  |  |  |
| λ              | 1         |  |  |  |
| f'c (Kg/cm2)   | 210       |  |  |  |
| ρt             | 0,0018    |  |  |  |
| fy (Kg/cm2)    | 4200      |  |  |  |
| Acv (cm2)      | 80800     |  |  |  |
| Vn (Kg)        | 1547570,6 |  |  |  |
| φVn (Kg)       | 1160677,9 |  |  |  |
|                |           |  |  |  |
| VERIFICA       | ción      |  |  |  |
|                | 4469677.0 |  |  |  |

$$V_n = A_{cv} \left( \alpha_c \lambda \sqrt{f_c'} + \rho_t f_y \right)$$
  
$$\alpha_c = 0.80 \text{ para } \frac{h_w}{\ell_w} \le 1.5$$
  
$$\alpha_c = 0.53 \text{ para } \frac{h_w}{\ell_w} \ge 2.0$$

| VERIFICA               |           |     |
|------------------------|-----------|-----|
| φVn <mark>(</mark> Kg) | 1160677,9 |     |
| Vu (Kg)                | 12420,327 |     |
| φVn > Vu?              | SI        | CUM |

Figura 157 Diseño del muro a corte.

PLE

# 9.4.7. Refuerzo transversal:

Aplicando la sección 7.6 de la norma ACI se determinan los límites de refuerzo del muro, y se determinó un espaciamiento de 15 cm, al igual que para el refuerzo longitudinal.

| ESPACIAMIENTO       |      |  |
|---------------------|------|--|
| TRANSVERSAL         |      |  |
| h (Espesor) (cm)    | 50   |  |
| H (Altura ) (cm)    | 726  |  |
| Recub. (cm)         | 7,5  |  |
| S max (cm)          | 45   |  |
| S final (cm)        | 15   |  |
| # Varillas          | 48,4 |  |
| # Varillas final    | 48   |  |
| S transversal (cm)  | 30,2 |  |
| S trans. Final (cm) | 23   |  |

| 7.6 — Lín<br>7.6.1<br>preesforzad | n <b>ites del re</b><br>Refuerzo<br>das | fuerzo<br>mínimo | а    | flexión   | en    | losas     | no   |
|-----------------------------------|-----------------------------------------|------------------|------|-----------|-------|-----------|------|
| 7.6.1.1                           | Debe color                              | carse un ár      | ea m | nínima de | refue | rzo a fle | xión |

**7.6.2.3** En losas con tendones no adheridos, el área mínima de refuerzo corrugado adherido  $A_{s,\min}$  debe ser:

 $A_{s,\min} \ge 0.004 A_{ct}$  (7.6.2.3)

donde  $A_{ct}$  es el área de la porción de la sección transversal entre la cara de tracción en flexión y el centroide de la sección bruta.

Figura 158 Espaciamiento transversal del muro.

Al igual que el refuerzo colocado anteriormente, se escoge un diámetro de varilla arbitrariamente y se determina si este logra cumplir con las condiciones del muro.

| CALCULO DE AS min                                   |                        |  |  |  |  |  |
|-----------------------------------------------------|------------------------|--|--|--|--|--|
| REFUERZO TRANSVERSAL                                |                        |  |  |  |  |  |
|                                                     |                        |  |  |  |  |  |
| b (cm)                                              | 50                     |  |  |  |  |  |
| S (cm)                                              | 15                     |  |  |  |  |  |
| Ag (cm2)                                            | 750                    |  |  |  |  |  |
| ρ temp                                              | 0,0018                 |  |  |  |  |  |
| As min (cm2) 1,35                                   |                        |  |  |  |  |  |
|                                                     |                        |  |  |  |  |  |
| CÁLCULO D                                           | E AS Y                 |  |  |  |  |  |
| CÁLCULO D<br>VERIFICA                               | e as y<br>Ción         |  |  |  |  |  |
| CÁLCULO D<br>VERIFICA<br>As de una varilla<br>(cm2) | E AS Y<br>CIÓN<br>1,35 |  |  |  |  |  |

2,2619467

750

0,0030159

escogida (cm) As escogida (cm2)

Ag (cm2)

ρ

| Tabla 11.6.1 — | Refuerzo mínim | o para muros con | $V_{\mu} \leq 0.04\phi \alpha_c \lambda_{\gamma}$ | f' Acv | , en el plano | del murc |
|----------------|----------------|------------------|---------------------------------------------------|--------|---------------|----------|
|----------------|----------------|------------------|---------------------------------------------------|--------|---------------|----------|

| Tipo de muro                | Tipo de refuerzo<br>no preesforzado                             | Tamaño de la<br>barra o alambre | $f_{\boldsymbol{y}}$ , MPa | longitudinal<br>mínimo <sup>[1]</sup> , ρ <sub>ℓ</sub> | Refuerzo<br>transversal<br>mínimo, ρ, |
|-----------------------------|-----------------------------------------------------------------|---------------------------------|----------------------------|--------------------------------------------------------|---------------------------------------|
|                             |                                                                 | < No. 16                        | $\geq 420$                 | 0.0012                                                 | 0.0020                                |
|                             | Barras corrugadas                                               | 5 NO. 10                        | < 420                      | 0.0015                                                 | 0.0025                                |
| Construido en               |                                                                 | > No. 16                        | Cualquiera                 | 0.0015                                                 | 0.0025                                |
| obra                        | Refuerzo de<br>alambre<br>electrosoldado                        | ≤ MW200 ó<br>MD200              | Cualquiera                 | 0.0012                                                 | 0.0020                                |
| Prefabricado <sup>[2]</sup> | Barras corrugadas<br>o refuerzo de<br>alambre<br>electrosoldado | Cualquiera                      | Cualquiera                 | 0.0010                                                 | 0.0010                                |

| Diseño final transversal       |              |  |  |  |  |  |  |
|--------------------------------|--------------|--|--|--|--|--|--|
| 48 Φ 12 mm @ 15 cm             | Longitudinal |  |  |  |  |  |  |
| 2 Ф 12 mm @ 23 cm              | Transversal  |  |  |  |  |  |  |
| # total de varillas utilizadas | 96           |  |  |  |  |  |  |

#### Figura 159 Cálculo de As min.

Finalmente se determinó que se utilizará una varilla de 12 mm para el refuerzo

transversal del muro, espaciadas cada 15 cm.

CUMPLE

## 9.4.8. Diagrama de interacciones del muro:

Una vez determinadas las dimensiones y refuerzo del muro, se procede a realizar el diagrama de interacciones del muro para determinar las combinaciones de cargas máximas que puede soportar el muro.

| DIAGRAMA         |          |  |  |  |  |
|------------------|----------|--|--|--|--|
| INTERACCIÓN MURO |          |  |  |  |  |
| fy (kg/cm2)      | 4200     |  |  |  |  |
| f'c (kg/cm2)     | 210      |  |  |  |  |
| β1               | 0,85     |  |  |  |  |
| a (cm)           | 1349,375 |  |  |  |  |
| b (cm)           | 50       |  |  |  |  |
| L (cm)           | 1616     |  |  |  |  |
| recub (cm)       | 7,5      |  |  |  |  |
| D. estribo (cm)  | 1,2      |  |  |  |  |
| E (kg/cm2)       | 2000000  |  |  |  |  |
| D. varilla (cm)  | 1,8      |  |  |  |  |
| c (cm)           | 1587,5   |  |  |  |  |

| Compr    | esión Máxima | ]         | Tensión  | Máxima     |  |  |  |  |  |  |
|----------|--------------|-----------|----------|------------|--|--|--|--|--|--|
| Pn (Tn)  | 15507,54793  |           | Tn (Tn)  | 1132,89601 |  |  |  |  |  |  |
| φPn (Tn) | 10079,90615  |           | φTn (Tn) | 1019,60641 |  |  |  |  |  |  |
| ρ        | 0,334%       |           |          |            |  |  |  |  |  |  |
|          |              | _         |          |            |  |  |  |  |  |  |
|          | Resumen      |           |          |            |  |  |  |  |  |  |
| c (cm)   | Pn (Tn)      | Mn (Tn-m) | ф        | εs         |  |  |  |  |  |  |
| 1587,500 | 13054,368    | 20213,065 | 0,650    | 0,0015     |  |  |  |  |  |  |

Figura 160 Datos para el diagrama de interacción del muro.

Se realiza una tabla como la que se muestra a continuación, donde cada capa representa una fila de varillas en sentido transversal. En esta tabla se organizan toda la información del muro, incluyendo números de varillas, diámetros de varilla, área, distancia al centroíde d, esfuerzos, fuerza aplicada momentos a compresión y tensión, factor  $\varphi$ , brazo, etc.

| Capa     | Número de<br>varillas | Diámetro<br>(cm) | Área (cm2) | d (cm)   | ES     | fs (kg/cm2) | Estado     | fs corregido<br>(Kg/cm2) | F (kg)     | Compresión<br>(kg) | Tensión (kg) | ф    | Brazo (cm) | Momento<br>(Kg*cm) |
|----------|-----------------------|------------------|------------|----------|--------|-------------|------------|--------------------------|------------|--------------------|--------------|------|------------|--------------------|
| 1        | 2                     | 1,8              | 5,089      | 27,5     | 0,0029 | 4200        | COMPRESIÓN | 4021,5                   | 20466,942  | 20466,9421         | 0            | 0,73 | 780,5      | 15974448           |
| 2        | 2                     | 1,8              | 5,089      | 42,5     | 0,0029 | 4200        | COMPRESIÓN | 4021,5                   | 20466,942  | 20466,9421         | 0            | 0,73 | 765,5      | 15667444           |
| 3        | 2                     | 1,8              | 5,089      | 57,5     | 0,0029 | 4200        | COMPRESIÓN | 4021,5                   | 20466,942  | 20466,9421         | 0            | 0,72 | 750,5      | 15360440           |
| 4        | 2                     | 1,8              | 5,089      | 72,5     | 0,0029 | 4200        | COMPRESIÓN | 4021,5                   | 20466,942  | 20466,9421         | 0            | 0,72 | 735,5      | 15053436           |
| 5        | 2                     | 1,8              | 5,089      | 87,5     | 0,0028 | 4200        | COMPRESIÓN | 4021,5                   | 20466,942  | 20466,9421         | 0            | 0,72 | 720,5      | 14746432           |
| 6        | 2                     | 1,8              | 5,089      | 102,5    | 0,0028 | 4200        | COMPRESIÓN | 4021,5                   | 20466,942  | 20466,9421         | 0            | 0,72 | 705,5      | 14439428           |
| 7        | 2                     | 1,8              | 5,089      | 117,5    | 0,0028 | 4200        | COMPRESIÓN | 4021,5                   | 20466,942  | 20466,9421         | 0            | 0,71 | 690,5      | 14132423           |
| 8        | 2                     | 1,8              | 5,089      | 132,5    | 0,0027 | 4200        | COMPRESIÓN | 4021,5                   | 20466,942  | 20466,9421         | 0            | 0,71 | 675,5      | 13825419           |
| 9        | 2                     | 1,8              | 5,089      | 147,5    | 0,0027 | 4200        | COMPRESIÓN | 4021,5                   | 20466,942  | 20466,9421         | 0            | 0,71 | 660,5      | 13518415           |
| 10       | 2                     | 1,8              | 5,089      | 162,5    | 0,0027 | 4200        | COMPRESIÓN | 4021,5                   | 20466,942  | 20466,9421         | 0            | 0,71 | 645,5      | 13211411           |
| 11       | 2                     | 1,8              | 5,089      | 177,5    | 0,0027 | 4200        | COMPRESIÓN | 4021,5                   | 20466,942  | 20466,9421         | 0            | 0,71 | 630,5      | 12904407           |
| 12       | 2                     | 1,8              | 5,089      | 192,5    | 0,0026 | 4200        | COMPRESIÓN | 4021,5                   | 20466,942  | 20466,9421         | 0            | 0,70 | 615,5      | 12597403           |
| 13       | 2                     | 1,8              | 5,089      | 207,5    | 0,0026 | 4200        | COMPRESION | 4021,5                   | 20466,942  | 20466,9421         | 0            | 0,70 | 600,5      | 12290399           |
| 14       | 2                     | 1,8              | 5,089      | 222,5    | 0,0026 | 4200        | COMPRESION | 4021,5                   | 20466,942  | 20466,9421         | 0            | 0,70 | 585,5      | 11983395           |
| 15       | 2                     | 1,8              | 5,089      | 237,5    | 0,0026 | 4200        | COMPRESION | 4021,5                   | 20466,942  | 20466,9421         | 0            | 0,70 | 570,5      | 11676390           |
| 16       | 2                     | 1,8              | 5,089      | 252,5    | 0,0025 | 4200        | COMPRESION | 4021,5                   | 20466,942  | 20466,9421         | 0            | 0,69 | 555,5      | 11369386           |
| 17       | 2                     | 1,8              | 5,089      | 267,5    | 0,0025 | 4200        | COMPRESION | 4021,5                   | 20466,942  | 20466,9421         | 0            | 0,69 | 540,5      | 11062382           |
| 18       | 2                     | 1,8              | 5,089      | 282,5    | 0,0025 | 4200        | COMPRESION | 4021,5                   | 20466,942  | 20466,9421         | 0            | 0,69 | 525,5      | 10755378           |
| 19       | 2                     | 1,8              | 5,089      | 297,5    | 0,0024 | 4200        | COMPRESION | 4021,5                   | 20466,942  | 20466,9421         | 0            | 0,69 | 510,5      | 10448374           |
| 20       | 2                     | 1,8              | 5,089      | 312,5    | 0,0024 | 4200        | COMPRESION | 4021,5                   | 20466,942  | 20466,9421         | 0            | 0,68 | 495,5      | 10141370           |
| 21       | 2                     | 1,8              | 5,089      | 327,5    | 0,0024 | 4200        | COMPRESION | 4021,5                   | 20466,942  | 20466,9421         | 0            | 0,68 | 480,5      | 9834365,7          |
| 22       | 2                     | 1,8              | 5,089      | 342,5    | 0,0024 | 4200        | COMPRESION | 4021,5                   | 20466,942  | 20466,9421         | 0            | 0,68 | 465,5      | 9527361,5          |
| 23       | 2                     | 1,8              | 5,089      | 357,5    | 0,0023 | 4200        | COMPRESION | 4021,5                   | 20466,942  | 20466,9421         | 0            | 0,68 | 450,5      | 9220357,4          |
| 24       | 2                     | 1,8              | 5,089      | 372,5    | 0,0023 | 4200        | COMPRESION | 4021,5                   | 20466,942  | 20466,9421         | 0            | 0,67 | 435,5      | 8913353,3          |
| 25       | 2                     | 1,8              | 5,089      | 387,5    | 0,0023 | 4200        | COMPRESION | 4021,5                   | 20466,942  | 20466,9421         | 0            | 0,67 | 420,5      | 8606349,1          |
| 26       | 2                     | 1,8              | 5,089      | 402,5    | 0,0022 | 4200        | COMPRESION | 4021,5                   | 20466,942  | 20466,9421         | 0            | 0,67 | 405,5      | 8299345            |
| 27       | 2                     | 1,8              | 5,089      | 417,5    | 0,0022 | 4200        | COMPRESION | 4021,5                   | 20466,942  | 20466,9421         | 0            | 0,67 | 390,5      | 7992340,9          |
| 28       | 2                     | 1,8              | 5,089      | 432,5    | 0,0022 | 4200        | COMPRESION | 4021,5                   | 20466,942  | 20466,9421         | 0            | 0,67 | 375,5      | 7685336,7          |
| 29       | 2                     | 1,8              | 5,089      | 447,5    | 0,0022 | 4200        | COMPRESION | 4021,5                   | 20466,942  | 20466,9421         | 0            | 0,66 | 360,5      | 7378332,6          |
| 30       | 2                     | 1,8              | 5,089      | 462,5    | 0,0021 | 4200        | COMPRESIÓN | 4021,5                   | 20466,942  | 20466,9421         | 0            | 0,66 | 345,5      | /0/1328,5          |
| 31       | 2                     | 1,0              | 5,089      | 4/7,5    | 0,0021 | 4193,273391 | COMPRESIÓN | 4010,775591              | 20442,090  | 20442,0970         | 0            | 0,00 | 330,5      | 6750377,7          |
| 32       | 2                     | 1,0              | 5,089      | 492,5    | 0,0021 | 4130,302077 | COMPRESIÓN | 3900,082077              | 20154,500  | 20134,300          | 0            | 0,00 | 313,3      | 0338702,3          |
| 33       | 2                     | 1,0              | 5,089      | 507,5    | 0,0020 | 4001,009704 | COMPRESIÓN | 3903,309704              | 19803,834  | 19803,8342         | 0            | 0,65 | 300,5      | 5909003,2          |
| 34       | 2                     | 1,0              | 5,089      | 527.5    | 0,0020 | 3068 503037 | COMPRESIÓN | 3700.003037              | 19377,302  | 19377,3024         | 0            | 0,65 | 203,5      | 5217612.5          |
| 36       | 2                     | 1.8              | 5,089      | 552.5    | 0,0020 | 3911 811024 | COMPRESIÓN | 3733 311024              | 19000 239  | 19200,7700         | 0            | 0,65 | 255.5      | 4854561            |
| 37       | 2                     | 1,0              | 5,089      | 567.5    | 0.0019 | 3855 11811  | COMPRESIÓN | 3676 61811               | 18711 707  | 18711 707          | 0            | 0,65 | 240.5      | 4500165.5          |
| 38       | 2                     | 1.8              | 5,089      | 582.5    | 0.0019 | 3798 425197 | COMPRESIÓN | 3619 925197              | 18423 175  | 18423 1753         | 0            | 0,65 | 2255       | 4154426            |
| 39       | 2                     | 1.8              | 5,089      | 597.5    | 0.0019 | 3741 732283 | COMPRESIÓN | 3563 232283              | 18134 643  | 18134 6435         | 0            | 0,65 | 210.5      | 3817342.5          |
| 40       | 2                     | 1.8              | 5.089      | 612.5    | 0.0018 | 3685.03937  | COMPRESIÓN | 3506,53937               | 17846.112  | 17846.1117         | 0            | 0.65 | 195.5      | 3488914.8          |
| 41       | 2                     | 1.8              | 5.089      | 627.5    | 0.0018 | 3628,346457 | COMPRESIÓN | 3449.846457              | 17557.580  | 17557.5799         | 0            | 0.65 | 180.5      | 3169143.2          |
| 42       | 2                     | 1.8              | 5.089      | 642.5    | 0.0018 | 3571.653543 | COMPRESIÓN | 3393,153543              | 17269.048  | 17269.0481         | 0            | 0.65 | 165.5      | 2858027.5          |
| 43       | 2                     | 1.8              | 5.089      | 657.5    | 0.0018 | 3514,96063  | COMPRESIÓN | 3336,46063               | 16980.516  | 16980.5163         | 0            | 0.65 | 150.5      | 2555567.7          |
| 44       | 2                     | 1,8              | 5,089      | 672,5    | 0,0017 | 3458,267717 | COMPRESIÓN | 3279,767717              | 16691,985  | 16691,9845         | 0            | 0,65 | 135,5      | 2261763,9          |
| 45       | 2                     | 1.8              | 5,089      | 687.5    | 0.0017 | 3401.574803 | COMPRESIÓN | 3223.074803              | 16403,453  | 16403,4528         | 0            | 0.65 | 120.5      | 1976616.1          |
| 46       | 2                     | 1,8              | 5,089      | 702,5    | 0,0017 | 3344,88189  | COMPRESIÓN | 3166,38189               | 16114,921  | 16114,921          | 0            | 0,65 | 105,5      | 1700124,2          |
| 47       | 2                     | 1,8              | 5,089      | 717,5    | 0,0016 | 3288,188976 | COMPRESIÓN | 3109,688976              | 15826,389  | 15826,3892         | 0            | 0,65 | 90,5       | 1432288,2          |
| 48       | 2                     | 1.8              | 5.089      | 732.5    | 0.0016 | 3231.496063 | COMPRESIÓN | 3052 996063              | 15537.857  | 15537 8574         | 0            | 0.65 | 75.5       | 1173108.2          |
| 49       | 2                     | 1.8              | 5.089      | 747.5    | 0.0016 | 3174.80315  | COMPRESIÓN | 2996.30315               | 15249.326  | 15249.3256         | 0            | 0.65 | 60.5       | 922584.2           |
| 50       | 2                     | 1.8              | 5.089      | 762.5    | 0.0016 | 3118,110236 | COMPRESIÓN | 2939.610236              | 14960,794  | 14960,7938         | 0            | 0.65 | 45.5       | 680716.12          |
| 51       | 2                     | 1.8              | 5,089      | 777,5    | 0,0015 | 3061,417323 | COMPRESIÓN | 2882,917323              | 14672,262  | 14672,262          | 0            | 0,65 | 30,5       | 447503,99          |
| 52       | 2                     | 1,8              | 5,089      | 792,5    | 0,0015 | 3004,724409 | COMPRESIÓN | 2826,224409              | 14383,730  | 14383,7303         | 0            | 0,65 | 15,5       | 222947,82          |
| 53       | 2                     | 1,8              | 5,089      | 807,5    | 0,0015 | 2948,031496 | COMPRESIÓN | 2769,531496              | 14095,198  | 14095,1985         | 0            | 0,65 | 0,5        | 7047,5992          |
| CONCRETO | _                     |                  |            | 674,6875 |        |             | COMPRESIÓN |                          | 12043171,9 | 12043171,9         | 0            |      | 133,3125   | 1,606E+09          |
| TOTAL    |                       |                  | 269,737    |          |        |             |            |                          |            | 13054368,2         | 0            |      |            | 2,021E+09          |

Figura 161 Cálculos realizados para el diagrama de interacción del muro.

Finalmente se obtiene la compresión máxima, pues para este caso se asume que todas las capas de acero del muro se encuentran a compresión.

| COMPRESIÓN | 13054368 |
|------------|----------|
| TENSIÓN    | 0        |
| DIFERENCIA | 13054368 |

Figura 162 Compresión máxima.

Con los cálculos realizados previamente se procede a determinar los valores de C, Pn, Mn y Phi, para encontrar los puntos que formarán parte del diagrama de interacción.

| C (cm)           | Pn (Tn)   | Mn (Tn m) | Φ      | Φ Pn (Tn)              | @ Mn (Tn m) | 0.8*Pn      | 0.8*@ Pn    |
|------------------|-----------|-----------|--------|------------------------|-------------|-------------|-------------|
| Tn max           | -1132,896 | 0,000     | 0,9    | -1019,6064             | 0           | 7190,782995 | 4674,008947 |
| 27,5             | -217,889  | 1046,513  | 0,9    | -196,09991             | 941,861897  | 7190,782995 | 4674,008947 |
| 42,5             | -143,296  | 1626,196  | 0,9    | -128,96603             | 1463,57613  | 7190,782995 | 4674,008947 |
| 72,5             | 6,171     | 2758,636  | 0,9    | 5,554095               | 2482,77243  | 7190,782995 | 4674,008947 |
| 102,5            | 155,638   | 3851,755  | 0,9    | 140,07422              | 3466,57924  | 7190,782995 | 4674,008947 |
| 132,5            | 305,105   | 4905,060  | 0,9    | 274,59434              | 4414,5537   | 7190,782995 | 4674,008947 |
| 162,5            | 454,572   | 5919,366  | 0,9    | 409,11446              | 5327,42954  | 7190,782995 | 4674,008947 |
| 192,5            | 604,038   | 6894,695  | 0,9    | 543,63458              | 6205,22532  | 7190,782995 | 4674,008947 |
| 222,5            | 753,505   | 7829,876  | 0,9    | 678,1547               | 7046,88882  | 7190,782995 | 4674,008947 |
| 252,5            | 902,972   | 8726,047  | 0,9    | 812,67483              | 7853,44258  | 7190,782995 | 4674,008947 |
| 282,5            | 1052,439  | 9583,248  | 0,9    | 947,19495              | 8624,92306  | 7190,782995 | 4674,008947 |
| 312,5            | 1201,906  | 10400,655 | 0,9    | 1081,7151              | 9360,5893   | 7190,782995 | 4674,008947 |
| 342,5            | 1351,372  | 11178,689 | 0,9    | 1216,2352              | 10060,82    | 7190,782995 | 4674,008947 |
| 372,5            | 1500,839  | 11917,740 | 0,9    | 1350,7553              | 10725,9656  | 7190,782995 | 4674,008947 |
| 402,5            | 1650,306  | 12617,395 | 0,9    | 1485,2754              | 11355,6559  | 7190,782995 | 4674,008947 |
| 432,5            | 1799,773  | 13277,292 | 0,9    | 1619,7956              | 11949,5631  | 7190,782995 | 4674,008947 |
| 462,5            | 1949,240  | 13898,198 | 0,9    | 1754,3157              | 12508,3781  | 7190,782995 | 4674,008947 |
| 492,5            | 2098,706  | 14480,099 | 0,9    | 1888,8358              | 13032,089   | 7190,782995 | 4674,008947 |
| 522,5            | 2248,173  | 15021,858 | 0,9    | 2023,3559              | 13519,6723  | 7190,782995 | 4674,008947 |
| 552,5            | 2397,640  | 15524,621 | 0,9    | 2157,876               | 13972,1588  | 7190,782995 | 4674,008947 |
| 582,5            | 2547,107  | 15988,405 | 0,9    | 2292,3962              | 14389,5642  | 7190,782995 | 4674,008947 |
| 612,5            | 2696,574  | 16412,387 | 0,8813 | 2376,4702              | 14464,1135  | 7190,782995 | 4674,008947 |
| 642,5            | 2846,040  | 16797,008 | 0,8510 | 2422,0875              | 14294,8855  | 7190,782995 | 4674,008947 |
| 672,5            | 2995,507  | 17142,645 | 0,8235 | 2466,7464              | 14116,6598  | 7190,782995 | 4674,008947 |
| 702,5            | 3144,974  | 17448,878 | 0,7983 | 2510,5697              | 13929,0893  | 7190,782995 | 4674,008947 |
| 732,5            | 3294,441  | 17715,358 | 0,7751 | 2553,6602              | 13731,9221  | 7190,782995 | 4674,008947 |
| 762,5            | 3443,908  | 17942,850 | 0,7538 | 2596,1042              | 13525,7715  | 7190,782995 | 4674,008947 |
| 792,5            | 3593,374  | 18131,332 | 0,7341 | 2637,9752              | 13310,6091  | 7190,782995 | 4674,008947 |
| 822,5            | 3742,841  | 18279,672 | 0,7159 | 2679,3359              | 13085,6155  | 7190,782995 | 4674,008947 |
| 852,5            | 3892,308  | 18389,021 | 0,6989 | 2720,2401              | 12851,6424  | 7190,782995 | 4674,008947 |
| 882,5            | 4041,775  | 18459,387 | 0,6831 | 2760,7345              | 12608,6853  | 7190,782995 | 4674,008947 |
| 912,5            | 4191,242  | 18489,949 | 0,6683 | 2800,8594              | 12356,1831  | 7190,782995 | 4674,008947 |
| 942,5            | 4340,708  | 18481,155 | 0,6544 | 2840,6502              | 12094,4535  | 7190,782995 | 4674,008947 |
| 972,5            | 4489,773  | 18436,648 | 0,65   | 2918,3525              | 11983,8213  | 7190,782995 | 4674,008947 |
| 1002,5           | 4638,042  | 18359,457 | 0,65   | 3014,727               | 11933,6472  | 7190,782995 | 4674,008947 |
| 1032,5           | 4785,560  | 18249,287 | 0,65   | 3110,6142              | 11862,0364  | 7190,782995 | 4674,008947 |
| 1062,5           | 4932,444  | 18106,248 | 0,65   | 3206,0886              | 11769,0614  | 7190,782995 | 4674,008947 |
| 1092,5           | 5078,743  | 1/930,1/8 | 0,65   | 3301,1828              | 11654,6155  | /190,/82995 | 4674,008947 |
| 1122,5           | 5224,432  | 17720,595 | 0,65   | 3395,8809              | 11518,3868  | 7190,782995 | 4674,008947 |
| 1152,5           | 5369,631  | 1/4//,/49 | 0,65   | 3490,2603              | 11360,5367  | /190,/82995 | 4674,008947 |
| 1182,5           | 5514,377  | 1/201,52/ | 0,65   | 3584,3453              | 11180,9924  | 7190,782995 | 46/4,00894/ |
| 1212,5           | 5658,656  | 16891,609 | 0,65   | 36/8,1261              | 10979,5459  | 7190,782995 | 46/4,00894/ |
| 1242,5           | 5802,526  | 16548,040 | 0,65   | 3771,0421              | 10/56,2259  | 7190,782995 | 46/4,00894/ |
| 12/2,5           | 5946,039  | 101/0,834 | 0,65   | 3804,9252              | 10311,0422  | 7190,782995 | 4674,008947 |
| 1302,5           | 6089,194  | 15/39,01/ | 0,05   | 3957,9762              | 10243,001   | 7190,782995 | 4674,008947 |
| 1332,5           | 6231,999  | 10014,002 | 0,65   | 4050,7993              | 9954,05353  | 7190,782995 | 4074,008947 |
| 1202,5           | 6516 762  | 14030,035 | 0,65   | 4145,4555              | 9045,45451  | 7190,782995 | 4074,008947 |
| 1422.5           | 6658 699  | 13776 489 | 0,65   | 4328 1542              | 8954 7177   | 7190,782995 | 4674,008947 |
| 1462,5           | 6000,035  | 13//0,403 | 0,05   | 4520,1542              | 05577.45204 | 7190,702995 | 4074,000547 |
| 1452,5           | 6800,401  | 13195,637 | 0,65   | 4420,2608              | 8577,16381  | 7190,782995 | 4674,008947 |
| 1482,5           | 0941,884  | 12580,754 | 0,65   | 4512,2245              | 81/7,49035  | 7190,782995 | 4674,008947 |
| 1512,5           | 7083,121  | 11931,660 | 0,65   | 4604,0285              | 7755,57873  | 7190,782995 | 46/4,00894/ |
| 1542,5           | 7224,148  | 10520.000 | 0,65   | 4095,0901              | /311,45918  | 7190,782995 | 4674,008947 |
| 15/2,5           | 7425 402  | 10159 402 | 0,65   | 4/8/,2458              | 6603.06333  | 7190,782995 | 4674,008947 |
| 1367,3<br>Do mar | 8089 470  | 10138,403 | 0,05   | 4033,0090<br>5843 5113 | 0002,90223  | 7100 782005 | 4674,008947 |
| Philliax         | 0300,479  | 0,000     | 0,05   | 3042,3112              | 0           | 1190,102993 | 4014,008941 |

Figura 163 Puntos obtenidos para el diagrama de interacción.

Con los puntos obtenidos previamente se procede a graficar el diagrama de

interacciones para determinar las cargas máximas que puede soportar el muro.

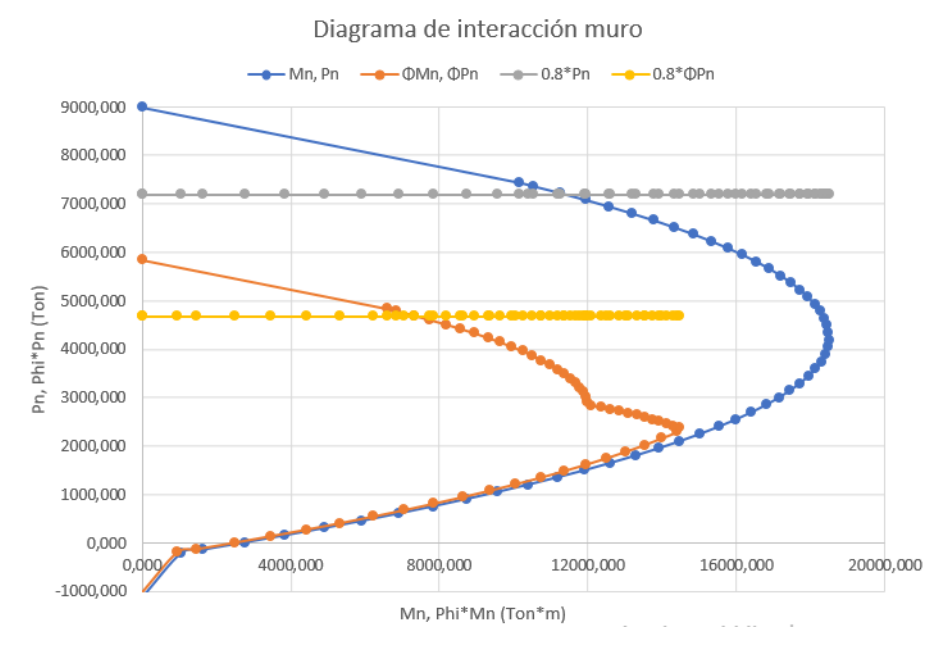

Figura 164 - Diagrama de iteraciones del muro

# **10.REVIT**

Una vez realizado el diseño estructural de todos los elementos estructurales junto con sus refuerzos, definida la malla estructural y las dimensiones, se procede a modelar la estructura en el programa Revit, siguiendo un procedimiento para el modelado de cada elemento y la colocación de estos de acuerdo a los cálculos estructurales y correcciones que se realizan al momento de colocar en conjunto todos los elementos.

# 10.1. Planos arquitectónicos en AutoCAD

El primer paso antes de realizar el modelado del edificio es el desarrollo de planos arquitectónicos en el programa AutoCAD, donde se define la malla estructural de acuerdo con el programa arquitectónico que se esté manejando. Una vez definido la función del edificio y el plan espacial se procede a diseñar la forma de cada parte del edificio, teniendo en cuenta factores como el contexto del lugar, soleamiento, y armonía con el resto de proyectos adjuntos.

Una vez definido todo esto se diseñan los planos. Se muestra una de las plantas principales como referencia, el resto de plantas se anexan.

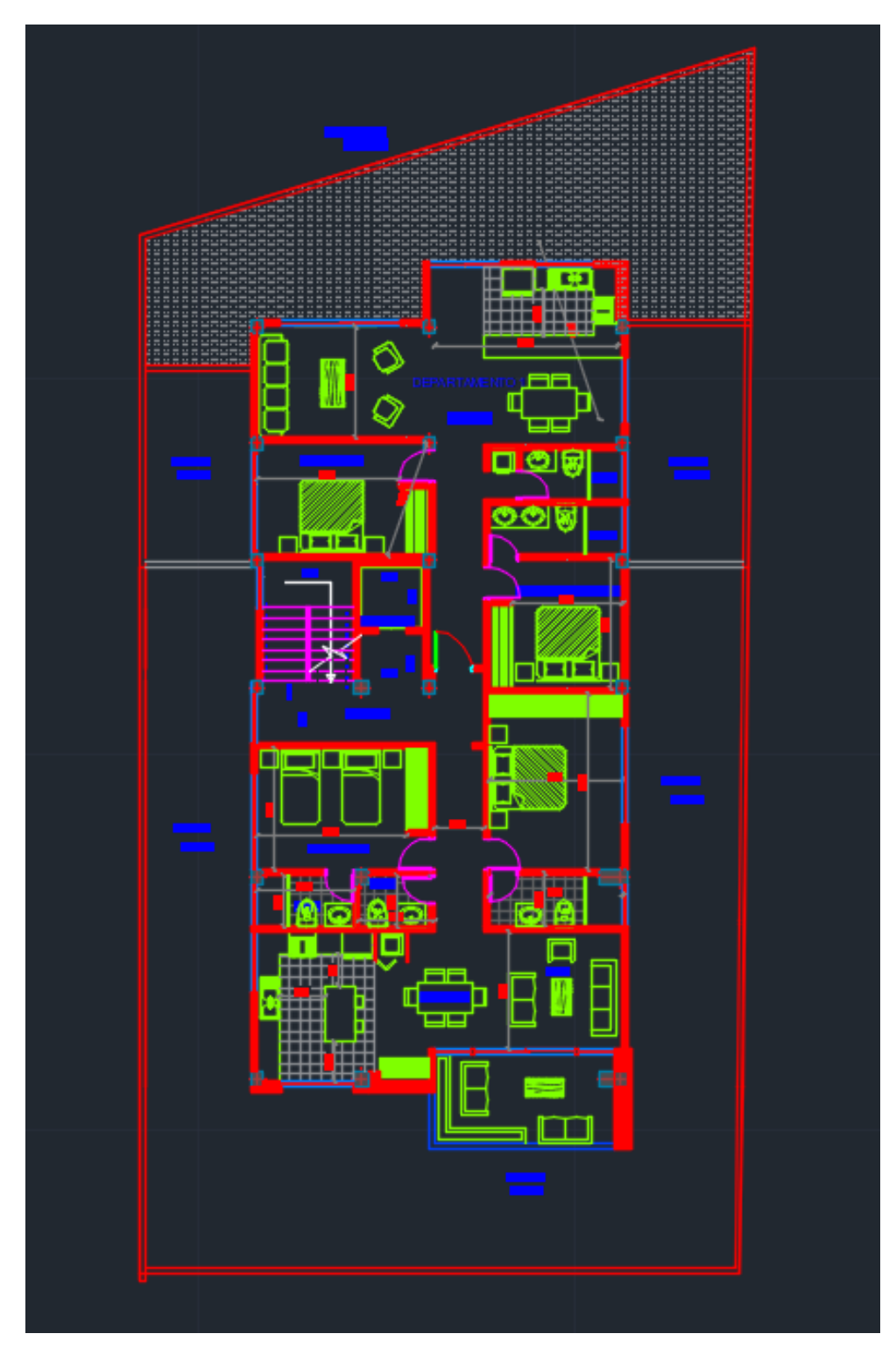

Figura 165 – Piso 3

# 10.2. Planos arquitectónicos en Revit

Una vez obtenidos los planos arquitectónicos en AutoCAD se procede a exportarlos a Revit, donde haciendo uso de los planos se dibujará el resto de elementos estructurales según los cálculos realizados. Cabe recalcar que durante el proceso de modelado existen elementos que deberán modificarse con el objetivo de tener un modelo más práctico con conexiones coherentes entre los diferentes elementos.

Una vez modificados los planos de AutoCAD, se organizan las plantas de manera que estén dispuestas en forma de columna, una seguida de otra, separadas una distancia determinada, pues esto será de ayuda al momento de dibujar ejes y algún otro elemento en Revit. Al importar el archivo CAD se programa de modo que el sistema de coordenadas, unidades, y el nivel donde se importarán las platas estén especificados.

| 📳 Importar forma     | tos CAD                                    |                                                                                   |                             |                                                                |                               |                                       |                 | ?   | ×        |
|----------------------|--------------------------------------------|-----------------------------------------------------------------------------------|-----------------------------|----------------------------------------------------------------|-------------------------------|---------------------------------------|-----------------|-----|----------|
| Buscar en: ] TESIS ~ |                                            |                                                                                   |                             |                                                                |                               |                                       |                 | •   | Vistas 👻 |
| Historial            | Nombre<br>Edificio primav<br>EDIFICIO PRIM | /era final<br>AVERA REVIT                                                         | Tamaño                      | Tipo de elemento<br>Carpeta de archivos<br>Carpeta de archivos | Fecha o<br>8/10/20            | de modificac<br>023 18:31<br>23 15:27 | -Vista previa   |     |          |
| Documentos           | PLANIMETRÍA<br>Planos Edificio             | PROPUESTA 5 ORIGINAL                                                              | 2.756 KB<br>789 KB<br>44 KB | Archivo DWG<br>Archivo DWG<br>Archivo DWG                      | 26/6/20<br>13/7/20<br>18/7/20 | 023 13:04<br>023 10:13<br>023 1:59    | 4               |     |          |
| Mi PC                | REVT2-0-C2-17                              | A PRIMAVERA<br>7-06-2023-Plano - S-1 - Sin no.<br>7-06-2023-Plano - S-3 - Sin no. | 646 KB<br>282 KB<br>238 KB  | Archivo DWG<br>Archivo DWG<br>Archivo DWG                      | 10/7/20<br>1/7/20<br>1/7/20   | 023 2:42<br>23 15:22<br>23 15:22      |                 |     |          |
| Mis sitios d         |                                            |                                                                                   |                             |                                                                |                               |                                       |                 |     |          |
| Favoritos            |                                            |                                                                                   |                             |                                                                |                               |                                       |                 |     |          |
|                      | <<br>Nombre de archivo:                    | PLANTAS CASA PRIMAVERA.dwg                                                        |                             |                                                                |                               | >                                     |                 |     |          |
| Escritorio           | Tipo de                                    | Archivos DWG (*.dwg)                                                              |                             |                                                                |                               | ~                                     |                 |     |          |
| Sólo vista actual    |                                            | Colores:                                                                          | Mantener                    | ~                                                              | Posición:                     | Automático -                          | Centro a centro | )   | ~        |
|                      |                                            | Unidades de importación:                                                          | Autodetectar                | ~ 1.000000                                                     | colocal ch.                   | Orientación                           | n de vista      |     |          |
| Herramientas 👻       |                                            | 2                                                                                 | Corregir líneas li          | geramente fuera de eje                                         |                               | A <u>b</u> rir                        |                 | Can | celar    |

Figura 166 - Importación de planos a Revit

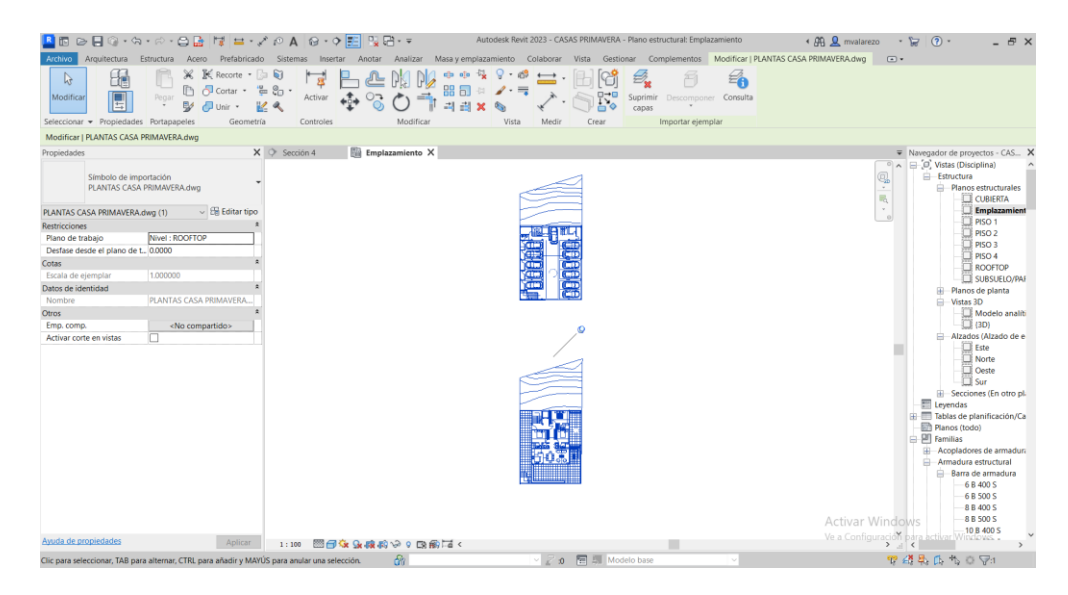

Figura 167 - Planos arquitectónicos exportados a AutoCAD

Una vez exportados los planos se procede a crear los diferentes planos o niveles con los que contará el edificio, teniendo en cuenta una diferencia de nivel entre cada piso de 2.88 metros. Además, se generan niveles para cada piso del edificio, contando subsuelo, los 4 pisos, rooftop y cubierta. Se tiene que la altura total del edificio es de 17.28 metros contados desde la parte baja de las zapatas hasta la parte más alta de la cubierta.

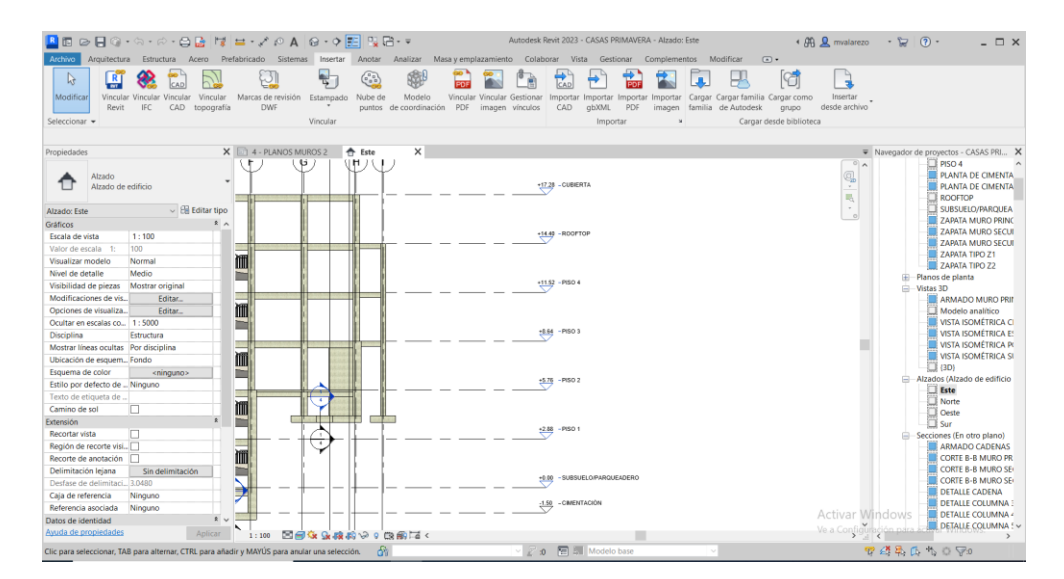

Figura 168 - Niveles para cada piso del edificio

Una vez definidos los niveles se crea una rejilla de acuerdo con la configuración de la malla estructural. Se trazan los ejes de modo que pasen por cada viga y columna, teniendo una intersección de ejes en cada columna, para los ejes verticales siendo denominados por números, y los ejes horizontales siendo denominados por letras. Del mismo modo se realizan diferentes copias de los planos, una para cada nivel y los planos de cada piso se encuentran finalmente listos para empezar a colocar los elementos estructurales.

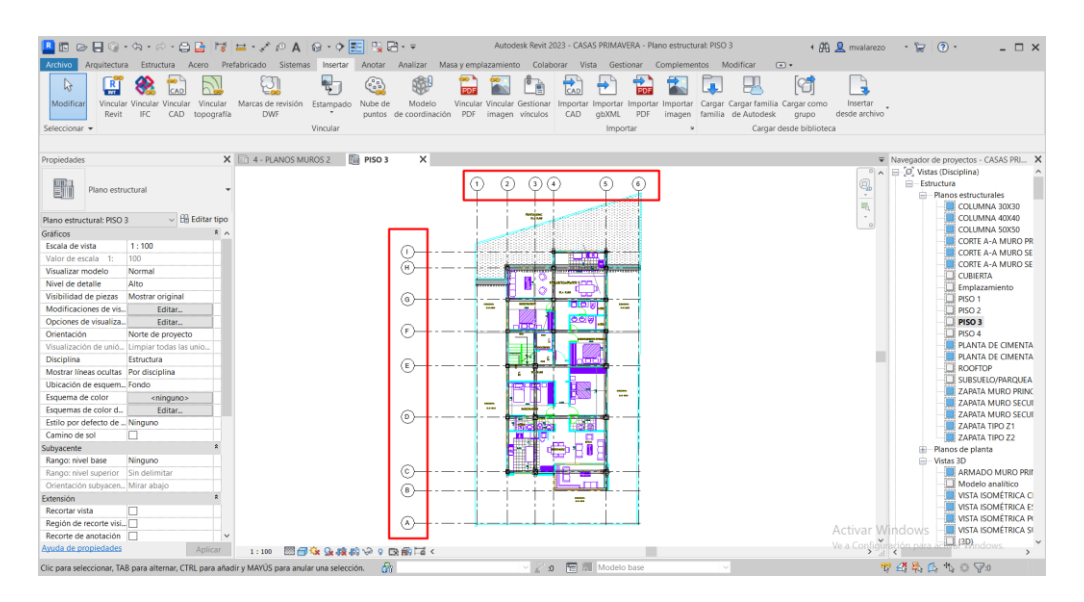

Figura 169 - Creación de rejilla para los planos

# 10.3. Modelado de elementos estructurales

Una vez definida la rejilla se proceden a crear las secciones de los elementos que se utilizarán, siendo que para las columnas existen tres tipos: 30x30, 40x40, y 50x50, mientras que para las vigas existen tres tipos: 25x30, 25x40, y 30x50.

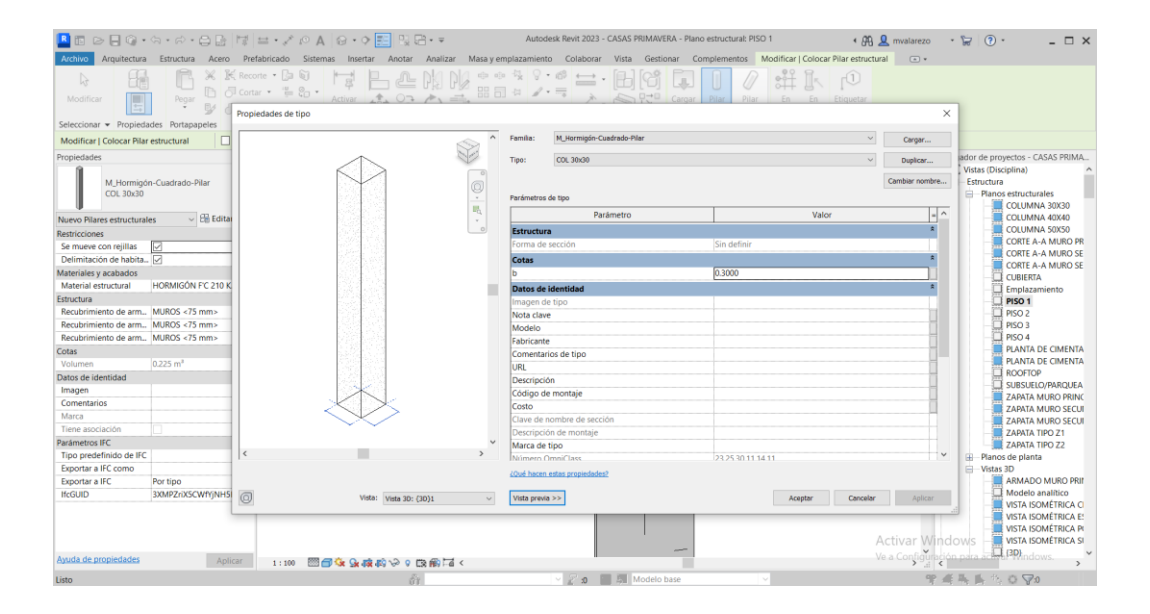

Figura 170 - Configuración de secciones transversales.

. La disposición de estos elementos depende de los requerimientos de carga obtenidos en el análisis estructural, siendo que las secciones de mayores dimensiones se utilizarán donde se requiera soportar mayor carga, mientras que las secciones menores se utilizarán en el resto del proyecto. Una vez definidas las secciones se colocan de acuerdo con los planos arquitectónicos y el análisis estructural realizado previamente.

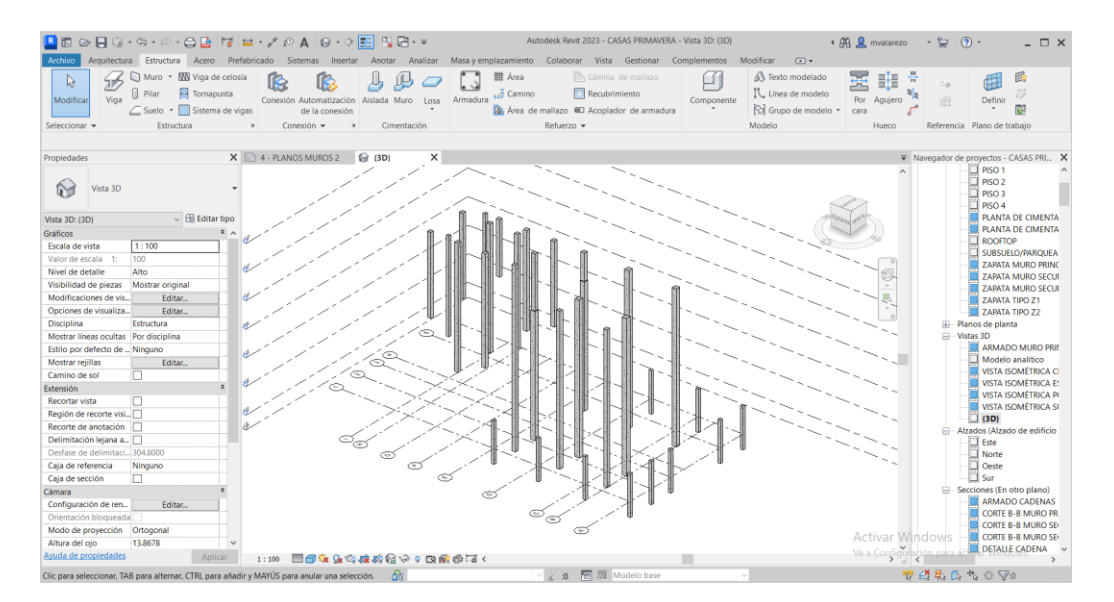

Figura 171 - Colocación de columnas

Además, se debe tener cuidado en las conexiones de los elementos, pues si llegara a existir una intersección de volúmenes debido a una mala conexión, podría haber valores de volúmenes duplicados y al momento de obtener las cantidades puede haber errores.

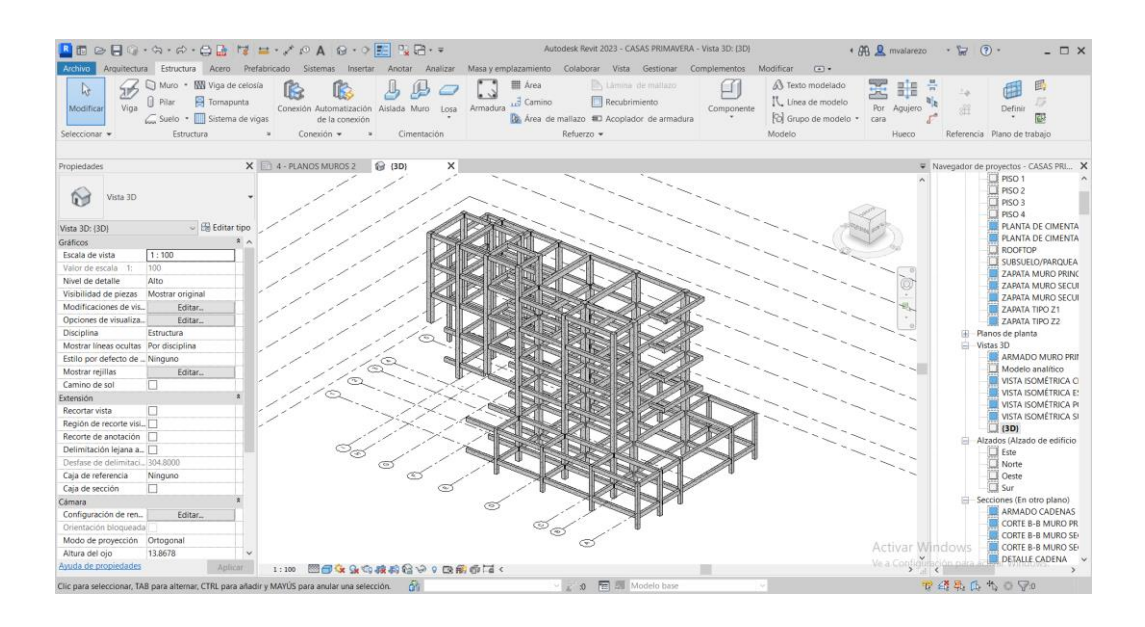

Figura 172 - Colocación de vigas y columnas

A continuación, se detallan los siguientes elementos estructurales utilizados en el armado estructural:

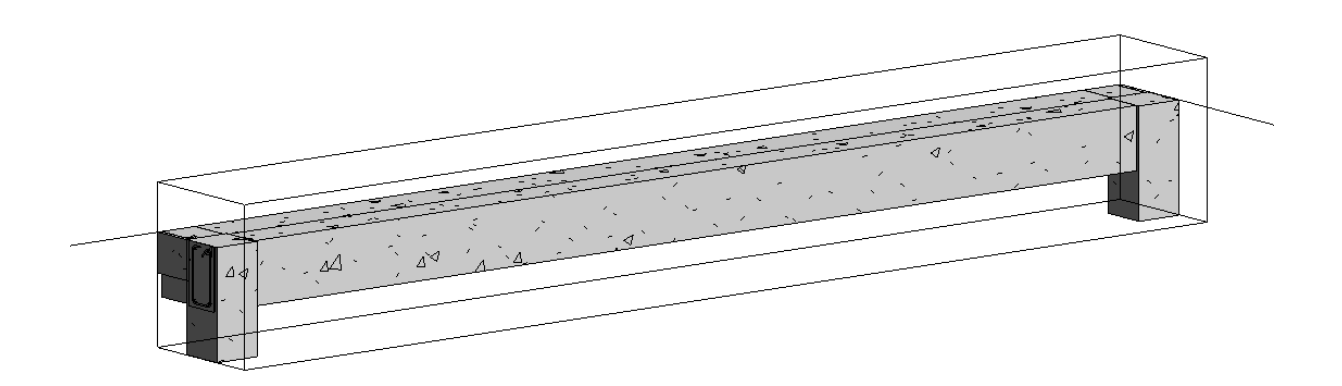

Figura 173 – Viga

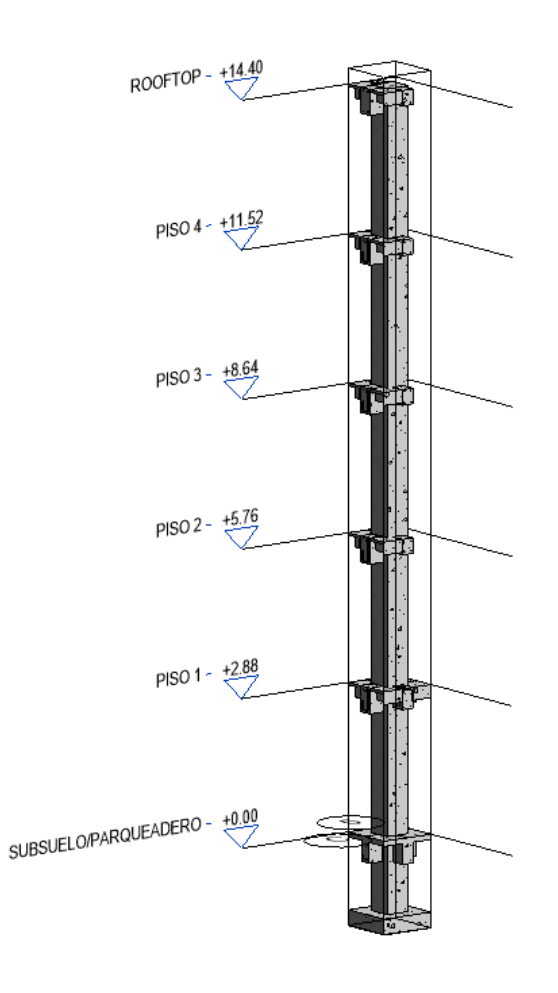

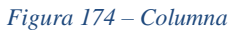

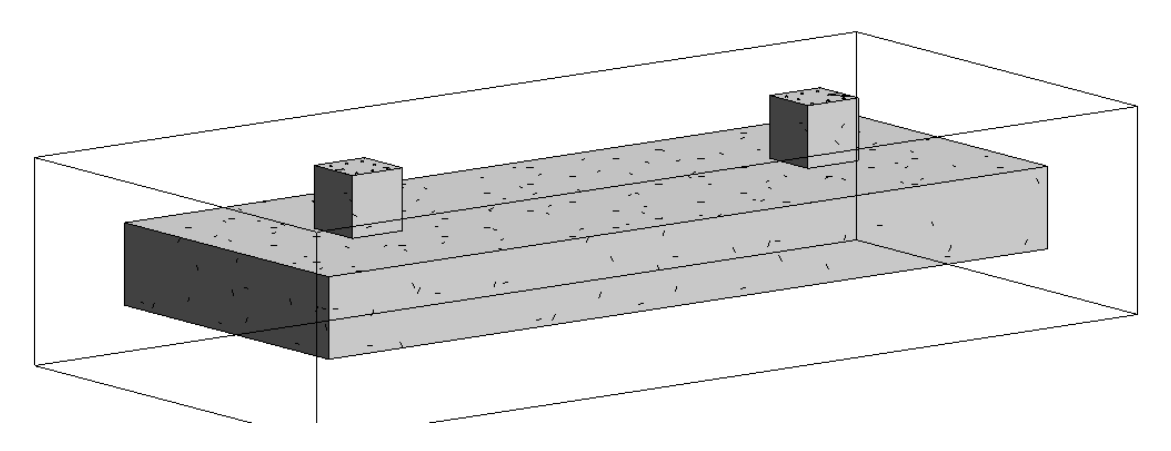

Figura 175 - Zapata Ccombinada

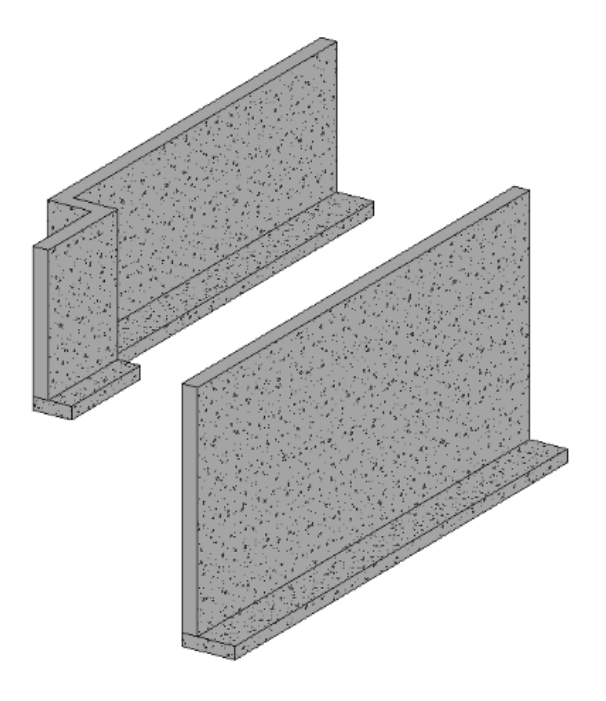

Figura 176 - Muro estructural

Seguido a esto se agregan el resto de elementos como escaleras y losas:

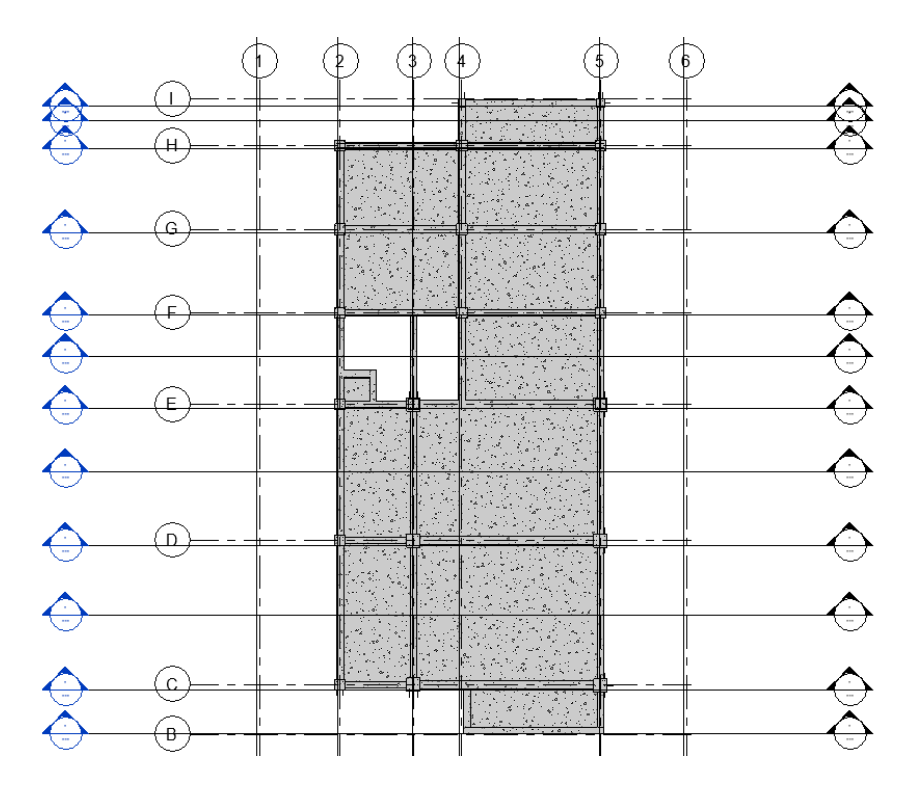

Figura 177 – Losa

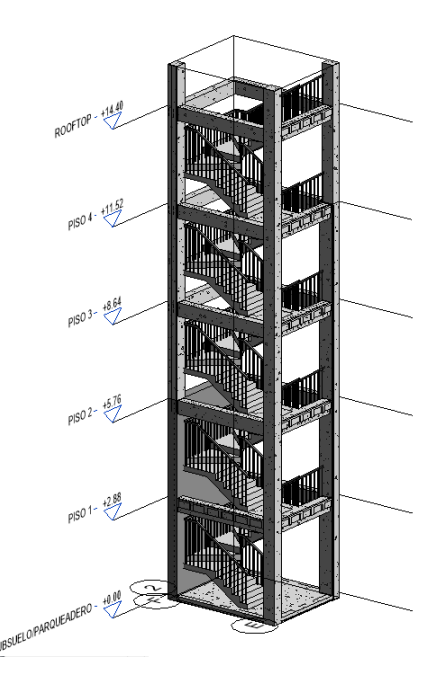

Figura 178 – Escaleras

Una vez encontrados todos los elementos estructurales, se genera la estructura completa, de modo que todos los elementos se encuentren conectados, de acuerdo a los planos arquitectónicos, siempre teniendo cuidado de que los elementos son se intersequen para evitar tener volúmenes duplicados y las cantidades de materiales sean erróneas.

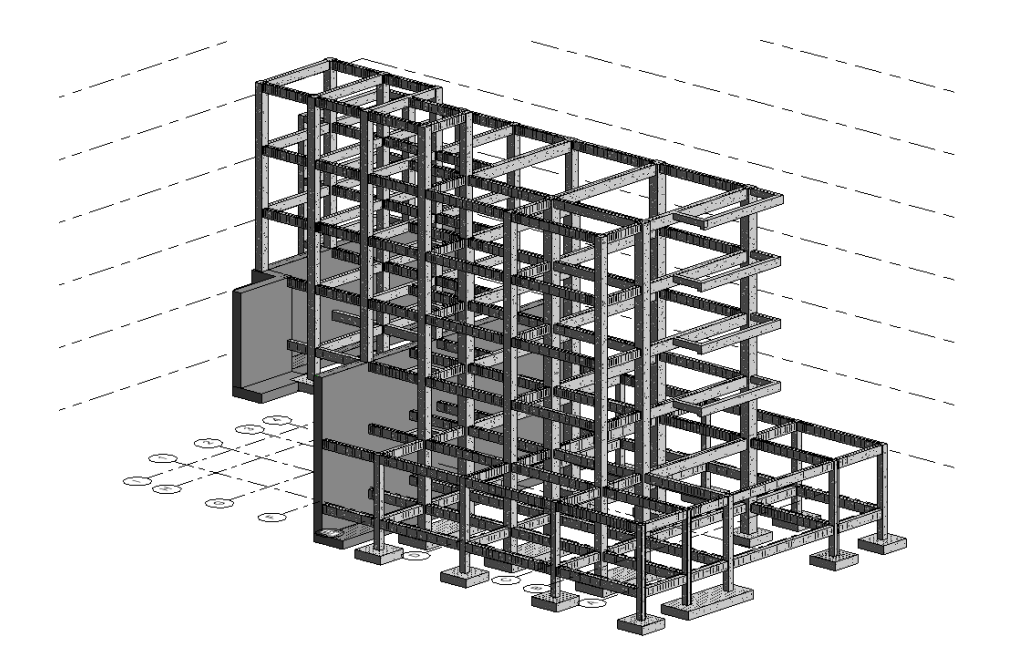

Figura 179 - Estructura final del edificio

# 10.4. Modelado de los refuerzos estructurales

Una vez definida la estructura del edificio, se procede con la colocación de los elementos de refuerzo como las varillas, ganchos, ramas y estribos según los cálculos realizados y especificaciones de la norma, siempre teniendo cuidado de que los elementos como las varillas de un elemento no se crucen con las varillas de otros elementos, pues se trata de que los refuerzos encajen sin problema.

## **10.4.1. Refuerzo de vigas**

Una vez determinadas las dimensiones finales de los elementos estructurales se procede con la colocación de los aceros de refuerzo de acuerdo al diseño estructural realizado previamente. Haciendo memoria, las vigas tenían varias configuraciones de armado del refuerzo con varillas cuyos diámetros varían entre 10 milímetros hasta 18 milímetros, y estas configuraciones dependían de la solicitud de carga obtenidas de ETABS. Estas configuraciones se especificaron en las tablas mostradas anteriormente. Finalmente, se aplican estas configuraciones a cada una de las vigas del proyecto.

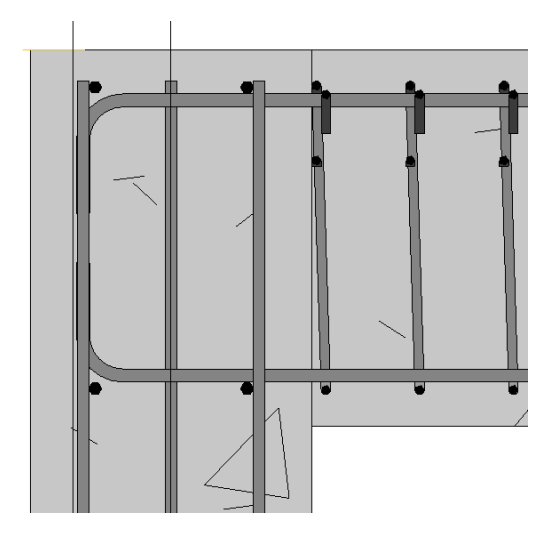

Figura 180 Detalle de conexión entre vita y columna.

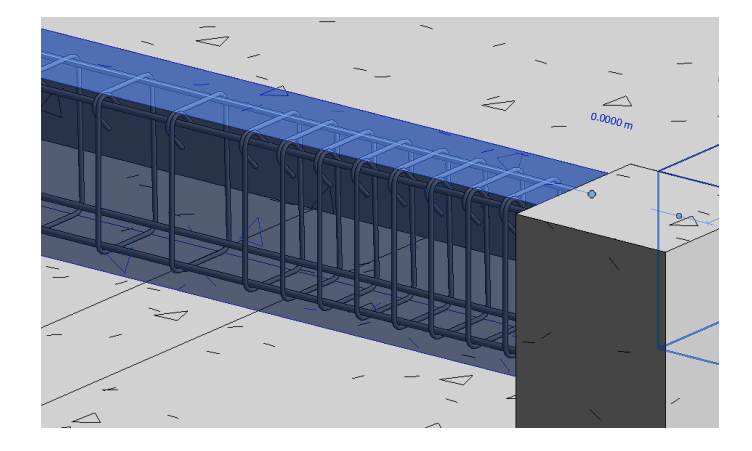

Figura 181 Detalle 3D de los estribos de la viga.

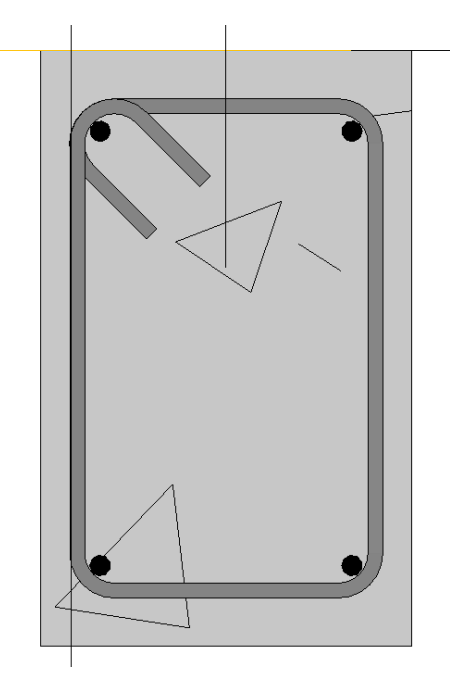

Figura 182 Detalle del refuerzo de una viga, incluye varillas y estribos.

# 10.4.2. Refuerzo de cimentaciones

Al igual que con las vigas, se colocan aceros de refuerzo según el diseño realizado. Debido a que las cimentaciones cuentan solamente con dos tipos de zapatas, las configuraciones de estas son pocas, siendo que, para todas las zapatas existe una capa inferior de varillas de diámetro mayor, y una capa superior de varillas de diámetro menor, de manera que se forma una especie de jaula conformado por dichas varillas junto con ganchos de 12 centímetros.
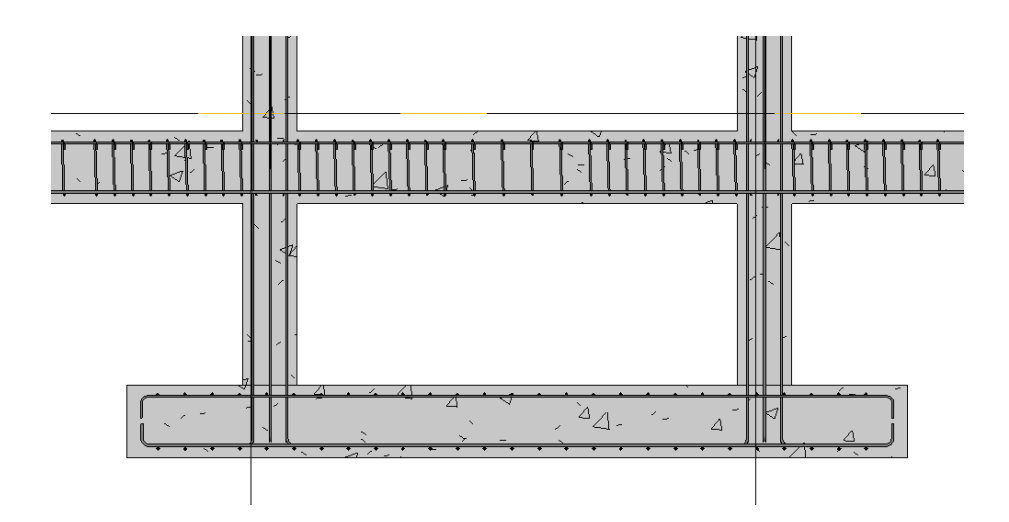

Figura 183 - Detalle de zapata combinada

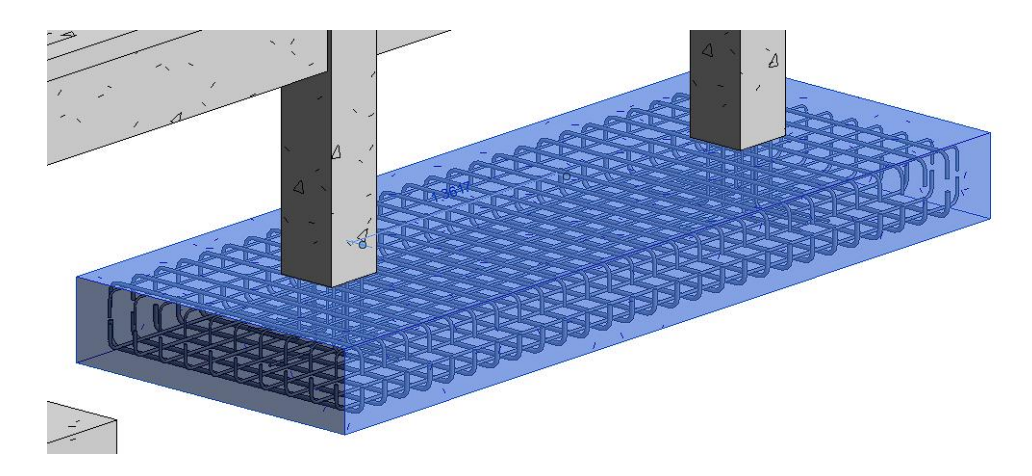

Figura 184 - Armado en 3D de zapata combinada

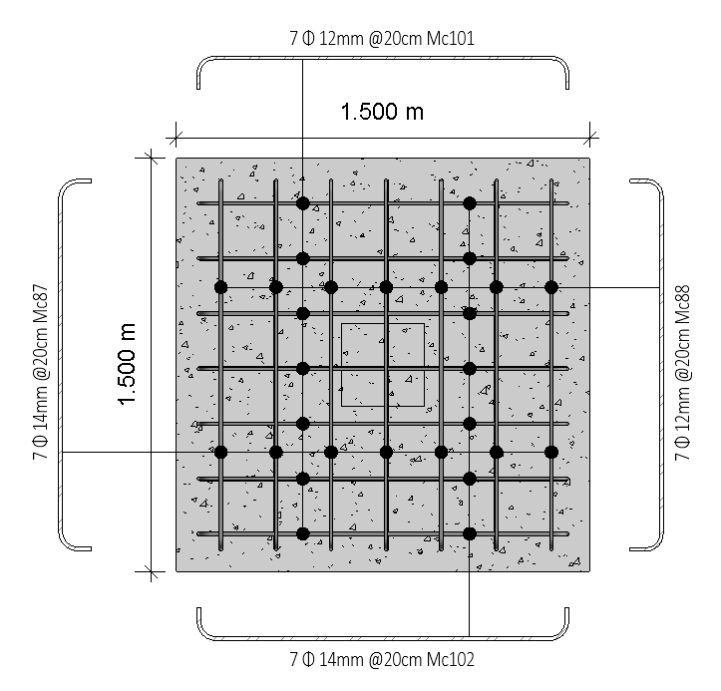

Figura 185 Detalle de refuerzo de zapata aislada.

#### 10.4.3. Refuerzo de muros

Al igual que los elementos anteriores, se realizó la colocación del acero de refuerzo a los muros, que, en este caso, son tres: muro principal, muro secundario largo, y muro secundario corto. De acuerdo con el diseño estructural realizado, cada muro tiene dos capas de varillas de 18 milímetros que recorren toda la longitud y altura de dichos muros, para terminar en ganchos de 90 grados con 12 centímetros de longitud. Hacia la parte inferior de cada muro las varillas se extienden en forma de L para conectar con el refuerzo de las zapatas de cada muro, garantizando una conexión eficiente y resistente entre estos elementos.

Una vez colocados todos los aceros en los muros se obtienen los siguientes detalles:

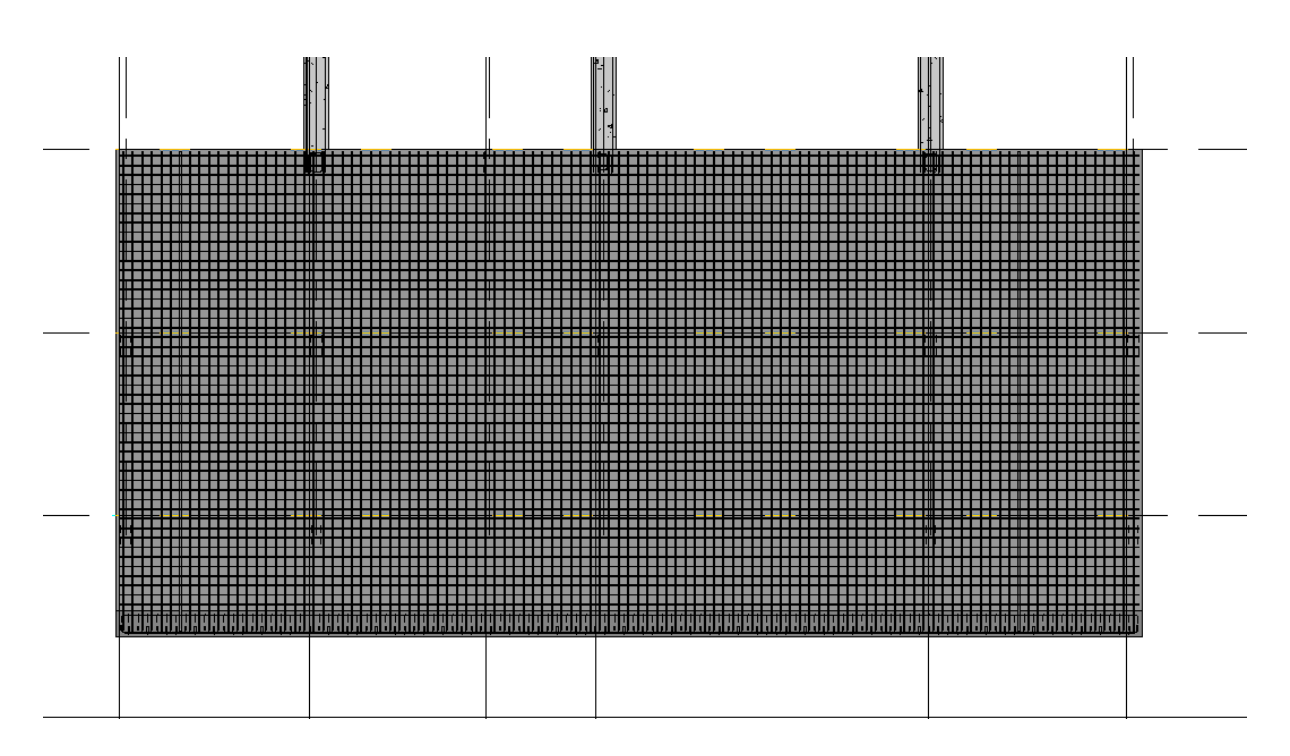

Figura 186 - Armado de muro estructural

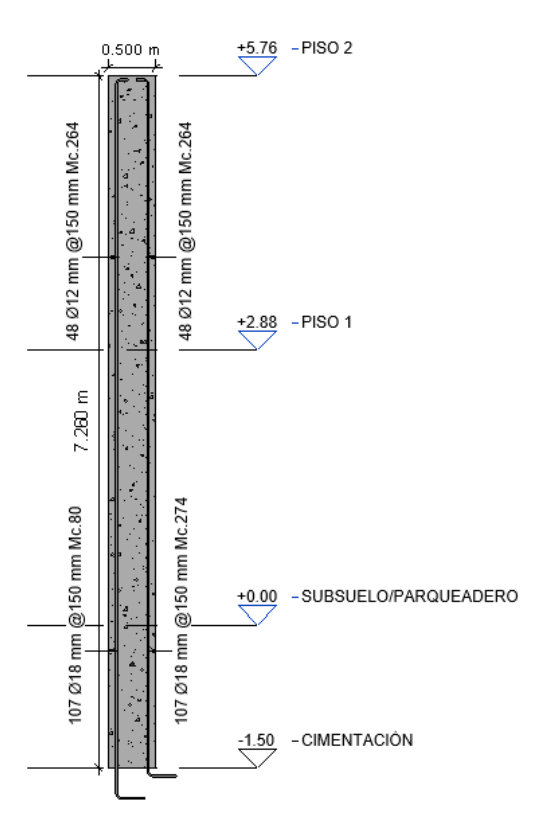

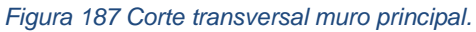

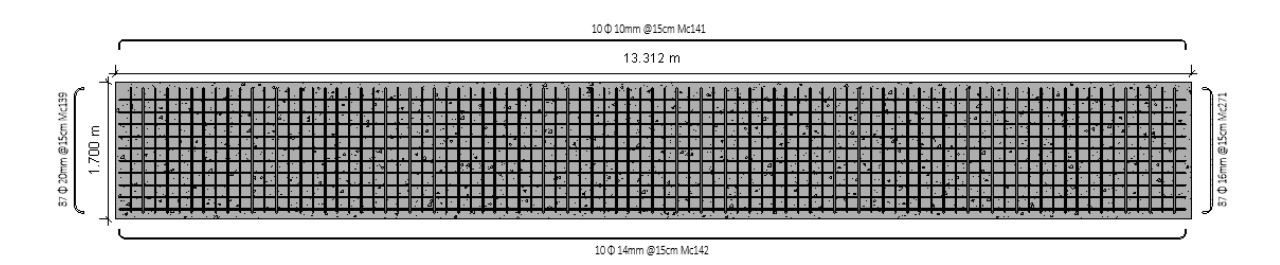

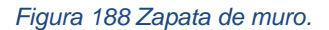

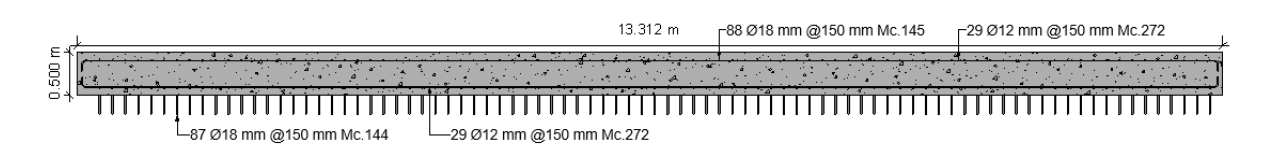

Figura 189 Corte longitudinal muro.

A manera de isometría, se puede observar la forma del muro, junto con el armado de los aceros, además de las conexiones con otros elementos estructurales como vigas y columnas, cuyos refuerzos están dispuestos de tal manera que se conecten y se amarren a los aceros del muro, para garantizar una mayor resistencia en las conexiones.

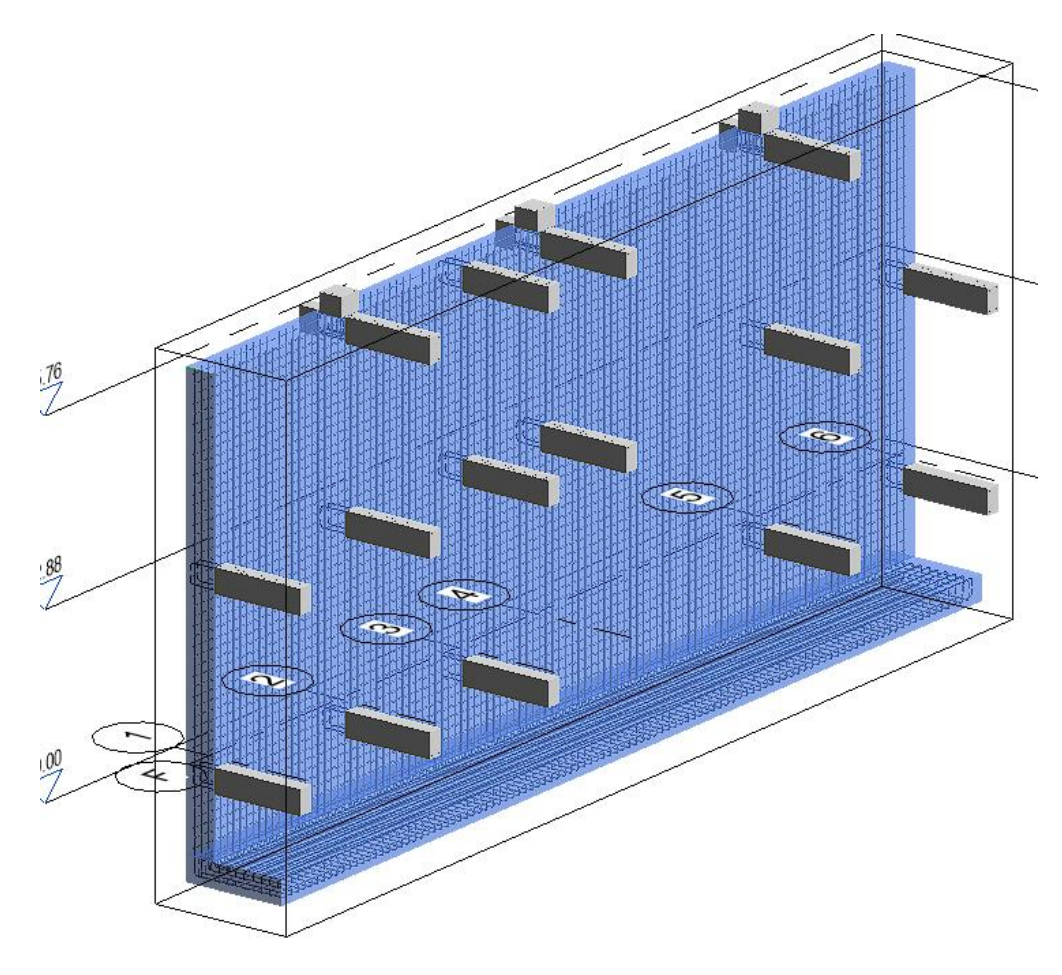

Figura 190 - Detalle 3D del armado de muro(isometría)

#### 10.5 Planillas de aceros

Una vez colocados todos los aceros de refuerzo, se procede al desarrollo de la planilla de aceros, la cual es una tabla que contiene toda la información del refuerzo de acero de un elemento. En ella se puede encontrar información como marca, cantidades, diámetros, longitudes, pesos totales, entre otros. Con esta información se puede conocer la cantidad de acero que se utilizó en un tipo de elemento, y es importante para determinar el presupuesto.

| PLANILLA DE ACEROS - MUROS                       |                    |          |                      |         |          |         |        |                      |                            |             |
|--------------------------------------------------|--------------------|----------|----------------------|---------|----------|---------|--------|----------------------|----------------------------|-------------|
| Marca                                            | Recuento           | Cantidad | Diámetro<br>de barra | A       | в        | С       | D      | Longitud de<br>barra | Longitud<br>total de barra | Peso Total  |
|                                                  |                    |          |                      |         |          |         |        |                      |                            |             |
| 80                                               | 1                  | 107      | 18 mm                | 150 mm  | 7600 mm  | 350 mm  | 0 mm   | 7.99 m               | 850.65 m                   | 1699.60 kg  |
| 246                                              | 2                  | 58       | 12 mm                | 150 mm  | 3250 mm  | 150 mm  | 0 mm   | 3.50 m               | 200.10 m                   | 177.69 kg   |
| 264                                              | 2                  | 96       | 12 mm                | 150 mm  | 16100 mm | 150 mm  | 0 mm   | 16.31 m              | 1560.00 m                  | 1385.28 kg  |
| 274                                              | 1                  | 107      | 18 mm                | 0 mm    | 150 mm   | 7350 mm | 350 mm | 7.76 m               | 823.90 m                   | 1646.15 kg  |
| Muro Principal: 6 368 3434.65 m 4908.72 kg       |                    |          |                      |         |          |         |        |                      |                            |             |
| 144                                              | 1                  | 87       | 18 mm                | 4450 mm | 350 mm   | 0 mm    | 0 mm   | 4.75 m               | 413.25 m                   | 825.67 kg   |
| 145                                              | 1                  | 88       | 18 mm                | 4700 mm | 350 mm   | 0 mm    | 0 mm   | 4.98 m               | 435.60 m                   | 870.33 kg   |
| 253                                              | 1                  | 7        | 18 mm                | 4650 mm | 350 mm   | 0 mm    | 0 mm   | 4.95 m               | 34.65 m                    | 69.23 kg    |
| 254                                              | 1                  | 7        | 18 mm                | 4450 mm | 350 mm   | 0 mm    | 0 mm   | 4.74 m               | 32.90 m                    | 65.73 kg    |
| 265                                              | 1                  | 22       | 18 mm                | 150 mm  | 4700 mm  | 350 mm  | 0 mm   | 5.12 m               | 111.10 m                   | 221.98 kg   |
| 266                                              | 1                  | 22       | 18 mm                | 0 mm    | 150 mm   | 4450 mm | 350 mm | 4.89 m               | 106.70 m                   | 213.19 kg   |
| 272                                              | 2                  | 58       | 12 mm                | 150 mm  | 13250 mm | 150 mm  | 0 mm   | 13.46 m              | 777.20 m                   | 690.15 kg   |
| 273                                              | 2                  | 58       | 12 mm                | 1800 mm | 0 mm     | 0 mm    | 0 mm   | 1.76 m               | 104.40 m                   | 92.71 kg    |
| Muro Secundario: 10 349 2015.80 m 3048.99 kg     |                    |          |                      |         |          |         |        |                      |                            |             |
| 137                                              | 1                  | 10       | 10 mm                | 150 mm  | 16050 mm | 150 mm  | 0 mm   | 16.26 m              | 162.50 m                   | 100.26 kg   |
| 140                                              | 1                  | 10       | 14 mm                | 150 mm  | 16050 mm | 150 mm  | 0 mm   | 16.26 m              | 162.00 m                   | 195.70 kg   |
| 269                                              | 1                  | 106      | 16 mm                | 150 mm  | 1550 mm  | 150 mm  | 0 mm   | 1.81 m               | 185.50 m                   | 292.72 kg   |
| 270                                              | 1                  | 106      | 20 mm                | 150 mm  | 1600 mm  | 150 mm  | 0 mm   | 1.79 m               | 185.50 m                   | 457.44 kg   |
| Zapata Muro Principal: 4 232 695.50 m 1046.12 kg |                    |          |                      |         |          |         |        |                      |                            |             |
| 139                                              | 1                  | 87       | 20 mm                | 150 mm  | 1600 mm  | 150 mm  | 0 mm   | 1.79 m               | 152.25 m                   | 375.45 kg   |
| 141                                              | 1                  | 10       | 10 mm                | 150 mm  | 13200 mm | 150 mm  | 0 mm   | 13.44 m              | 134.00 m                   | 82.68 kg    |
| 142                                              | 1                  | 10       | 14 mm                | 150 mm  | 13200 mm | 150 mm  | 0 mm   | 13.44 m              | 134.00 m                   | 161.87 kg   |
| 248                                              | 1                  | 22       | 16 mm                | 150 mm  | 900 mm   | 150 mm  | 0 mm   | 1.14 m               | 24.20 m                    | 38.19 kg    |
| 249                                              | 1                  | 22       | 20 mm                | 150 mm  | 900 mm   | 150 mm  | 0 mm   | 1.14 m               | 24.20 m                    | 59.68 kg    |
| 250                                              | 1                  | 6        | 10 mm                | 150 mm  | 3300 mm  | 150 mm  | 0 mm   | 3.51 m               | 21.00 m                    | 12.96 kg    |
| 251                                              | 1                  | 6        | 14 mm                | 150 mm  | 3300 mm  | 150 mm  | 0 mm   | 3.52 m               | 21.00 m                    | 25.37 kg    |
| 271                                              | 1                  | 87       | 16 mm                | 150 mm  | 1550 mm  | 150 mm  | 0 mm   | 1.81 m               | 152.25 m                   | 240.25 kg   |
| Zapata                                           | Muro Secundario: 8 | 250      |                      |         |          |         |        |                      | 662.90 m                   | 996.44 kg   |
| Total ge                                         | eneral: 28         | 1199     |                      |         |          |         |        |                      | 6808.85 m                  | 10000.27 kg |

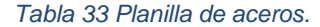

#### **11. Resultados**

Los resultados obtenidos reflejan la eficacia del enfoque integrado utilizando el software ETABS para el análisis de la estructura, el diseño de elementos estructurales de acuerdo con las normativas vigentes y el empleo de REVIT para la generación de planos detallados y cálculos precisos de cantidades de materiales.

En el análisis estructural llevado a cabo con ETABS, se obtuvo como principal resultado la simulación de la estructura del edificio "Buena Vista" la cual cumple con todos los chequeos necesarios que demuestran que es viable su construcción. Este modelamiento está compuesto de los elementos estructurales finales del edificio, se le ha aplicado carga viva, muerta y laterales, se le realizó los análisis dinámico y estático que ponen a prueba a la estructura. Además, mediante la realización de la tesis se logró una comprensión profunda del comportamiento de la estructura frente a diversas cargas y condiciones, lo que permitió optimizar el diseño para mejorar su estabilidad y resistencia. Los resultados muestran la eficacia de las técnicas implementadas para garantizar la seguridad estructural del edificio, especialmente en áreas con alta actividad sísmica.

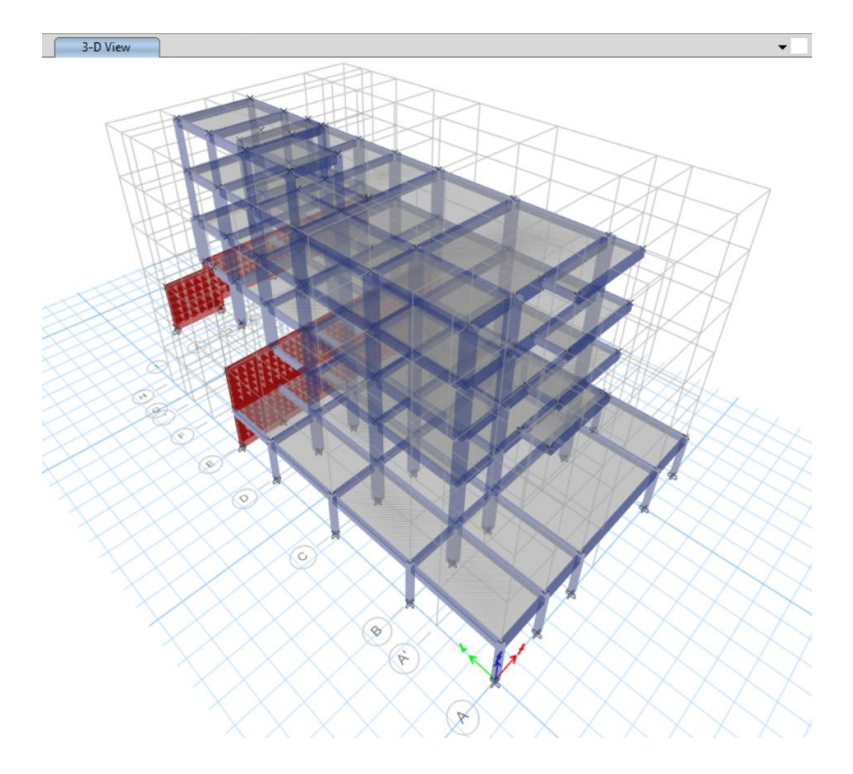

Figura 191 Modelo Digital del edificio.

En relación con el diseño de los elementos estructurales se tiene como resultados principales los Excels programados para diseñar cada uno de los elementos estructurales, ya sea para vigas, columnas, muros, zapatas y losas. Estas hojas de cálculo se las realizaron conforme a las normas de construcción de Ecuador e internacionales. La selección meticulosa de materiales y la aplicación de técnicas de diseño estructural avanzadas dieron como resultado una estructura capaz de soportar las cargas previstas y garantizar la seguridad de los ocupantes.

La implementación de REVIT para la generación de planos detallados y el cálculo preciso de las cantidades de materiales demostró ser una estrategia efectiva para agilizar el proceso de diseño y construcción. Los resultados obtenidos a través de REVIT proporcionaron una base sólida y fiable para la planificación y ejecución eficientes de la construcción, reduciendo los errores y optimizando la gestión de recursos, lo que a su vez contribuyó a la minimización de costos y al cumplimiento de los plazos establecidos.

En conjunto, los resultados de esta investigación respaldan la viabilidad y eficacia de la integración de herramientas tecnológicas avanzadas, como ETABS y REVIT, para lograr una planificación y ejecución exitosas en el campo de la ingeniería estructural y la arquitectura. Estos hallazgos sientan las bases para futuras aplicaciones en el diseño y construcción de edificios, con énfasis en la seguridad, la eficiencia y la sostenibilidad.

### **12.Conclusiones**

Se concluye que se realizó el análisis y diseño estructural del edificio "Buena Vista" respetando los requisitos que solicita la Norma Ecuatoriana de la Construcción y con esos resultados se pudo modelar el edificio en el programa REVIT tomando en cuenta el refuerzo estructural de los diferentes elementos.

Se puede confirmar que la propuesta presentada como diseño estructural para el edificio "Buena Vista" con los tres diferentes chequeos de ajuste de corte basal, torsión en planta y las derivas en planta. En el ajuste de corte basal se demostró que para nuestro edificio que es irregular si cumple que el valor del cortante dinámico total en la base es menor al 85% del cortante basal V obtenido por el método estático, esto se comprueba en la tabla 14. En el chequeo de torsión en planta se ocupa el programa ETABS para verificar los modos de vibración ocupando la opción de "Modal Participating Mass Ratios", ahí nos indica los modos de vibración donde se aprecia que los dos primeros son considerablemente menores esto nos indica que el comportamiento del edificio es traslacional esto quiere decir que tiene un movimiento lineal sin experimentar torsiones en las diferentes plantas del edificio. En el chequeo de derivas igual se demostró que si cumple debido a que la deriva admisible es de 0.0033 y el ETABS nos indica que las derivas máximas en los ejes X y Y son de 0.0020 y de 0.0024 respectivamente. Esto indica que se cumplieron los requisitos solicitados por la NEC de diseño sismo resistente. Se demostró que el software ETABS es una gran ayuda para los ingenieros civiles ya que brinda una ayuda para realizar el diseño estructural de los elementos estructurales, en el caso de las vigas nos indica cuanto acero longitudinal se debe colocar en cada viga y en esta tesis se demostró que se puede confiar en los resultados obtenidos por el programa. En el caso de las columnas nos ayuda a comprobar que la configuración de acero cumple con las normas como el requisito de columna fuerte y viga débil.

Por último la importancia de ocupar el programa REVIT y la metodología BIM siendo este muy utilizado en la actualidad ya que facilita la creación de planos, nos brinda información para realizar un presupuesto del proyecto, un cronograma valorado entre otros. Permite un mejor trabajo interdisciplinario porque permite realizar diferentes diseños ya sea sanitario, eléctrico, arquitectónico, estructural ocupando la misma base del proyecto. En un caso profesional nos brinda una mejor visualización de la estructura o para presentar en una reunión a un cliente para que tengas una mejor imagen del proyecto.

#### **13.Recomendaciones**

Es de suma importancia asegurarse que el diseño realizado cumpla con las normas de la construcción aplicadas. Se debe verificar toda la información extraída de normas y códigos y todos los cálculos obtenidos para garantizar seguridad, durabilidad y eficiencia de la obra. Además, se recomienda un monitoreo y mantenimiento constante del edificio para mantener la integridad del proyecto y alargar su vida útil lo máximo posible.

Se recomienda para futuros trabajos que utilicen esta tesis como base o guía que implementen el diseño de losas, de esta manera se obtendría una memoria técnica más útil ya que habría la información de cómo diseñar este elemento. También realizar una nueva propuesta de diseño estructural ocupando un sistema estructural diferente ya sea muros de corte o mixto. Se puede ocupar la misma estructura pero cambiando el material en vez de hormigón armado ocupar acero y realizar un análisis de costos para conocer cuánto difiere.

En cuanto a la metodología BIM usando REVIT se recomienda que se continúe aplicando para mejorar la colaboración entre arquitectos, ingenieros, entre otros. Al trabajar en REVIT es importante que la información del proyecto esté siempre actualizada y se mantenga consistente a lo largo de las fases del proyecto para agilizar la toma de decisiones y disminuir errores. Se recomienda tomar cursos de manejo del programa ya que es un software que no lo enseñan en la malla de la universidad por lo tanto es necesario aprender de fuentes externas y también investigando uno mismo. Para futuros proyecto se podría ahondar más en los beneficios y herramientas del programa, se podría realizar un diseño sanitario o eléctrico de la casa, o demostrar como el REVIT puede simplificar el proceso de análisis presupuestal.

Es importante recalcar el desarrollo de cálculos manuales para validar ciertos aspectos del diseño como conexiones o elementos estructurales, pues esto nos da mayor seguridad y confianza en los resultados obtenidos. Además, al realizar cálculos manuales, nos podemos dar cuenta de cualquier cuestión o problema que podría ocurrir, cosa que es más difícil de identificar en un diseño realizado en programas como ETABS. Por esto, se debe tener mucho cuidado al momento de realizar modelos digitales de edificios y siempre es bueno verificar la información otorgada por los programas con la información obtenida con los cálculos manuales.

Como última recomendación se tiene el diseño sismo resistente, pues para este caso de estudio, este diseño tiene mayor importancia, por lo que desde un inicio se deben considerar varios aspectos sísmicos como el espectro de diseño o las cargas sísmicas, para garantizar una buena respuesta del edificio ante un sismo y una buena resistencia y capacidad de absorción de energía sísmica. Además, se recomienda realizar un estudio de suelos completo para conocer las condiciones geotécnicas y en base a esto realizar un buen diseño.

## **REFERENCIAS BIBLIOGRÁFICAS**

American Concrete Institute. (2019). ACI 318-19: Building Code Requirements for Structural Concrete. Farmington Hills, MI: American Concrete Institute. doi:10.14359/51716937

Ministerio de Desarrollo Urbano y Vivienda. (2015). Norma Ecuatoriana de la Construcción.
 Peligro Sísmico - Diseño Sismo Resistente. Quito, Ecuador: Dirección de
 Comunicación Social, MIDUVI

Ministerio de Desarrollo Urbano y Vivienda. (2015). Norma Ecuatoriana de la Construcción.
 Estructuras de Hormigón Armado. Quito, Ecuador: Dirección de Comunicación
 Social. MIDUVI.

Ministerio de Desarrollo Urbano y Vivienda. (2015). *Norma Ecuatoriana de la Construcción. Cargas (No sísmicas)*. Quito, Ecuador: Dirección de Comunicación Social. MIDUVI.

ESTRUKTEM. (2017). Informe Geotécnico. Quito.

Fuentes, S., González, L., Calderín, F., & Sánchez, Y. (13 de Junio de 2018). *CONSIDERACIONES ACERCA DEL DISEÑO SISMORRESISTENTE DE EDIFICIOS DE ACERO EN CUBA*. Obtenido de Centro de Información y Gestión
Tecnológica de Santiago de Cuba:
https://www.redalyc.org/journal/1813/181358509002/html/#:~:text=Los% 20p% C3%
B3rticos% 20resistentes% 20a% 20momentos% 20poseen% 20elevada% 20capacidad% 2
0de% 20disipaci% C3% B3n,y% 20fuerza% 20axial% 20en% 20columnas.

Jiménez, D., & Cuervo, O. (Junio de 2014). Evaluación del uso de sistemas estructur aluación del uso de sistemas estructurales apor ales aporticados par ticados para. Obtenido de Universidad de La Salle :

https://ciencia.lasalle.edu.co/cgi/viewcontent.cgi?article=1485&context=ing\_civil

# ANEXO A: PLANOS ARQUITECTÓNICOS

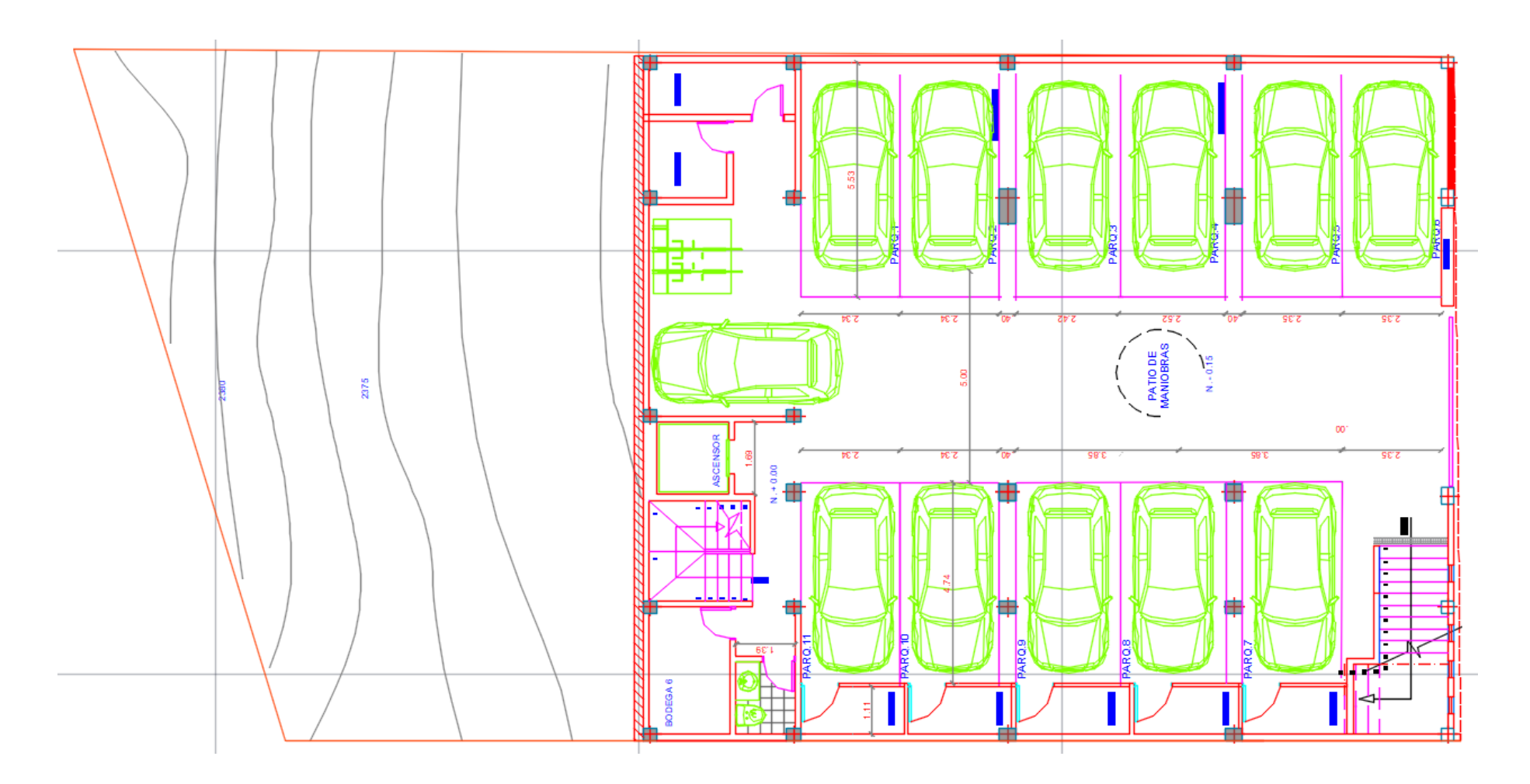

Figura 192 Subsuelo.

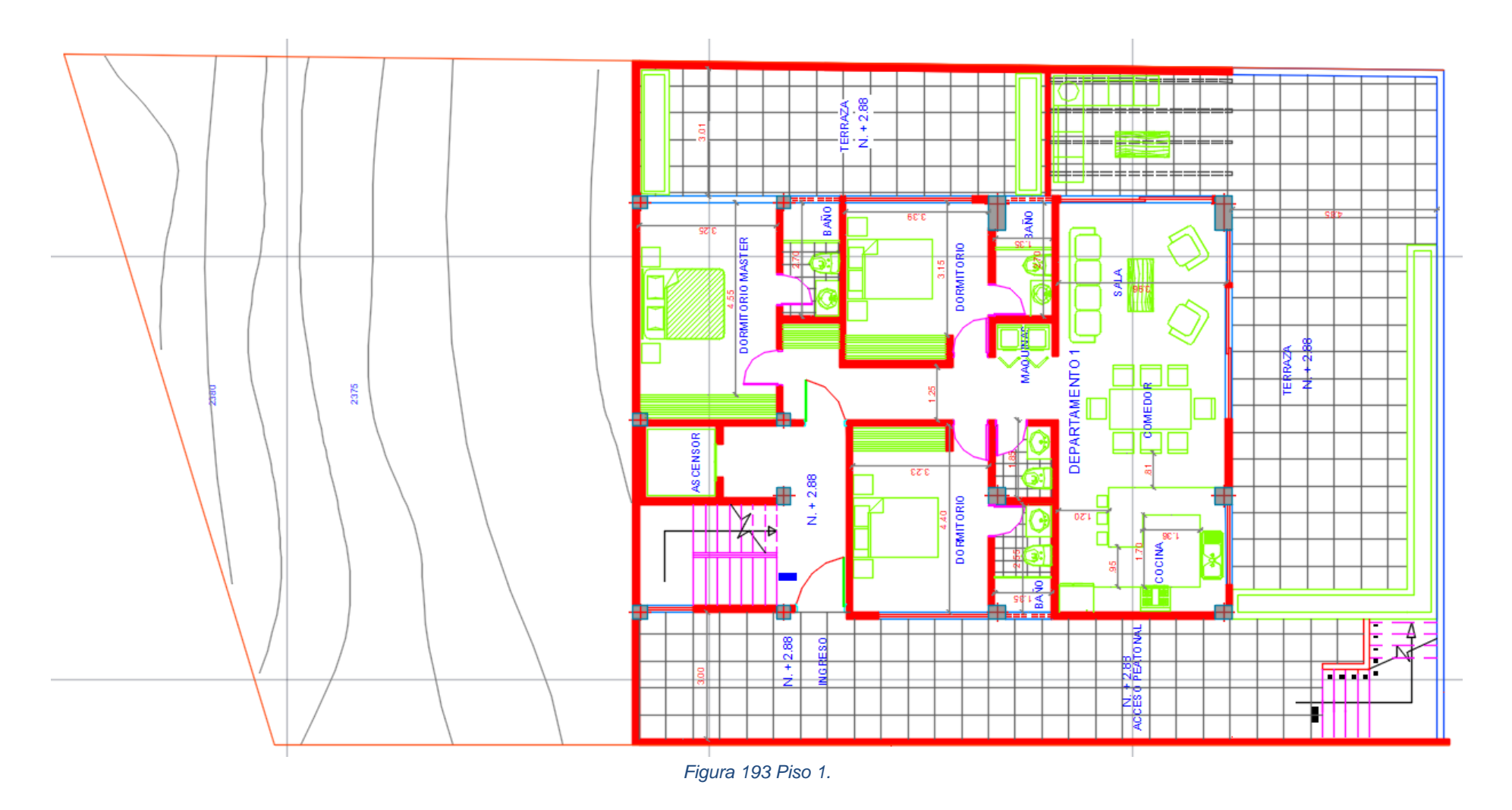

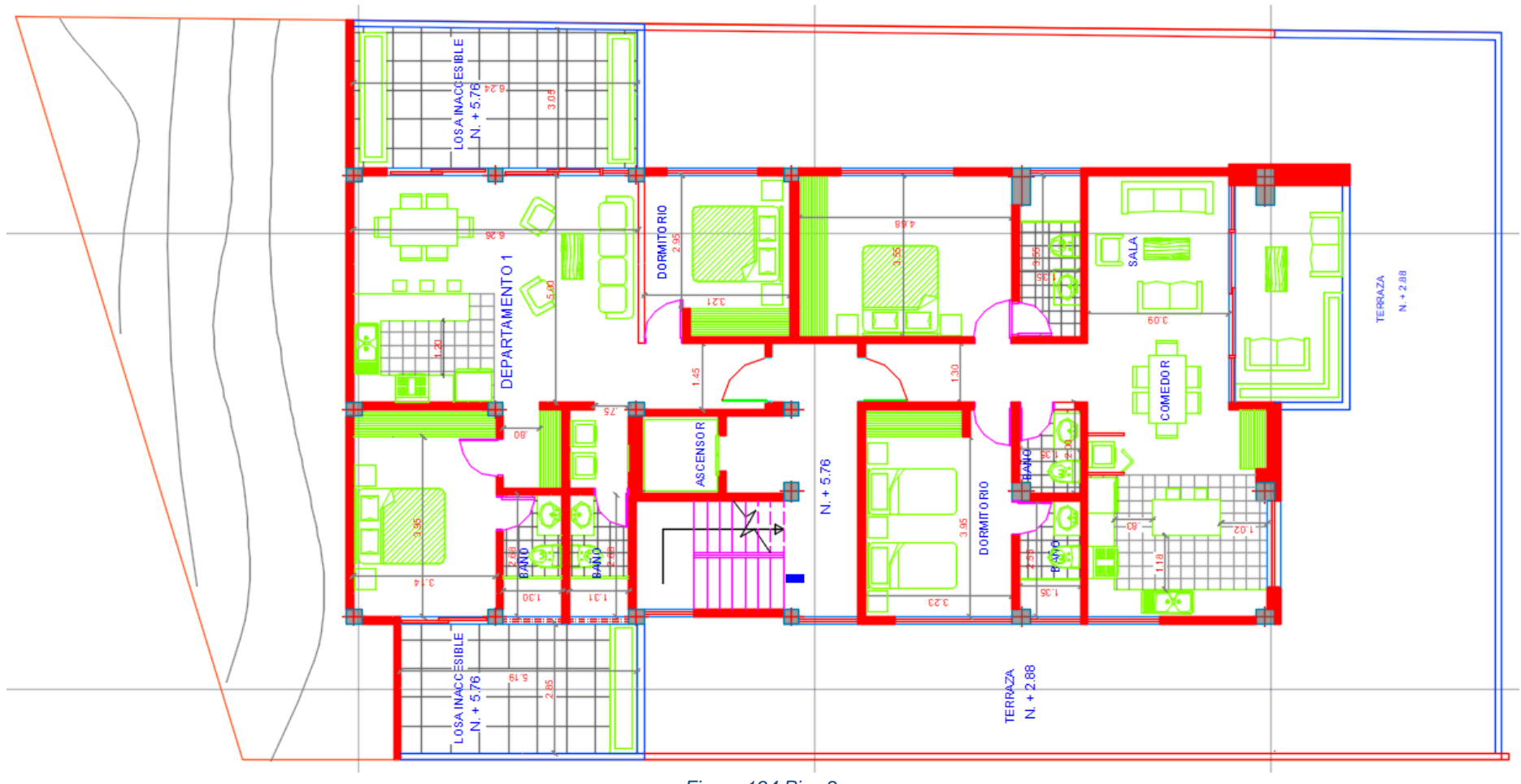

Figura 194 Piso 2.

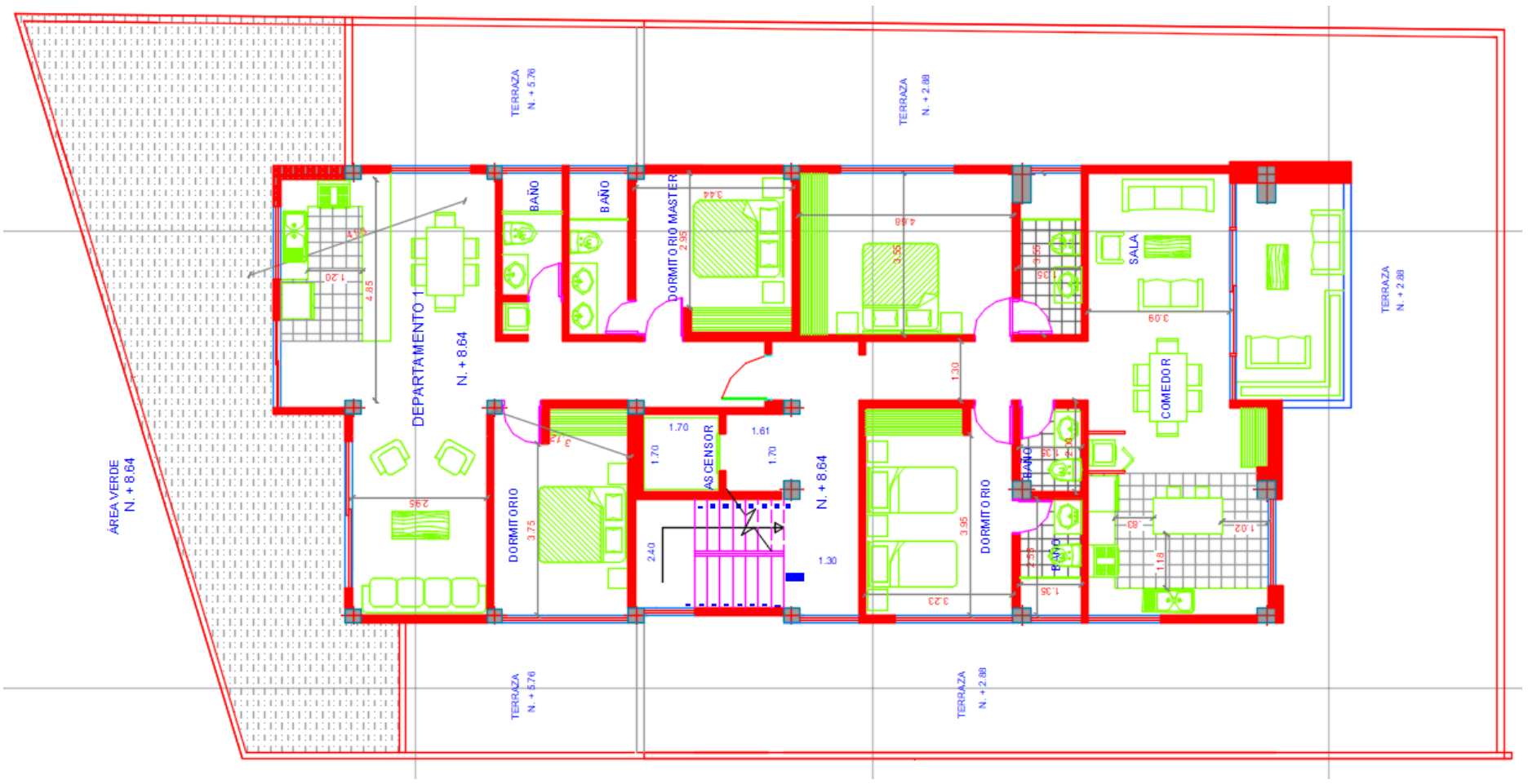

Figura 195 Piso 3.

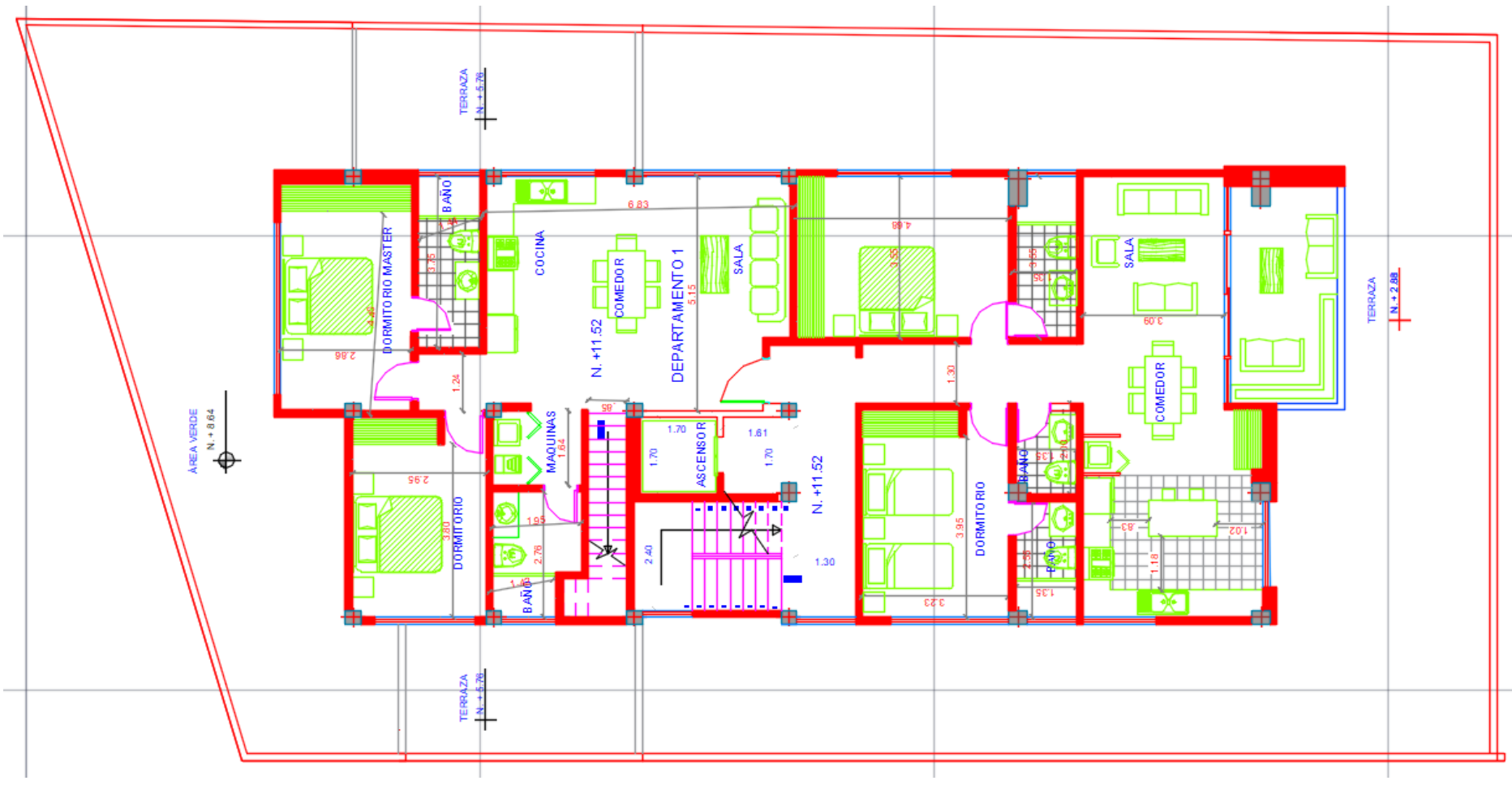

Figura 196 Piso 4.

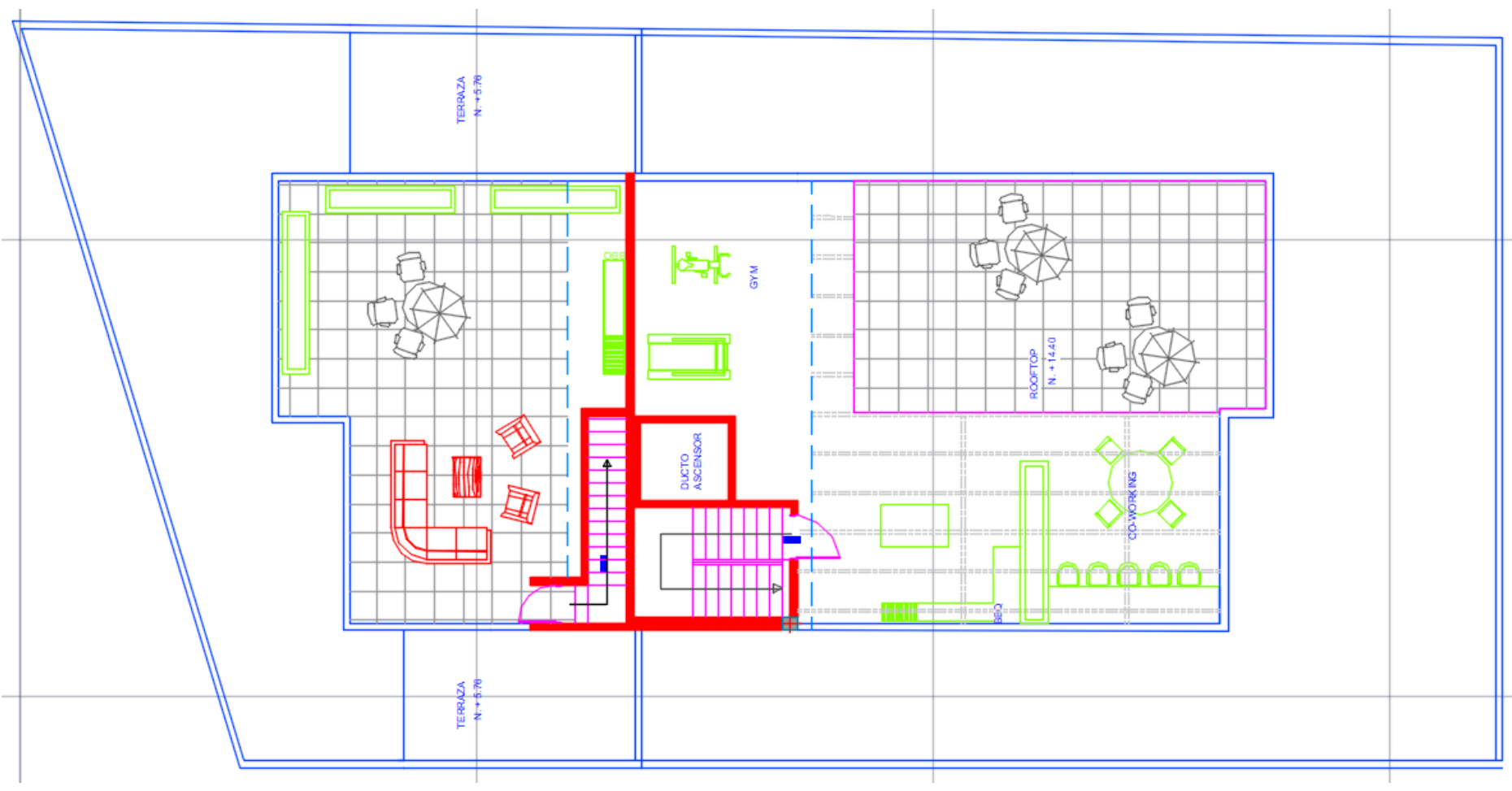

Figura 197 Rooftop.

ANEXO B: PLANOS ESTRUCTURALES

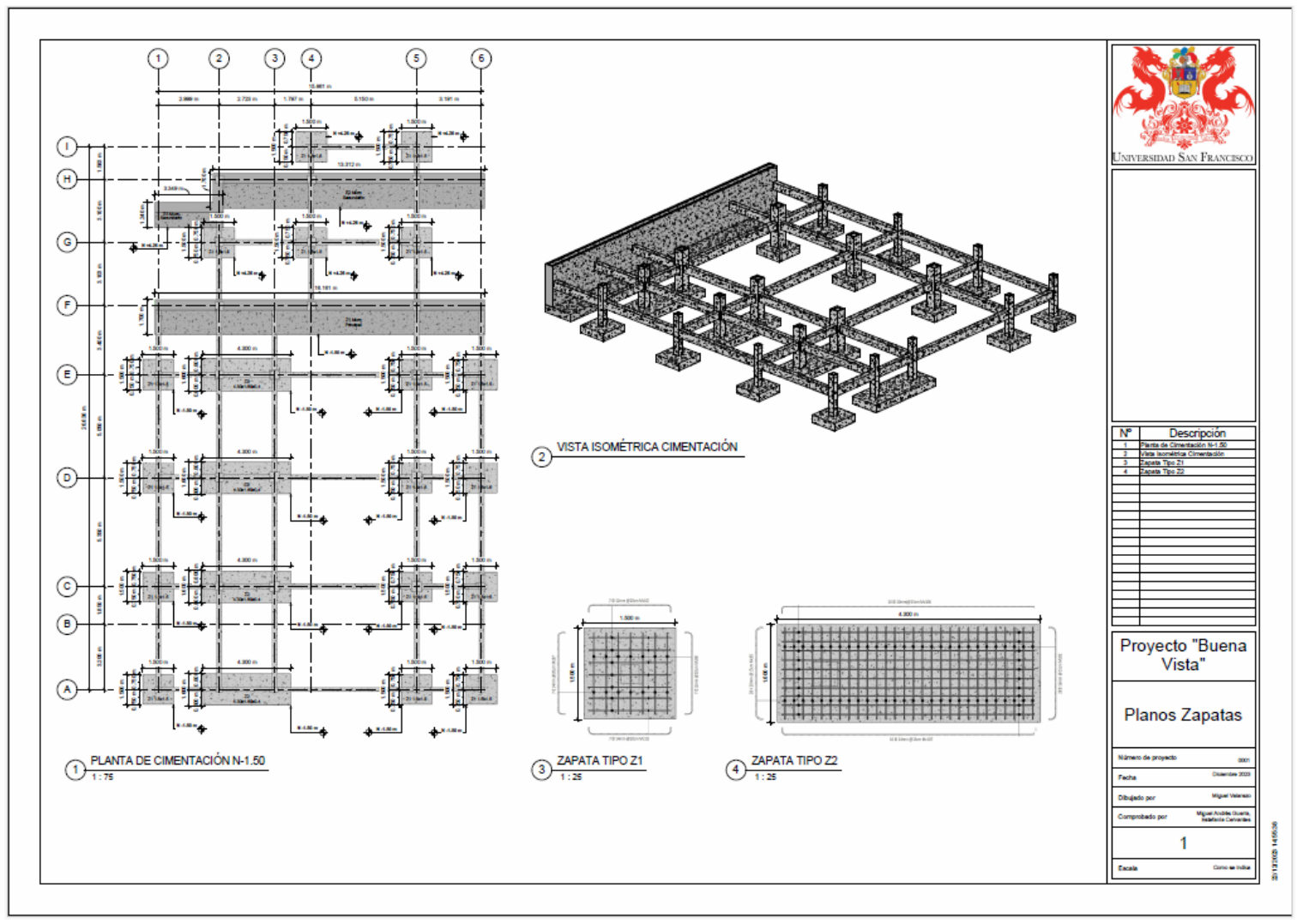

Figura 198 Planos Zapatas.

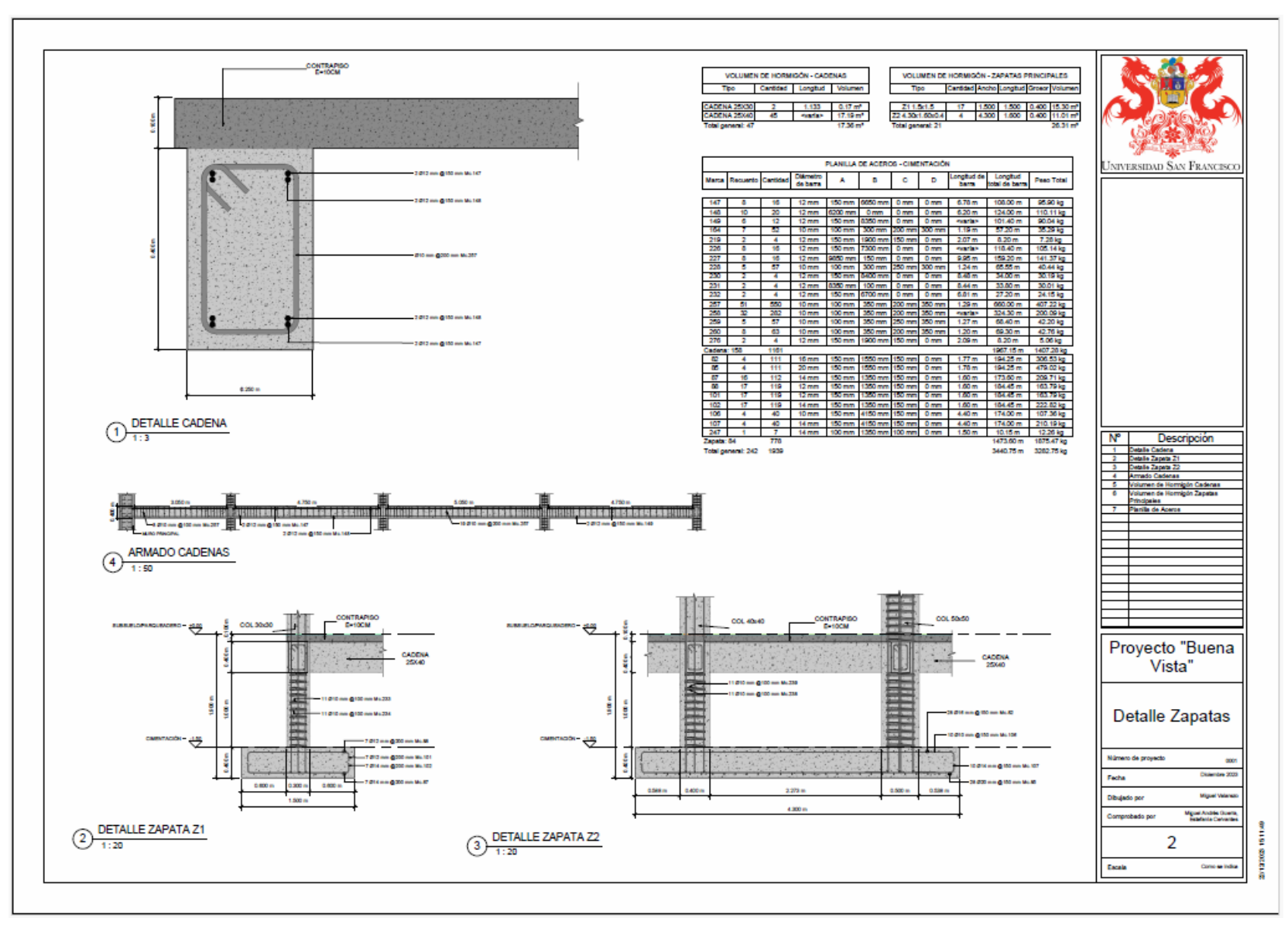

Figura 199 Detalles Zapatas

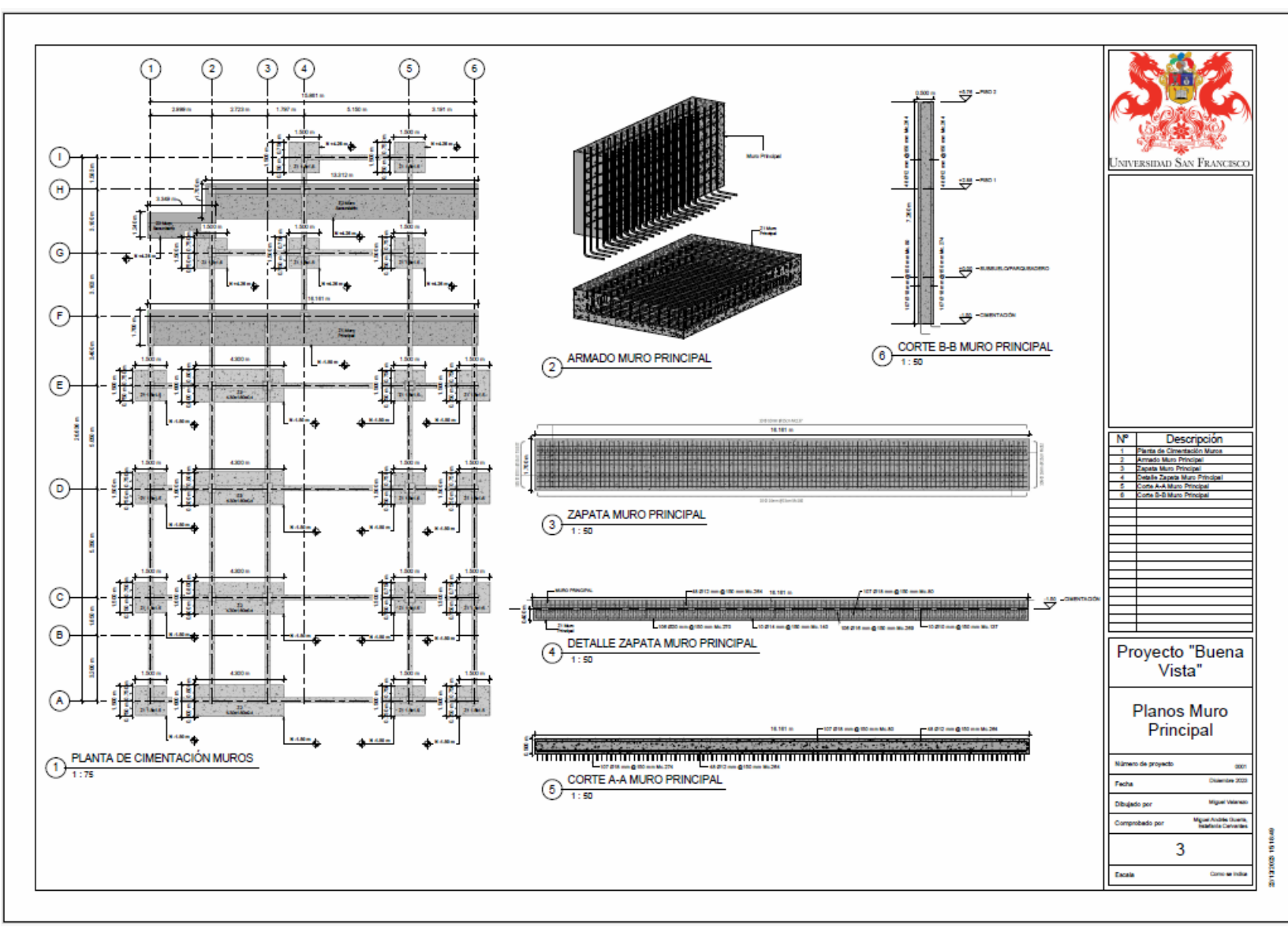

Figura 200 Planos Muro Principal.

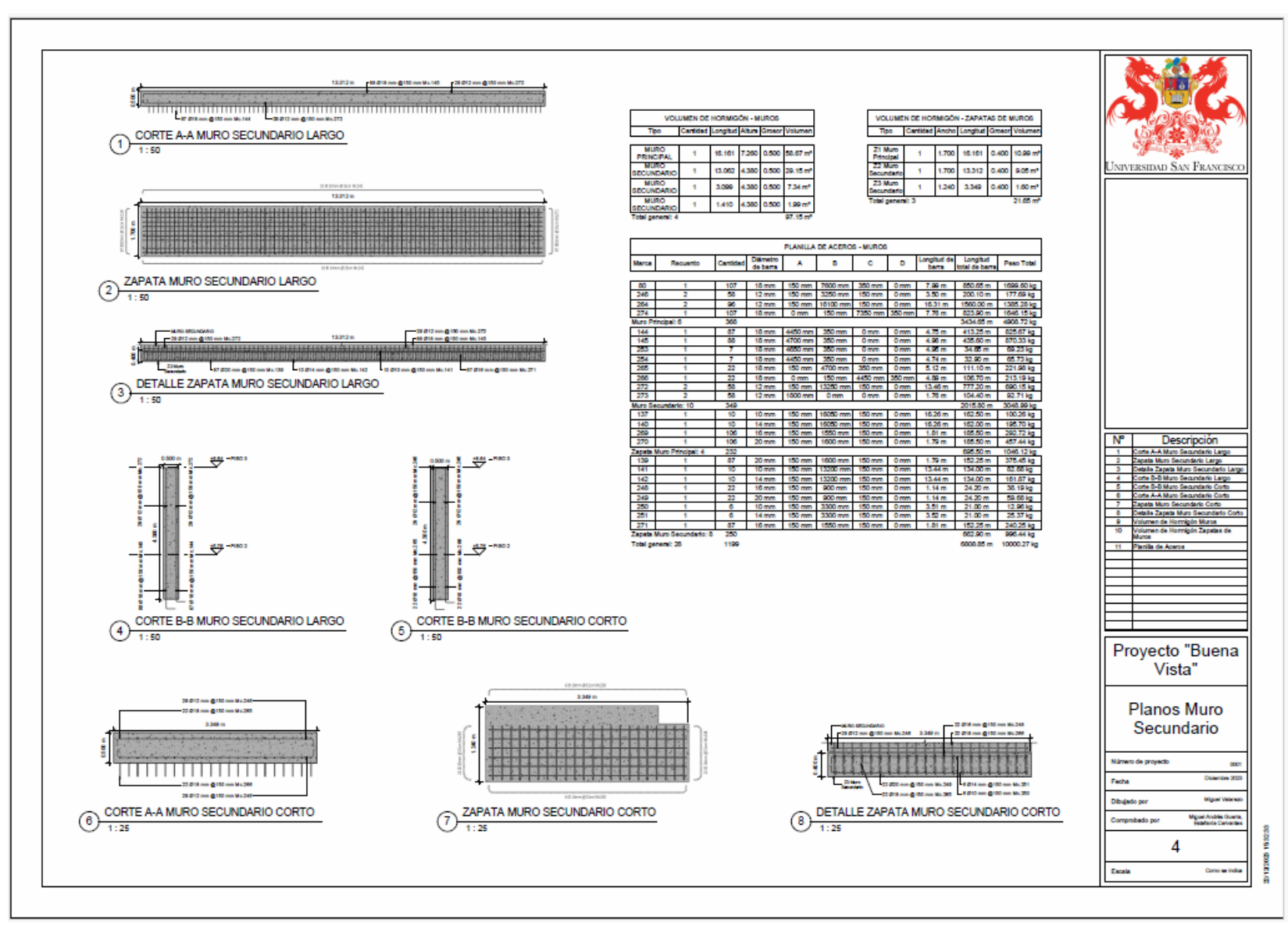

Figura 201 Planos Muro Secundario.

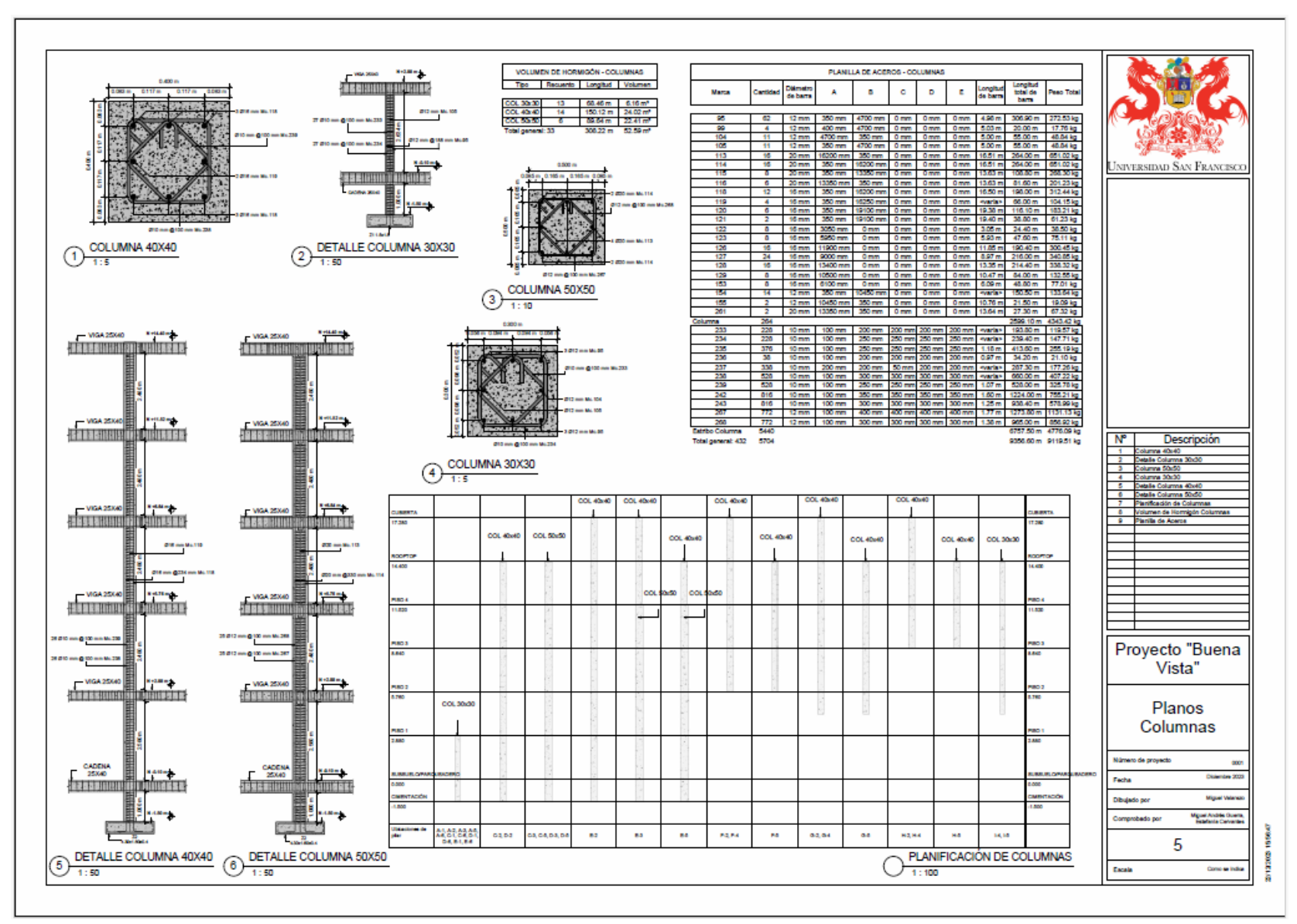

Figura 202 Planos Columnas.

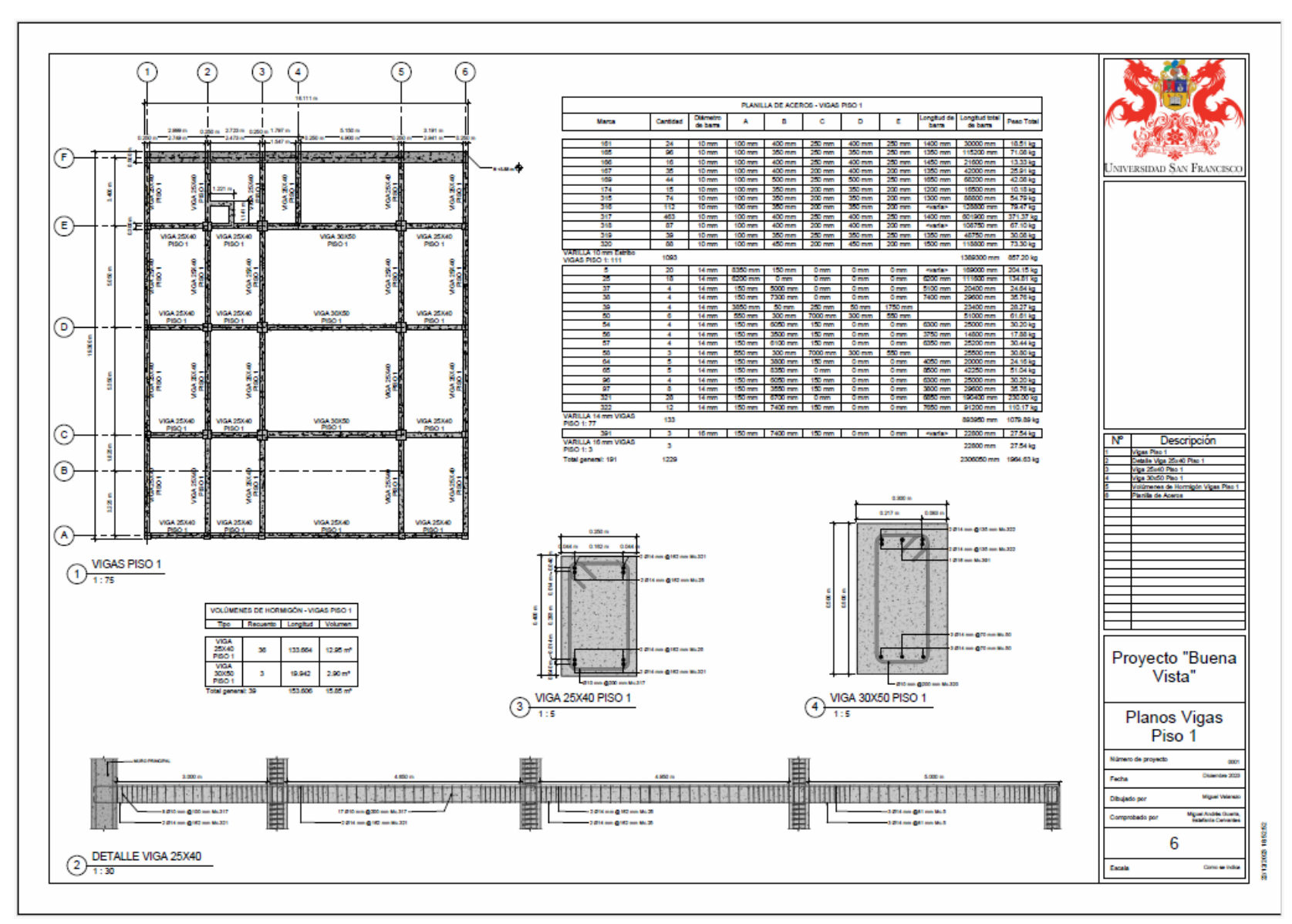

Figura 203 Planos Vigas Piso 1

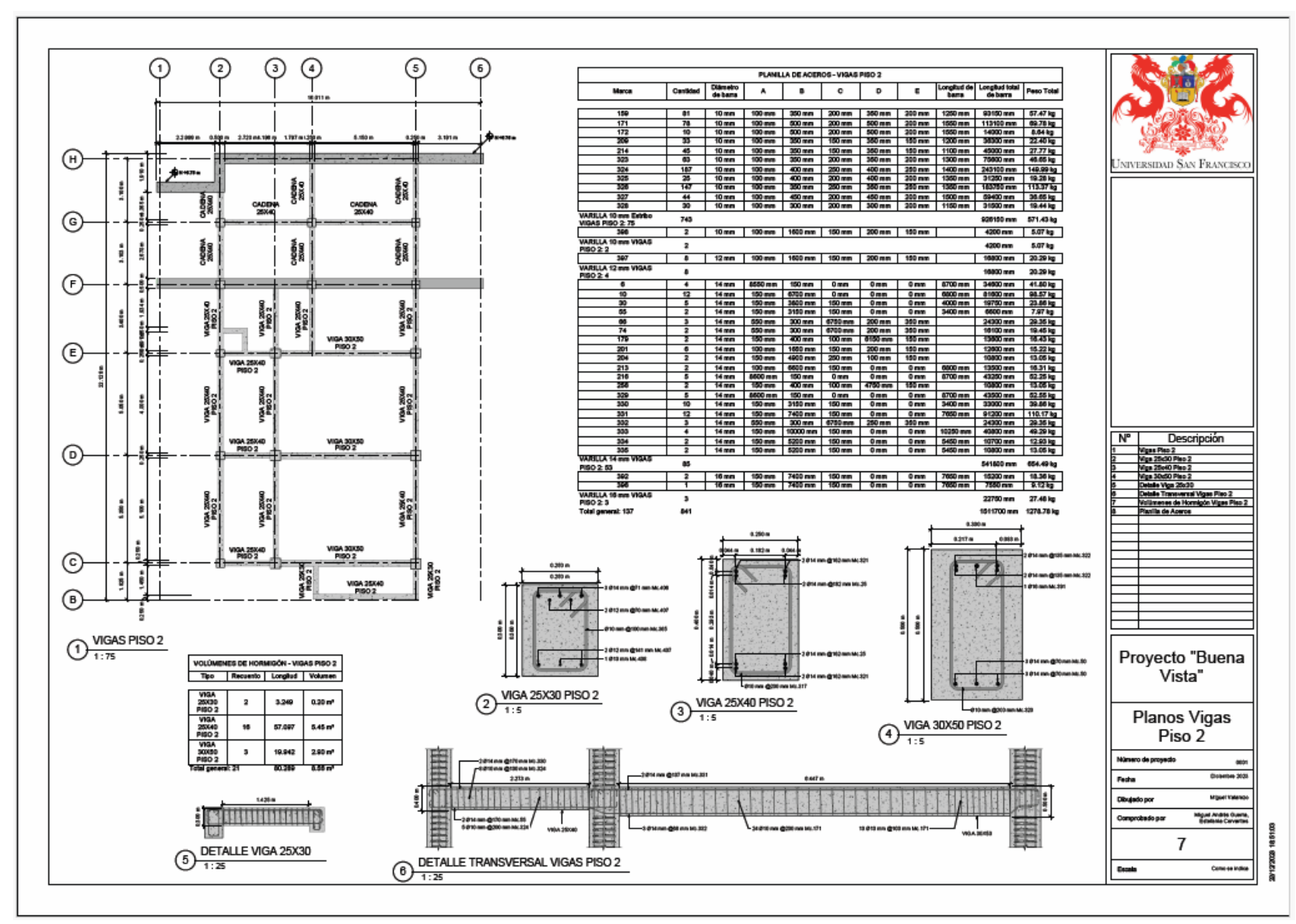

Figura 204 Planos Vigas Piso 2.

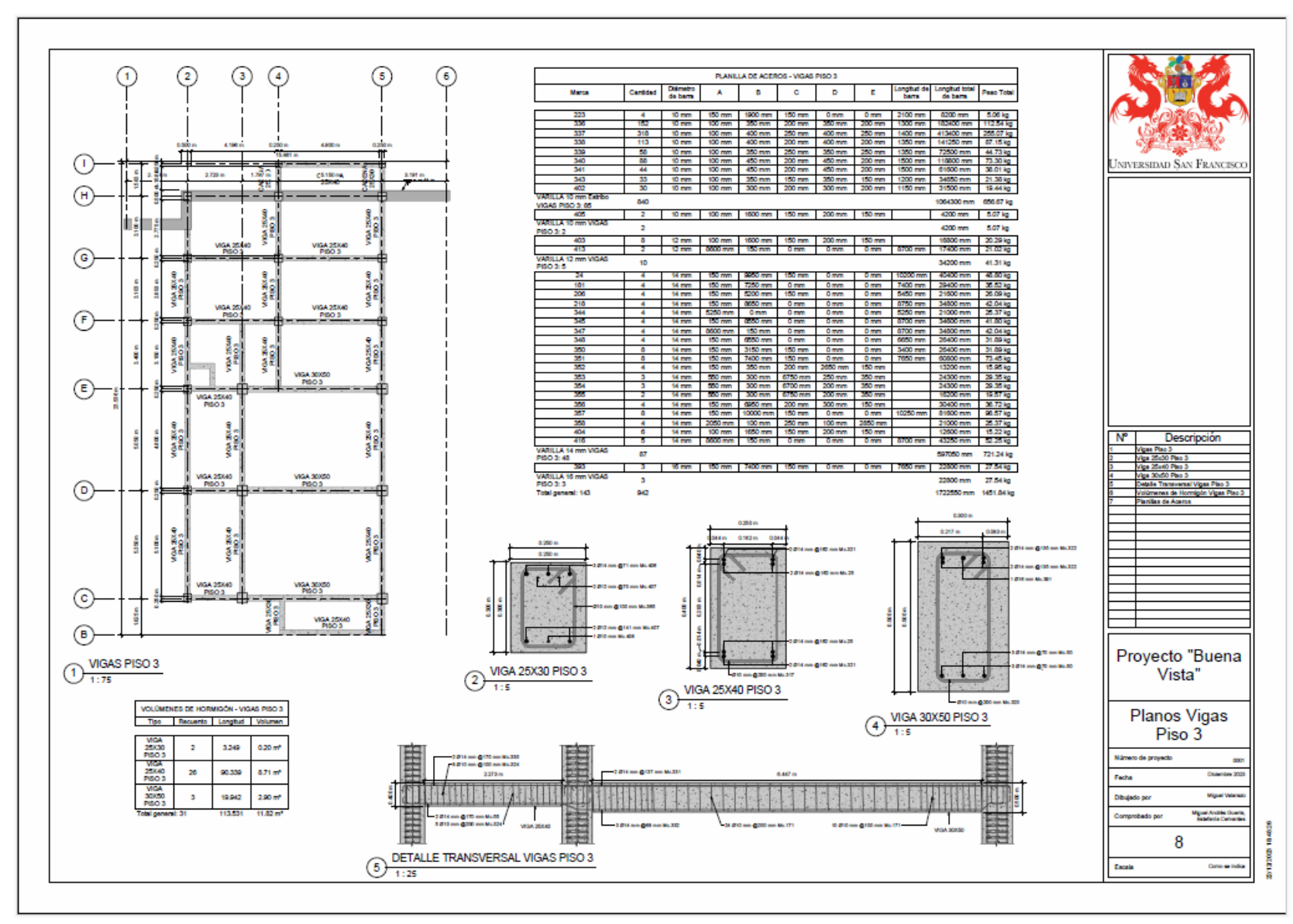

Figura 205 Planos Vigas Piso 3.

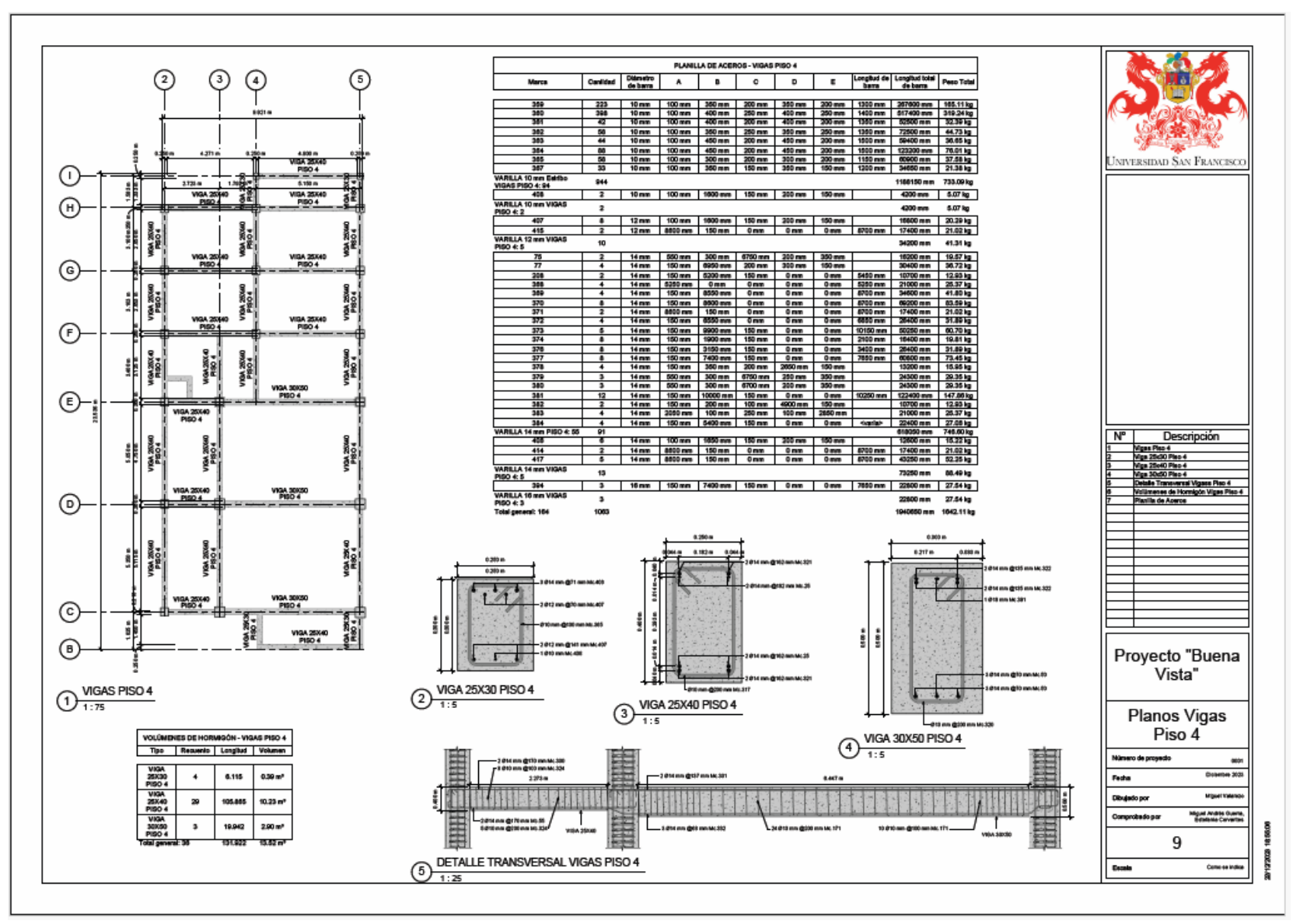

Figura 206 Planos Vigas Piso 4.

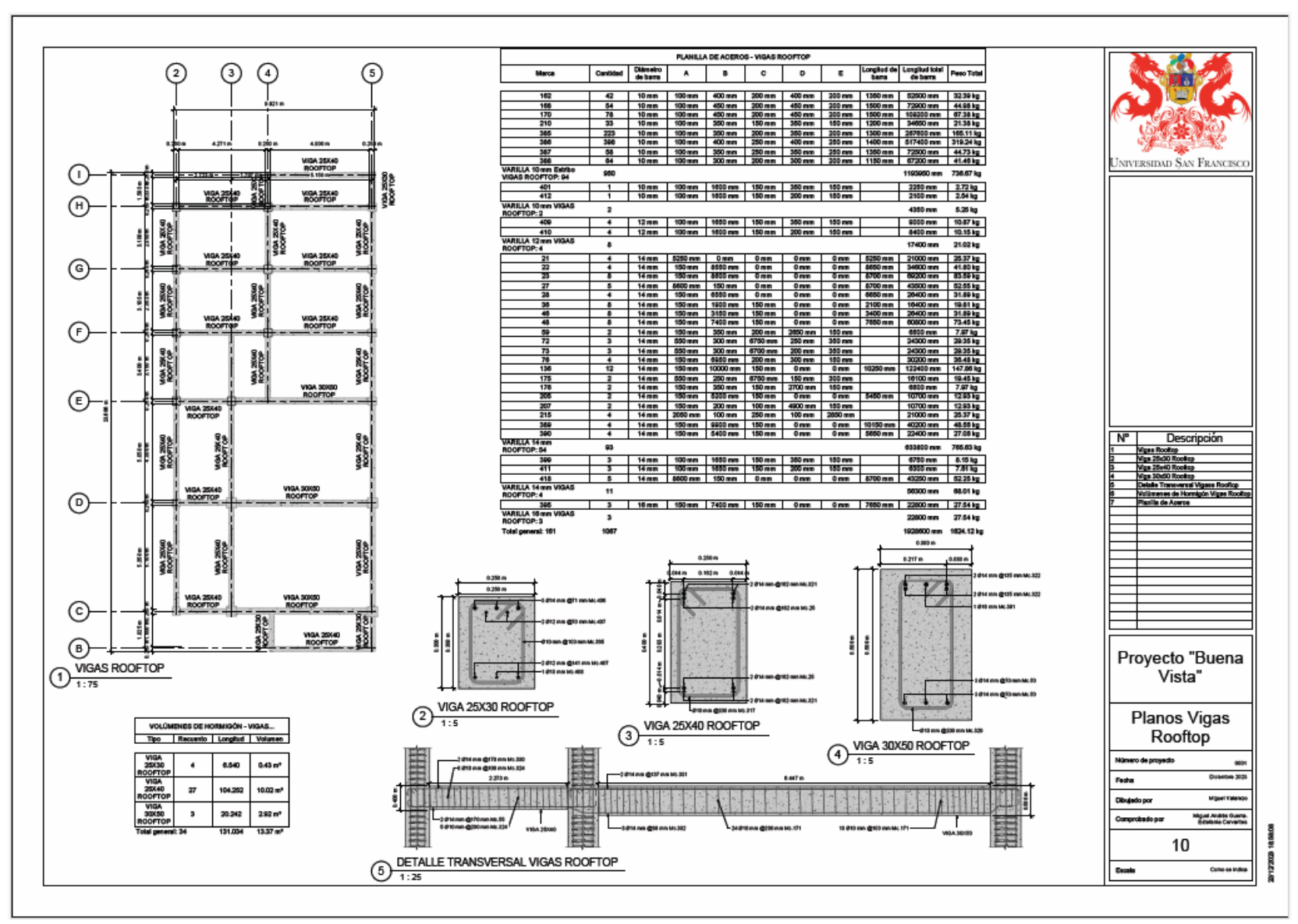

Figura 207 Planos Vigas Rooftop.